# XSL Report Designer V2.5

Jan 2009

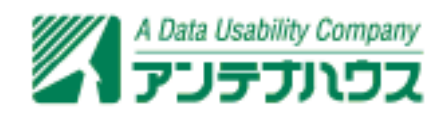

Antenna House, Inc.

Copyright  $\bigcirc$  2004-2009 Antenna House, Inc. All rights reserved.

| はじめに                            |    |
|---------------------------------|----|
| 1 本製品の目的                        | 2  |
| 2 レイアウト設計と組版処理の仕組み              | 2  |
| 3 特徵                            | 3  |
| 4 動作環境                          | 4  |
| 5 サポート                          | 4  |
| 基本概念                            |    |
| 6 XML データ構造とレポートのレイアウトへの対応      | 6  |
| 6.1 固定型                         | 6  |
| 6.2 フロー型                        | 6  |
| 6.3 タックシール                      | 7  |
| 7 XML データから XSL-FO を生成して印刷する仕組み | 7  |
| 7.1 XSL スタイルシートを使う場合            | 8  |
| 8 オブジェクト                        | 9  |
| 8.1 ドキュメントとリピート                 | 10 |
| 8.2 テーブル                        | 10 |
| 9 プロパティ                         | 11 |
| 実際に体験してみましょう                    |    |
| 10 はじめの一歩                       | 14 |
| 10.1 印刷対象 XML データの構造            | 14 |
| 10.2  起動から PDF の生成まで            | 15 |
| 10.3 表の作成                       |    |
| 11 サンプルファイルによるレイアウト設計           |    |
| 11.1 レポートを設計する                  | 35 |
| 11.2 レポートを印刷/PDF 保存する           | 48 |
| 機能説明                            |    |
| 12 メイン画面                        | 52 |
| 12.1 レイアウトペイン                   | 54 |
| 12.2 オブジェクトツリーウィンドウ             | 55 |
| 12.3 プロパティウィンドウ                 | 56 |
| 12.4 参照 XML 構造ウィンドウ             | 57 |
| 13 メニューバー                       |    |

\_\_\_\_\_

| 13.1  | ファイルメニュー                  |     |
|-------|---------------------------|-----|
| 13.2  | 編集メニュー                    | 65  |
| 13.3  | 表示メニュー                    | 67  |
| 13.4  | プロジェクトメニュー                | 70  |
| 13.5  | 構成メニュー                    | 74  |
| 13.6  | オブジェクトメニュー                | 77  |
| 13.7  | プロパティメニュー                 | 79  |
| 13.8  | テーブルメニュー                  | 86  |
| 13.9  | ウィンドウメニュー                 | 91  |
| 13.10 | ヘルプメニュー                   | 91  |
| 14 🗆  | ンテキストメニュー                 | 91  |
| 15 F  | ゙ッキングウィンドウ                | 92  |
| 15.1  | 初期状態                      | 92  |
| 15.2  | フローティング状態                 | 93  |
| 15.3  | ウィンドウの表示・非表示              | 94  |
| 15.4  | ウィンドウの配置                  | 96  |
| 16 レ  | イアウトペインでのオブジェクト編集操作       | 102 |
| 16.1  | 一般                        | 103 |
| 16.2  | テーブル                      | 106 |
| プロジ   | ェクト設定とオブジェクト              |     |
| 17 ブ  | 。<br>゜ロジェクト設定             | 124 |
| 17.1  | プロジェクト設定の内容               |     |
| 17.2  | レイアウトタイプ                  |     |
| 17.3  | 参照するデータファイルと XML パス       | 125 |
| 18 🖈  | ブジェクトとプロパティ               | 129 |
| 18.1  |                           | 120 |
| 18.2  | インシェントの 見                 | 129 |
| 10.2  | イマウトタイプ別楼成田ナブジェクトとプロパティ   | 100 |
|       | キノアノドライン別構成用オンシェノドとシロハノイ  |     |
| 19.1  | 回足型                       |     |
| 19.2  |                           |     |
| 19.3  |                           | 153 |
| レイア   | ウト用オフジェクト                 |     |
| 20 フ  | レーム・ページ・ラベル内のオブジェクトと内容    | 162 |
| 20.1  | 配置できるオブジェクト               | 162 |
| 20.2  | 設定できるプロパティ                | 163 |
| 20.3  | オブジェクト内容の入力               | 163 |
| 21 X  | WL データから内容を取得するためのプロパティ設定 | 164 |

| 21.1            | XML データ参照のためのプロパティ                       | 164 |
|-----------------|------------------------------------------|-----|
| 21.2            | 式を設定する                                   | 165 |
| 22 4            | 各オブジェクトのプロパティ設定                          | 171 |
| 22.1            | テキストオブジェクト                               | 171 |
| 22.2            | 画像オブジェクト                                 | 182 |
| 22.3            | バーコードオブジェクト                              | 186 |
| 22.4            | テーブルオブジェクト                               | 190 |
| 22.5            | ラインオブジェクト                                | 202 |
| 対応に             | プロパティー覧                                  |     |
| 23 r            | xl ファイルと XSL ファイルの出力するプロパティー覧            | 206 |
| 24              | プロパティー覧                                  | 210 |
| 組込関             | <b>月数</b>                                |     |
| 25              | 組込関数一覧                                   | 218 |
| ランダ             | タイムエンジン                                  |     |
| 26              | 動作環境                                     | 224 |
| 27              | バッチファイルによる起動                             | 224 |
| 28 :            | コマンドラインインターフェース                          | 224 |
| 29 .            | Java インターフェース                            | 225 |
| 29.1            | rxe                                      | 225 |
| 29.2            | RxEngine                                 | 226 |
| サンフ             | プルファイル                                   |     |
| 30 -            | サンプルファイル一覧                               | 232 |
| 31 [            | 「固定型」レイアウトタイプのサンプル                       | 232 |
| 31.1            | サンプルプロジェクトファイル(Jorder-fix.rxl)           | 233 |
| 31.2            | 出力される XSL-FO ファイル(Jorder-fix.fo)         | 234 |
| 31.3            | 出力される XSL-FO ファイルその2(Jorder-fix2.fo)     | 234 |
| 32 <sup>[</sup> | 「フロー型」レイアウトタイプのサンプル                      | 235 |
| 32.1            | サンプルプロジェクトファイル(Jorder-flow.rxl)          | 236 |
| 32.2            | 出力される XSL-FO ファイル(Jorder-flow.fo)        | 236 |
| 33 [            | 「タックシール」レイアウトタイプのサンプル                    | 237 |
| 33.1            | サンプルプロジェクトファイル(Jlabel.rxl)               | 237 |
| 33.2            | 出力される XSL-FO ファイル(Jlabel.fo)             | 238 |
| 34 [            | 「バーコード」のサンプル                             | 238 |
| 34.1            | サンプルプロジェクトファイル(Jbarcode-flow-repeat.rxl) | 239 |

| 34. | 2 出力される XSL-FO ファイル(Jbarcode-flow-repeat.fo) | 239 |
|-----|----------------------------------------------|-----|
| 35  | 「式」のサンプル                                     | 240 |
| 35. | 1 サンプルプロジェクトファイル(Jexp-sample2.rxl)           |     |
| 35. | 2 出力される XSL-FO ファイル(Jexp-sample2.fo)         | 241 |
| 36  | 「コントロールブレイクとまとめ」のサンプル                        |     |
| 36. | 1 サンプルプロジェクトファイル(Jc-break.rxl)               | 243 |
| 36. | 2 出力される XSL-FO ファイル(Jc-break.fo)             | 243 |
| 改訂  | 履歴                                           |     |
| 37  | V2.5 (2009 年1月 28 日リリース)                     |     |
| 38  | V2.1 (2007 年 6 月 1 日リリース)                    | 246 |
| 39  | V2.0 MR4 (2007 年 3 月 5 日リリース)                |     |
| 40  | V2.0 MR3 (2006 年 8 月 9 日リリース)                |     |
| 41  | V2.0 MR2 (2005 年 11 月 30 日リリース)              | 246 |
| 41. | 1 XSL スタイルシートへの四則演算の出力                       | 246 |
| 41. | 2 XSL スタイルシートへのページ番号の出力                      | 247 |
| 42  | V2.0 MR1a (2005 年 5 月 16 日リリース)              | 247 |
| 43  | V2.0 MR1 (2005 年 2 月 22 日リリース)               | 247 |
| 44  | V2.0 (2004 年 12 月 20 日リリース)                  | 248 |
| 索引  |                                              |     |

はじめに

ここでは、XSL Report Designer の目的、仕組み、特徴、動作環境を説明します。

## 1 本製品の目的

XSL Report Designer は XML データをレポートや 帳票(以下、まとめて「レポート」と言いま す。)の形式に組版するための出力レイアウトを設計するソフトです。出力レイアウト設計には、レ ポートの見栄えとレポートのどの項目に XML のどの要素の内容を印刷するかといった対応関係の設 計などが含まれます。

レイアウト指定言語として、World Wide Web Consortium (W3C) 勧告である「Extensible Stylesheet Language (XSL-FO) Version 1.0 および Version 1.1」を採用しています。 XSL-FO を組版する処理は、弊社の別製品「XSL Formatter V4.0」以上を使用して行うことを前提としています。

### 2 レイアウト設計と組版処理の仕組み

本製品では、以下の流れでレイアウト設計と組版処理 を行います。

<u>ステップ1.レイアウト設計</u>

Windows の画面上グラフィック・ユーザ・インターフェイス(GUI)を使って対話的にレポートの レイアウト設計を行います。 設計した内容は、「プロジェクトファイル(拡張子は、".rxl")」として 保存します。 または「XSL スタイルシート(拡張子は、".xsl")」として保存することもできます。

ステップ1. クライアント側で設計

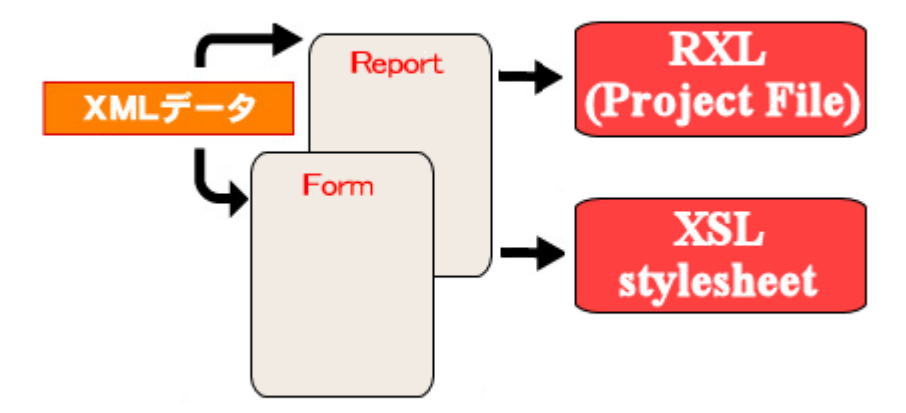

<u>ステップ2.レポートの印刷・PDF 生成</u>

印刷または PDF 化したい XML データを、 ステップ1で作成した「プロジェクトファイル」を本 製品に同梱している「ランタイムエンジン(Runtime Engine)」に入力し、出力として XSL Formatting Object (XSL-FO) を得ます。

この XSL-FO を XSL Formatter に入力して、印刷したり、PDF 出力を得ることができます。

これとは別に、XML データとステップ1で作成した「XSL スタイルシート」を XSLT プロセサに 入力して、XSL-FO に変換し、 この XSL-FO を <u>XSL Formatter</u> に入力して、 印刷したり、PDF 出力 を得ることもできます。

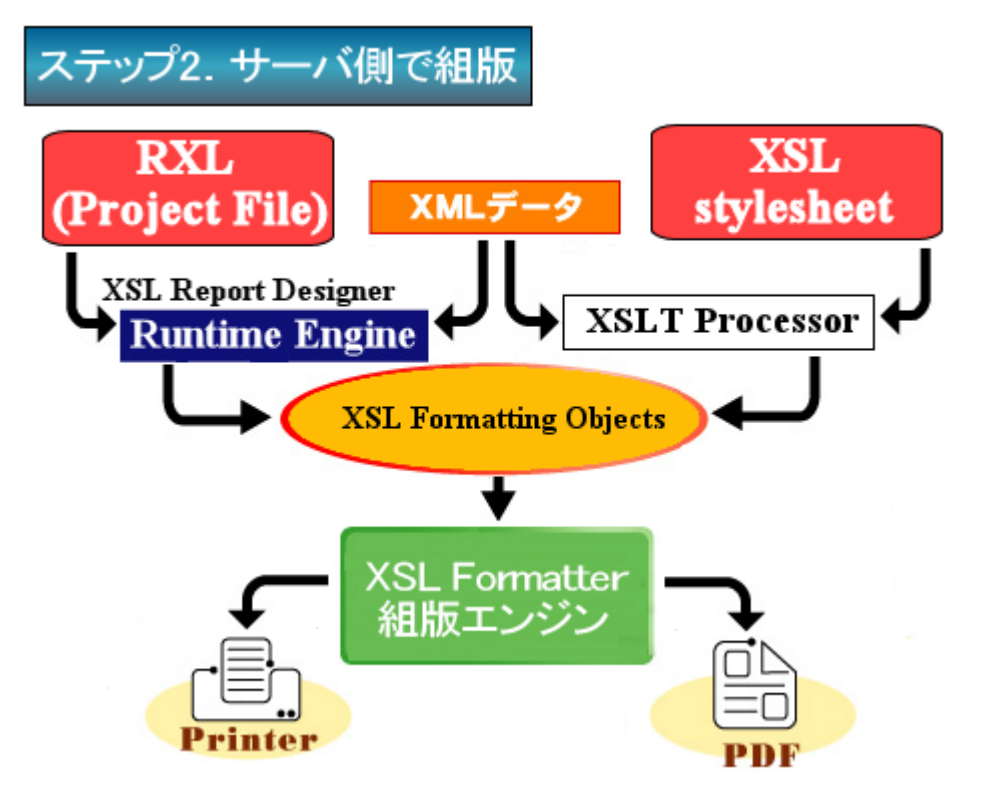

### 3 特徴

XSL Report Designer は以下の特徴を持っています。

- XSL スタイルシートや XSL-FO の専門的な知識がなくても XML データからのレポートの設計 が可能 XML データを印刷するために、複雑なスタイルシートを設計してプログラミングする必要はあ りません。 GUI 上で、マウスを使い、レポートをレイアウトできます。
- 3種類のレイアウトタイプを作成可能 固定型帳票、フロー型帳票、およびタックシール型帳票の、3種類のレイアウトタイプを作成 することができます。
- 複雑な書式や式も簡単設定 豊富な書式指定、組み込み関数(文字列処理・集計処理・条件判定・XPath 指定など)により、複雑な式などの処理も簡単に指定・実行することが可能です。
- XSL スタイルシートの生成(V2.0 から) レイアウトされた内容から、「XSL スタイルシート」を自動生成できます。XML データから XSL-FO への変換に標準の XSLT プロセサを使うことができます。
- TSV/CSV データの読み込みに対応(V2.0 から) 既存の TSV(タブ区切り)/CSV(コンマ区切り)形式のファイルをレコードの並んだデータ ファイルとみなし、 そこから XML データファイルを自動生成して、レイアウト設計を自動生 成できます。
- PDF を下絵に使用することが可能(V2.5 から)

レイアウトデザイン時に、既存の PDF を下絵として使えます。これによって、既存帳票の PDF と同じデザインのレイアウトを設計することが格段に便利になります。 下絵に使用した PDF を、背景イメージとしてデータと一緒に出力することも可能です。

- オブジェクト属性を動的に変更することが可能(V2.5から) 印刷・PDF 出力時に、データの値によってオブジェクトの属性(テキストの色など)を動的に変 更することができます。
- 分離設計の「ランタイムエンジン」を搭載 製品が出力する「プロジェクトファイル」をXML データと組み合わせて、XSL-FO を生成する 「ランタイムエンジン」を用意しています。「ランタイムエンジン」は Java から直接呼び出し 可能ですので、サーバサイドのシステム構築・帳票印刷にも最適です。また、コマンドライン インターフェースで Java 以外の言語からの呼び出しにも対応しています。

## 4 動作環境

| XSL Report Designer<br>(GUI) | Windows XP SP3 以上、Windows Vista SP1 以上。<br>ディスプレイ: 解像度 1024×768 以上を推奨。ハイカラー(16bit 色)以上<br>メモリ: 512MB 以上             |
|------------------------------|----------------------------------------------------------------------------------------------------|
| Runtime Engine               | Jave SE (Java Platform, Standard Edition) 1.5.0 以上、あるいは<br>JRE (Java Runtime Environment) 1.5.0 以上<br>メモリ: 512MB 以上 |

- XSL スタイルシートを使って、XML データから XSL-FO 変換を行うには、XSLT プロセサが必要です。XSLT プロセサは本製品には同梱されていません。
- XSL-FO の生成には、Java 環境が必要です。 画面表示(プレビュー)・印刷・PDF 出力には Antenna House XSL Formatter V4.0 以上が必要です。 Formatter の動作環境については、同製 品のオンラインヘルプか弊社ウェブサイトをご覧ください。
- バーコード印刷には、弊社製<u>XSL Formatter バーコードオプション</u>が必要です。現在、バーコ ードオプションは、Windows 版のみを販売しております。

# 5 サポート

XSL Report Designer に関するお問い合わせにつきましては、下記までメールでご連絡ください。

技術的なご質問:

e-mail : xml-info@antenna.co.jp

購入方法、価格のご相談、ライセンス体系や契約関連のご質問、その他ご意見: e-mail:sis@antenna.co.jp

基本概念

ここでは XSL Report Designer で行うレイアウト設計の基本概念を説明します。

# 6 XML データ構造とレポートのレイアウトへの対応

XSL Report Designer で行うことは、XML データを 定型のレイアウトパターンをもつレポートに 印刷するためのレイアウト設計です。出力の対象となる XML データはツリー構造の一部に一定の繰 り返しパターンを 持っていなければなりません。一般の書籍や操作説明書のようにツリー構造に一 定の繰り返しパターンを期待できない XML ドキュメントのレイアウト設計を行うことはできません。

XSL Report Designer は、XML データの繰り返しパターンをレポートの印刷レイアウトの中における繰り返しパターンに対応させます。レポートの印刷レイアウトという観点からみると、XSL Report Designer は、「固定型」、「フロー型」、「タックシール」の3種類の印刷レイアウトを設計できます。次に、XML データのツリー構造の繰り返しパターンを3種類の印刷レイアウトの中の繰り返しパターンに対応つける方法について説明します。

#### 6.1 固定型

「固定型」は、図のように用紙単位で同一の出力を繰り返す レイアウトパターンです。この場合、 XML ツリーの上でのひとつの繰り返しを用紙の1枚ないし複数枚からなる組に対応つけて印刷しま す。XML ツリーの中で、用紙に対応つけるような位置にある要素がメイン繰り返し要素です。XML データの中にメイン繰り返し要素が1回現われる毎に、レポートにはそれに対応する用紙または用紙 のセットの内容が1回印刷されます。

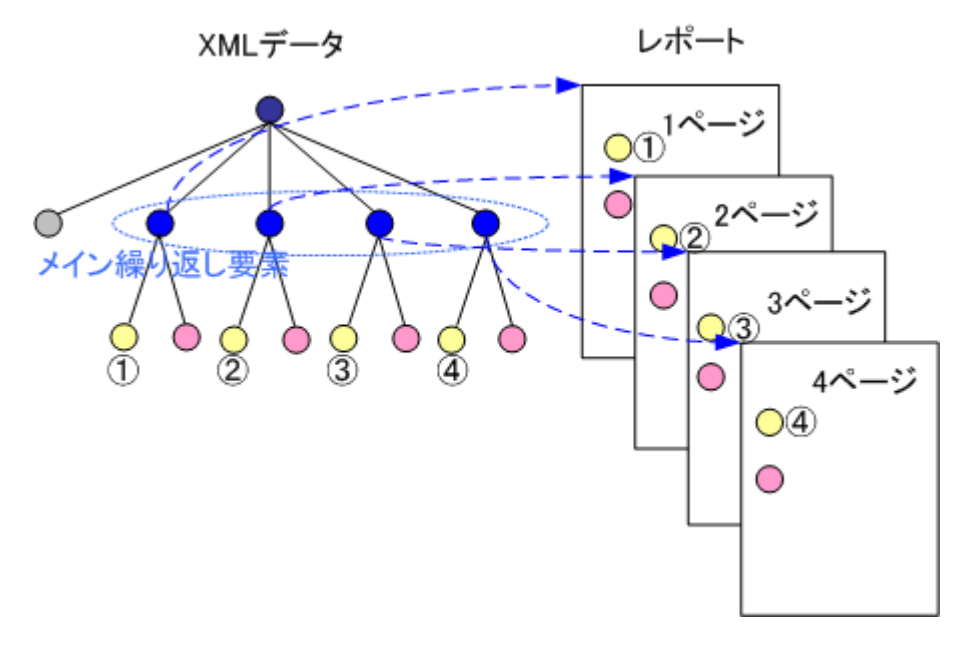

#### 6.2 フロー型

「フロー型」レイアウトは、図のように用紙の上に、XML ツリーの中で繰り返される要素を出現した順に印刷していくレイアウトパターンです。 用紙は繰り返しの単位で新しくなるのではなく、内容が用紙の領域に収まらなくなった時に新しくなります。

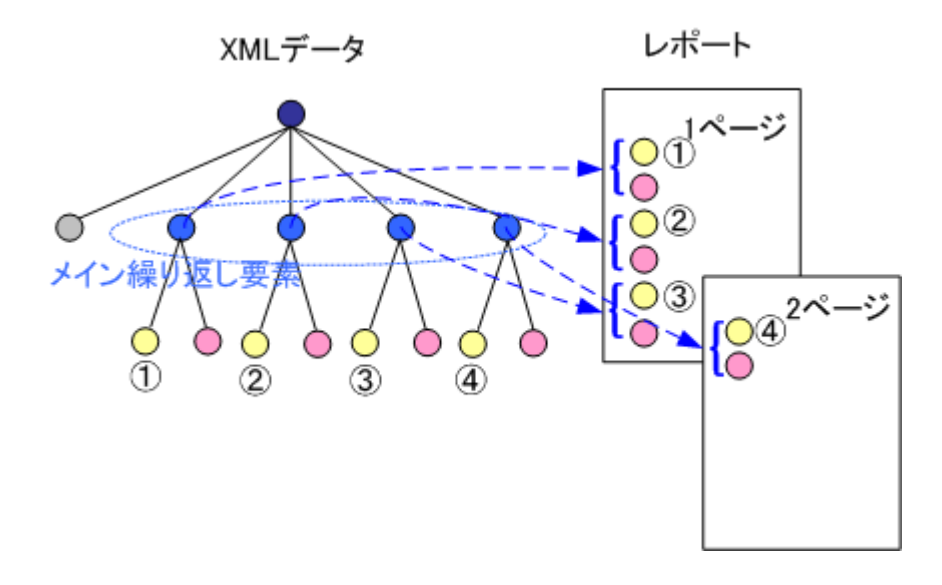

6.3 タックシール

「タックシール」レイアウトは、次の図のように用紙を縦横に分割します。分割した各領域をラベルと言います。ラベルひとつひとつに同一の出カパターンを繰り返します。 ラベルにメイン繰り返し要素を対応つけ、ラベルの中にその下位の要素をレイアウトします。

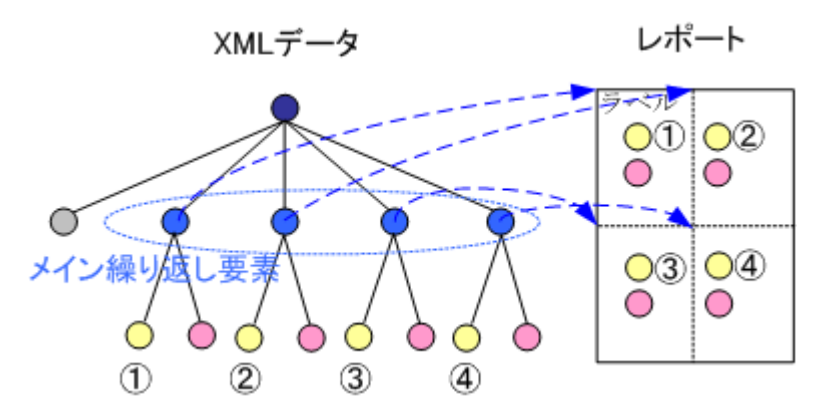

## 7 XML データから XSL-FO を生成して印刷する仕組み

XSL Report Designer のレイアウト設計データは「プロジェクト」と呼びます。 設計作業の情報 は、プロジェクトファイルとして保存されます。

XSL Report Designer によるレイアウト設計時に取り扱う対象を「オブジェクト」といいます。オ ブジェクトにはいろいろな種類がありますが、最も頻繁に使用するものはテキストオブジェクトで す。そこで、次にテキストオブジェクトを例にとって、印刷までの処理がどのようになるかを簡単に 説明します。

XSL Report Designer のテキストオブジェクトは DTP やワードプロセサのような具体的なテキスト 文字列ではありません。 むしろテキストオブジェクトは空の入れ物に近いものです。

テキストオブジェクトの種別には「スタティック」と「フィールド」の2種類あります。スタティ ック・テキストオブジェクトには XSL Report Designer で文字列を入力します。フィールド・テキス トオブジェクトには印刷対象 XML データの要素へのパス(「XML パス」といいます)を設定します。 XSL Report Designer に同梱しているランタイムエンジン(Runtime Engine)に印刷対象 XML デ ータとプロジェクトを入力すると、印刷対象 XML データとプロジェクトの内容から XSL-FO を出力 します。このとき、スタティック・テキストオブジェクトの場合は、XSL Report Designer で入力し た内容がそのまま XSL-FO のブロック オブジェクト(fo:block)の内容になります。フィールド・テ キストオブジェクトの場合は、印刷対象 XML データの中から、 XML パスで指定した要素の内容が XSL-FO のブロックオブジェクト(fo:block)の内容として出力されます。 こうしてできた XSL-FO を XSL Formatter に入力すると、印刷したり、PDF にすることができます。

ここで重要なことは、ランタイムエンジンが出力する XSL-FO には、印刷対象 XML データのツリ ー構造が反映されているということです。 プロジェクトの中で、印刷対象 XML データのメイン繰り 返し要素を設定すると、XML ツリーでその下位にある要素のテキストオブジェクトは、メイン繰り 返し要素の出現回数分繰り返して、XSL-FO に出力されます。

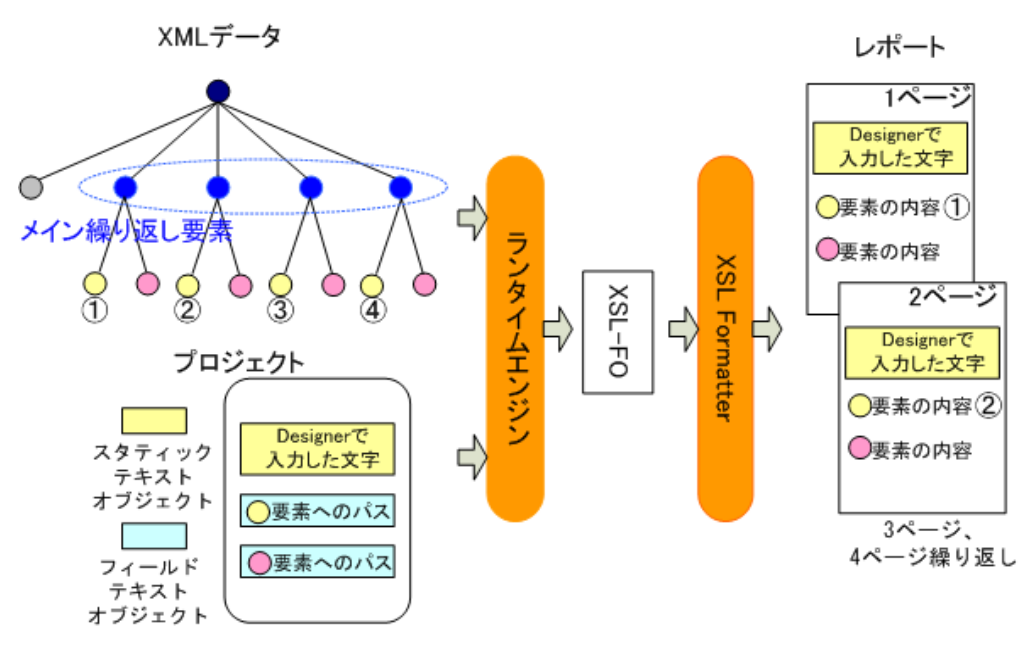

#### 7.1 XSL スタイルシートを使う場合

XSL Report Designer はプロジェクトから XSL スタイルシートを生成することができます。

プロジェクトから生成した XSL スタイルシートを使う場合は、印刷対象 XML データと XSL スタ イルシートを XSLT プロセサに入力すると、XSLT プロセサが XSL-FO を出力します。出力される XSL-FO に XSL Report Designer のオブジェクトとプロパティの設定内容がどのように反映されるか ランタイムエンジンが出力する XSL-FO と同様です。 ただし、XSL スタイルシートには、XSL Report Designer のプロジェクトで設定した計算式が使えないなどの制限があります。

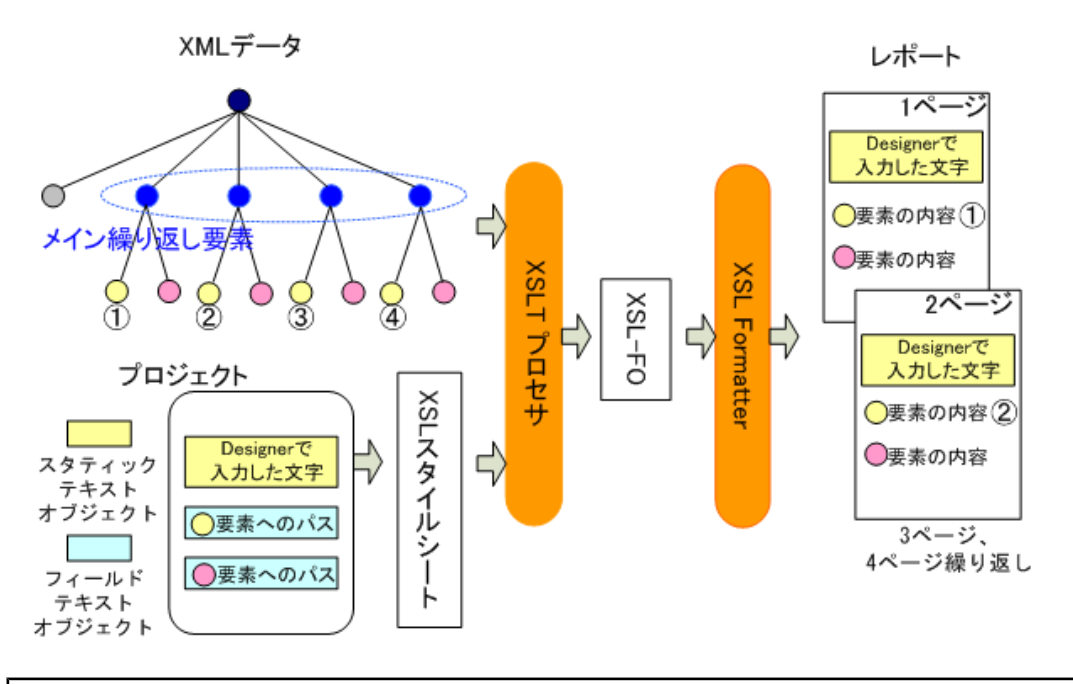

# 8 オブジェクト

XSL Report Designer で扱えるオブジェクトには次の種類があります。

- ドキュメント (document) オブジェクト
- レポートヘッダ (report-header) オブジェクト
- レポートフッタ (report-footer) オブジェクト
- リピート (repeat) オブジェクト
- ページ (page) オブジェクト
- フレーム (frame) オブジェクト
- ラベル (label) オブジェクト
- テキスト (text) オブジェクト
- 画像 (image) オブジェクト
- バーコード (barcode) オブジェクト
- テーブル (table) オブジェクト
- キャプション (caption) オブジェクト
- カラムインフォ (column-info) オブジェクト
- テーブルヘッダ (table-header) オブジェクト・テーブルフッタ (table-footer) オブジェクト
- テーブルボディ(table-body)オブジェクト
- テーブル行(table-row)オブジェクト
- テーブルセル (table-cell) オブジェクト

■ ライン (line) オブジェクト

次に重要なオブジェクトのみ解説します。各オブジェクトについては、「プロジェクト設定とオ ブジェクト」内「オブジェクトとプロパティ」 (129 ページ) ト」(162 ページ) で詳しく説明していますのでそちらをご覧ください。なお、以下の説明では、 指示する内容が明確な場合、オブジェクトという言葉を省略することがあります。

#### 8.1 ドキュメントとリピート

印刷するレポート全体を表すオブジェクトをドキュメントオブジェクトといいます。オブジェクト全体はツリー構造となりますが、ドキュメントがツリーのルートにあたります。

リピートオブジェクトは、レポートの印刷レイアウトの中で繰り返す部分に相当するオブジェクトです。例えば、データの中のレコードひとつずつを1枚の用紙に出力する場合、用紙がリピートオブジェクトに相当します。XSL Report Designer ではドキュメントの直下に必ずリピートをおきます。これがメインリピートです。メインリピートは、固定型・フロー型・タックシールの3つのレイアウトでいづれもひとつです。固定型・タックシールではリピートオブジェクトはメインリピートのみです。

メインリピートには印刷対象となる XML データのツリー構造の中で、「メイン繰り返し要素」の パスを対応付けます。レポート印刷時には、印刷しようとする XML データの中で、メインリピート に対応付けた「メイン繰り返し要素」が出現した回数だけ、メインリピートの下位のオブジェクト が繰り返されることになります。

フロー型のレイアウトでは、メインリピートの下位に複数のリピートを置くことができます。 こ れをサブリピートといいます。 次の図のように印刷対象 XML ツリーの構造にサブ繰り返し要素があ るとき、サブリピートにこのサブ繰り返し要素のパスを指定すると右のような 印刷出力を得ること ができます。

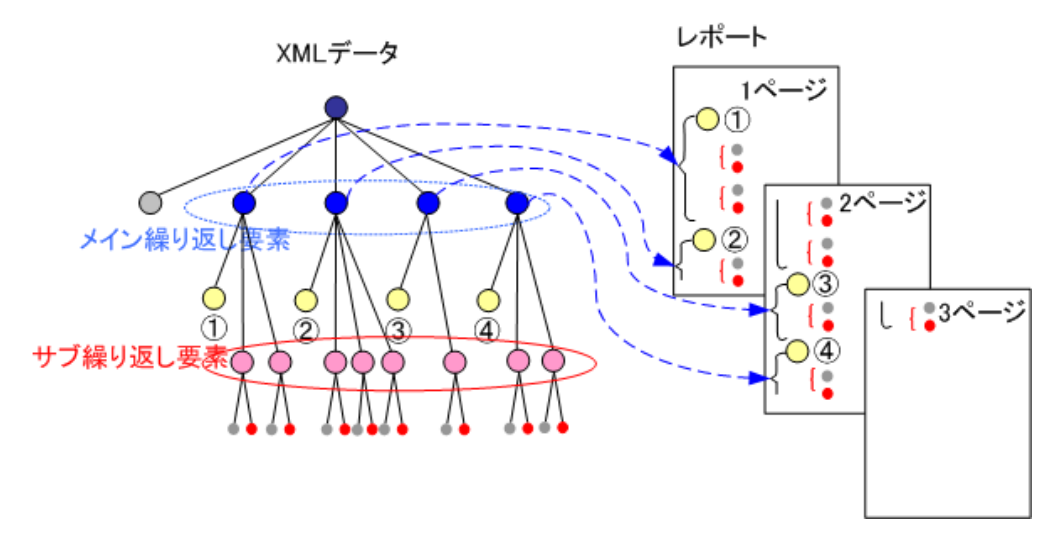

#### 8.2 テーブル

XML データの繰り返し要素をレポートのレイアウト上のブロックの繰り返しに対応つけるのでは なく、テーブルオブジェクトを使用して、表の形式に出力することができます。 次の図は、印刷対 象 XML データをひとつの表として、繰り返し要素を表の行に対応つけ、 繰り返し要素の子要素を各 行のセルに出力する例です。表の行の数は、印刷対象 XML データの中で繰り返し回数と同じになり ます。

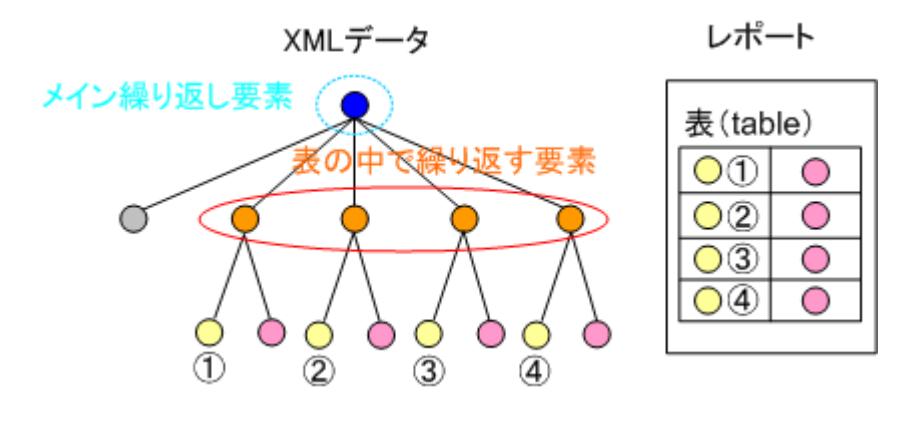

# 9 プロパティ

オブジェクトには、その印刷のレイアウト上の特性、表示スタイルなどを指定することができます。これをプロパティといいます。

例えば、テキストオブジェクトのプロパティには印刷位置(X座標、Y座標、幅、高さ)、フォン ト名、フォントサイズ、文字スタイル、文字飾り、文字の配置などを指定することができます。

オブジェクト毎に設定できるプロパティが決まっています。オブジェクトとプロパティの対応一 覧表は「対応プロパティー覧」(206 ページ) を参照してください。

# 実際に体験してみましょう

ここでは、XSL Report Designer を使って XML データをレポートに出力する過程を実際に体験してみましょう。

### 10 はじめの一歩

まず、簡単な XML データをレポートに出力してみます。なお、以下で、レイアウトのプレビュー 表示と PDF 化しますが、プレビュー表示・PDF 生成のためには XSL FormatterV4.0 以上がお使いの PC にインストールされていることが前提となります。XSL Formatter をまだインストールしていな い方は、次へ進む前にインストールして、正常に動作することを確認してください。

#### 10.1 印刷対象 XML データの構造

最初に扱う XML データは簡単な書籍リスト XML データです。 サンプルフォルダ内の samplebib.xml を使用します。ファイルの内容は次のとおりです。

```
<?xml version="1.0" encoding="UTF-8" ?>
<bib>
<bibinfo>
   <title>
     XSL Report Designer Sample
   </title>
    <date>
     2004年12月6日
    </date>
</bibinfo>
<book year="2001">
   <title>
     Arabic typography
   </title>
   <author>
     Huda Smitshuijzen AbiFar?s
   </author>
   <publisher>
     SAQI Books
   </publisher>
   <price>
     35.95
   </price>
</book>
<book year="1995">
   <title>
     The Story of Writing
    </title>
   <author>
     Andrew Robinson
   </author>
    <publisher>
     Thames & amp; Hudson
   </publisher>
    <price>
     19.95
    </price>
</book>
<book year="2004">
   <title>
```

```
XML Handbook 5th Edition
    </title>
    <author>
      Charles F. Goldfarb, Paul Prescod
    </author>
    <publisher>
      Prentice Hall
    </publisher>
    <price>
      49.99
    </price>
 </book>
 <book year="2004">
    <title>
     XQuery Kick Start
    </title>
    <author>
       James McGovern, Per Bothner, Kurt Cagle, James Linn, Vaidyanathan
Nagarajan
    </author>
    <publisher>
      SAMS
    </publisher>
    <price>
      34.99
    </price>
 </book>
</bib>
```

この XML データのツリー構造は次の図のとおりです。 ルート要素が bib で、その子供として bibinfo と book 要素があり、book 要素は本の数だけ繰り返します。 book の子供として、title, author, publisher, price がこの順番で出現する構造になっています。 title から price まではいづれも内容にテキストのみを含みます。

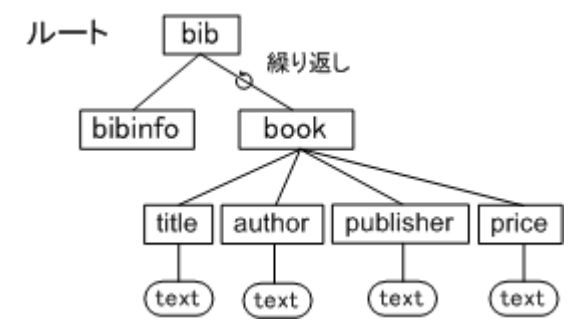

#### 10.2 起動から PDF の生成まで

最初に、書籍リスト XML データの「title」要素の内容を PDF に出力するところまで一連の流れを 試してみます。まず、XSL Report Designer を起動します。すると、次の初期画面が表示されます。

| 🎊 XSL Repor | rt Designe | er  |            |   |   |   |   |  |   |     |   |    |     |   |     | _  |            |
|-------------|------------|-----|------------|---|---|---|---|--|---|-----|---|----|-----|---|-----|----|------------|
| ファイル(E)     | 表示(⊻)      | ヘルブ | (H)        |   |   |   |   |  |   |     |   |    |     |   |     |    |            |
| 🗋 🗅 🚅 🔚     | <b>H X</b> |     | 8  1       | - | ? | k | A |  | ∃ | . 🛛 | 6 |    |     |   | ]↔[ | ¥. | ⊠ <b>*</b> |
| オブジェクトツリ    | J          |     | <b>4</b> × |   |   |   |   |  |   |     |   | 70 | パティ | • |     |    | <b>4</b> × |
|             |            |     |            |   |   |   |   |  |   |     |   |    |     |   |     |    |            |
|             |            |     |            |   |   |   |   |  |   |     |   |    |     |   |     |    |            |
|             |            |     |            |   |   |   |   |  |   |     |   |    |     |   |     |    |            |
|             |            |     |            |   |   |   |   |  |   |     |   |    |     |   |     |    |            |
|             |            |     |            |   |   |   |   |  |   |     |   |    |     |   |     |    |            |
|             |            |     |            |   |   |   |   |  |   |     |   |    |     |   |     |    |            |
|             |            |     |            |   |   |   |   |  |   |     |   |    |     |   |     |    |            |
|             |            |     |            |   |   |   |   |  |   |     |   |    |     |   |     |    |            |
|             |            |     |            |   |   |   |   |  |   |     |   |    |     |   |     |    |            |
| 参照XML構造     | <u>L</u>   |     | <b>7</b> × |   |   |   |   |  |   |     |   |    |     |   |     |    |            |
|             |            |     |            |   |   |   |   |  |   |     |   |    |     |   |     |    |            |
|             |            |     |            |   |   |   |   |  |   |     |   |    |     |   |     |    |            |
|             |            |     |            |   |   |   |   |  |   |     |   |    |     |   |     |    |            |
|             |            |     |            |   |   |   |   |  |   |     |   |    |     |   |     |    |            |
|             |            |     |            |   |   |   |   |  |   |     |   |    |     |   |     |    |            |
|             |            |     |            |   |   |   |   |  |   |     |   |    |     |   |     |    |            |
|             |            |     |            |   |   |   |   |  |   |     |   |    |     |   |     |    |            |
|             |            |     |            |   |   |   |   |  |   |     |   |    |     |   |     |    |            |
|             |            |     |            |   |   |   |   |  |   |     |   |    |     |   |     |    |            |
| レディ         |            |     |            |   |   |   |   |  |   |     |   |    |     |   |     |    |            |

そこで、[ファイル] メニューの [プロジェクトを新規作成] を実行します。

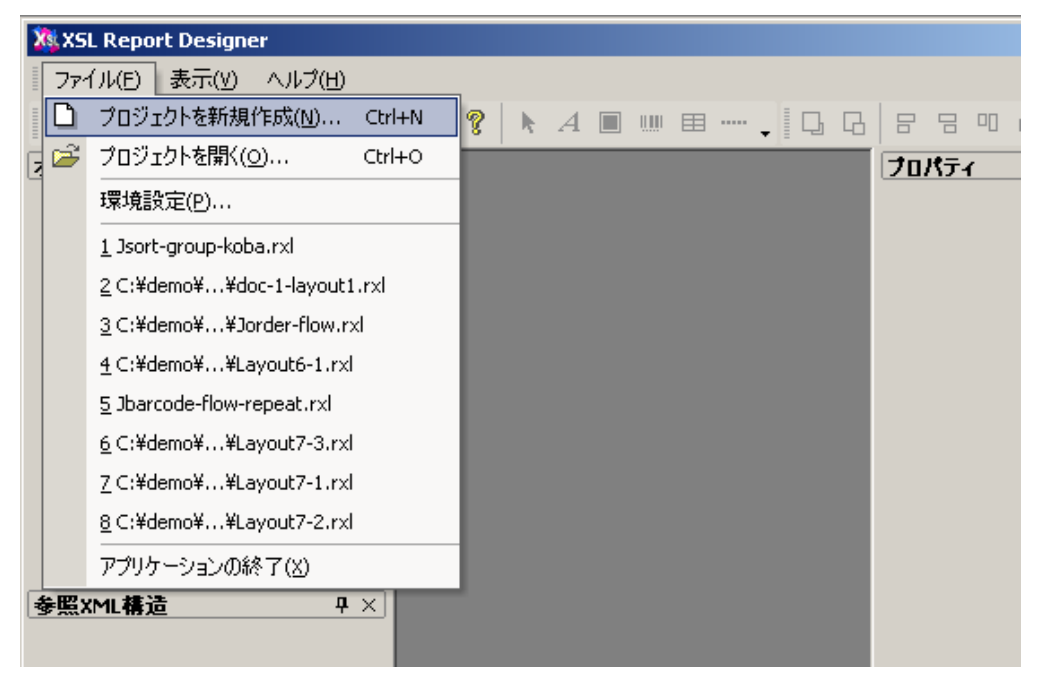

新規プロジェクトの作成では、XSL Report Designer のウイザードがプロジェクト設定をガイドします。 最初に構造を参照する XML として、[既存の XML データファイルを使う] か、[TSV/CSV ファイルから XML データファイルとレイアウトファイルを生成する] を指定するように求められます。

ここでは XML データファイルとして、最初に挙げたサンプルファイルを使いますので、[既存の XML データファイルを使う]を指定します。

| 新 | <b>(規作成ガイド[1/3]</b>                             | × |
|---|-------------------------------------------------|---|
|   |                                                 |   |
|   |                                                 |   |
|   | ● 既存のXMLテータファイルを使う(X)                           |   |
|   | 既存のXMLデータファイルを指定して、空のレイアウトデザインを作成します。           |   |
|   | XMLデータファイルの構造を参照しながら、各種タグ付けされたデータを自分            |   |
|   | ()配置ししまサインを元がるせ、印刷出力を得ます。                       |   |
|   |                                                 |   |
|   | ○ TSV/CSVからXMLデータファイルとレイアウトファイルを生成する(V)         |   |
|   |                                                 |   |
|   | 既存のTSV(タブ区切り)/CSV(カンマ区切り)ファイルをレコードの並んだデ         |   |
|   | ータファイルとみなし、そこからXMLナータファイルとレイアワトファイルを目動生<br>成します |   |
|   | NAUGA 70                                        |   |
|   | ータファイルとみなし、そこからXMLデータファイルとレイアウトファイルを自動生成します。    |   |

ウイザードは、次に、レポートのタイプの指定を求めてきます。ここでは、「固定型」を選択しま す。

| 新規 | l作成方イド[2/3]                                                                                                    | × |
|----|----------------------------------------------------------------------------------------------------|---|
| ſ  | - レイアウトタイプ                                                                                                    |   |
|    | ● 固定型♡>                                                                                                    |   |
|    | 「固定型」レイアウトは、固定位置にオブジェクトを配置し、その中にデータを印刷する典型的な帳票の<br>ためのレイアウトです。                                                                                           |   |
|    | ○ 7□-型(F)                                                                                                    |   |
|    | 「フロー型」レイアウトは、埋め込むデータによって、オブジェクトが伸縮するタイプのレイアウトです。たとえ<br>ば、テーブルは、データの行数に合わせて、伸び縮みします。オブジェクトの伸縮に合わせて、以後のオブジ<br>ェクトの位置が変わり、まるでオブジェクトが浮かんでいるようなので、フロー形式といいます。 |   |
|    | ○ タックシール(L)                                                                                                    |   |
|    | 「タックシール」レイアウトは、固定型とよく似ています。大きな違いは、ページを縦・横に分割して、その1<br>つの領域にオブジェクトを配置することです。1枚の用紙に複数のレコードを順に印刷していくときに使い<br>ます。                                            |   |
|    | 行数(N): 2 行数は用紙に並べる行方向の分割数、カラム は用紙に並べる列方向の分割数、カラム は用紙に並べる列方向の分割数です。                                                                                       |   |
|    | カラム数(M): 3                                                                                                    |   |

次の画面では、構造を参照する XML データファイルを指定します。 ここでは構造を参照する XML ファイルには、sample-bib.xml を指定します。 更に、繰り返し単位の XML パスを指定するよう求め てきます。 ここで [参照] ボタンを押すと、ウィザードは sample-bib.xml のツリー構造を表示しま す。「book」要素を [繰り返し単位の XML パス] に選択します。

|  | 新規 | 作成 | ガイ | 17 | [3/ | 3] |
|--|----|----|----|----|-----|----|
|--|----|----|----|----|-----|----|

| · · · · · · · · · · · · · · · · · · ·                                                       |                                                                   |
|---------------------------------------------------------------------------------------------|-------------------------------------------------------------------|
| XMLデータファイルとレイアウトファイルを生成す?<br>キャラクタセット(コードページ)(C): 日本                                        | 参照XML構造☆:<br>□ <bib><br/>□<bibinfo></bibinfo></bib>               |
| 時道を参照するXMLファイル00:<br>※4Designer¥Sample¥sample−bib.xml<br>しイアウトをデザインする際、XMLデータの要素*<br>指定します。 |                                                                   |
| 的返し単位のXMLパス(T):                                                                             | <publisher> "SAQI Books"<br/><price> " 35.95"</price></publisher> |
| 構造を参照するXMLファイルの構造から、どのX<br>処理をするか指定します。<br>約返し単位のページ数(P):                                   | 繰り返しのXMLバスは要素を選択します。テキストなど<br>のオブジェクトのXMLバスは要素または属性を選択し<br>ます。    |
| レイアウトタイプが固定型のときのみ。                                                                          | 親のXMLバス:                                                          |
| 上記繰り返し単位のXMLパスでの繰り返しで作                                                                      | XML/ (굿(P):<br>//bib/book                                         |
| 1紙(A):<br>A4 ▼                                                                              | ヘルプ OK キャンセル                                                      |

X

[OK]を押して、ダイヤログを閉じ、その他の項目は初期設定のままでウイザードを完了します。すると、レイアウトを設計するための画面となります。

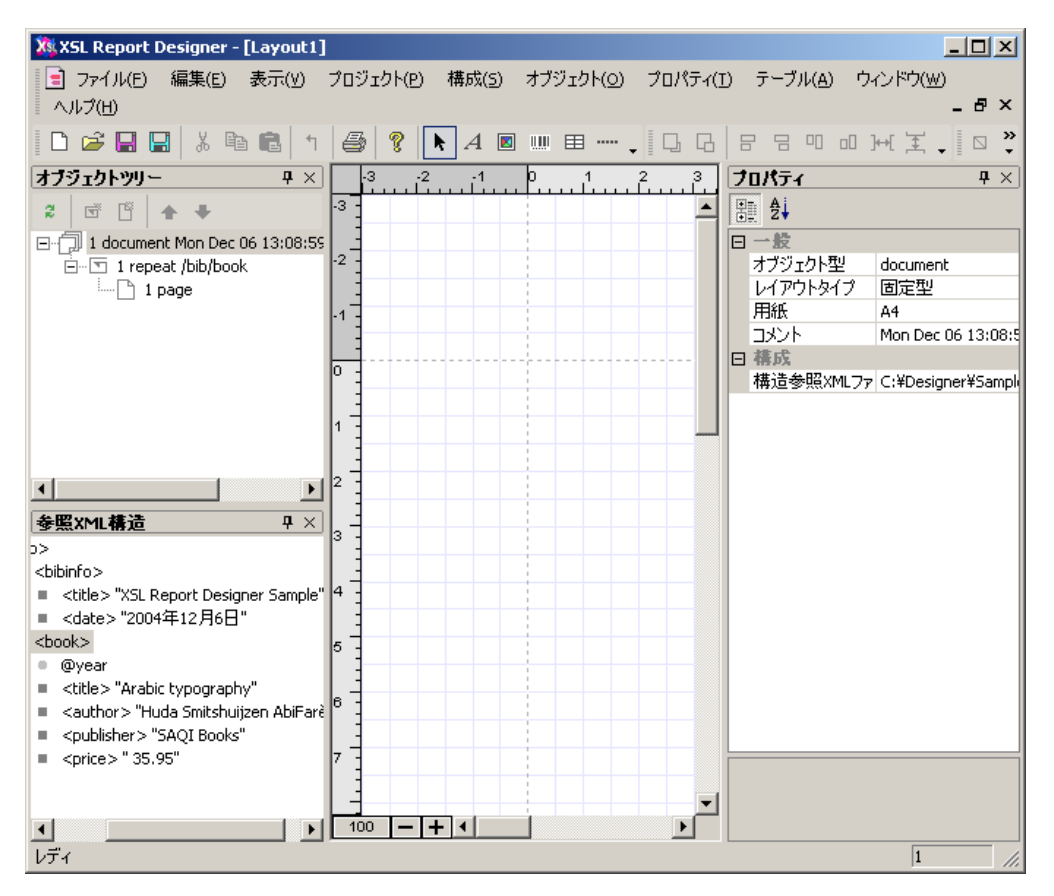

まず、レポートに本の「title」を出力してみます。「title」要素の内容はテキストなので、テキスト オブジェクトを使います。まず、XSL Report Designer の[オブジェクト]メニューを開いて、[新規 テキスト]を選択します。

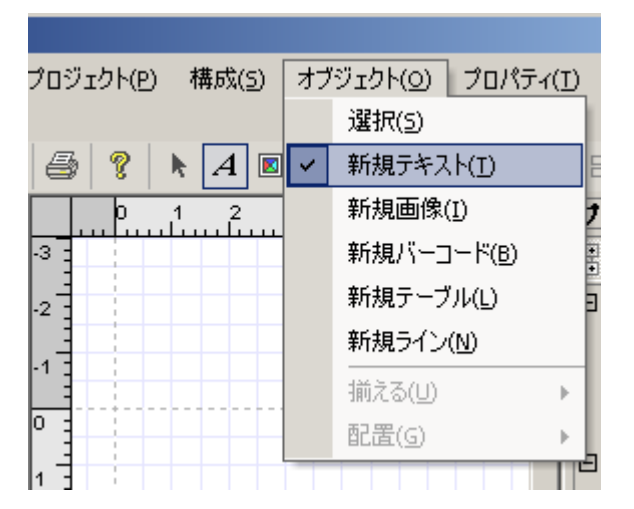

そうしたら、画面中央のキャンバスの上にマウスを置き、左ボタンをクリックしてテキストオブジ ェクトの領域矩形の基点(左上隅の頂点)を指定します。 左ボタンをクリックしたまま、マウスを右下に移動して矩形を作成します。 ちょうど良い大きさの矩形ができたら左ボタンを離します。

キャンバスの上に次の図のような矩形ができます。 キャンバス全体は点線で領域に区切られていますが、点線で区切られた上下、左右の領域はマージン 領域です。 本文領域はキャンバス中央の領域ですので、テキストオブジェクトは本文領域であるキャンバス中央 に置いてください。

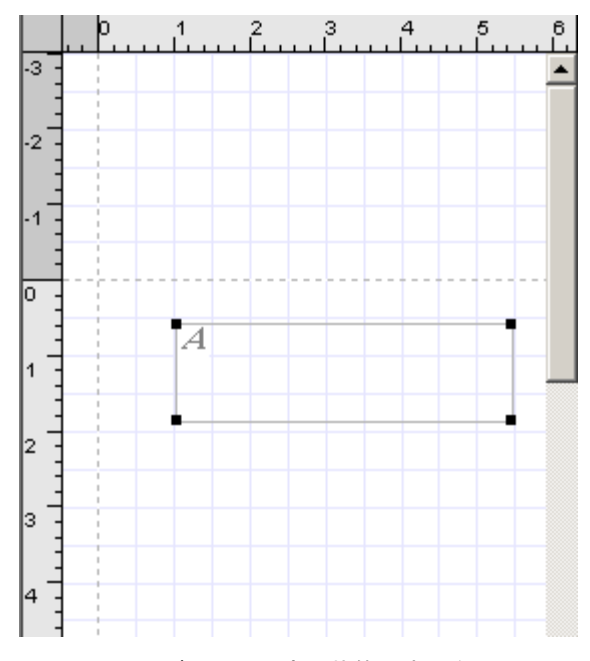

このテキストボックスは空の状態です。次にテキストボックスに出力する内容を設定します。右の プロパティウインドウで、[XML パス]項目の右隣の空セルの右端をマウスでクリックします。次の 図のようになります。

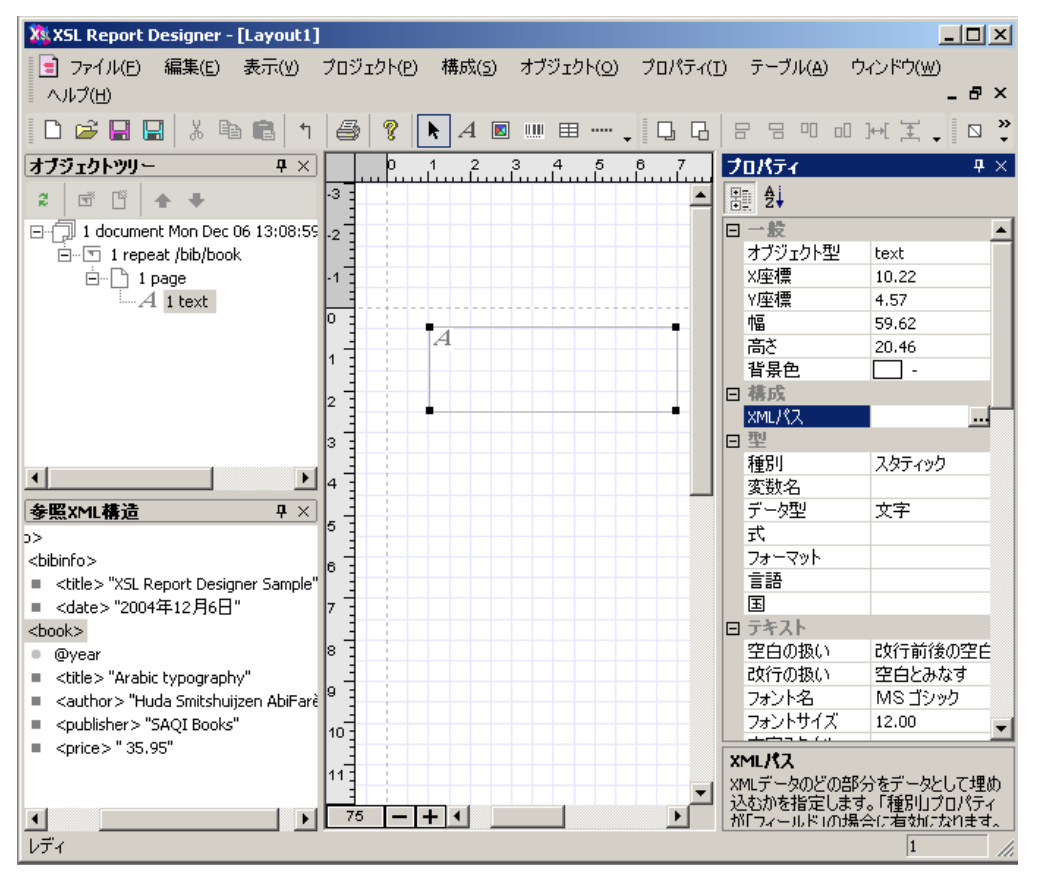

もう一度同じ場所をクリックすると、構造を参照する XML データファイルのツリー構造が表示されます。

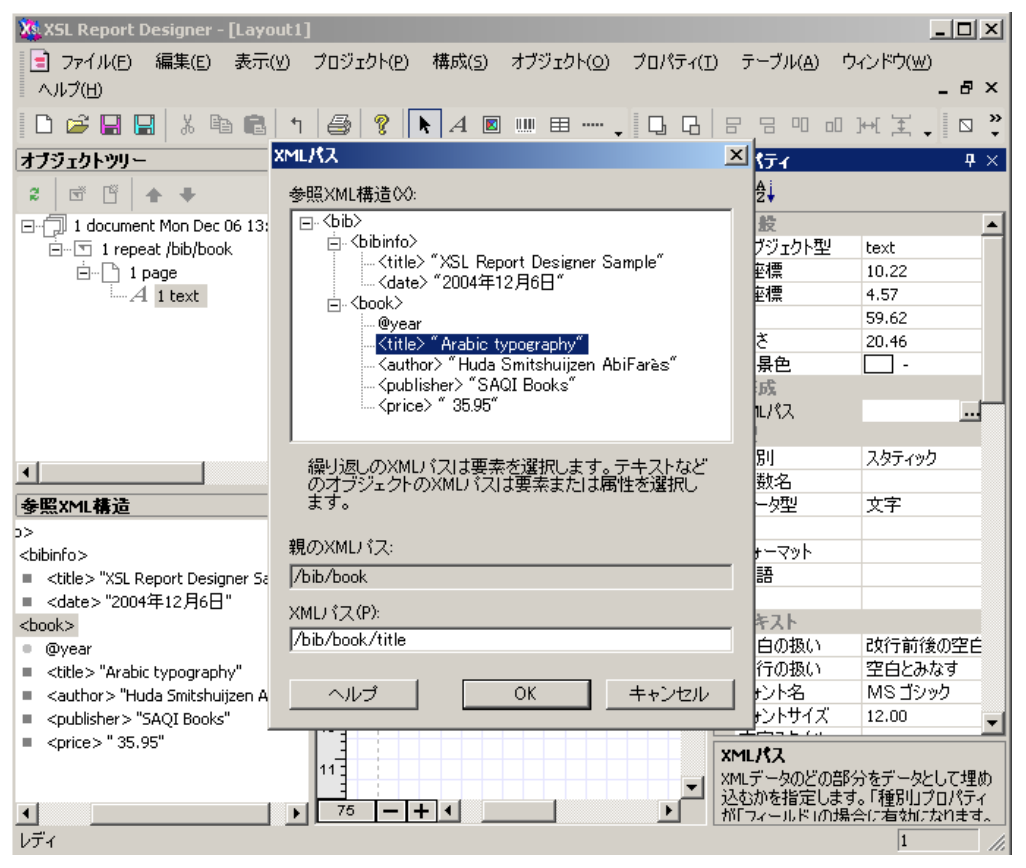

このテキストオブジェクトには、「title」要素の内容を出力します。XML データのツリー上で 「title」を選択し[OK]を押します。するとダイヤログが閉じ、[XML パス]項目のセルに「title」が 入力されます。同時に、その下の[種別]項目のセルの値が[フィールド]に変化していることに注 意してください。

| 構成    |       |  |
|-------|-------|--|
| XMLパス | title |  |
| 型     |       |  |
| 種別    | フィールド |  |
| 変数名   |       |  |
| データ型  | 文字    |  |
| 仧     |       |  |

また、キャンバスの上のテキストオブジェクトの位置を示す矩形の中には「a:title」という情報が 表示されます。なお、もし、[表示] メニューの [参照 XML データ構造の表示への反映]の項目がチ ェックされている場合は、テキストオブジェクトの矩形には、参照 XML データの該当要素の内容で ある「Arabic typography」という文字列が表示されます。

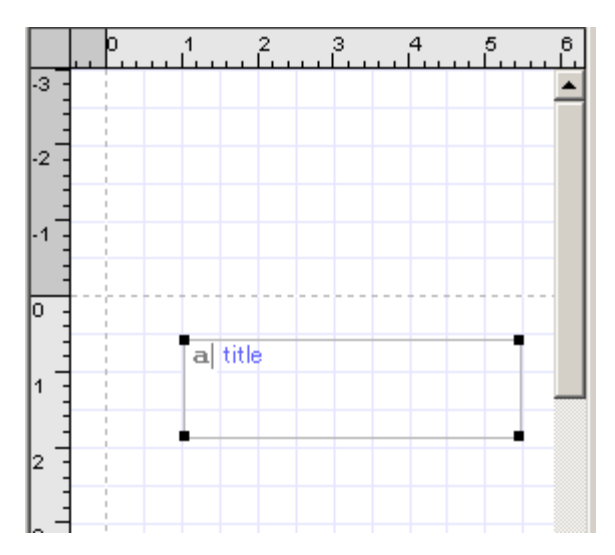

では、次に、XML データの内容を XSL-FO に変換し、プレビュー表示して PDF を生成してみましょう。(プレビュー表示と PDF 生成のためには XSL FormatterV3 が、お使いの PC にインストールされていることが前提となります。)

XSL Report Designer の [プロジェクト] メニューの [XSL-FO 出力とプレビュー]を実行します。

| :1 | ]                |         |                |       |      |
|----|------------------|---------|----------------|-------|------|
|    | プロ               | ジェクト(Ⴒ) | 構成( <u>5</u> ) | オブジェク | 가(이) |
|    |                  | プロジェクト  | ·設定(P)         |       |      |
| 1  |                  | 用紙設定    | ( <u>G</u> )   |       | +    |
| ×  | 4                | XSL-FO出 | カとプレビュ         | ⊢(E)  |      |
|    | -3               |         |                |       |      |
| :5 | 9.2 <sup>-</sup> |         |                |       |      |

まだ、プロジェクトをファイルに保存していませんでしたので、プロジェクトの保存を促すダイヤ ログが表示されます。ファイル名を適切につけて、プロジェクトを保存してください。拡張子は 「.rxl」とします。

| 名前を付けて保存    |                                  |       | <u>? ×</u> |
|-------------|----------------------------------|-------|------------|
| 保存する場所①:    | 🔁 Sample                         | - + 🖻 | <b></b>    |
|             |                                  |       |            |
|             |                                  |       |            |
|             |                                  |       |            |
|             |                                  |       |            |
|             |                                  |       |            |
| ファイル名(N):   | Sample-print1.rxl                |       | 保存(S)      |
| ファイルの種類(T): | XSL Report Designer File (*,rxl) | •     | キャンセル      |

次に、入力 XML ファイルと出力 XSL-FO ファイルのパスを設定します。 今回の場合、入力 XML ファイルは、構造を参照する XML ファイルと同じものにします。XSL-FO のファイル名は適切につ けます。 入力が終わりましたら [プレビュー実行] ボタンを押します。

| XSL-FO出力とプレビュー                                                                                                    |                                                                         | × |
|----------------------------------------------------------------------------------------------------|-------------------------------------------------------------------------|---|
| プロジェクト (レイアウト) ファイル:<br> C#Designer#Sample#Sample-print1.rx1                                                                                       | タックシール開始位置。<br>レイアウトタイブがタックシール型の場合に、用紙のどの位置か<br>ら印刷を開始するのか、行と力ラムを誇定します。 |   |
| 入力 XMLファイル <sup>(3)</sup> :<br>C*Designer¥Sample¥sample+bib.xml<br>XSL-FOを生成する元となるデータのXMLファイルを指定しま<br>す。                                           | 参照(R)         行(L):         1           方ラム(C)         1                |   |
| →<br>・<br>・<br>・<br>・<br>・<br>・<br>・<br>・<br>・<br>た<br>・<br>・<br>、<br>・<br>、<br>・<br>、<br>、<br>、<br>、<br>、<br>、<br>、<br>、<br>、<br>、<br>、<br>、<br>、 | ■ 新規にプレビューアプリを起動する(A)<br>チェックをつけると、新規にXSL Formatterを起動します。              |   |
| 出力 XSL-FOファイル(0):<br>C¥Designer¥Sample¥Sample-print1.fo<br>出力結果のXSL-FOファイルを指定します。                                                                  | 参照(F)                                                                   |   |
| E                                                                                                    |                                                                         |   |

すると、次のダイヤログが表示されます。

XSL Report Designer は最初にランタイムを起動して、入力 XML とプロジェクトから XSL-FO に 変換します。ランタイムの実行には JAVA の VM の起動などで時間がかかります。 次に、XSL Formatter を起動して、XSL-FO を組版させます。 プレビュー実行の初回は、XSL Formatter の起動 処理に多少時間がかかります。XSL Formatter の起動はプレビュー実行の2回目からは速くなりま す。 以上の処理のため、プレビューには少し時間がかかります。なお、これらの処理は、プロジェ クトが完成すればサーバ上で実行するべきものですが、サーバ上で実行する時は、高速にできますの でご安心ください。

| XSL Report Designer |
|---------------------|
| プレビュー作成中です。         |
| 中止(S)               |

XSL-FO が生成され、組版が終了すると、XSL Formatter のプレビュー画面に、最初の本の書名である「Arabic typography」が表示されます。各「book」の「title」要素が1ページ毎に表示されますので、組版結果は全部で4ページになります。

XSL Formatter のアイコンバーにある PDF ボタンを押すと、PDF ファイルが生成されます。

| Sample-print1.fo - X5LFormatter¥3.2                   |          |       | <u> </u> |
|-------------------------------------------------------|----------|-------|----------|
| ファイル(F) ページ(P) 表示(V) 組版(O) ヘルプ(H)                     |          |       |          |
|                                                       | 00       | 8     |          |
|                                                       |          |       | <b>_</b> |
| 所入<br>Arabic typography                               |          |       |          |
|                                                       |          |       |          |
|                                                       |          |       |          |
| Format Start Sample-print I.to<br>Format End 0.040sec |          |       |          |
| ニー<br>ドキュメントを開く 1 / 4 Page Size: 210.0 x              | 297.0 mr | n 759 | × //     |

XSL Formatter で PDF を生成すると、次のような PDF ができます。

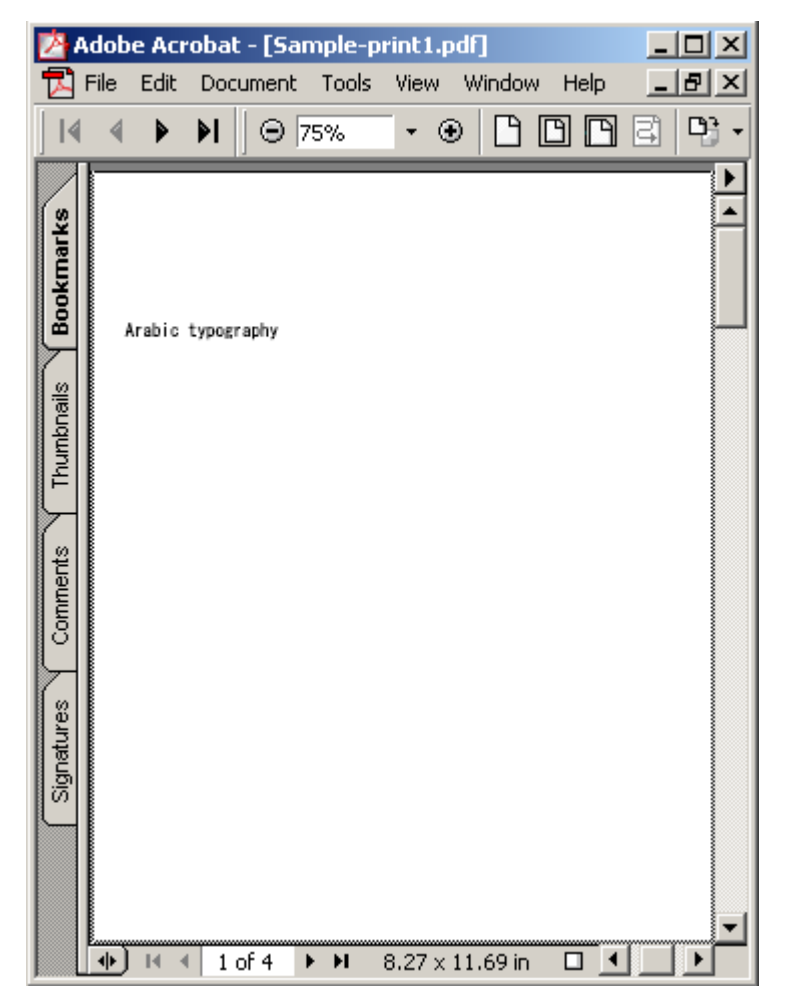

いかがでしょうか?XSL スタイルシートをプログラムするのと比べて、はるかに簡単に XML デー タをプレビュー表示できることがお分かりいただけたことと思います。

#### 10.3 表の作成

次に同じ書籍リスト XML データから異なるレイアウトのレポートを出すことを試してみましょう。 例として表を作成してみます。 表の形式は、

(1) 見出し行が一行

(2) 表の本体では1冊の本の情報毎に1行に出力

(3) カラムは 4 つで、左から title、author、publisher、price を出力する ものとします。

XSL Report Designer の [ファイル] メニューから [プロジェクトを新規作成] を実行します。 [新規作成ガイド [1/3]] では [既存の XML データファイルを使う] を選択します。[新規作成ガイ ド [2/3]] では今度は「フロー型」を選択します。 新規作成ガイド[2/3]

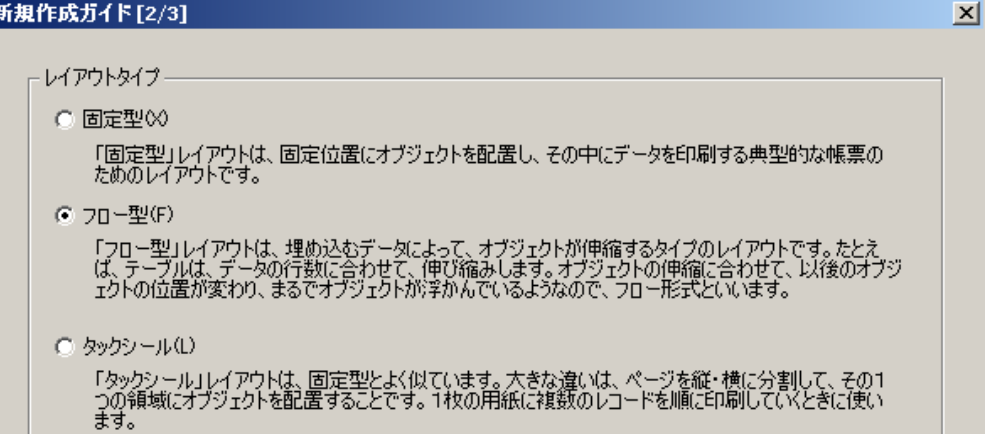

[新規作成ガイド [2/3]] で、構造を参照する XML ファイルは、最初の例と同じ sample-bib.xml を 指定します。次の繰り返し単位の XML パスでは、今度は、ルート要素「bib」を指定します。XML デ ータ全体をレポートの中の一つの表に出力するためです。

| 新規作成ガイド[3/3]                                                 | x |
|--------------------------------------------------------------|---|
| TSV(タブ区切り)/CSV(カンマ区切り)ファイル(V):                               |   |
| 参照(F)                                                        |   |
| XMLデータファイルとレイアウトファイルを生成する元になるファイルを指定します。                     |   |
| キャラクタセット(コードページ)(C): 日本語 (SHIFT_JIS) 🗾                       |   |
| 構造を参照するXMLファイル(X):                                           |   |
| C#Designer#Sample=bib.xml 参照(E)                              |   |
| レイアウトをデザインする際、XMLデータの要素や属性の構造を参照するためのXMLファイルを<br>指定します。      |   |
| 繰り返し単位のXMLパス(T):                                             |   |
| /bib 参照(F)                                                   |   |
| 構造を参照するXMLファイルの構造から、どのXMLパスを主たるレコードとみなして繰り返し<br>処理をするか指定します。 |   |

キャンバスに新しい表を作成するには、「オブジェクト」メニューで「新規テーブル」を選択しま す。そして、キャンバスの上にカーソルがあることを確認し、表の左上の位置でマウスの左ボタン をクリックします。 このとき、次の図のように、[オブジェクトツリー] ウインドウで frame が選択 されていることを確認してください。 frame が選択されていると、キャンバスの下に水色の線が表示 されます。

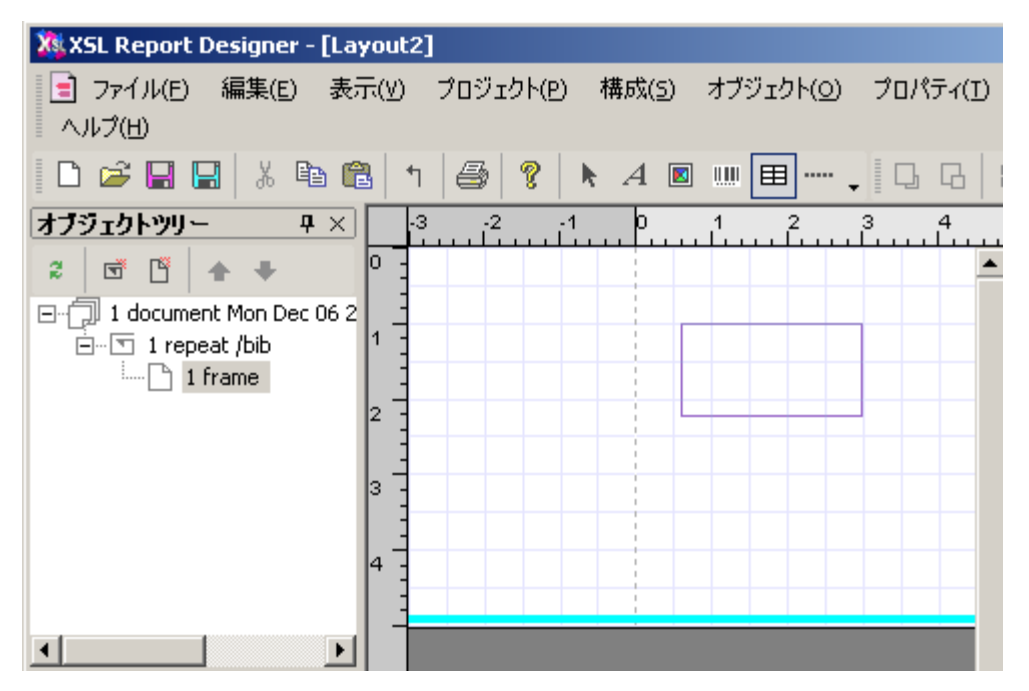

マウスの左ボタンを押したまま、表の一行の右下の位置までドラッグします。 テーブルオブジェ クトの枠が広がっていくはずです。右下の位置でマウスの左ボタンを離すと、 次のテーブル設定ダ イヤログが表示されます。テーブル設定ダイヤログでは最初に、テーブルの繰り返しパスを設定しま す。「book」要素が表の1行に対応しますので、テーブルの繰り返しパスでは「book」要素を指定 します。

| テーブル設定           |                                                                   | ×     |  |  |  |  |  |
|------------------|-------------------------------------------------------------------|-------|--|--|--|--|--|
| テーブル設定 力         | うム設定   コントロールブレイク                                                 |       |  |  |  |  |  |
| テーブルの繰り返しパス(P):  |                                                                   |       |  |  |  |  |  |
| /bib             |                                                                   | 参照(R) |  |  |  |  |  |
| -テーブル種別<br>○ 固定♡ | MLパス                                                              | ×     |  |  |  |  |  |
| ○ 可変(\/)         | 参照XML構造(X):<br>□··〈bib〉<br>□··〈bibinfo〉                           | -     |  |  |  |  |  |
| 行数(O):           |                                                                   |       |  |  |  |  |  |
| カラム数(C):         | COOKZ<br>Citle> "Arabic typography"<br>Citle> "Arabic typography" |       |  |  |  |  |  |
| 言語(G):           |                                                                   |       |  |  |  |  |  |
| 国(U):            |                                                                   |       |  |  |  |  |  |

次に同じダイヤログの [テーブル種別] は [可変] とします。これは、表の行数が可変になるテーブルを選んだことになります。 さらにカラム数は4とします。表にはヘッダ行をつけますので、ヘッダのチェックボックスにチェックがついていることを確認して [OK] を押します。

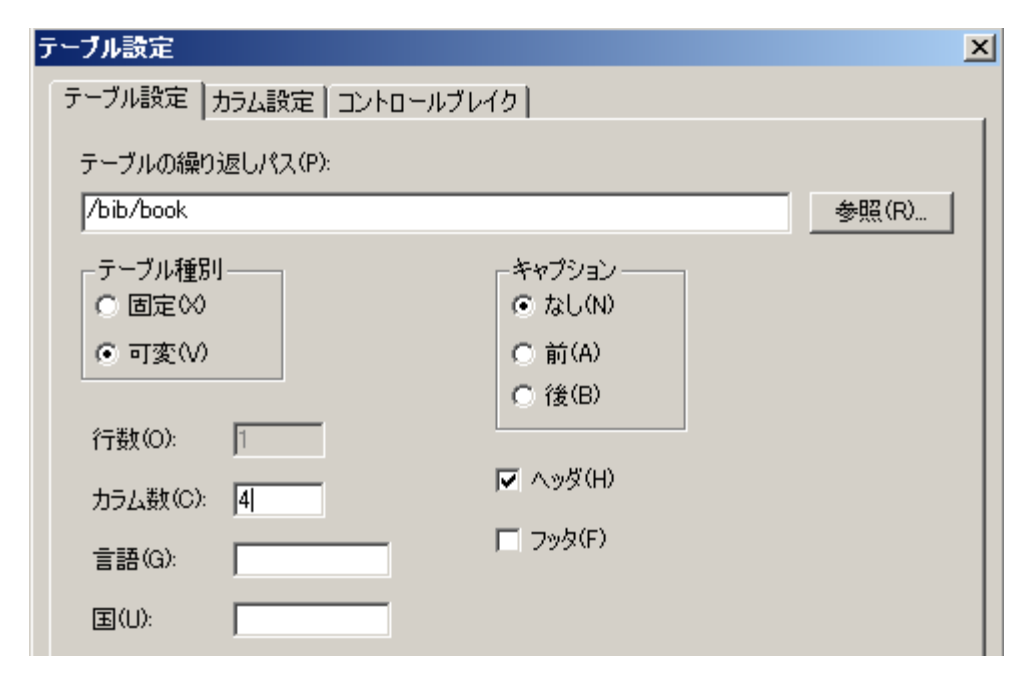

キャンバスには、2行・4列のテーブルオブジェクトが作成されます。 すべてのセルは空になって いますので、各セルに出力内容を設定します。 最初に、1 行目はヘッダ行ですので、XSL Report Designer で固定の(スタティックな)文字列を入力します。左のセルから順に文字を「書名」、「著 者名」、「出版社名」、「価格」と入力します。

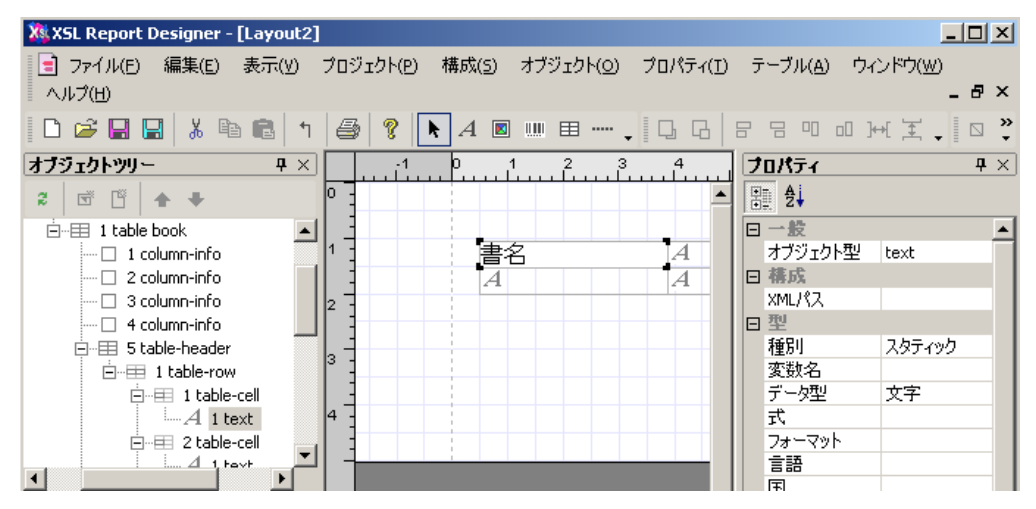

2行目はデータ行です。データ行の各データセルには、XML データの内容を出力します。 左セル から順にプロパティウインドウで「XML パス」項目の空白セルの右端をダブルクリックして、XML パスを参照するダイヤログを表示し、データセルに出力する要素を選択します。左のセルから順に 「title」、「author」、「publisher」、「price」要素を設定します。

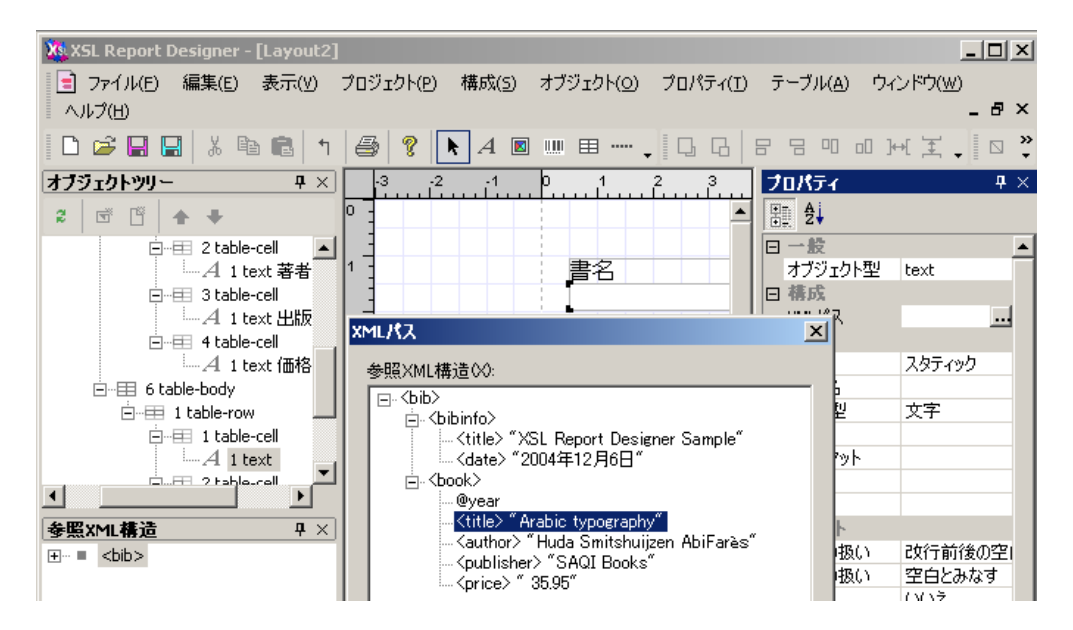

4 つのセルに XML パスを設定し終えたらキャンバスには次のように表示されます。 もし、[表示] メニューの [参照 XML 構造データの表示への反映] がチェックされていると、セルには XML パスで はなくサンプルの要素内容テキストが表示されます。

|   |    | 4 5 6    | 7 8 9 10<br> | 11 12    | 13 14    |
|---|----|----------|--------------|----------|----------|
| 0 |    |          |              |          | <b>_</b> |
| 1 | 書名 | 著者名      | 出版社名         | 価格       |          |
| 2 |    | a author | a publisher  | al price |          |
|   |    |          |              |          |          |
| 3 |    |          |              |          |          |
| 4 |    |          |              |          |          |
|   |    |          |              |          |          |

この段階で、[プロジェクト] メニューの [XSL-FO 出力とプレビュー] を実行すると、XSL Formater のプレビューウインドウには次のように表示されます。

| Sample-print2-0                   | .fo - XSLFormatte       | r¥3.2                      |                 |               | _ 🗆 🗵 |
|-----------------------------------|-------------------------|----------------------------|-----------------|---------------|-------|
| ファイル(F) ページ(P) 表示(V) 組版(O) ヘルプ(H) |                         |                            |                 |               |       |
| 🖻 🖬 📄 📄                           | 😂 🛃 🖂                   | ▶ ▶         +   +          | 🔸 🗠 🕀 🌵         | 🕂 🖸 🕒 🕲 🛈 🕑 📍 |       |
|                                   |                         |                            |                 |               | ▲     |
|                                   |                         |                            |                 |               |       |
|                                   |                         |                            |                 |               |       |
|                                   |                         |                            |                 |               |       |
|                                   |                         |                            |                 |               |       |
|                                   | 書名                      | 著者名                        | 出版社名            | 価格            |       |
|                                   | Arabic<br>typography    | Huda<br>Smitshuiizen       | SAUI Books      | 35.95         |       |
|                                   |                         | AbiFarè s                  |                 |               |       |
|                                   | The Story of<br>Writing | Andrew Robinson            | Thames & Hudson | 19.95         |       |
|                                   | XML Handbook 5th        | nCharles F.                | Prentice Hall   | 49.99         |       |
|                                   | Edition                 | Goldfarb, Paul<br>Proceed  |                 |               |       |
|                                   | XQuery Kick             | James McGovern,            | SAMS            | 34.99         |       |
|                                   | Start                   | Per Bothner,<br>Kunt Camla |                 |               |       |
|                                   |                         | James Linn,                |                 |               |       |
|                                   |                         | Vaidyanathan               |                 |               |       |
|                                   |                         | Nagarajan                  |                 |               |       |
|                                   |                         |                            |                 |               |       |
|                                   |                         |                            |                 |               |       |
|                                   |                         |                            |                 |               |       |

レイアウトを調整します。まず、著者名のカラムの幅が狭すぎるので広げます。カラム幅の調整 は、縦枠線の上にカーソルを合わせて、カーソルの形が変わったら左ボタンをクリックして縦枠線を 選択し、左ボタンを押したまま、調整したい方向へ縦枠線をドラッグします。希望の位置までドラッ グしたら左ボタンを離します。他のカラムも広さを調整して、次のようにします。

|     | 1 2     | 3 4 | 1 5<br>  | 6 7 | 89 | 10 11 12    | 13 14 15 |
|-----|---------|-----|----------|-----|----|-------------|----------|
| 0 - |         |     |          |     |    |             | <b>▲</b> |
|     |         |     |          |     |    |             |          |
| 1 - | 書名      | 쿹   | 諸名       |     |    | 出版社名        | 価格       |
|     | a title | į   | a author |     |    | a publisher | a price  |
| 2 - |         |     |          |     |    |             |          |
|     |         |     |          |     |    |             |          |
| 3 - |         |     |          |     |    |             |          |
|     |         |     |          |     |    |             |          |

次に、ヘッダには背景をつけて見ましょう。まず、[オブジェクトツリー] ウインドウで、tableheader の下の table-row をクリックし、行全体を選択します。そして、右のプロパティウインドウで 背景色の右隣のセルの右端をダブルクリックし、[背景色] ダイヤログを表示します。さらに、[色の 設定] を有効にして、[色の設定] ダイヤログを表示します。そこで色を選択します。

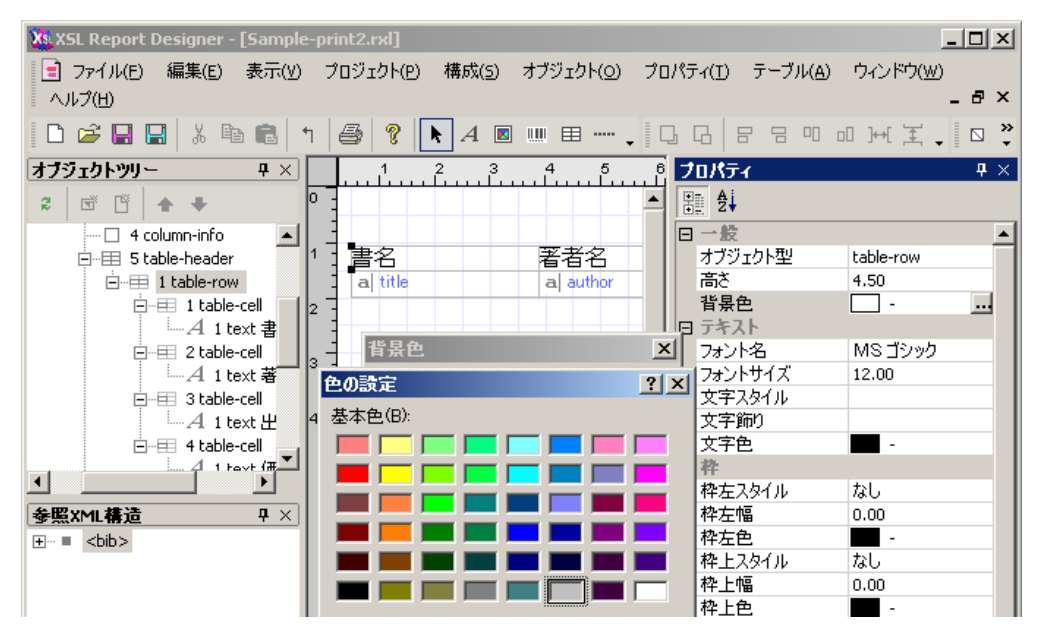

また、行と行の区切りがなく、1冊の本のデータを見分けるのが不便なので、各行に下枠線を引き ます。まず、[オブジェクトツリー] ウインドウで、table-body の下の table-row をクリックし、行全 体を選択します。次に [プロパティ] メニューの [枠] を実行します。

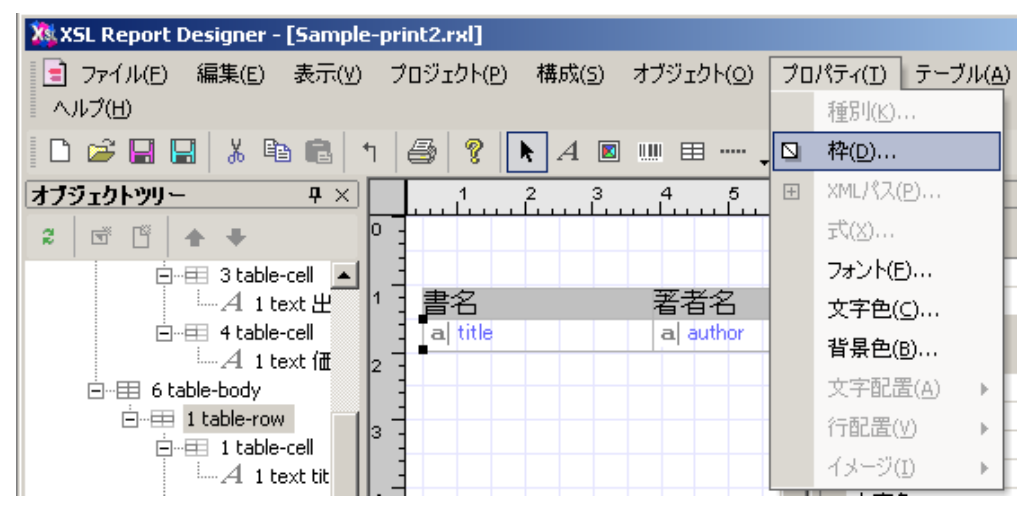

[枠設定]ダイヤログが表示されますので、[個別]にチェックし、 [下]ボタンを選んで、下線 に実線を選択します。
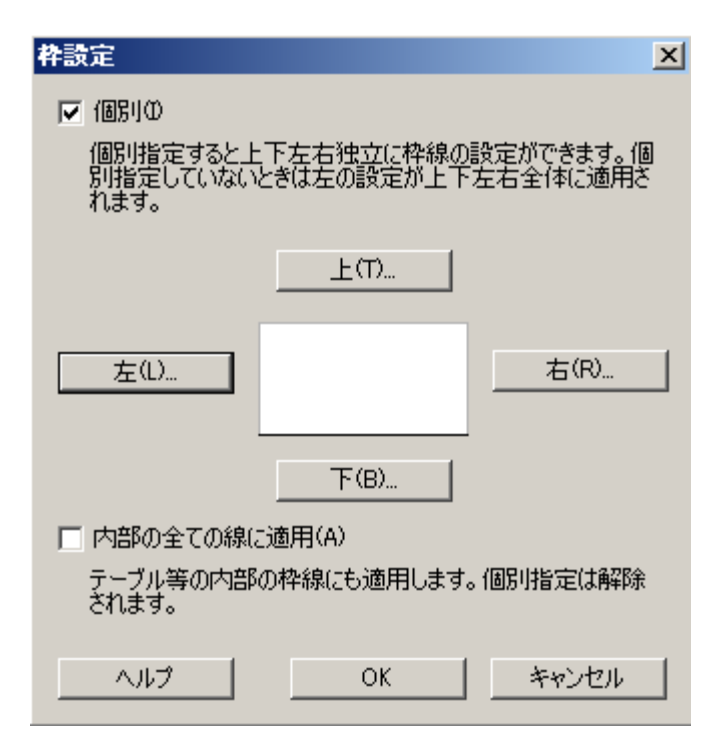

ここまで完了するとキャンバスの上のテーブルオブジェクトは次のようになります。

| 0 | 1 2 3   | 3 4 5 6  | 7 8 9 | 10 11 12    | 13 14 15 |
|---|---------|----------|-------|-------------|----------|
| 1 | : 書名    | 著者名      |       | 出版社名        | 価格       |
| 2 | a title | a author |       | a publisher | a price  |
| 3 |         |          |       |             |          |

この段階で、[プロジェクト] メニューの [XSL-FO 出力とプレビュー] を実行すると、XSL Formater のプレビューウインドウには次のように表示されます。

| Sample-print2.fo - XSLFormatter | 3.2                          |                    |       |     |  |
|---------------------------------|------------------------------|--------------------|-------|-----|--|
| ファイル(F) ページ(P) 表示(V) 組版(O)      | ) ヘルプ(H)                     |                    |       |     |  |
| 🖻 🖬 🖹 🎒 🖨 😽 🖂 🔺                 | ▶ ▶ 🕼 ← → 🔍 🤁 🧃              | ի 🖶 🗖 🖸            | 0 🛞 🛈 | 0 ? |  |
|                                 |                              |                    |       |     |  |
|                                 |                              |                    |       |     |  |
|                                 |                              |                    |       |     |  |
|                                 |                              |                    |       |     |  |
|                                 |                              |                    |       |     |  |
| 書名                              | 著者名                          | 出版社名               | 価格    |     |  |
| Arabic                          | Huda Smitshuijzen AbiFarè s  | SAQI Books         | 35.95 |     |  |
| typography<br>The Oleman of     | Andrew Debinnen              | Th                 | 10.05 |     |  |
| Writing                         | Andrew Kobinson              | inames α<br>Hudson | 19.95 |     |  |
| XML Handbook 5t                 | hCharles F. Goldfarb, Paul   | Prentice Hall      | 49.99 |     |  |
| Edition                         | Prescod                      |                    |       |     |  |
| XQuery Kick                     | James McGovern, Per Bothner, | SAMS               | 34.99 |     |  |
| Start                           | Kurt Cagle, James Linn,      |                    |       |     |  |
|                                 | Yaluyanathan Nagarajan       |                    |       |     |  |
|                                 |                              |                    |       |     |  |
|                                 |                              |                    |       |     |  |
|                                 |                              |                    |       |     |  |
|                                 |                              |                    |       |     |  |
|                                 |                              |                    |       |     |  |
|                                 |                              |                    |       |     |  |
|                                 |                              |                    |       |     |  |

XML データの内容を表に出力することが簡単にできること、表のレイアウト調整も簡単にできる ことがお分かりいただけたことと思います。セルの上下左右にパディングを付けるなどのレイアウト 調整も同じようにできますので、ぜひご自分でお試しください。

# 11 サンプルファイルによるレイアウト設計

次に、製品に添付されている別のサンプルファイルを使用して、レイアウト設計を行ってみましょう。

■ 使用するサンプル XML ファイル: Jsample-data.xml

このサンプル XML ファイルの全体的なツリー構造は以下のようになっています。XML ツリーの中 に繰り返しが 2 つあります。ひとつ目は order-info で、これは 1 件の注文に相当します。order-date の内容は注文日、requester は顧客情報をまとめる要素、order は注文内容をまとめる要素です。order 要素の下にふたつめの繰り返し要素である order-list があります。order-list は、注文明細で、商品別 に、注文数などの情報を含んでいます。

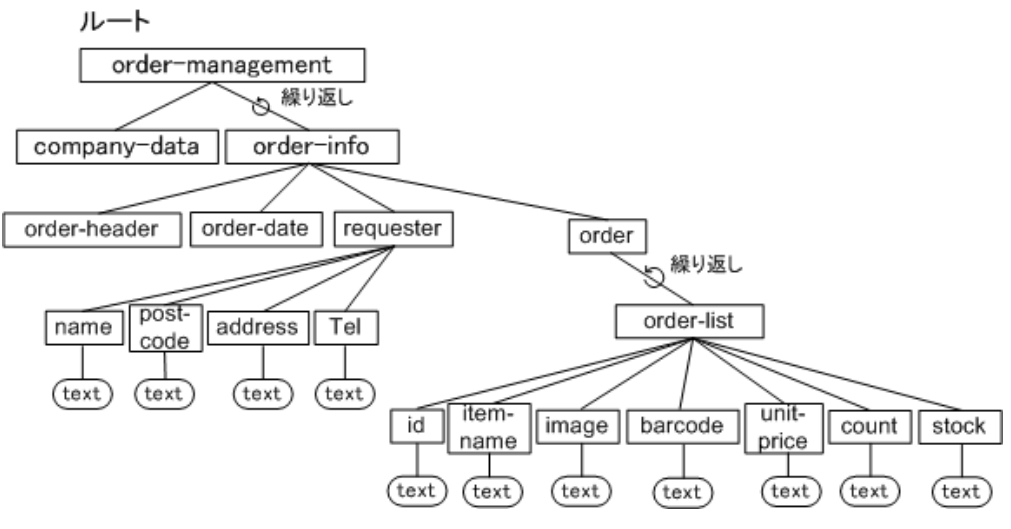

この XML ファイルから、以下のような、顧客別「注文書」のレポートを作成しましょう。

■ 顧客別「注文書」の印刷見本 (JOrder-fix.fo を XSL Formatter V3.2 で表示)

| 第一報合唱社社会社 禅               |              |                   |                                                               |                                              |
|---------------------------|--------------|-------------------|---------------------------------------------------------------|----------------------------------------------|
|                           | <u>注爻</u>    | <u>(書</u> )       |                                                               |                                              |
|                           |              | ア<br>感<br>短<br>FA | ンテナハウ<br>「都分代田区九約<br>「効みビル」4約<br>L:03-3234-96<br>X:03-3221-9: | <b>ス郡式会社</b><br>2월47月3章13号<br>3月<br>3月<br>3月 |
| <del>速速</del><br>第一総合商社株式 | (会社          |                   |                                                               |                                              |
|                           | <u>_11</u> ; | 文明離               |                                                               |                                              |
| 製品名                       | 製品イメージ       | 早街                | 数量                                                            | 合計                                           |
| SXParser Ver 1.0          | -            | 13, 440 円         | I                                                             | 13, <b>440 F</b> J                           |
| TagEditor Ver 2 1         |              | 9, 240 FJ         | 3                                                             | 27, 720 FJ                                   |
| SXParser Ver 1.0          | -            | 13, 440 円         | I                                                             | 13, <b>440 F</b> J                           |
| SXParser Ver 1.0          | -            | 13, 440 円         | _                                                             | 13, <b>440 F</b> J                           |
| XSL Formatter Ver 1.0     | X            | 207, 900 PJ       | 2                                                             | 415, 800 PJ                                  |
| SXParser Ver 1.0          | -            | 13, 440 PJ        | I                                                             | 13, <b>440 F</b> J                           |
| TagEditor Ver 2.1         |              | 9, 240 PJ         | 3                                                             | 27, 720 PJ                                   |
| XSL Formatter Ver 1.0     | X.           | 207, 900 PJ       | 2                                                             | 415, 800 PJ                                  |
| ·                         |              |                   |                                                               |                                              |

## 11.1 レポートを設計する

「注文書」は、レポートヘッダ、注文書本文、レポートフッタの構成となります。注文書本文の各 用紙には、ページヘッダ、ページフッタを配置します。

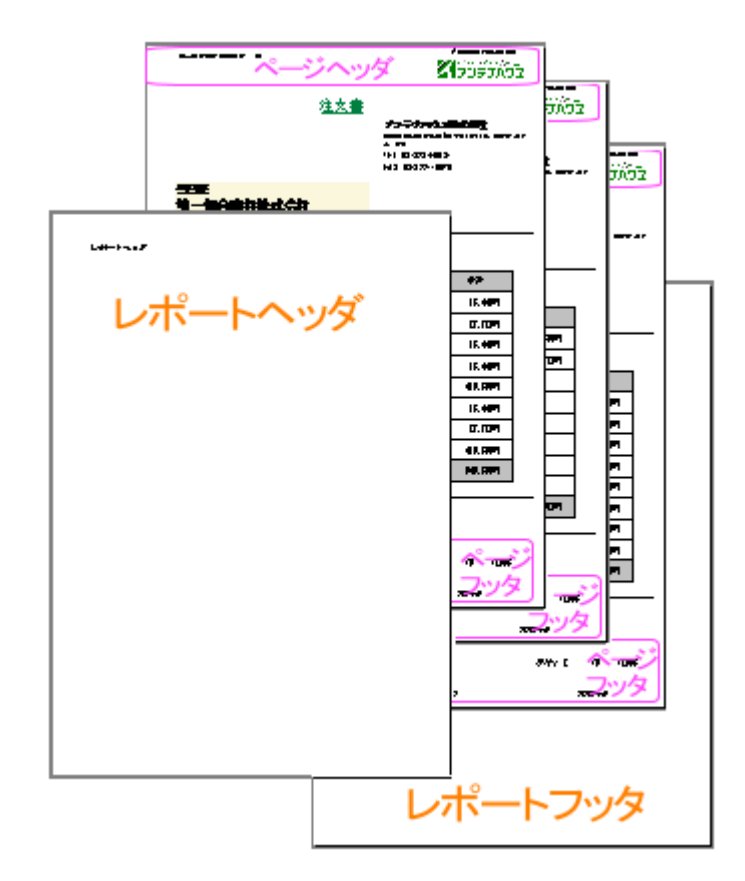

それぞれの構成部分に XSL Report Designer で次のオブジェクトを組み合わせてレイアウト設計します。

- テキストオブジェクト
- 画像オブジェクト
- テーブルオブジェクト
- ラインオブジェクト

これらのオブジェクトは、XSL Report Designer のレイアウトペインの上では次のように見えるでしょう。

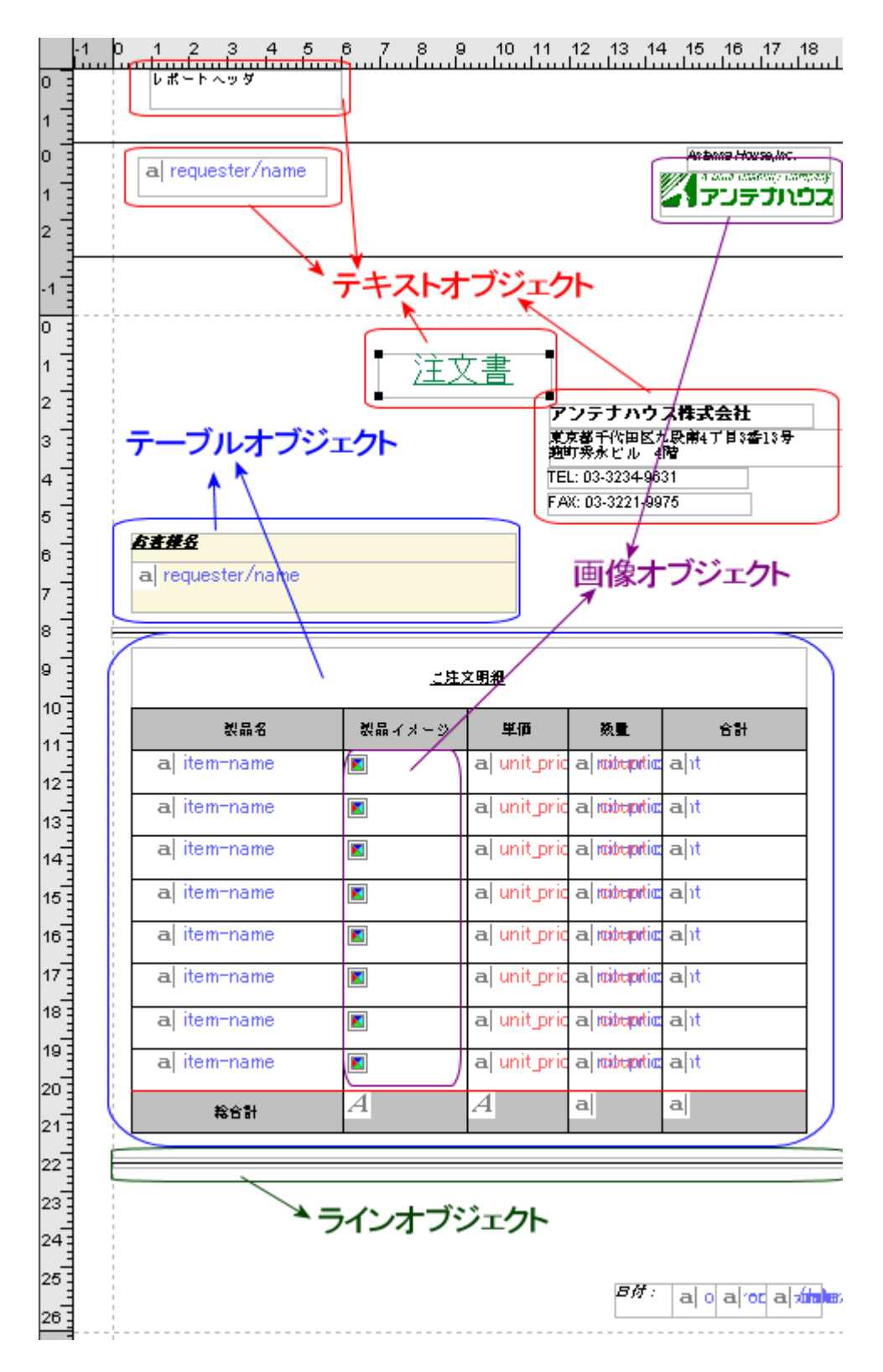

### <u>プロジェクトの新規作成</u>

XSL Report Designer の新規作成ガイドで、次の手順でプロジェクトを新規作成します。(以下の説明では既に説明した画面は省略しています。)

[新規作成ガイド [1/3]] では、構造を参照するデータは、サンプル「Jsample-data.xml」ファイルなので、 [既存の XML データファイルを使う] を選択します。

[新規作成ガイド [2/3]] では1件の注文毎に1枚の用紙に印刷しますので、レイアウトタイプは [固 定型] を指定します。

[新規作成ガイド [3/3]] では [構造を参照する XML ファイル] に、Jsample-data.xml を設定しま す。 [繰り返し単位の XML パス] の [参照] ボタンを押すと、XML ファイルの文書構造がツリーで 表示されます。 この例では XML データの orderinfo が 1 件の注文であり、1 件の注文毎に 1 枚の注文 書の印刷を繰り返すので、 繰り返し単位の XML パスには、orderinfo を指定します。

| 1作成ガイド [3/3]                           | ×                                                                                    |
|----------------------------------------|--------------------------------------------------------------------------------------|
| TSV(タブ区切り)/CSV(カンマ区切り)ファイル             | ₩:                                                                                   |
|                                        | 参照(E)                                                                                |
| XMLデータファイルとレイアウトファイルを生成す               | する元になるファイルを指定します。                                                                    |
| キャラクタセット(コードページ)(0): 日                 | 本語 (SHIFT_JJS)                                                                       |
| 構造を参照するXMLファイル(2):                     |                                                                                      |
| D:¥RX¥RXV2¥V2¥sample¥Japanese¥Jsam     | ple-data.xml 参照(E)                                                                   |
| レイアウトをデザインする際、XMLデータの要求<br>指定します。      | 素や属性の構造を参照するためのXMLファイルを                                                              |
| 繰り返し単位のXMLパス(T):                       |                                                                                      |
|                                        | 参照( <u>F</u> )                                                                       |
| 構造を参照するXMLファイルの構造から、どの<br>処理をするか指定します。 | DXMLパスを主たるレコードとみなして繰り返し                                                              |
| 編h词dl.単位のページ数(P)-                      | XML/(2                                                                               |
| 「泉り返し手」」のパークサス <u>に</u> パーク            | 参照XML構造(2):                                                                          |
| 1                                      | ⊡ <order-management><br/>Re <order-management></order-management></order-management> |
| トロ場的に同一単位のMMLパフでの場合に同                  | - Korderinfo>                                                                        |
|                                        | i in <order-neader><br/>in <order-date></order-date></order-neader>                  |
| 用紙( <u>A</u> ):                        | in √requester>                                                                       |
| A4 💌                                   |                                                                                      |
| 用紙の種類を指定します。                           |                                                                                      |
|                                        |                                                                                      |
|                                        | 繰り返しのXMLバスは要素を選択します。テキストなど                                                           |
|                                        | のオブジェクトのXMLバスは要素または属性を選択します。                                                         |
| < E                                    | -<br>-<br>-<br>                                                                      |
|                                        |                                                                                      |
|                                        | ,<br>ΧΜΙ 3 7 (Ρ)·                                                                    |
|                                        | /order-management/orderinfo                                                          |
|                                        |                                                                                      |
|                                        | ヘルプ OK キャンセル                                                                         |

### <u>ヘッダ・フッタを設定する</u>

ウイザードが完了して、レイアウトを設計する画面になったら、[構成] メニューで、[ヘッダ/フッタ] を実行します。

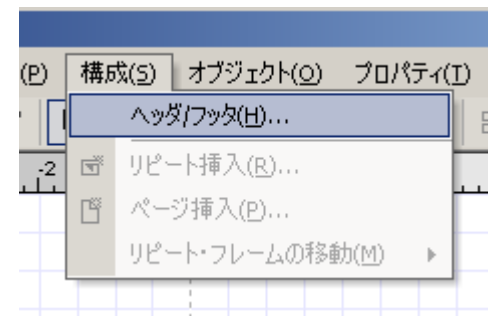

[ヘッダ/フッタの設定]ダイアログが表示されたら、[レポートヘッダ][レポートフッタ][ページヘッダ][ページフッタ]を全部チェックします。

| へッダ/フッタの設定                     | X |
|--------------------------------|---|
|                                |   |
| ヘッダやフッタを付ける、付けないを設定します。        |   |
| ▼ レポートヘッダ(R)                   |   |
| ▼ レポートフッタ(E)                   |   |
| レポートヘッダ/フッタは全体で1回だけ出力されま<br>す。 |   |
| ▼ ページヘッダ(P)                    |   |
| ▼ ページフッタ(A)                    |   |
| ページヘッダ/フッタは毎ページ出力されます。         |   |
| OK キャンセル ヘルプ                   |   |

[OK] を押すと、XSL Report Designer の画面の中央のウインドウ(レイアウトペイン)の構成は 一番上からレポートヘッダ、次がページヘッダ、中央が本文領域、ページフッタ、レポートフッタと なります。

|      | 0 1 2 3 4 5 6 7 8 9 |
|------|---------------------|
| 0:   | レポートヘッダ             |
| 0 :  | ページヘッダ              |
| 1    |                     |
| 0 :  |                     |
| 1    |                     |
| 2    |                     |
| 3    |                     |
| 4    |                     |
| 5    | 大文谷城                |
| 6 :  | 本 入 頂 火             |
| 7    |                     |
| 8    |                     |
| 9 -  |                     |
| 10 - |                     |
| 11   |                     |
| -    |                     |
| 13 : |                     |
| 0    | ページフッタ              |
| 0    | レポートフッタ             |
| -    |                     |

## <u>テキストオブジェクトに XML パスを指定する</u>

ページヘッダ左端にテキストオブジェクトを配置し、各注文レコードの顧客名を入れます。画面 左の[参照 XML 構造ウインドウ]には、Jsample-data.xml のツリー構造が表示されますので、 「name」 要素(顧客名)をドラッグし、テキストオブジェクトの上でドロップすると XML パスが設 定できます。

| 参照XML構造 ・ P ×                        |    | 0 2 4 6 8 10 12 14 16 18 |
|--------------------------------------|----|--------------------------|
| der-management>                      | 0  | レポートヘッダ                  |
| <company-data></company-data>        |    |                          |
| <orderinfo></orderinfo>              |    |                          |
| <order-header></order-header>        |    | □ (name) "崔一総合商社株式会社"    |
| <pre><order-date></order-date></pre> |    |                          |
| <requester></requester>              | 27 |                          |
| ──■ <name> "第一総合商社株式会社"</name>       |    |                          |
| ■ <post-code> "106-0032"</post-code> |    | -                        |
|                                      | 0. | -                        |
| ■ <tel> "03-5324-6888"</tel>         |    | -                        |

なお、[プロパティ]ウィンドウで、[XML パス]プロパティをクリックすると Jsample-data.xml のツリー構造が表示されるので、ここから顧客名の入った要素を選択することもできます。

#### <u>テキストオブジェクトに式(XPath)を挿入する</u>

このテキストオブジェクトには、顧客名の後に、敬称「様」が常に表示されるようにします。 これは XPath 式で設定できます。[プロパティ]ウィンドウで、[式]プロパティをクリックすると、 [式]ダイヤログが表示されます。[関数一覧]から「XPath()」を選択し、マウスの左ボタンをダブ ルクリックします。 すると、[式]のエディットボックスに XPath()が入力されますので、次の図の ように文字を入力します。

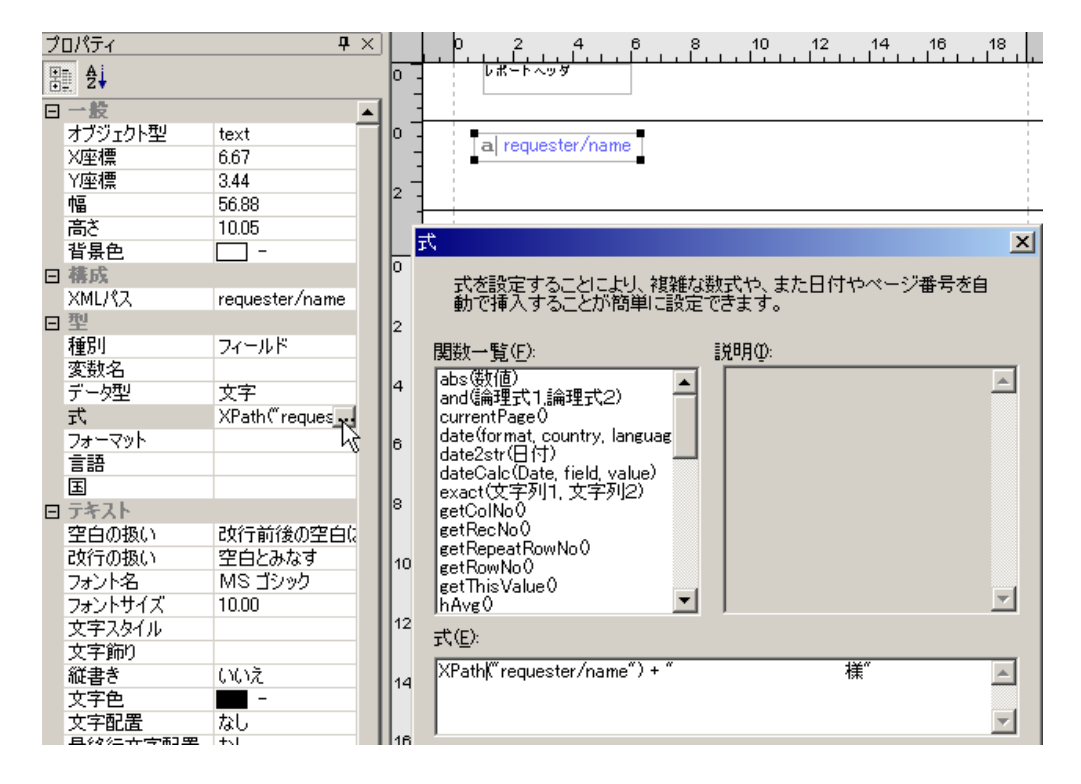

#### <u>画像オブジェクトを配置する</u>

ページヘッダ右端には、会社名と会社のロゴマークを配置します。ロゴマークを配置するには画像 オブジェクトを使います。[プロパティ]ウィンドウの[画像種別]で「BITMAP」を、また[ファイ ルパス]でロゴマーク用の画像ファイルへの Windows システム上のパスを設定します。

| プロパティ 中 ×<br>原語 <b>今</b> 」                    |   | 0 2 4 6 8 10 12 14 16 18<br>レポートヘッダ |
|-----------------------------------------------|---|-------------------------------------|
| <ul> <li></li></ul>                           |   |                                     |
| 田 構成<br>田 型                                   |   |                                     |
| □ イメージ<br>画像種別 BITMAP ▼                       | 2 | -                                   |
|                                               |   | 1                                   |
| dpi<br>PNG                                    |   |                                     |
| の り ッ に の の 、 の 、 の 、 の 、 の 、 の 、 の 、 の 、 の 、 | 2 | -                                   |
| 縦軸配置 I <u>SVG</u>                             |   |                                     |

これで、ページヘッダ部分が作成できました。

### <u>本文領域を入力する</u>

次は、本文領域です。まず、レポートのタイトル(注文書)、会社名を入力します。これらはすべてテキストオブジェクトで配置します。

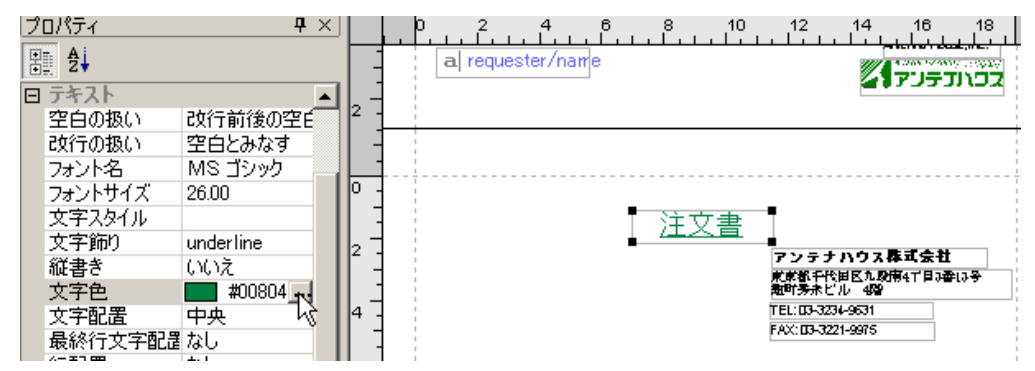

### <u>テーブルオブジェクトを配置する</u>

次にテーブルオブジェクトを使って、宛名(顧客名)部分と、注文明細の表を作成します。

■ キャプションと1行だけのテーブル まずは、宛名(顧客名)が入る部分を作成します。[オブジェクト]メニューから、新規テーブルを選択し、テーブルを配置する位置を決めると、[テーブル設定]ダイアログが開きます。 ここで、キャプションがテーブルの前にある、1行・1カラムの表を指定します。

| テーブル設定                                                                                                    | ×              |
|----------------------------------------------------------------------------------------------------|----------------|
| テーブル設定 カラム設定 コントロールブレイク                                                                                                    |                |
| テーブルの繰り返しパス( <u>P</u> ):                                                                                                    |                |
| /order-management/orderinfo                                                                                                  | 参照( <u>R</u> ) |
| テーブル種別<br>○ 固定 ②<br>○ 可変 ②<br>○ 可変 ②<br>行数 ②: 1<br>カラム数 ③: 1<br>言語 ③: □<br>国(①): □                                           |                |
| まとめ設定<br>なし(E) カラムのまとめを設定します<br>可変(L) 可変(L) 可変(L) の変(L) のでまとめます<br>固定:指定した行数毎にまとめます<br>て 固定(P)<br>行数(W): 1 固定の時のまとめる行数を設定します |                |
| OK キャンセル                                                                                                    | <u></u><br>/レプ |

テーブルが表示されたら、キャプション部分には、テキストで「お客様名」と入力します。 文字スタイルをボールドイタリックにし、アンダーラインを設定します。 テーブル全体の背景 色を設定し、テーブル本体には、XML ファイルの顧客名を埋め込みます。 ヘッダ部分と同様 に、[参照 XML 構造] ウィンドウで「name」要素(顧客名)をドラッグアンドドロップして XML パスを設定します。

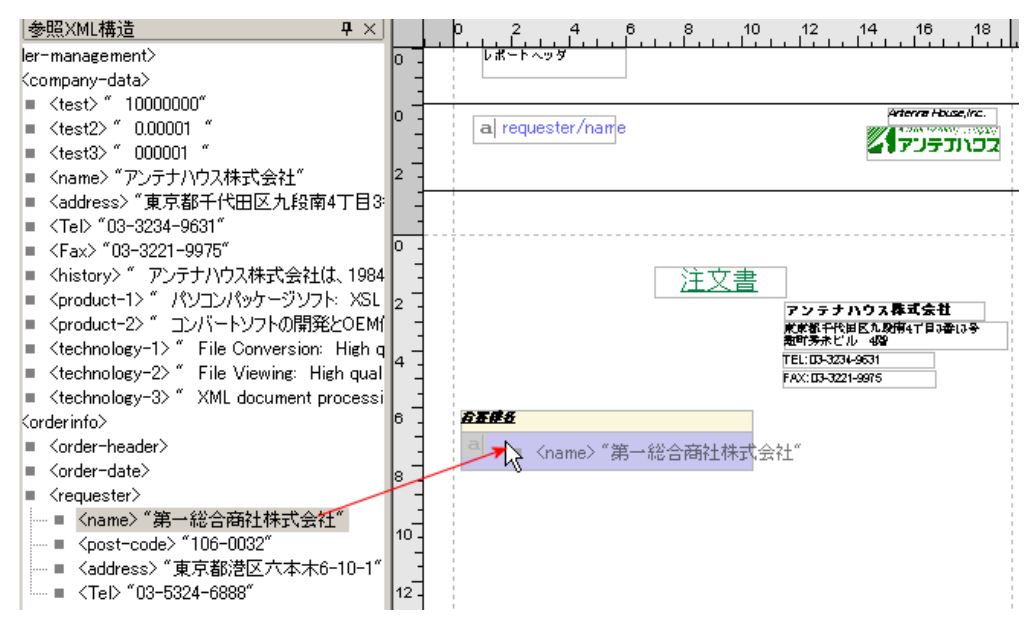

■ 複数のセルがあるテーブル 次に注文明細の表を作成します。[オブジェクト]メニューから、新規テーブルを選択し、テー ブルを配置する位置を決め、 [テーブル設定]ダイアログで、以下のように設定します。

| テーブル設定                                                                                                    | ×     |
|----------------------------------------------------------------------------------------------------|-------|
| テーブル設定 カラム設定 コントロールブレイク                                                                                                    |       |
| テーブルの繰り返しパス(P):                                                                                                    |       |
| /order-management/orderinfo/order/order-list                                                                                                    | 参照(R) |
| テーブル種別<br>○ 固定 ♡<br>○ 可変 (V)<br>○ 可変 (V)<br>○ 可変 (V)<br>○ 前 (A)<br>○ 後 (B)<br>行数 (O): 8<br>プ ヘッダ (H)<br>言語 (G): ▼ フッタ(F)<br>国(U):                                      |       |
| まとめ設定<br><ul> <li>なし(E) カラムのまとめを設定します         <ul> <li>可変(L) 可変(L) 固定:指定した行数毎(こまとめます)</li> <li>固定の</li> <li>行数(W): 1</li> <li>固定の時のまとめる行数を設定します</li> </ul> </li> </ul> |       |
| OK キャンセル                                                                                                    |       |

[テーブルの繰り返しパス]には、テーブルのデータ行に割り当てる要素を設定します。ここでは、注文の明細である「order/order-list」要素を指定します。

指定した行数、カラム数のテーブルが表示されたら、カラム単位で、挿入するオブジェクト (テキスト・画像)を設定します。

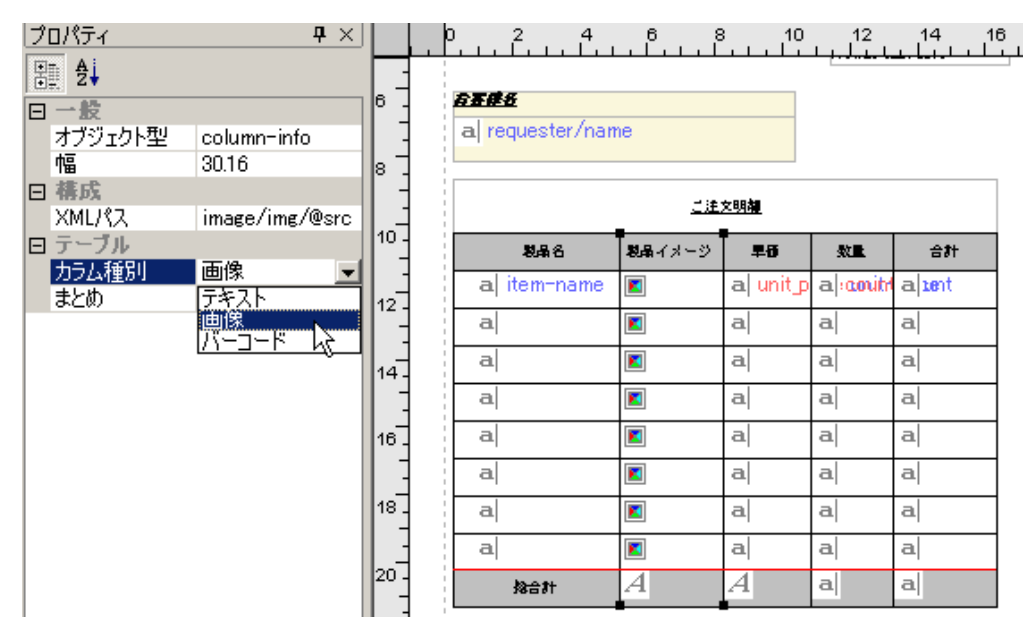

「製品名」のカラムには、XMLパスを指定して、サブリピート内の製品名が入るようにしま す。「製品イメージ」のカラムには、 画像オブジェクトを配置します。「単価」、「数量」、「合 計」のカラムには、 式を設定します。

すべての行に同じ設定をすると以下の表が作成されます。

| 5 <b>5#</b> ##    |             | F/        | •X: <b>03-3221-</b> 9 | 975     |
|-------------------|-------------|-----------|-----------------------|---------|
| a  requester/name | 9           |           |                       |         |
|                   | <u>ご注</u> : | 的離        |                       |         |
| 製品名               | 製品イメージ      | 早街        | 数量                    | 合計      |
| a item-name       |             | a unit_p  | a count               | a luent |
| a item-name       |             | a  unit_p | a count               | aluent  |
| a item-name       |             | a unit_p  | a count               | a luent |
| a item-name       |             | a unit_p  | a count               | a luent |
| a item-name       |             | a unit_p  | a count               | a luent |
| a item-name       |             | a unit_p  | a count               | a luent |
| a item-name       |             | a  unit_p | a count               | a luent |
| a item-name       |             | a unit_p  | a count               | a luent |
| 物合計               | A           | A         | a                     | a       |

<u>ラインオブジェクトを入力する</u>

ラインオブジェクトシンプルな縦線、横線を引く場合に便利です。線の向きは、水平、垂直、斜め線が指定できます。ここでは表の上下に区切り線として、ラインオブジェクトを置きます。

| 1 | ロパティ         | <b>₽</b> ×     |      | , p |   | 2     | . 4  | . 6<br>  | 8 | . 1 | 0       | 12 | 14     | 1 | 16   | ; · · | 18       | Ι. |
|---|--------------|----------------|------|-----|---|-------|------|----------|---|-----|---------|----|--------|---|------|-------|----------|----|
| 1 | . ₽i         |                |      |     | a | πem-  | name |          |   | a   | uniτ_pi | a  | count  | a | uenτ |       | <u> </u> | T  |
|   | 一股           |                | 14-  |     | a | item- | name |          |   | a   | unit_p  | a  | count  | a | uent |       |          | ł  |
|   | オブジェクト       | line           | :    |     | a | item- | name |          |   | a   | unit_p  | a  | count  | a | uent |       | ]        | ł  |
|   | X)坐標<br>Y)座槽 | 0.32<br>242.18 | 16   |     | a | item- | name |          |   | a   | unit_p  | a  | count  | a | uent |       | 1        | ł  |
|   | n_m          | 193.41         | -    |     | a | item- | name |          |   | a   | unit_p  | a  | count  | a | uent |       | 1        |    |
|   | 高さ           | 5.56           | 18   |     | a | item- | name | 2        |   | a   | unit_p  | a  | couint | a | uent |       | 1        | ł  |
| E | ライン<br>線の向き  | 水平中央 💌         | 3    |     | a | item- | name |          |   | a   | unit_p  | a  | count  | a | uent |       | 1        |    |
|   | 線のスなし        |                | 20 - |     | a | item- | name | <b>X</b> |   | a   | unit_p  | a  | count  | a | uent |       | 1        | ł  |
|   | 線の相手車        |                | 22   |     |   | 捻合    | 81   | A        |   | A   |         | a  |        | a |      |       |          | į  |
|   | 差下           | がら右上           |      |     |   |       |      |          |   |     |         |    |        |   |      |       |          | ė  |
|   |              |                | 24-  |     |   |       |      |          |   |     |         |    |        |   |      |       |          | į  |
|   |              |                | :    |     |   |       |      |          |   |     |         |    |        |   |      |       |          | 1  |
|   |              | 1              |      |     |   |       |      |          |   |     |         |    |        |   |      |       |          |    |

## <u>注文日付を入力する</u>

注文日付も、XML パスと、式(XPathEx)で表示します。

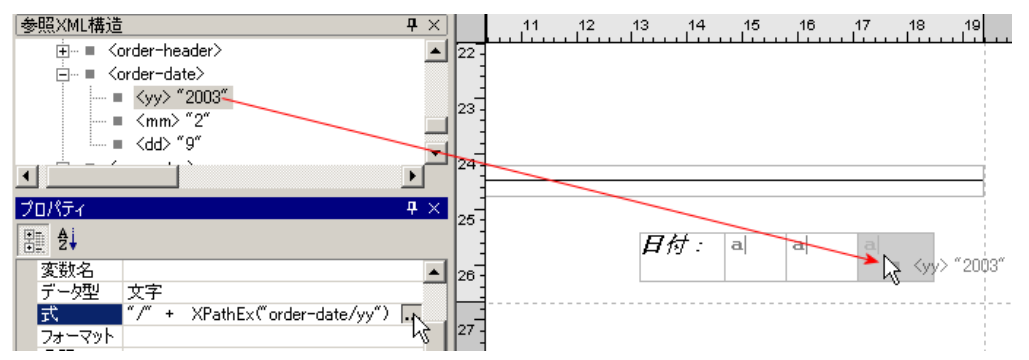

最後にページフッタ、レポートフッタに文字を入れ、レポート設計は完了です。以下のようにレイ アウトされた プロジェクトファイルが作成されます。

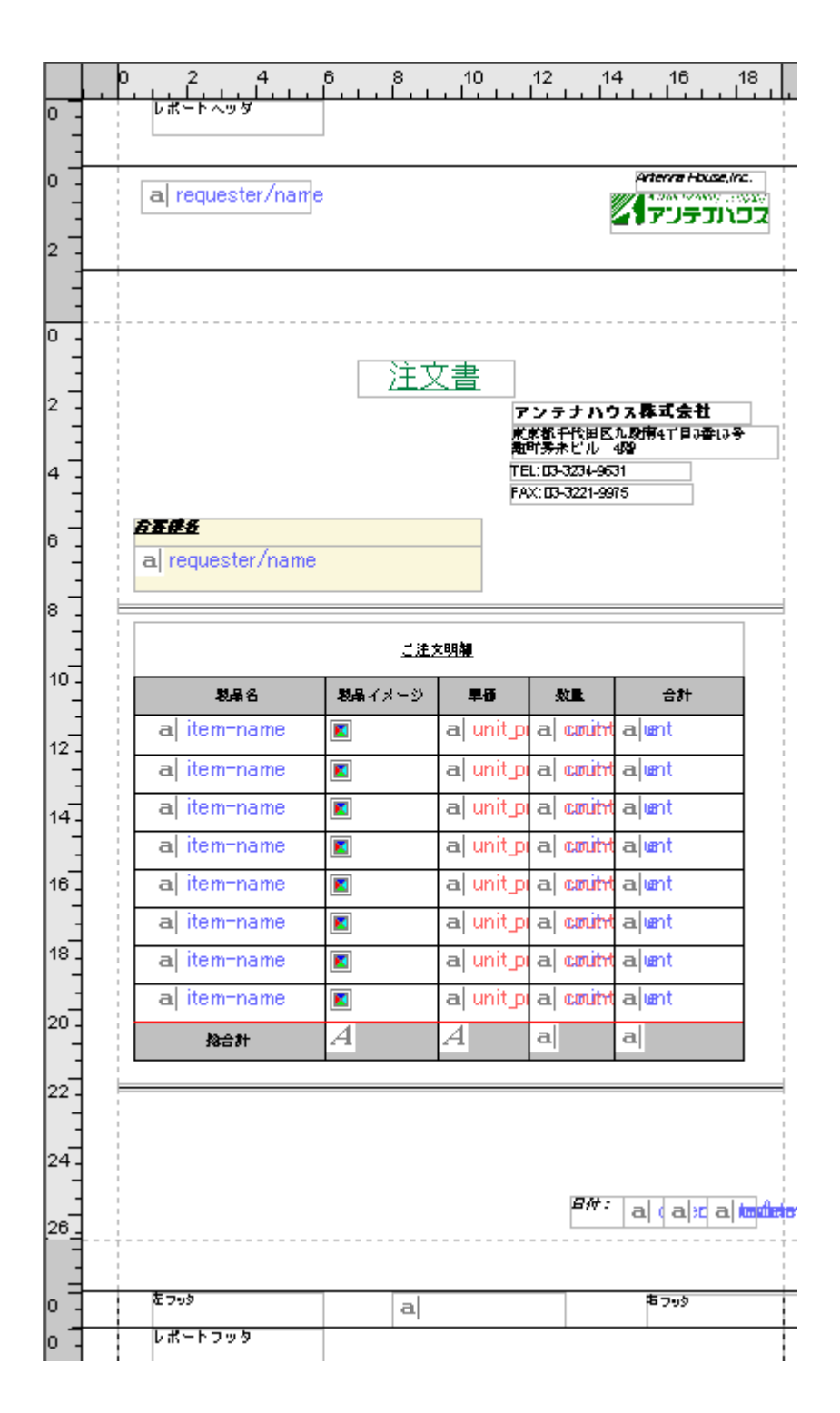

## 11.2 レポートを印刷/PDF 保存する

<u>ファイルを保存する</u>

次に、設計したファイルを保存します。以下の2つのファイル形式で保存できます。

プロジェクトファイル (Jorder-fix.rxl) [ファイル]メニュー [プロジェクトを名前を付けて保存]で保存します。 製品本来の出力形式で、出力される rxl ファイルは、本製品専用の独自形式のファイルになります。

 XSL スタイルシート(Jorder-fix.xsl)
 [ファイル] メニュー [XSL スタイルシートを保存] で保存します。
 参照した XML ファイルと共に使用して、本製品でデザインされたレポートを XSL-FO として 組版するためのスタイルシートです。 プロジェクトファイルと比べると、XSL スタイルシート では、いくつかのオブジェクトのプロパティが表現されません。

#### <u>XSL Formatter で表示する</u>

保存されたファイルをそれぞれ XSL Formatter で表示します。

- プロジェクトファイルによる表示 [プロジェクト]メニュー [XSL-FO 出力とプレビュー]を実行します。最初に示した注文書と 同じレイアウトが表示されます。
- XSL スタイルシートによる表示 [プロジェクト]メニューで [XSL-FO 出力とプレビュー]を開き、 [XSL スタイルシートを 使う] にチェックをして実行します。

<u>XSL Formatter V3.2 で 2 ページ目を表示</u>

| 一般合理社社会社                                   |                |                             |                                                               | Anterna House, I<br>/ Sine Stretty &<br>アンテプハ |
|--------------------------------------------|----------------|-----------------------------|---------------------------------------------------------------|-----------------------------------------------|
|                                            | <u>注文</u>      | <u>て書</u>                   |                                                               |                                               |
|                                            |                | ア<br>東京<br>独国<br>TEI<br>FAC | ンテナハウ<br>「東升代田区九月<br>「勢永ピル 4枚<br>L:03-3234-9(<br>X:03-3221-9) | <b>ス群式会社</b><br>1月17日3章(3号<br>3<br>31<br>375  |
| <b>建設</b><br>第一総合商社株式                      | 会社             |                             |                                                               |                                               |
|                                            | 二注             | 2明耀                         |                                                               |                                               |
| 税最合                                        | <b>脱品</b> イメージ | 早街                          | 数量                                                            | 合計                                            |
| SXParser Ver 1.0                           | -              | 13440                       | I                                                             |                                               |
| TagEditor Ver 21                           | <b>2</b>       | 9240                        | 3                                                             |                                               |
| SXParser Ver 1.0                           | ٠              | 13440                       | I                                                             |                                               |
| SXParser Ver 1.0                           | -              | 13440                       | I                                                             |                                               |
| XSL Formatter Ver 1.0                      | X              | 207900                      | 2                                                             |                                               |
| WDarase Ver 1 0                            | -              | 13440                       | I                                                             |                                               |
| CARAFSON BON 1. C                          |                |                             |                                                               |                                               |
| TagEditor Ver 2.1                          | <b>M</b>       | 9240                        | 3                                                             |                                               |
| TagEditor Ver 2.1<br>XSL Formatter Ver 1.0 |                | 9240<br>207900              | 3                                                             |                                               |

機能説明

ここでは XSL Report Designer の各部の詳細な説明と、操作方法について説明します。

## 12 メイン画面

XSL Report Designer の GUI 画面構成は次のとおりです。

| 3_タイトルハー                                | ・<br>4_メニ      | ューバー                    | 5_ツーノ          | レバー        |                          | 1.                | レイア      | <b>ウトペイン</b>          |                            |            |
|-----------------------------------------|----------------|-------------------------|----------------|------------|--------------------------|-------------------|----------|-----------------------|----------------------------|------------|
|                                         |                |                         |                |            |                          | 1                 |          |                       |                            |            |
| 🕅 XSt. Report Designer - [Jorder        | -fixrxl]       |                         |                |            |                          |                   |          |                       | _                          |            |
| ■ ] ファイル(F) 編集(E) 表示                    | (V) プロジ:       | ェクト(P) 構成(              | S) オブジェ        | クト(0) つ    | プロパティ(                   | D =-:             | ブル(A)    | ウィンドウ(W)              | ヘルプ(H) _                   | 8 ×        |
|                                         |                | 2 1 4                   |                |            |                          | 7                 |          |                       |                            |            |
|                                         |                |                         |                | •          |                          |                   |          |                       |                            |            |
|                                         | ▼<br>●<br>●を保存 |                         |                |            |                          |                   |          |                       |                            |            |
|                                         | ≭ .            |                         |                |            |                          |                   |          |                       |                            |            |
| オブジェクトツリー <b>サ</b> ×                    | p              | 2 4 6                   | 3 8            | 10 .       | 12 14                    | i 16              | 18       | プロパティ                 |                            | <b>4</b> × |
| 2 🖾 🖺 🛧 🗣                               |                |                         | <del>_</del>   | /          | /                        |                   |          | A A                   |                            |            |
| 🖻 🖽 1 table-row 🔺                       |                |                         |                | 畫 /        |                          |                   | _        | □一般                   |                            |            |
| ⊡⊞ 1 table-cell                         |                |                         |                | 7          | ンテナハウ<br>【都千代田区】         | ス株式会社<br>1.取用41日3 | ±<br>≇เ∂ | オブジェクト型               | table                      | _ []       |
| —————————————————————————————————————   | 4              |                         |                | TEL        | 竹券未ビル 4<br>.:03-3234-953 | 1999<br>1         | - 1      | →/至4県<br>             | 57.23mm                    | - 1        |
|                                         | ['-]:          |                         |                | FAX        | C 03-3221-997            | 5                 |          | 幅                     | 100.81 mm                  | ī —        |
|                                         | 656            | 4                       |                | /          |                          |                   |          | 高さ                    | 20.77mm                    |            |
| A 1 text order-da                       | a re           | equester/name           |                |            |                          |                   |          | 背景色                   | #FAI                       | ·          |
| ⊟⊞ 4 table-cell                         | ! •            |                         | /              | -          |                          |                   | _        | 日常均<br>鍋り返し亜麦         | e187                       | _          |
| 🖳 🗛 1 text order-da🔜                    |                |                         |                |            |                          |                   | =        | リピート無効                | いいえ                        |            |
| 8 table                                 |                |                         |                | 明耀         |                          |                   |          | ロテーブル                 | 0.050                      | _          |
| I column−info                           | 10 -           | 製品名                     | <b>製品</b> イメージ | 早街         | 数量                       | 合計                |          | テーブル種別                | 固定                         |            |
| 参照XML構造                                 | 12 a           | item-name               | X              | a  unit_pi | a count                  | a unt             |          | 皆景巴1<br>皆景巴2          | <b>1</b>   -               |            |
| <technology-1> "</technology-1>         | - a            | item-name               | ×              | a  unit_p  | a count                  | alumt             |          | まとめ                   | なし                         |            |
| ■ <technology-2> "</technology-2>       | a a            | item-name               | ×              | a unit_p   | a count                  | auent             |          | まとめ間隔                 | 1                          |            |
| ····· ■ <technology-3> ″</technology-3> |                | item-name               |                | al unit n  | al cmitt                 | alient            | - 11     |                       | いいえ                        |            |
| ⊡… ■ <orderinto></orderinto>            |                | itom-nomo               |                |            |                          |                   | -/       | 표 수타                  | いいえ                        |            |
| + <order-header></order-header>         |                | item-riame              |                | al unit pi | al contro                | ajunt             | <u> </u> | 集計カラム                 | 1                          |            |
|                                         |                | item-name               |                | a  unit_pi | a count                  | ajumt             |          | ロ テキスト                |                            |            |
|                                         | 18 - A         | item-name               |                | a  unit_p  | a count                  | alunt             |          | フォント名                 | Arial                      |            |
| = <post-code> "1</post-code>            |                | item-name               | X              | a unit_p   | a coup                   | alumt             |          | フォントサイス               | 12.00pt                    |            |
| ■ <address> "東永</address>               | 20 -           | 28合21                   | A              | A          | a                        | a                 |          | 2=7.011               |                            | <u> </u>   |
| = <tel> "03-5324</tel>                  |                |                         |                | _          |                          |                   | -        | 背景色                   |                            |            |
|                                         | 22             | _                       |                |            |                          |                   |          | 背景色を設定し<br>  色でオブジェクト | ほす。設定した社<br>の毎形領域が多        | ii 景       |
|                                         | 50 -           | [+]•\                   |                |            |                          |                   |          | 5h#f.                 | oneno <del>na</del> vati ± | 2.565      |
| XSLスタイルシートを保存                           |                | $\backslash \backslash$ |                |            |                          |                   |          |                       | 1                          |            |
|                                         |                | $\overline{\ }$         |                |            |                          |                   |          |                       |                            |            |
| 6 77-47                                 | バー             |                         | 2 Kut          | ガウイ        | したけ                      |                   |          |                       |                            |            |

1. レイアウトペイン

レイアウトペインは、レポートに出力するオブジェクトの配置を設計するウィンドウです。

2. ドッキングウィンドウ

レイアウトペインの周りには、以下の3つのドッキングウィンドウが表示されます。 それぞれのウィンドウは、境界線をドラッグすることにより大きさを変更できます。 すべてのウィンドウを同時に表示したり、また不要であれば非表示にすることもできます。

- オブジェクトツリーウィンドウ
- 参照 XML 構造ウィンドウ
- プロパティ
- 3. タイトルバー

タイトルバーには、XSL Report Designer のタイトルと、編集しているプロジェクトのファ イル名が表示されます。 4. メニューバー

XSL Report Designer には、次の 10 個のメニューがあります。

- ファイルメニュー
- 編集メニュー
- 表示メニュー
- プロジェクトメニュー
- 構成メニュー
- オブジェクトメニュー
- プロパティメニュー
- テーブルメニュー
- ウィンドウメニュー
- ヘルプメニュー

また、レイアウトペイン上で右クリックするとコンテキストメニューが表示されます。コン テキストメニューでも一部のメニューを使うことができます。

5. ツールバー

よく使用するメニューの機能をツールバーに置いてあります。マウス操作によってワンタッ チで機能を実行できます。

6. ステータスバー

左側には、メニューアイテムとツールバーのアイテムにフォーカスした時に各コマンドについての短い説明が表示されます。 右側には、現在表示されているページの番号(ヘッダ等は RH とか PH と表現します)が表示されます。

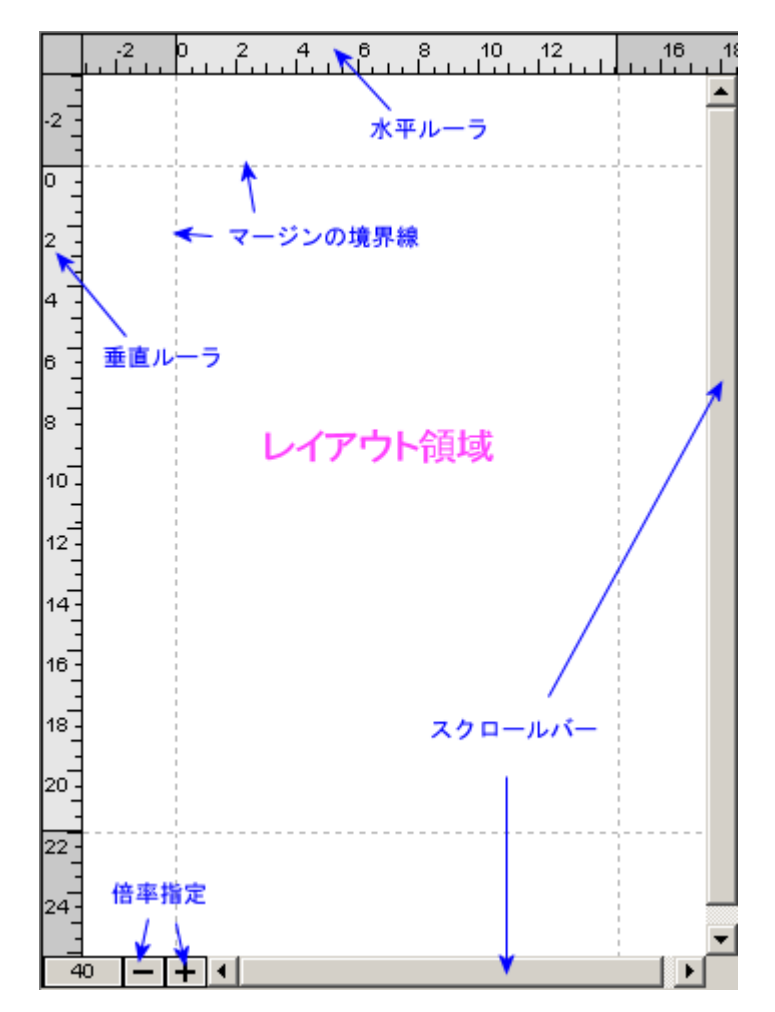

レイアウトペインは、中央の「レイアウト領域」、上端の「水平ルーラ」、左端の「垂直ルーラ」、 右端および下端の「スクロールバー」から構成されます。レイアウトペインでのオブジェクト編集 操作により、レイアウト対象とする各種オブジェクトの作成・選択・切り取り・コピー・貼り付け・ 移動・削除・サイズ変更・テキスト編集を行うことができます。

ルーラの目盛りは、[用紙設定]ダイアログの[用紙定義]に設定されている単位で表示され、用 紙のマージンの範囲内が、薄いグレー、外側が濃いグレーで表示されます。 ルーラー上のマージン の境界線をドラッグすることにより、用紙のマージンの値を変更することができます。 また、ルー ラー上のマージン境界に連動して、レイアウト領域内にも、マージンの境界を示す点線が表示されま す。

また、左下端には、レイアウトペインの表示倍率を変更するボタン「倍率を小さく」、「倍率を大きく」が並んでいます。

1. レイアウトペインでは選択できないオブジェクト 以下のオブジェクトは、レイアウトペインでは選択できません。[オブジェクトツリー]ウィ ンドウで選択してください。 ■ ドキュメントオブジェクト

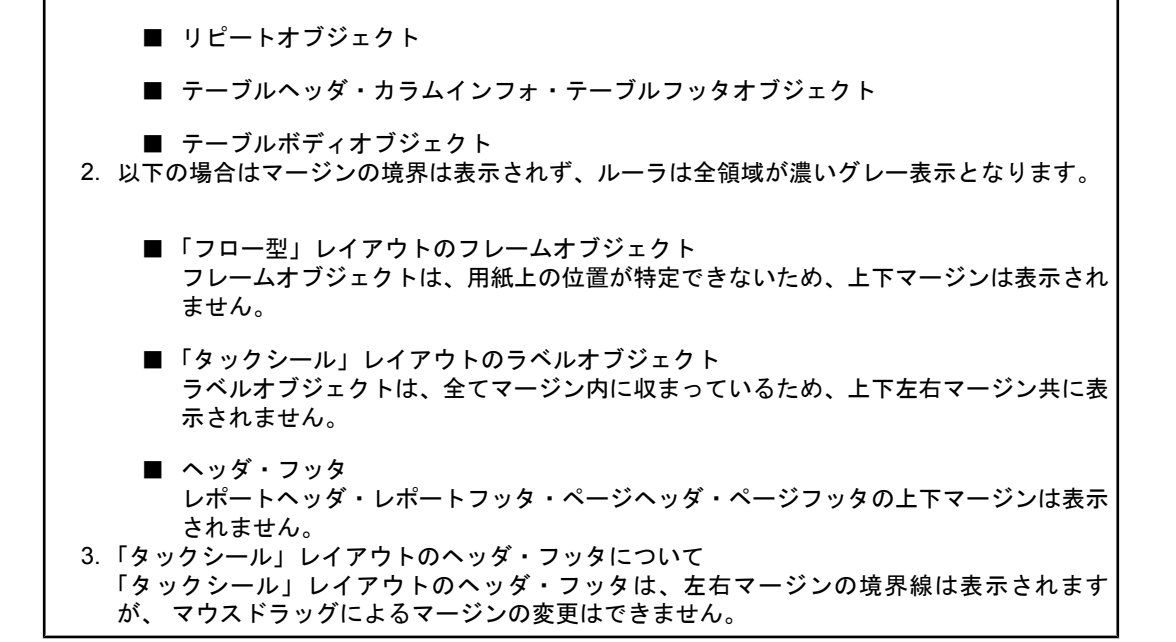

## 12.2 オブジェクトツリーウィンドウ

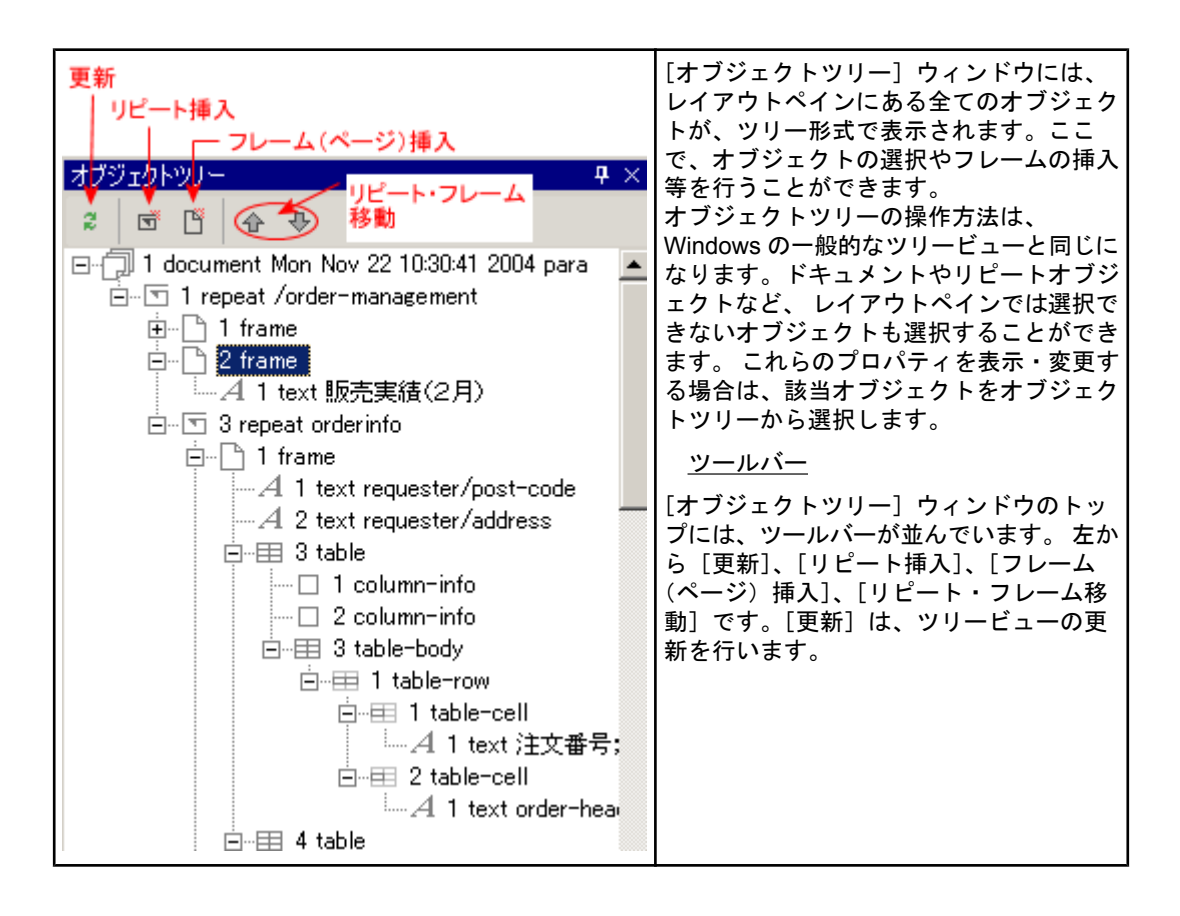

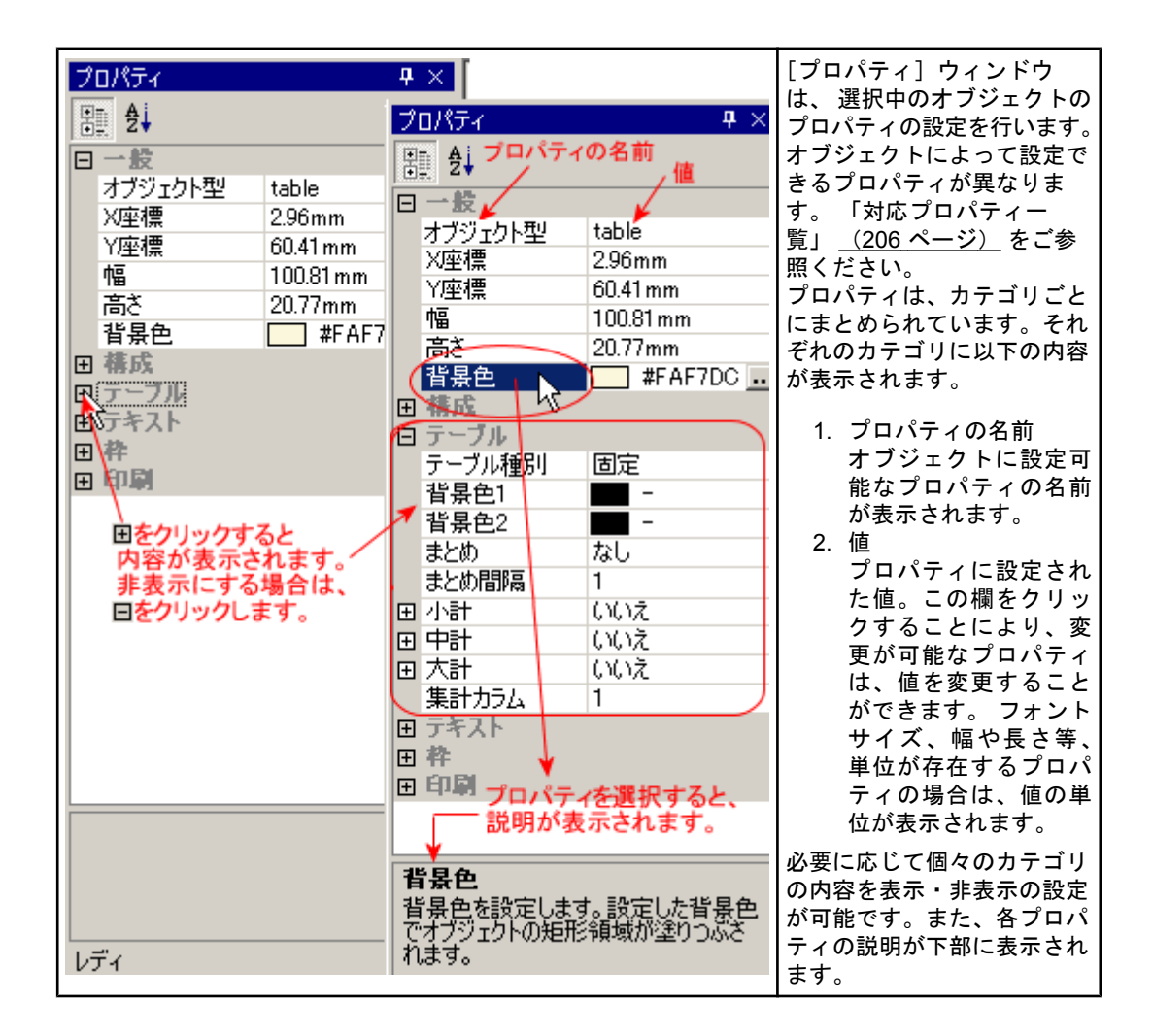

### 12.4 参照 XML 構造ウィンドウ

| 参照XML構造     ダ ×     ・     ・     ・     ・     ・     ・     ・     ・     ・     ・     ・     ・     ・     ・     ・     ・     ・     ・     ・     ・     ・     ・     ・     ・     ・     ・     ・     ・     ・     ・     ・     ・     ・     ・     ・     ・     ・     ・     ・     ・     ・     ・     ・     ・     ・     ・     ・     ・     ・     ・     ・     ・     ・     ・     ・     ・     ・     ・     ・     ・     ・     ・     ・     ・     ・     ・     ・     ・     ・     ・     ・     ・     ・     ・     ・     ・     ・     ・     ・     ・     ・     ・     ・     ・     ・     ・     ・     ・     ・     ・     ・     ・     ・     ・     ・     ・     ・     ・     ・     ・     ・     ・     ・     ・     ・     ・     ・     ・     ・     ・     ・     ・     ・     ・     ・     ・     ・     ・     ・     ・     ・     ・     ・     ・     ・     ・     ・     ・     ・     ・     ・     ・     ・     ・     ・     ・     ・     ・     ・     ・     ・     ・     ・     ・     ・     ・     ・     ・     ・     ・     ・     ・     ・     ・     ・     ・     ・     ・     ・     ・     ・     ・     ・     ・     ・     ・     ・     ・     ・     ・     ・     ・     ・     ・     ・     ・     ・     ・     ・     ・     ・     ・     ・     ・     ・     ・     ・     ・     ・     ・     ・     ・     ・     ・     ・     ・     ・     ・     ・     ・     ・     ・     ・     ・     ・     ・     ・     ・     ・     ・     ・     ・     ・     ・     ・     ・     ・     ・     ・     ・     ・     ・     ・     ・     ・     ・     ・     ・     ・     ・     ・     ・     ・     ・     ・     ・     ・     ・     ・     ・     ・     ・     ・     ・     ・     ・     ・     ・     ・     ・     ・     ・     ・     ・     ・     ・     ・     ・     ・     ・     ・     ・     ・     ・     ・     ・     ・     ・     ・     ・     ・     ・     ・     ・     ・     ・     ・     ・     ・     ・     ・     ・     ・     ・     ・     ・     ・     ・     ・     ・     ・     ・     ・     ・     ・     ・     ・     ・     ・     ・     ・     ・     ・     ・     ・     ・     ・     ・     ・     ・     ・     ・     ・     ・     ・     ・     ・     ・     ・     ・     ・     ・     ・     ・     ・     ・     ・     ・     ・     ・     ・     ・     ・     ・     ・     ・     ・ | <ul> <li>[参照 XML 構造] ウィンドウには、編集中<br/>のプロジェクトが参照する XML データの<br/>構造が、ツリー形式で表示されます。</li> <li>参照している XML 構造のツリー表示を使って、以下の設定が可能です。</li> <li>■ ドラッグアンドドロップで XML パ<br/>スを設定</li> <li>● クリックで XML パスを設定、式に<br/>挿入</li> <li>■ テキスト穴埋めパスの挿入</li> </ul> |
|----------------------------------------------------------------------------------------------------|----------------------------------------------------------------------------------------------------|
| ⊡… ■ <orderinfo></orderinfo>                                                                                                    |                                                                                                    |

### <u>ドラッグアンドドロップで XML パスを設定</u>

編集しているプロジェクトが参照している XML 構造を、常にツリー形式で表示し、そのツリーから要素をドラッグアンドドロップすることで、オブジェクトの XML パスの設定ができます。

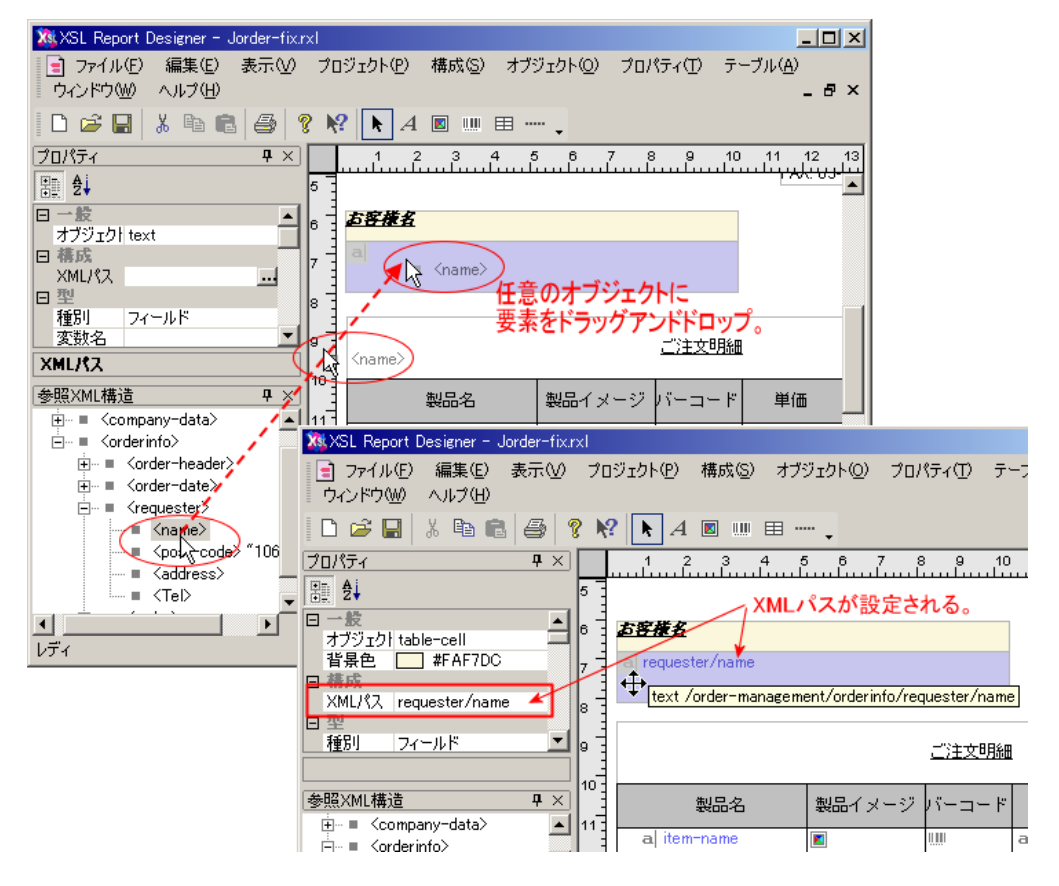

クリックで XML パスを式に挿入

ッリー上の要素や、変数名を指定したオブジェクトをクリックするだけで、 式に XML パスを入力 することが可能です。

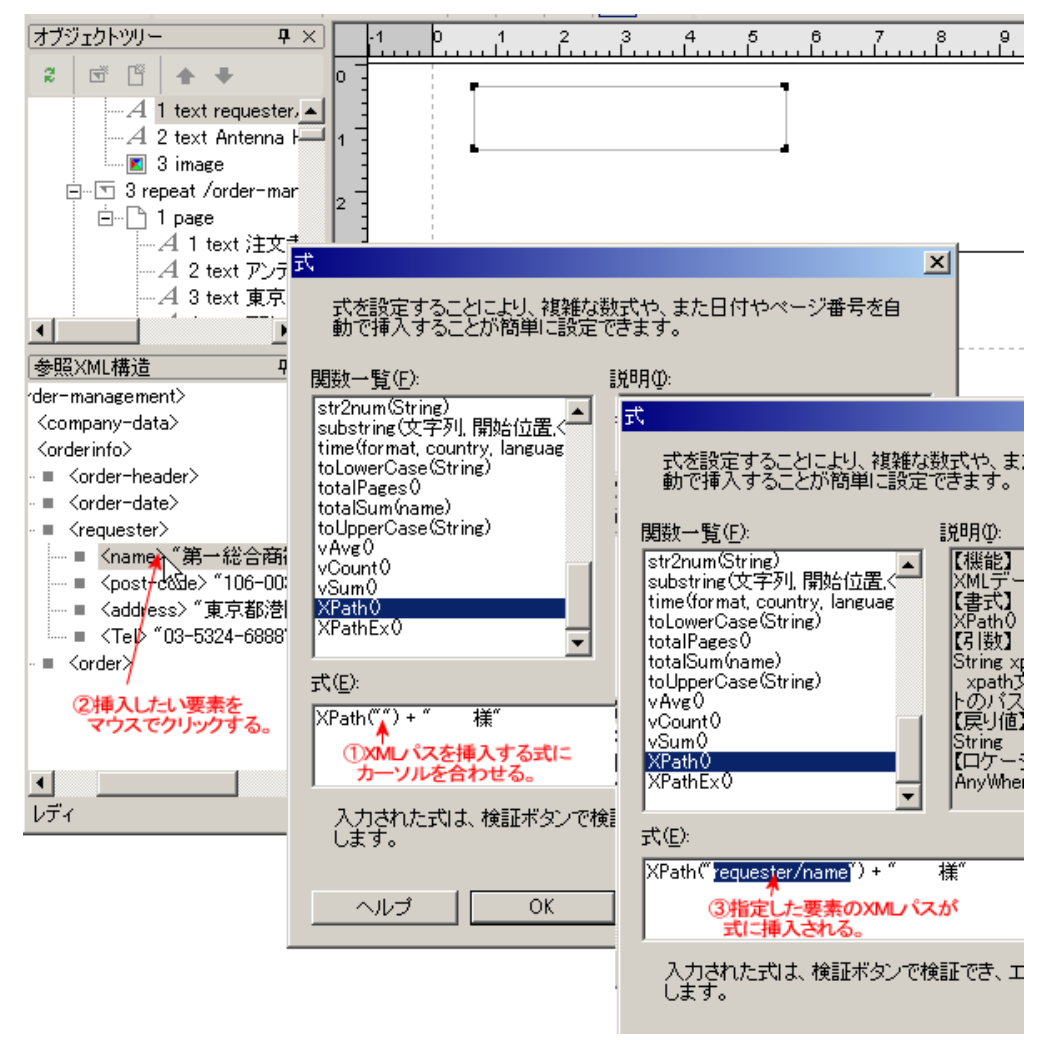

通常は、状況に応じた XML パス(フルパスまたは相対パス)が挿入されますが、常にフルパスを 挿入したい場合は、[Ctrl] キーを押しながらクリックしてください。

## 13 メニューバー

13.1 ファイルメニュー

[ファイル] メニューには以下の機能があります。

| メニュー        | 説明                                                                           |
|-------------|------------------------------------------------------------------------------|
| プロジェクトを新規作成 | 新規にプロジェクトファイルを作成します。 [新規作成ガイド] が<br>表示されるので、必要な項目を設定します。                     |
| プロジェクトを開く   | 既存のプロジェクトファイルを開きます。選択されたファイルが XSL<br>Report Designer のプロジェクトファイルでなかった場合には、エラ |

|                     | ーを意味するメッセージボックスを表示し、ファイルオープン処理を<br>中止します。                                                                |
|---------------------|----------------------------------------------------------------------------------------------------|
| プロジェクトを閉じる          | 編集中の内容が保存されている場合は、そのままウィンドウを閉じま<br>す。編集中の内容が保存されていない場合は、保存を確認するメッセ<br>ージが表示されます。                         |
| プロジェクトを上書き保存        | ファイル名が確定している場合は編集中のプロジェクトファイルを上<br>書きします。ファイル名が確定していない場合は、[プロジェクトを<br>名前を付けて保存]を行います。                    |
| プロジェクトを名前を付けて<br>保存 | 編集中のプロジェクトファイルを、名前を付けて保存するためのウイ<br>ンドウが開きます。                                                             |
| XSL スタイルシートを保存      | 作成したプロジェクトファイルを、XSL スタイルシートとして保存<br>します。                                                                 |
| 環境設定                | [環境設定]ダイアログで、アプリケーションのユーザ環境のための<br>環境を設定します。画面上のツールチップの表示等、プロジェクトに<br>依存しない項目の設定です。                      |
| アプリケーションの終了         | 開いている全てのウィンドウを閉じて XSL Report Designer を終了し<br>ます。編集内容が保存されていないプロジェクトファイルがある場合<br>には、保存確認メッセーボックスが表示されます。 |

### 新規作成ガイド

新しいプロジェクトを作成する際は、[新規作成ガイド]で、必要な情報を入力できるようにナビ ゲートします。

<u>[新規作成ガイド [1/3]]</u>

プロジェクトを作成する際に参照するデータファイルとして、[既存の XML データファイルを使う] かまたは [TSV/CSV から XML データファイルとレイアウトファイルを生成する] かを選びます。

| 新規作成ガイド [1/3]                                                                                 | × |
|-----------------------------------------------------------------------------------------------|---|
|                                                                                               |   |
| ○ 既存のXMLデータファイルを使う○○                                                                          |   |
| 既存のXMLデータファイルを指定して、空のレイアウトデザインを作成します。                                                         |   |
| AMLナータノアイルの構造を参照しなから、各種ダクトリしてんどナータを自分<br>で配置してデザインを完成させ、印刷出力を得ます。                             |   |
|                                                                                               |   |
| ○ TSV/CSVからXMLデータファイルとレイアウトファイルを生成する(型)                                                       |   |
| 既存のISV(タフ区もUD)/CSV(カンマ区もUD)ファイルをレコードの並んだナ<br>ータファイルとみなし、そこからXMLデータファイルとレイアウトファイルを自動生<br>成します。 |   |
|                                                                                               |   |
|                                                                                               |   |
|                                                                                               |   |
|                                                                                               |   |
|                                                                                               |   |
|                                                                                               |   |
|                                                                                               |   |
|                                                                                               |   |
|                                                                                               |   |
|                                                                                               |   |
|                                                                                               |   |
|                                                                                               |   |
| < 戻る(日) 次へ(11) キャンセル ヘルブ                                                                      | ] |

- [既存の XML データファイルを使う] 既存の XML データファイルを、プロジェクト作成時に[参照 XML 構造] ウインドウなどで参照します。
- [TSV/CSV から XML データファイルとレイアウトファイルを生成する] 既存の TSV (タブ区切り)・CSV (カンマ区切り) ファイルを、 レコードの並んだデータファ イルとみなし、TSV/CSV データから XML データファイルを自動生成します。 生成された XML データファイルを、プロジェクト作成時に参照します。

<u>[新規作成ガイド [2/3]]</u>

設計するプロジェクトを最終的にどのように印刷するか、レポートのレイアウトタイプを指定します。

| 新規作成ガイド [2/3]                                                                                                    | × |
|----------------------------------------------------------------------------------------------------|---|
|                                                                                                    |   |
| □ レイアウトタイプ                                                                                                    |   |
| ◎ 固定型⊗                                                                                                    |   |
| 「固定型」レイアウトは、固定位置にオブジェクトを配置し、その中にデータを印刷する典型的な帳票の<br>ためのレイアウトです。                                                                                           |   |
| ○ 7□-型(E)                                                                                                    |   |
| 「フロー型」レイアウトは、埋め込むデータによって、オブジェクトが伸縮するタイプのレイアウトです。たとえ<br>は、テーブルは、データの行数に合わせて、伸び縮みします。オブジェクトの伸縮に合わせて、以後のオブジ<br>ェクトの位置が変わり、まるでオブジェクトが浮かんでいるようなので、フロー形式といいます。 |   |
| ○ タックシール(L)                                                                                                    |   |
| 「タックシール」レイアウトは、固定型とよく似ています。大きな違いは、ページを縦・横に分割して、その1<br>つの領域にオブジェクトを配置することです。1枚の用紙に複数のレコードを順に印刷していくときに使い<br>ます。                                            |   |
| 行数(N): 2 行数は用紙に並べる行方向の分割数、カラムは用紙に並べる初方向の分割数、カラムは用紙に並                                                                                                    |   |
| カラム数(M): 3                                                                                                    |   |
| データ項目の切り                                                                                                    |   |
| フィークスロリカル・<br>TSV(タブ区切り)/CSV(カンマ区切り)からXMLデータファイルとレイアウトファイルを生成する場合に指定します。                                                                                 |   |
|                                                                                                    |   |
|                                                                                                    |   |
| 「ちいんちいのナーダをナーノルとして5歳りえへんたレイアクトを作用なします。                                                                                                    |   |
| C UXESCIS                                                                                                    |   |
| TSV/CSVのデータの1行を1レコードとしてリストアップしたレイアウトを作成します。                                                                                                    |   |
|                                                                                                    |   |
|                                                                                                    |   |
| < 戻る(B) 次へ(N) > キャンセル ヘルブ                                                                                                    |   |
| · v                                                                                                    |   |

■ レイアウトタイプ

参照するデータファイルが XML ファイルの場合、「レイアウトタイプ」を以下の3種類の型か ら選択します。

- 2. フロー型
- 3. タックシール

参照するデータファイルが TSV/CSV ファイルの場合、「レイアウトタイプ」は常に「フロー 型」になります。

■ データ項目の扱い

参照するデータファイルが TSV/CSV ファイルの場合、その各データの項目を、どのように表 示するかを指定します。 指定された方法にしたがって、既定値のレイアウトが自動的に作成さ れます。

テーブルにする TSV/CSV のデータを、テーブルの形式でレイアウトします。(出力例) リストにする TSV/CSV のデータを、リストにしてレイアウトします。(出力例)

[新規作成ガイド [3/3]] (XML データを使用する場合)

参照する XML ファイルや、繰り返し単位の XML パス、および用紙を設定します。

<sup>1.</sup> 固定型

| *** 4 m . | 10.100 (A) | Lot De | . 667 |
|-----------|------------|--------|-------|
| 举厅无具!     | モ販力イ       | IS 13  | 731   |
| 4116261   | EMAKS 1    | 1 69   | ~ ~   |

| TSV(タブ区切り)/CSV(カンマ区切り)ファイル(V)                                                                                     | · · · · · · · · · · · · · · · · · · ·                                                                                                    |
|----------------------------------------------------------------------------------------------------|----------------------------------------------------------------------------------------------------|
| XMLデータファイルとレイアウトファイルを生成する<br>キャラクタセット(コードページ)(Q): 日本)                                                             | 参照(R)<br>う元になるファイルを指定します。<br>語(SHIFT_JIS)                                                                                                    |
| 構造を参照するXMLファイル⊗:<br>D:¥RX¥RXV2¥V2¥sample¥Japanese¥Jsample<br>レイアウトをデザインする際、XMLデータの要素                              | >-data.xml 参照(E)<br>XML/{ス 】                                                                                                    |
| #12:03:9。<br>繰り返し単位のXMLパス(T):<br>構造を参照するXMLファイルの構造から、どの:<br>処理をするか指定します。<br>繰り返し単位のページ数(P):<br>レイアウトタイプが固定型のときのみ。 | 参照XML構造(☆):<br>■ <a href="management"> </a> ● <company=data>    ● <corder-info>    ● <corder-header>    ● <corder-date>    ● <crequester>    ● <corder></corder></crequester></corder-date></corder-header></corder-info></company=data> |
| 上記繰り返し単位の×MLパスでの繰り返しで<br>用紙( <u>A</u> ):<br>A4 ▼<br>用紙の種類を指定します。                                                  | 繰り返しのXMLパスは要素を選択します。テキストなど<br>のオブジェクトのXMLパスは要素または属性を選択し<br>ます。<br>親のXMLパス:                                                                                                    |
| < 戻る                                                                                                    | AMELY ALE:       /order-management       OK       キャンセル                                                                                                    |

XI

■ 構造を参照する XML ファイル

構造を参照する XML ファイルの Windows 上のパスを指定します。 [参照] ボタンを押して、 Windows 上でフォルダを指定、ファイル一覧を表示して選択できます。

繰り返し単位の XML パス XML データの構造の中で、主な繰り返し単位となる要素の XML パスを指定します。印刷・ PDF の生成時、ここで指定した要素の出現回数分だけ下位のオブジェクトが繰り返し出力され ます。

■ 繰り返し単位のページ数

レイアウトタイプが「固定型」の場合、ページ単位でデータが繰り返されます。 このとき、ひ とつのレコードを何ページで構成するかをここで指定します。 たとえば、各レコードで、1ペ ージ目に表紙を、2ページ目に詳細を、など、複数ページを使う設定ができます。 指定された ページ数(たとえば2なら、2ページ)が終わったところで、次のレコードが始まります。

■ 用紙

レポートを印刷する用紙を指定します。予め用意されている用紙の種類がプルダウンメニュー で表示されるので、プロジェクトを印刷する用紙を選択します。ここで選択された用紙に、デ ータが出力されます。 用紙の種類は、[プロジェクト]メニューの[用紙設定]ダイヤログの [用紙定義] ボタンで開くダイヤログで追加することもできます。

[構造を参照する XML ファイル]、および [繰り返し単位の XML パス]が指定されない場合は、以下のメッセージが表示されます。これらは [プロジェクト] メニューの [プロジェクト設定] ダイア ログで設定することも可能です。

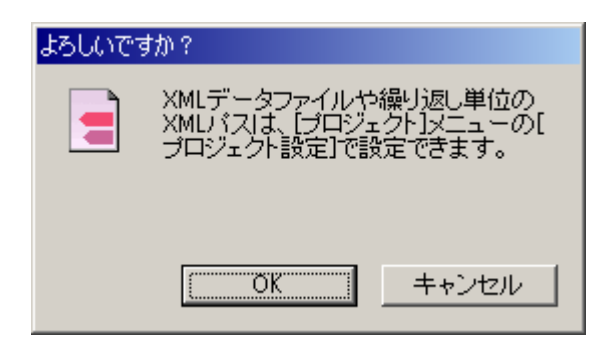

[新規作成ガイド [3/3]] (TSV/CSV データを使用する場合)

タブ区切り、カンマ区切りファイルを指定すると、構造を参照する XML データファイルが自動生成されます。

| 新規作成ガイド [3/3]                             | ×              |
|-------------------------------------------|----------------|
| TSV(タブ区切り)/CSV(カンマ区切り)ファイル(V):            |                |
| D:¥RX¥v2¥ABC_Sales.csv                    | 参照( <u>R</u> ) |
| XMLデータファイルとレイアウトデザインを生成する元になるファイルを指定します。  |                |
| キャラクタセット(コードページ)(©): 日本語 (SHIFT_JIS)      | •              |
| データXMLファイル(X):                            |                |
| D:¥RX¥v2¥ABC_Sales.xml                    | 参照( <u>E)</u>  |
| TSV/SCVファイルから生成されるデータのファイルで、ファイル名は自動的に決まり | ます。            |

■ TSV (タブ区切り) /CSV (カンマ区切り) ファイル TSV/CSV ファイルの Windows のファイルパスを指定します。 ここで指定された TSV/CSV フ ァイルから、XML データファイルが自動生成されます。 [参照] ボタンを押して、Windows 上でフォルダを指定、ファイル一覧を表示して選択できます。

■ キャラクタセット(コードページ) TSV/CSV ファイルに使われている言語のキャラクタセットを指定します。Windows において 西欧で一般的なのはラテン1、日本で一般的なのは日本語(シフト JIS)です。 特殊なキャラクタセットのファイルはコードページの番号を選択してください。Windows で利 用可能なコードベージが一覧されます。出力されるデータ XML ファイルは UTF-8 に変換され ます。

■ データ XML ファイル TSV・CSV ファイルから自動生成される XML ファイルの、Windows 上の保存場所を指定します。 ファイル名は自動的に生成されますが、変更も可能です。

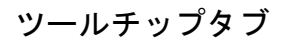

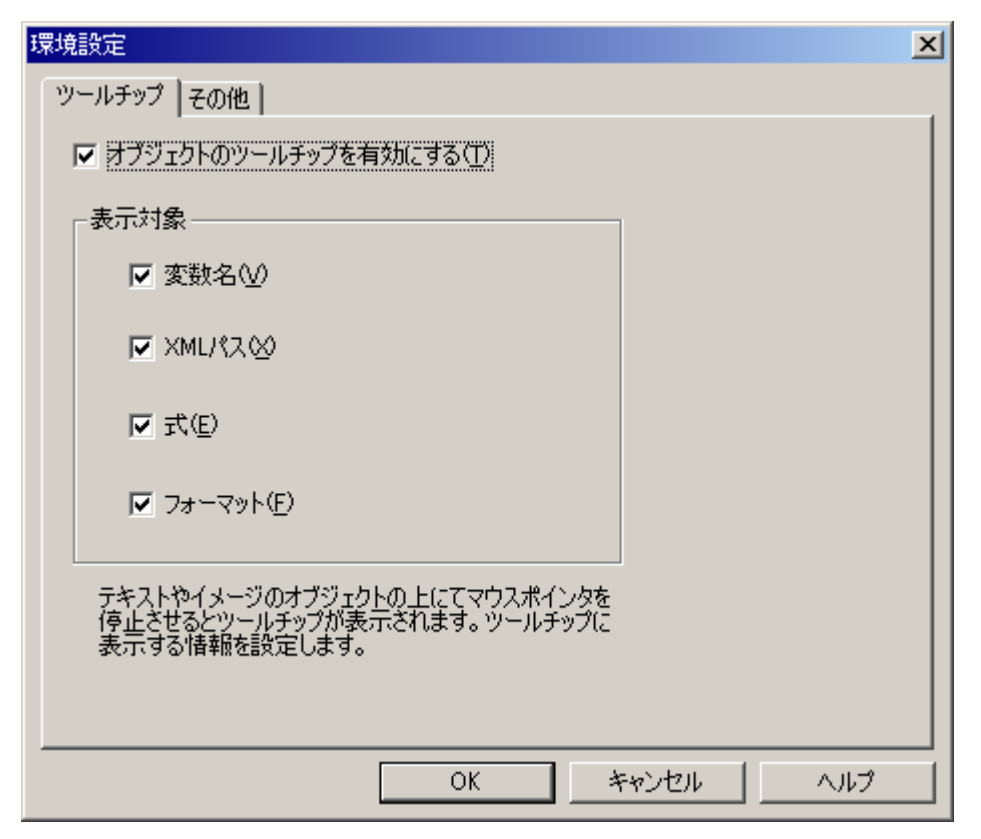

オブジェクトの上で、マウスポインタを停止させると表示されるチップをツールチップといいま す。上記でチェックマークがついた対象が、ツールチップに表示されます。

| a item-name                        |                         | a uni              |
|------------------------------------|-------------------------|--------------------|
| text /order-management/orderinfo/o | der/order-list/item-nar | ne                 |
| aj item-name                       |                         | a uni              |
|                                    |                         |                    |
| al iter                            | )                       | a uni              |
| マウスポインタを重ね;                        | たオブジェクトの                |                    |
| <sup>a</sup> ite 情報が表示されます。        | J                       | a uni <sup>-</sup> |
|                                    |                         |                    |

### その他タブ

| 環境設定                                         |
|----------------------------------------------|
| ツールチップ その他                                   |
| バーコードオプションのディレクトリパス(B):                      |
| C:¥Program Files¥Antenna¥BarcodeOption¥style |
| ▼ 参照XML構造データの表示への反映のデフォルト⊗                   |
| ▼ スクロール位置と倍率の復帰(S)                           |
| ☑ ウィンドウレイアウトの保存(P)                           |
|                                              |
|                                              |
|                                              |
|                                              |
|                                              |
|                                              |
| OK キャンセル ヘルプ                                 |

- バーコードオプションのディレクトリパス XSL Formatter バーコードオプションがインストールされたディレクトリのパスを設定します。 この設定は、バーコードオブジェクトを設定する場合に使用されます。
- 参照 XML 構造データの表示への反映のデフォルト 参照 XML 構造ツリーに表示される、要素や属性のサンプル値を、レイアウトペインの表示に反映することができます (参照 XML 構造データの表示への反映を参照)。ここでは、そのデフォルト値を設定します。各プロジェクト毎に、[表示]メニューの [参照 XML 構造データの表示への反映]で切り替えが可能です。
- スクロール位置と倍率の復帰 プロジェクトのスクロール位置と倍率を、前回保存した状態で再現します。
- ウィンドウレイアウトの保存 チェックをはずして、再起動すると、XSL Report Designer のウィンドウレイアウトが初期化 されます。ドッキングウィンドウを初期状態に戻す場合などに便利です。

13.2 編集メニュー

[編集] メニューには以下の機能があります。

| メニュー       | 説明                  |
|------------|---------------------|
| アンドゥー      | 直前の操作を元に戻します。       |
| アンドゥーの取り消し | 直前の[アンドゥ]操作を取り消します。 |

| 切り取り                 | 選択されているオブジェクトを切り取り、クリップボードにコピーし<br>ます。[消去] はできても [貼り付け] ができないようなオブジェク<br>ト (例えば、テーブルの列や行) は、[切り取り] の対象となりませ<br>ん。 |
|----------------------|----------------------------------------------------------------------------------------------------|
| コピー                  | 選択されているオブジェクトをクリップボードにコピーします。                                                                                     |
| 貼り付け                 | クリップボードにコピーされているオブジェクトを貼り付けます。                                                                                    |
| 消去                   | 選択されているオブジェクトを消去します。クリップボードにはコピ<br>ーされません。                                                                        |
| 吸着                   | オブジェクトのドラッグ中に、他のオブジェクトと頂点同士が近づい<br>たときに、頂点同士が同じ座標になるように自動的にくっつける機能<br>です。磁石のような動きをします。グリッドが有効なときは、吸着は<br>使えません。   |
| 上位オブジェクトの選択          | 選択されたオブジェクトの上位オブジェクトを選択します。                                                                                       |
| 下位オブジェクトの選択          | [下位オブジェクトの選択] ダイアログで、選択されたフレームやテ<br>ーブルの下位オブジェクトを選択します。                                                           |
| テキスト穴埋めパスの挿入         | テキストオブジェクトに入力されたテキスト内にテキスト穴埋めパス<br>の挿入します。複数の XML パスの配置が可能です。                                                     |
| 最後に編集したオブジェクト<br>の選択 | 最後に編集・修正したオブジェクトを選択して、見える場所までスク<br>ロールします。                                                                        |

### [下位オブジェクトの選択] ダイアログ

|                                                                                           | ~ |
|-------------------------------------------------------------------------------------------|---|
| 選択するオブジェクト ―――                                                                            |   |
| ☞ テキスト                                                                                    |   |
| ▶ イメージ                                                                                    |   |
| ▶ バーコード                                                                                   |   |
| □ ライン                                                                                     |   |
| 選択されたフレームやテーブルの下位オブジェクトを<br>選択します。たとえば、複数のオブジェクトのブロパテ<br>ィ(フォント等)を一括で変更したい場合などに使用し<br>ます。 |   |
|                                                                                           |   |

たとえば、複数のオブジェクトのプロパティ(フォント等)を一括で変更したい場合などに使用します。 選択可能なオブジェクトは、テキスト、イメージ、バーコード、およびラインです。

#### テキスト穴埋めパスの挿入

テキストオブジェクトに入力したテキスト内に、複数の XML パスを配置できます。名前や会員番 号などのデータを穴埋め式に配置する定型文を作ることができます。

穴埋め機能を使用するには、XML パスを挿入したい位置にカーソルを置き、[編集] メニューの [テキスト穴埋めパスの挿入] を選択してください。

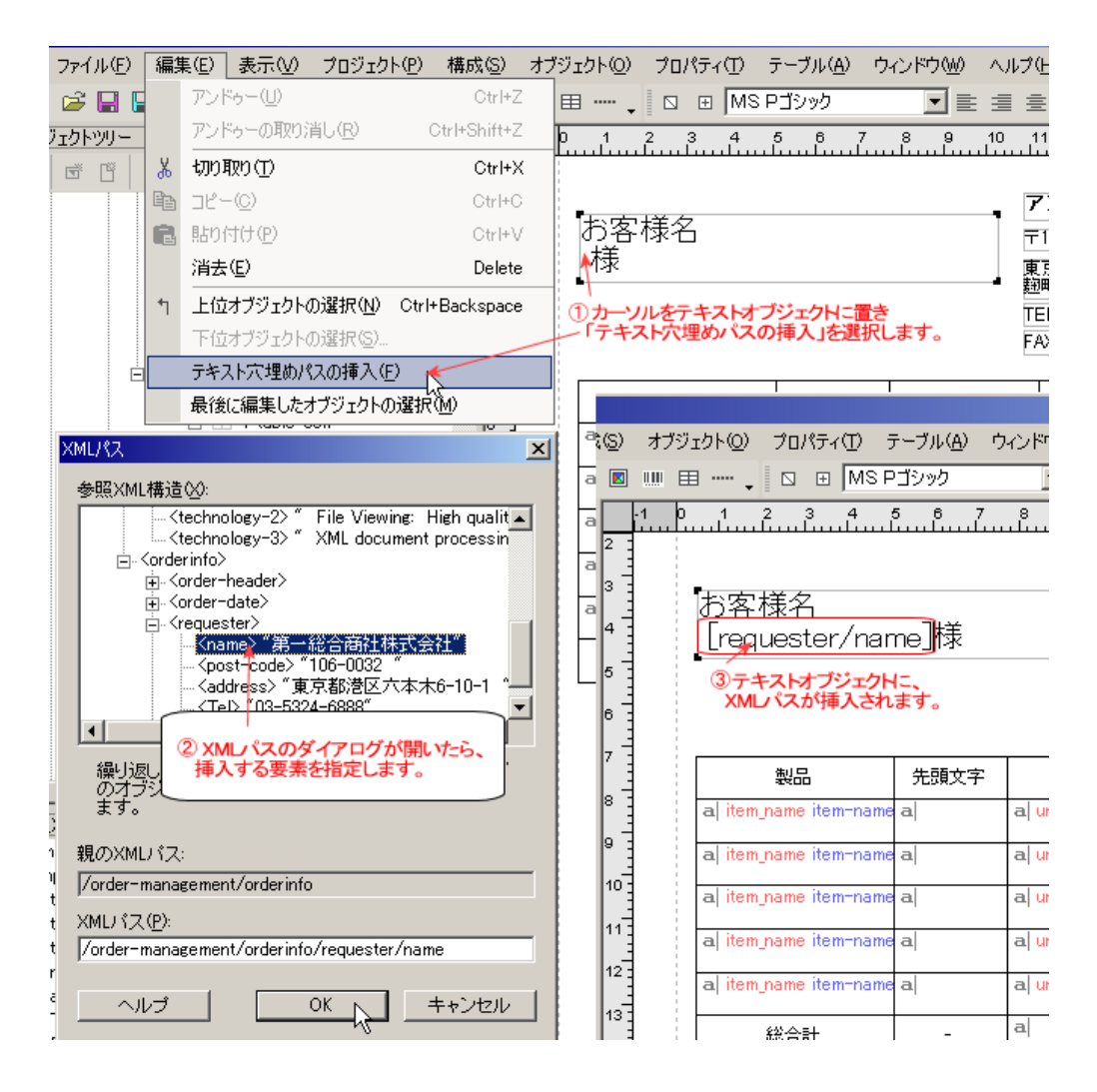

### 13.3 表示メニュー

| [表示] | メニューには以下の機能があり | ます。 |
|------|----------------|-----|
|------|----------------|-----|

| メニュー      | 説明                                                                                                    |
|-----------|----------------------------------------------------------------------------------------------------|
| オブジェクトツリー | [オブジェクトツリー]ウィンドウを表示します。                                                                                                    |
| プロパティ     | [プロパティ] ウィンドウを表示します。                                                                                                    |
| 参照 XML 構造 | [参照 XML 構造]ウィンドウを表示します。                                                                                                    |
| 標準        | 標準ツールバーの表示・非表示を切り替えます。                                                                                                    |
| オブジェクト    | オブジェクトツールバーの表示・非表示を切り替えます。                                                                                                    |
| 配置        | 配置ツールバーの表示・非表示を切り替えます。                                                                                                    |
| ステータスバー   | ステータスバーの表示・非表示を切り替えます。                                                                                                    |
| 倍率        | 表示倍率を切り替えます。[大きく]で、レイアウトペインの表示倍<br>率を大きくし、[小さく]で小さくします。[画面横幅に合わせる]で<br>は、レイアウトペインの横幅に合わせて表示します。[倍率指定]で<br>は、[倍率設定]ダイアログで任意の倍率が指定できます。 |
| グリッド設定          | [グリッド設定] ダイアログで、グリッドの設定をします。グリッド<br>線は、縦横の線から構成されるマス目で、オブジェクトを配置する際<br>の目安となります。 |
|-----------------|----------------------------------------------------------------------------------|
| 参照 XML 構造データの表示 | 構造を参照する XML データの該当 XML パスの内容をテキストオブ                                              |
| への反映            | ジェクトに表示します。                                                                      |

### <u>[グリッド設定] ダイアログ</u>

グリッド線は、縦横の線から構成されるマス目で、レイアウト設計の際、オブジェクトを配置する 目安となります。グリッド線は、印刷・PDF 出力はされません。

<u>グリッドを表示した場合:</u>

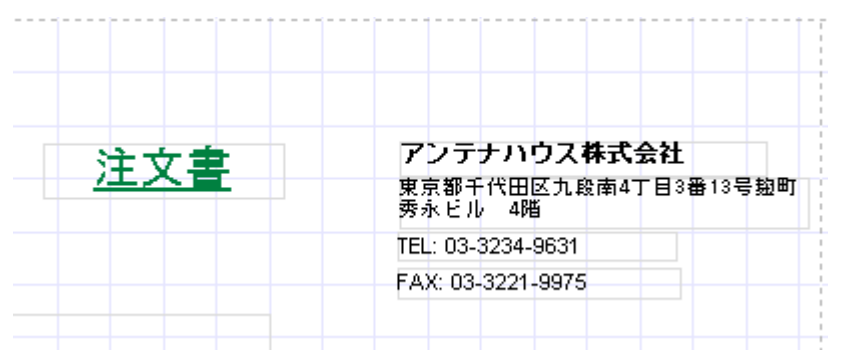

[グリッド設定] ダイアログで設定します。

| グリッド設定                                                                                        | × |
|-----------------------------------------------------------------------------------------------|---|
| ✓ グリッドを有効にする(E)<br>グリッドを有効にすると、オブジェクトは、マウスによるオブ<br>ジェクトの作成、移動およびサイズ変更の際に、グリッド線<br>に沿って配置されます。 |   |
| グリッドサイズ(S):<br>2.00 mm<br>グリッドのマス目のサイズを設定します。                                                 |   |
| ▼ グリッドを表示する(W)<br>グリッドのマス目を表示します。マス目の表示/非表示は、<br>グリッドが有効か否かにかかわらず設定可能です。                      |   |
| グリッド表示サイズ( <u>W</u> ):<br>5.00 mm                                                             |   |
|                                                                                               |   |
|                                                                                               |   |

グリッドを有効にする チェックをつけると、オブジェクトは、マウスによるオブジェクトの作成、移動およびサイズ 変更の際に、グリッド線に沿って配置されます。[グリッドのサイズ] でグリッドのマス目のサ イズを設定します。 ■ グリッドを表示する

チェックをつけると、グリッドのマス目を表示します。マス目の表示・非表示は、グリッドが 有効か否かにかかわらず設定可能です。[グリッド表示サイズ]で、グリッドのマス目を表示す るサイズを設定します。

#### 参照 XML 構造データの表示への反映

構造を参照する XML データの、該当 XML パスの内容を、レイアウトペイン内のオブジェクトに表示することができます。

[参照 XML 構造データの表示への反映]を[オン]にした場合、次の図のようオブジェクトに設定 されている XML パスの指す、 参照 XML 構造ツリーの要素の内容テキストがサンプルとして表示さ れます。

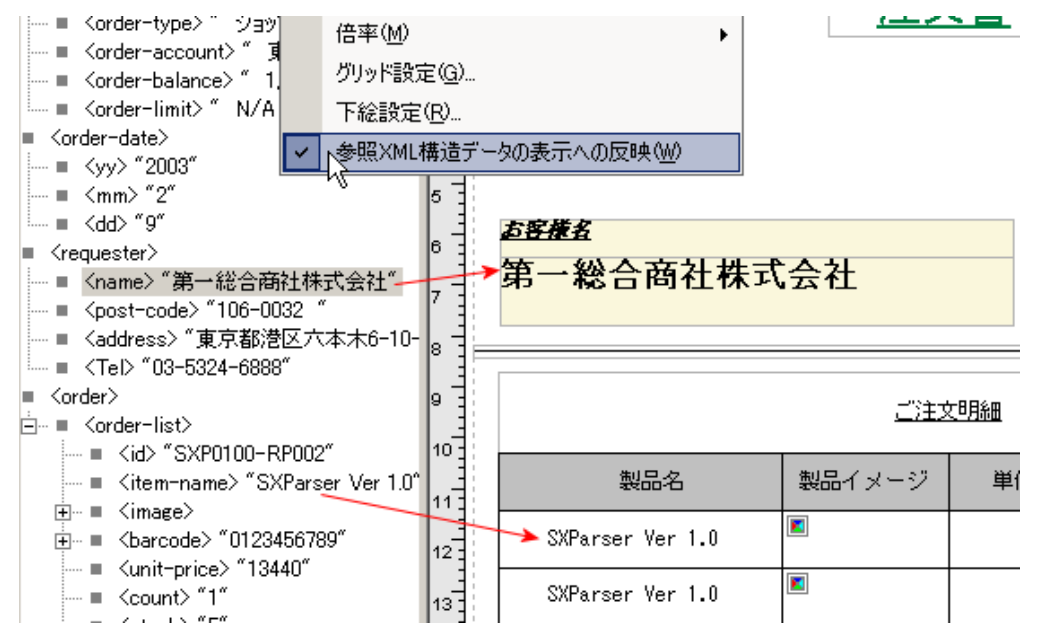

[参照 XML 構造データの表示への反映]を[オフ]にした場合、次の図のようにオブジェクトには、設定されている XML パスが表示されます。

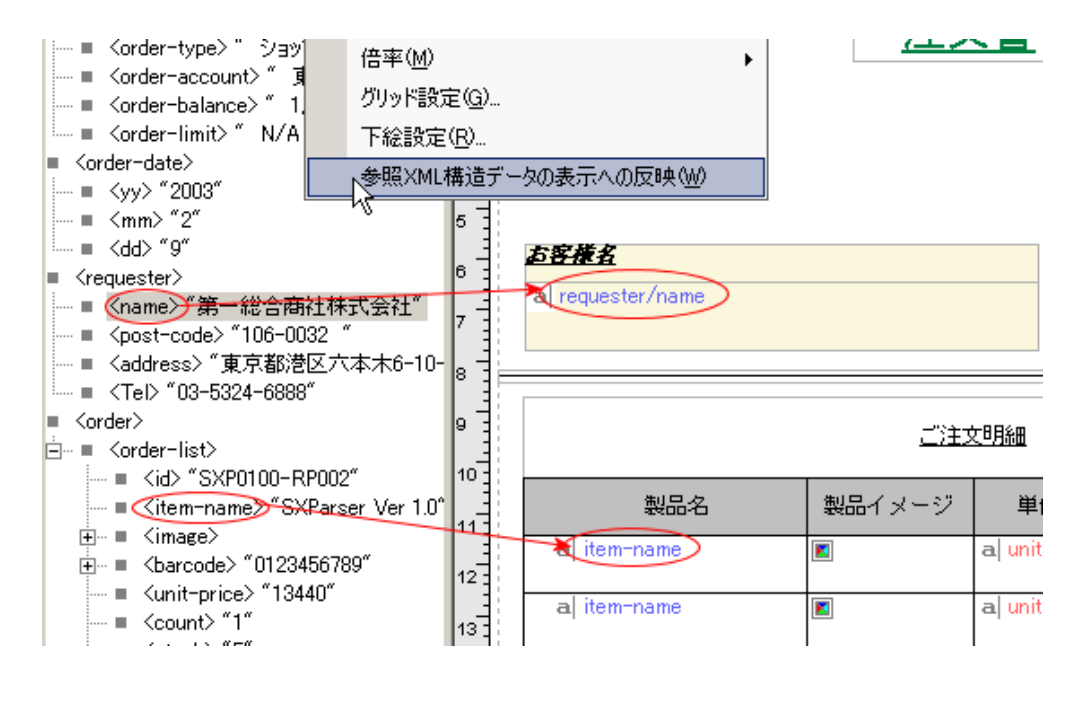

# 13.4 プロジェクトメニュー

[プロジェクト] メニューには以下の機能があります。

| メニュー            | 説明                                                                                                    |
|-----------------|----------------------------------------------------------------------------------------------------|
| プロジェクト設定        | [プロジェクト設定] ダイアログで、プロジェクトに関するプロパテ<br>ィの設定を行います。                                                                    |
| 用紙設定            | [用紙設定] ダイアログで、用紙設定に関するプロパティの設定を行<br>います。                                                                          |
| XSL-FO 出力とプレビュー | 作成しているプロジェクトに対して、指定した XML データを入力と<br>して XSL-FO を作成し、XSL Formatter でプレビューできます。<br>[XSL-FO 出力とプレビュー]ダイアログで項目を設定します。 |

<u>[プロジェクト設定] ダイアログ</u>

プロジェクトに関するプロパティの設定を行います。

| プロジェクト設定                                                                                                    | ×                                                                                                    |
|----------------------------------------------------------------------------------------------------|----------------------------------------------------------------------------------------------------|
| レイアウトタイナ:         固定型         構造を参照するXMLファイル公:         D.¥sample¥ Japanese¥ Jsample-data xml         データファイルの構造を参照するためのXMLファイルを指定します。         ボリンクファイルの構造を参照するためのXMLファイルを指定します。         ボリンクファイルの構造を参照するためのXMLファイルを指定します。         ボリンクファイルの構造を参照するためのXMLファイルを指定します。         ボリンクファイルの構造を参照するためのXMLファイルを指定します。         ボリンクファイルの構造を参照するためのXMLファイルを指定します。         ボリンクファイルの構造を参照するためのXMLファイルを指定します。         ボリンクマインの構造を参照するためのXMLファイルを指定します。         繰り返し単位のXMLパス(①:         /oder-management/orderinfo       参照(E)         レコードデータが始まる位置をXMLパスで指定します。       参照(E)         シロードデータが始まる位置をXMLパスで指定します。       「         1001.1コードを構成するページ強め定ります。       1001.1コードを構成するページ強力を発行します。 | デフォルトフォント<br>プロジェクト (レイアウトファイル)で使用するデフォルトの<br>フォントを設定します。<br>フォント名:<br>MS Pゴシック<br>サイズ:<br>1200pt<br>文字スタイルと文字節リ: |
| が、固定型の場合のみ設定可能です。<br>プロジェクトのコメント(©):<br> Mon Nov 15 14:17:23 2004 para<br>- ヘルプ                                                                                                    | <u> のK</u> キャンセル                                                                                                  |

- レイアウトタイプ プロジェクトに設定されているレイアウトタイプが表示されます。変更はできません。
- ■構造を参照する XML ファイル データファイルの構造を参照するための XML ファイルを指定します。 この値を設定しておけば、XML パスを指定する場合に、XML ツリーを表示して、そこから選 択することができるようになります。 [参照] ボタンを押すと、ファイルの一覧からファイルを選択することができます。
- 繰り返し単位の XML パス 繰り返し単位の XML パスを指定します。 [構造を参照する XML ファイル]の値が正しく設定されている状態で、 [参照] ボタンを押す と、[XML パス] ダイアログを使用して、XML ツリーから選択することができます。
- 繰り返し単位のページ数 1つのレコードを構成するページ数を設定します。レイアウトタイプが、「固定型」の場合のみ 設定可能です。
- デフォルトフォント プロジェクトファイルで使用するデフォルトのフォントを設定します。
   [設定]ボタンを押すと、[フォント]ダイアログが開くので、フォント名、スタイル、サイズ および文字飾りを設定します。
- プロジェクトのコメント プロジェクトのコメント文字列を自由に記述できます。コメントは印刷結果などには影響しません。

#### <u>[用紙設定] ダイアログ</u>

[用紙設定] に関するプロパティの設定を行います。

| 用紙設定                                                                                                    |                                           |                              |                                          |                                 | ×              |
|----------------------------------------------------------------------------------------------------|-------------------------------------------|------------------------------|------------------------------------------|---------------------------------|----------------|
| 用紙<br>紙(P): A4 ▼<br>横: 210.00 mm<br>縦: 297.00 mm<br>用紙定義をクリックすると開<br>定義、登録できます。                                                                               | 用紙定義(2)<br>くダイアログで、任意の用紙を                 | -印刷の向き<br>で 縦 (4)<br>で 横 (1) | -マージン-<br>上①:<br>下(B):<br>左(L):<br>右(B): | 15.00<br>15.00<br>10.00<br>6.09 | mm<br>mm<br>mm |
| 用紙分割<br>レイアウトタイブがタックシーノ<br>行数( <u>N</u> ):<br>カラム数( <u>M</u> ): 「                                                                                             | レ型の場合に、用紙の縦横の分割<br>行数は用紙に並べる行方向の<br>割数です。 | 割数を設定します。<br>の分割数、カラム は用紙は   | 並べる列方向                                   | 司の分                             |                |
| 横間隔(A): 10.00                                                                                                    | mm                                        |                              |                                          |                                 |                |
| 縦間隔(0): 5.00                                                                                                    | mm                                        |                              |                                          |                                 |                |
| 進行方向     右方向は、タックシールを「カラム数」分、右方向に印刷し、次の行の先頭に            ・     右方向(④)     移動します。下方向は、タックシールを「行数」分、下方向に印刷し、次の列の先頭に移動します。            ・     下方向(Ш)     の先頭に移動します。 |                                           |                              |                                          |                                 |                |
| ヘルプ                                                                                                    |                                           |                              | 0                                        |                                 | キャンセル          |

#### ■ 用紙

用紙の種類を設定します。

[紙] のコンボボックスから用紙の種類を選択します。

選択した用紙の横サイズが [横] に、縦サイズが [縦] に表示されます。 デフォルトでは、A4 サイズ、B5 サイズが登録されています。 [用紙定義] をクリックすると 次の [用紙定義] ダイアログが開くので、ここで任意の用紙を定義、登録することが可能です。

| 用紙定義                       |                                  | × |
|----------------------------|----------------------------------|---|
| 定義一覧(L):                   | 名称(N):                           |   |
| A4<br>B5_(JIS)             | 横( <u>₩</u> ): 単位( <u>M</u> ):   |   |
| リーガル<br>リーガル<br>はがき        | 縦(円):                            |   |
| A1<br>A2                   | 追加(益)                            |   |
| A3<br>B2 (JIS)<br>B3 (JIS) |                                  |   |
| B4 (JIS)<br>B6 (JIS)       | 定義は、追加できません。                     |   |
| B4 (ISO)                   | 変更(Q) 削除(D)                      |   |
| 定義済みの用紙の設定                 | を変更する場合には、定義一覧にある変更したい用紙をクリックし、右 |   |
| 側に表示された設定値を                | 変更し、変更ボタンをクリックします。               |   |
| ヘルプ                        | OK キャンセル                         |   |
|                            |                                  |   |

■ 定義一覧

既に定義されている用紙の一覧が表示されます。定義済みの用紙の設定を変更する場合 には、変更したい用紙をクリックし、右側に表示された設定値を変更し、[変更] ボタン をクリックします。

- 名称 定義した用紙につける名称を入力します。
- 横 用紙の横サイズを入力します。
- 縦 用紙の縦サイズを入力します。
- 単位

定義した用紙に使用する単位をコンボボックスから選択します。選択可能な単位は、mm (ミリメートル)とin(インチ)です。

■ 追加 新しい用紙を定義する場合は、各値を設定後、[追加]ボタンを押してください。なお、 既に定義済みの用紙と同じ名称の用紙定義は、追加できません。

■ 変更 定義済みの用紙の設定を変更する場合は、各値を設定変更後[変更]ボタンを押してく ださい。

#### ■ 削除 用紙の定義を削除する場合は、削除する用紙を、[定義一覧]から選択し、[削除]ボタ ンを押してください。

- 印刷の向き 印刷される方向を設定します。「縦」は縦方向に印刷、「横」は横方向に印刷します。
- マージン 用紙の上下左右マージンを設定します。単位は変更できません。
- 用紙分割 レイアウトタイプが「タックシール」の場合に、用紙の縦横の分割数を設定します。
  - 行数 用紙に並べる行方向の分割数を設定します。
  - カラム数 用紙に並べる列方向の分割数を設定します。
  - 横間隔 分割された各タックシールの列方向の間隔を設定します。
  - 縦間隔 分割された各タックシールの行方向の間隔を設定します。
  - 進行方向 タックシールが印刷される進行方向を指定します。[右方向]は、タックシールを「カラム数」分、右方向に印刷し、次の行の先頭に移動します。[下方向]は、タックシールを「行数」分、下方向に印刷し、次の列の先頭に移動します。

## [XSL-FO 出力とプレビュー] ダイアログ

XML データを使って、プロジェクトファイルをプレビューできます。 ランタイムエンジンが、 プロジェクト(レイアウト)ファイルと XML データから XSL-FO を出力します。 次に、XSL Formatter を起動して、XSL-FO を組版し、XSL Formatter のプレビュー画面に表示します。 編集中の内容が保存されていない場合は、[プレビュー設定]ダイアログボックスを開く前に、 [上書き保存]と同様の確認ダイアログが表示されます。

| XSL-FO出力とプレビュー                                                                                                    |                       |       | ×                      |
|----------------------------------------------------------------------------------------------------|-----------------------|-------|------------------------|
| プロジェクト (レイアウト)ファイル:<br>C:¥demo¥XRD¥rx,v2¥sample¥ Japanese¥ Jorder-fix:x1<br>入力 XMLファイル & O:<br>C:¥demo¥XRD¥rx,v2¥sample¥ Japanese¥ Jsample-data.xn<br>XSL-FOを生成する元となるデータのXMLファイルを指定しま<br>す。<br>「XSLスタイルシートを使う(S)<br>出力 XSLスタイルシートを使う(S)<br>出力 XSLスタイルシートを使う(S)<br>に、なり、シートアークアイル(L)<br>C:¥demo¥XRD¥rx,v2¥sample¥ Japanese¥ Jorder-fix:xs1<br>XSLスタイルシートを使った出力では、いつか再現できない、<br>プロパティがあります。詳しくはオンラインマニュアルをご覧 | <b>参照(R)</b><br>参照(E) |       | ー<br>注します。<br>*を起動します。 |
| くたさい。<br>出力 XSL-F0ファイル(0):<br>C:¥demo¥XRD¥rx_v2¥sample¥Japanese¥Jorder-fix.fo<br>出力結果のXSL-F0ファイルを指定します。                                                                                                    | 参照(F)<br>プレビュー実行      | ī<br> | ンセル                    |

- プロジェクト(レイアウト)ファイル プロジェクト(レイアウト)ファイル名が表示されます。
- 入力 XML ファイル プレビューに使用する XML データファイルを設定します。
- XSL スタイルシートを使う チェックボックスにチェックすると、XSL スタイルシートを使って XSL-FO を出力します。 XSL スタイルシートを使って入力 XML ファイルから XSL-FO への変換を行うには、XSLT プロセサが使用できる環境が整っていることが前提となります。詳細は、XSL Formatter のオンラインマニュアル等をご参照ください。
- 出力 XSL スタイルシートファイル 変換に使用する XSL スタイルシートを指定します。
- 出力 XSL-FO ファイル 出力する XSL-FO ファイル名を設定します。
- タックシール開始位置 レイアウトタイプが「タックシール」の場合に、用紙のどの位置から印刷を開始するのか、行 とカラムを設定します。
- 新規にプレビューアプリを起動する チェックをつけると、新規に XSL Formatter を起動します。
- プレビュー実行 XSL-FO への変換を行い、エラーがなければ、XSL Formatter を起動します。
- 設定のみ 各項目の設定だけを行います。
- キャンセル
   設定をキャンセルし、ダイヤログを閉じます。

#### 13.5 構成メニュー

[構成] メニューには以下の機能があります。

| メニュー         | 説明                                                                                            |
|--------------|-----------------------------------------------------------------------------------------------|
| ヘッダ/フッタ      | [ヘッダ/フッタの設定] ダイアログで、 プロジェクトファイルに、レ<br>ポートヘッダ・フッタオブジェクトや、 ページフッタ・フッタオブ<br>ジェクトを付ける・付けないを設定します。 |
| リピート挿入       | リピートオブジェクトを挿入します。                                                                             |
| フレーム挿入       | フレームオブジェクトまたはページオブジェクトを挿入します。                                                                 |
| リピート・フレームの移動 | リピートオブジェクトまたはフレームオブジェクトの位置を移動しま<br>す。                                                         |

### [ヘッダ/フッタの設定] ダイアログ

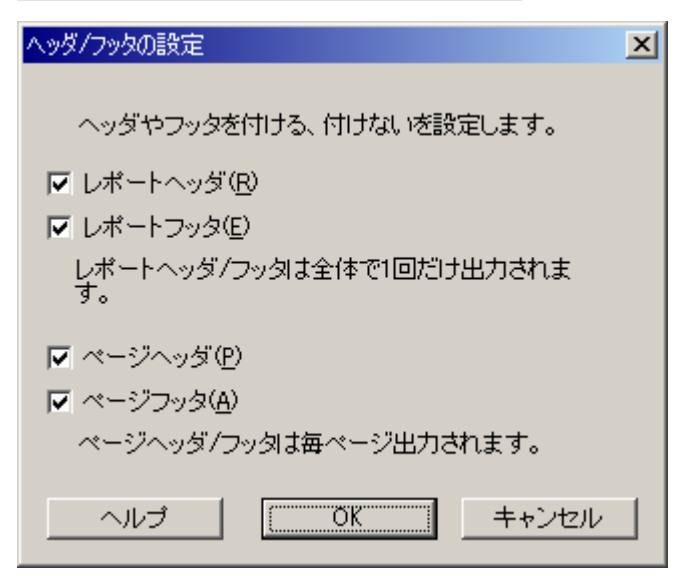

[レポートヘッダ]、[レポートフッタ]、[ページヘッダ]、[ページフッタ]が設定できます。ヘッ ダやフッタを削除したい場合は、このダイアログを表示してチェックを外してください。

### <u>リピート挿入</u>

「フロー型」は、メインリピートの下位に複数のリピートオブジェクトを置くことができます。 リ ピートが挿入できるのは、メインリピート以外のリピートオブジェクトの前後または下位、フレーム オブジェクトの前後または下位になりますので、 いずれかを選択してから、リピートを挿入してく ださい。 (なお「固定型」「タックシール」では、リピートオブジェクトは、プロジェクトの中でひ とつしか設定できないのでリピートの挿入はできません。)

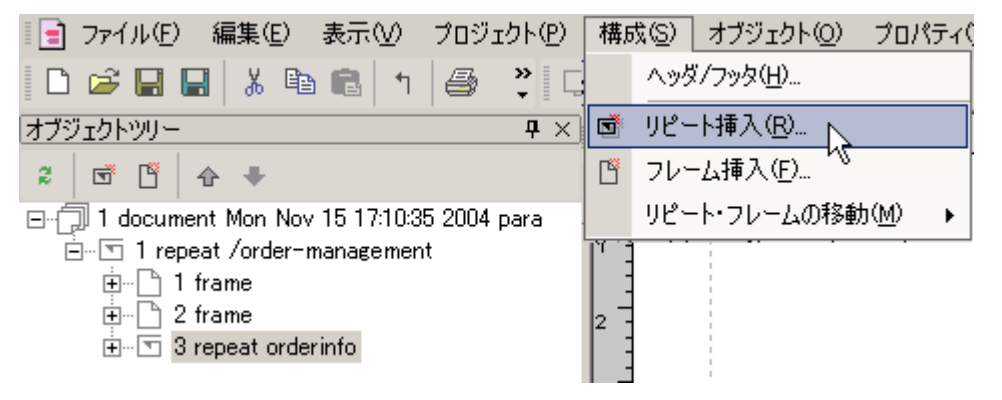

[前に挿入]で、選択されているリピートオブジェクトまたはフレームオブジェクトの前方の位置 に、 [後ろに挿入]で後方の位置に、新しいリピートオブジェクトを挿入します。 [自身を含め挿 入]を指定すると、選択されているリピートまたはフレームを子として含む新しいリピートが元の位 置に挿入されます。

| リピート挿入                                                                                                    | × |
|----------------------------------------------------------------------------------------------------|---|
| ○ 前に挿入(B)                                                                                                    |   |
| ○ 後ろに挿入( <u>A</u> )                                                                                                    |   |
| ○ 自身を含め挿入①                                                                                                    |   |
| 前に挿入で、選択されているリビートまたはフレームの前に、後<br>ろに挿入で後ろに、新しいリビートを挿入します。自身を含め挿<br>入を指定すると、選択されているリビートまたはフレームを子と<br>して含むリビートが元の位置に挿入されます。 |   |
| XMLデータの繰り返しのためには、リピートのブロバティ「繰り返<br>し要素バス」で繰り返しをする要素を指定します。                                                               |   |
| へルプ (OKキャンセル                                                                                                    |   |

<u>フレーム/ページ挿入</u>

「固定型」の場合、既にあるページオブジェクトの前後に、新しいページオブジェクトを挿入(ペ ージ挿入)します。ページオブジェクトが挿入できるのは、メインリピートの下位のみですので、 下位のオブジェクトを選択してからページ挿入してください。

「フロー型」の場合、既にあるフレームオブジェクトの前後またはメインリピート以外のリピート オブジェクトの前後に新しいフレームオブジェクトを挿入(フレーム挿入) します。

| 📄 ファイル(E) 編集(E) 表示(⊻) 🔅            | プロジェクト( <u>P</u> ) | 構成③   | オブジェクト( <u>O</u> ) | プロパティ(          |
|------------------------------------|--------------------|-------|--------------------|-----------------|
| 🗋 🗃 🖬 🖬 👗 🛍 💼 👘                    | 🚭 🤋 类              | A8    | ダ/フッタ( <u>H</u> )  |                 |
| オブジェクトツリー 平 ×                      | -3 -2              | 🗟  7ජ | └─ト挿入( <u>R</u> )  |                 |
| 2 🗂 🖺 🛧 🕈                          | 0                  | ר 🖺 🖪 | /─ム挿入(E)           |                 |
| 🖃 🗇 1 document Mon Nov 15 10:55:09 |                    | リピ    | ート・フレームの移動         | h( <u>M</u> ) → |
| ⊡                                  |                    |       |                    |                 |
| ·····[]   frame                    | 2                  |       |                    |                 |

[前に挿入]で、選択されているリピートオブジェクト、フレームオブジェクトまたはページオブ ジェクトの前方の位置に、 [後ろに挿入]で後方の位置に、新しいフレームまたはページを挿入し ます。

| フレーム挿入 🔀                                                               |
|------------------------------------------------------------------------|
| ○前に挿入(B)                                                               |
| ○ 後ろに挿入(A)                                                             |
| 前に挿入で、選択されているリビートまたはフレーム(<br>ページ)の前に、後ろに挿入で後ろに、新しいフレー<br>ム(ページ)を挿入します。 |
| へルブ <u>OK</u> キャンセル                                                    |

なお、タックシール型ではこの機能は使用できません。

リピート/フレームの移動

リピートオブジェクトまたは「フロー型」のフレームオブジェクトの位置を移動(リピート移動・ フレーム移動)します。[前へ]で、選択されているリピート/フレームを直前のリピート/フレーム の前方へ、[後ろへ]で後方へ、移動します。

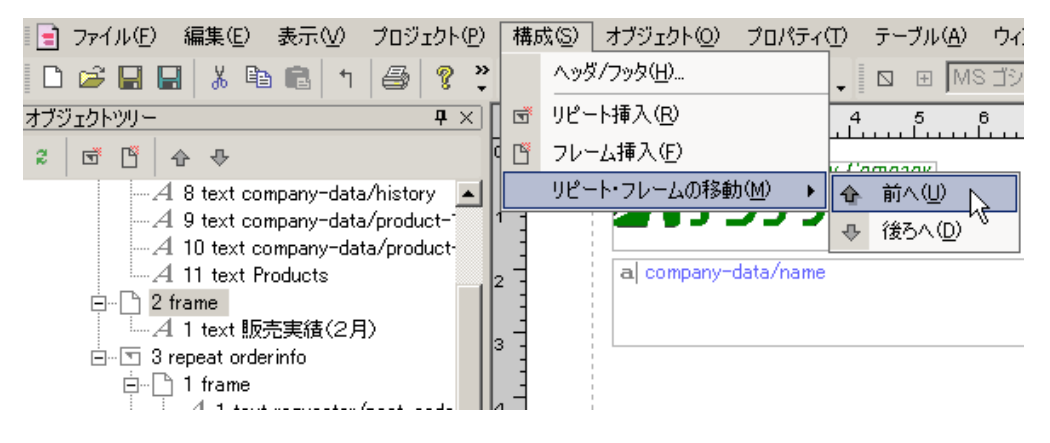

## 13.6 オブジェクトメニュー

| [オブジェクト] | メニューには以下の | )機能があります。 |
|----------|-----------|-----------|
|----------|-----------|-----------|

| メニュー    | 説明                                                                                                    |
|---------|----------------------------------------------------------------------------------------------------|
| 選択      | オブジェクトの選択を行います。このメニューがチェックされている<br>と、レイアウトペイン上で、マウスドラッグを行った場合に、複数オ<br>ブジェクトの選択が行われます。                                                 |
| 新規テキスト  | テキストオブジェクトを作成します。このメニューがチェックされて<br>いると、レイアウトペイン上で、マウスドラッグを行った場合に、<br>その位置に新しいテキストオブジェクトが置かれます。                                        |
| 新規画像    | 画像オブジェクトを作成します。このメニューがチェックされている<br>と、レイアウトペイン上で、マウスドラッグを行った場合に、 その<br>位置に新しい画像オブジェクトが置かれます。                                           |
| 新規バーコード | バーコードオブジェクトを作成します。このメニューがチェックされ<br>ていると、レイアウトペイン上で、マウスドラッグを行った場合<br>に、 その位置に新しいバーコードオブジェクトが置かれます。                                     |
| 新規テーブル  | テーブルオブジェクトを作成します。このメニューがチェックされて<br>いると、レイアウトペイン上で、マウスドラッグを行った場合に、[テ<br>ーブル設定]ダイアログが表示されます。設定を行った後、ドラッグ<br>を行った位置に新しいテーブルオブジェクトが置かれます。 |
| 新規ライン   | ラインオブジェクトを作成します。このメニューがチェックされてい<br>ると、レイアウトペイン上で、マウスドラッグを行った場合に、 そ<br>の位置に新しいラインオブジェクトが置かれます。                                         |
| 揃える     | 複数のオブジェクトを、優先オブジェクト、フレーム、マージンまた<br>は用紙を基準にして、 指定の位置に揃える機能です。 オブジェクト<br>基準では、サイズの揃えも指定できます。                                            |
| 配置      | オブジェクトの配置の入れ替えを行います。「フロー型」のフレーム<br>内のオブジェクトの配置は、入れ替えられません。                                                                            |

| グループ化   | 複数のオブジェクトを1つのオブジェクトのようにまとめる機能で<br>す。 |
|---------|--------------------------------------|
| グループ化解除 | グループ化を解除して、ばらばらのオブジェクトにする機能です。       |

<u>揃える</u>

複数のオブジェクトを、優先オブジェクト、フレーム、マージンまたは用紙を基準にして、指定の位置に揃えます。オブジェクト基準では、サイズの揃えも指定できます。

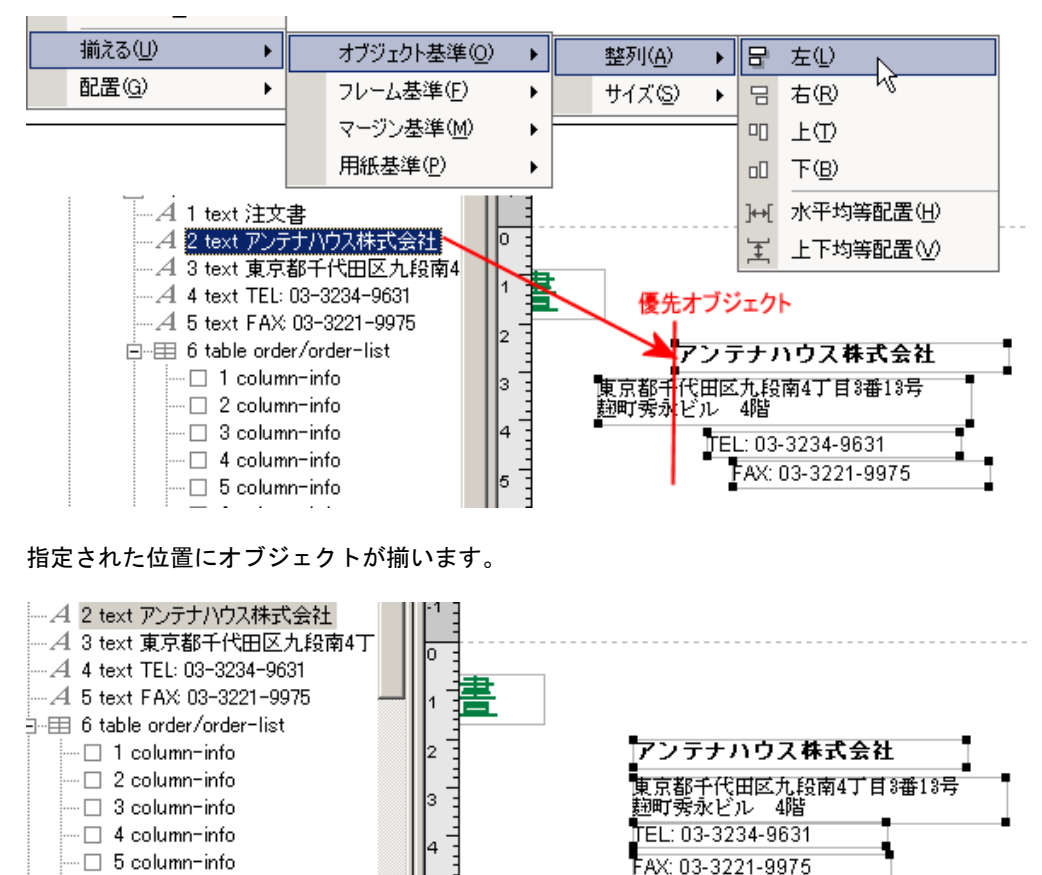

複数のオブジェクトを選択し、以下から基準と揃える位置を選択します。

| オブ             | 整列  | 左・右・上・下            | 優先オブジェクトを基準に左・右・上・下に揃えます。                  |  |
|----------------|-----|--------------------|--------------------------------------------|--|
| ジェ<br>クト<br>基準 |     | 水平均等配置 •<br>上下均等配置 | 選択されたオブジェクトを左右方向・上下方向に均等に配置しま<br>す。        |  |
|                | サイ  | 幅・高さ               | 選択したオブジェクトの幅・高さを優先オブジェクトに揃えます。             |  |
|                |     | 両方                 | 選択したオブジェクトのサイズ(幅と高さの両方)を優先オブジェ<br>クトに揃えます。 |  |
| フレー            | -ム基 | 左・右・上・下            | フレームの左・右・上・下端に揃えます。                        |  |
| 凖              |     | 左右中央・上下<br>中央      | フレームの左右中央・上下中央に揃えます。                       |  |
| マーシ<br>準       | ジン基 | 左・右・上・下            | 左・右・上・下マージン位置に揃えます。                        |  |

78

- 6 column-info

|      | 左右中央・上下<br>中央 | マージン内で左右中央・上下中央に揃えます。 |
|------|---------------|-----------------------|
| 用紙基準 | 左・右・上・下       | 用紙の左・右・上・下端に揃えます。     |
|      | 左右中央・上下<br>中央 | 用紙の左右中央・上下中央に揃えます。    |

## <u>オブジェクトの配置</u>

オブジェクトの配置の入れ替えを行います。「フロー型」のフレーム内のオブジェクトの配置は、入れ替えられません。

[前面へ] で選択されているオブジェクトを前面に、[背面へ] で背面に配置します。

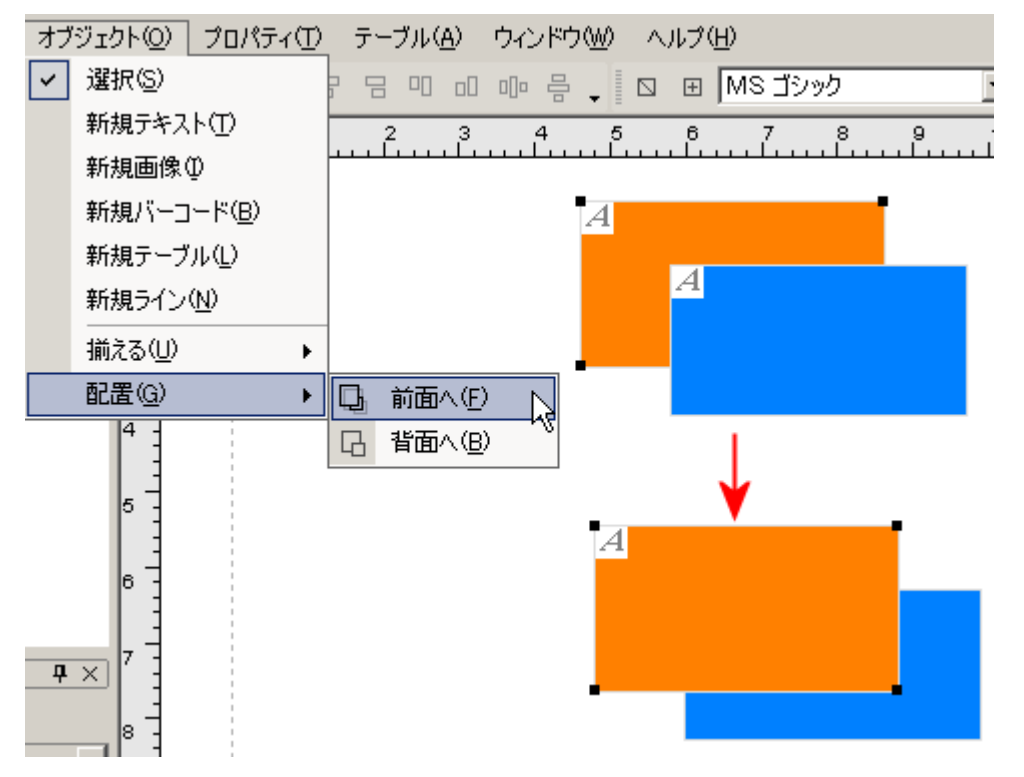

# 13.7 プロパティメニュー

[プロパティ]メニューには以下の機能があります。

| メニュー   | 説明                                                                                            |
|--------|-----------------------------------------------------------------------------------------------|
| 種別     | データの種別を「フィールド」と「スタティック」から選択します。<br>テキスト、画像、バーコードの場合、「フィールド」に設定すると、<br>XML パスで指定した要素の内容を取得します。 |
| 枠      | [枠設定] ダイアログで、オブジェクトの周りの枠を設定します。                                                               |
| XML パス | XML データのどの要素の内容を出力するかを指定します。「種別」プ<br>ロパティが「フィールド」の場合に有効になります。                                 |
| 式      | 埋め込むデータを得るために、計算が必要な場合に、[式] ダイアロ<br>グで、式を設定します。                                               |

| フォント   | [フォント] ダイアログで、[フォント名]、[スタイル]、[サイズ]、<br>[文字飾り] を設定します。                                                                                                   |
|--------|----------------------------------------------------------------------------------------------------|
| 文字色    | [文字色]ダイアログで、文字色を設定します。                                                                                                    |
| 背景色    | [背景色]ダイアログで、背景色を設定します。設定した背景色でオ<br>ブジェクトの矩形領域が塗りつぶされます。                                                                                                 |
| 文字配置   | オブジェクトの矩形領域の水平方向にどのように文字を配置するかを<br>設定します。                                                                                                    |
|        | オブジェクトの矩形領域の垂直方向にどのように文字を配置するかを<br>設定します。                                                                                                    |
| イメージ   | オブジェクトの矩形領域内で、イメージをどのように配置するか、お<br>よびイメージファイルのパスを指定します。                                                                                                 |
| 下絵設定   | 画像として保存された定型帳票をレイアウトペインに下絵として表示<br>することで、下絵に沿ってオブジェクトを配置することができます。<br>[下絵設定] ダイアログで設定します。                                                               |
| 属性グループ | 属性グループ は、複数のプロパティをまとめて名前をつけたもので<br>す。<br>オブジェクトの属性式 で、属性グループを使って複数のプロパティ<br>を一度に動的に変更することができます。<br>属性グループは、[属性グループ] ダイアログと、[属性グループ編<br>集] ダイアログで編集できます。 |

## <u>[枠設定] ダイアログ</u>

オブジェクトの周りの枠を設定します。

| 枠設定                                   |                           | ×                     |
|---------------------------------------|---------------------------|-----------------------|
| ☑ 個別型<br>個別指定すると上<br>別指定していない<br>れます。 | - 下左右独立に枠線の<br>ときは左の設定が上下 | 設定ができます。個<br>左右全体に適用さ |
|                                       | E.                        |                       |
| 左心                                    |                           | 右(B)                  |
|                                       | 下(B)                      |                       |
| ▶ 内部の全ての線(                            | :適用( <u>A</u> )           |                       |
| テーブル等の内部<br>されます。                     | の枠線にも適用します。               | 。個別指定は解除              |
|                                       | ОК                        | キャンセル                 |

■ 個別

チェックをつけない場合は、[左] ボタンを押すことにより、4 辺全てを同じ設定にすることができます。チェックをつけると、[左] [右] [上] [下] 全てのボタンが押せるようになり、それぞれの辺を個別に設定することができます。

■ 内部の全ての線に適用

テーブルオブジェクトや、テーブル内部の構造(header, row 等)の選択時にチェックをつけると、テーブル等内の全ての枠線に指定が適用されます。

[枠飾り設定] ダイアログ

[左][右][上][下]のボタンで、以下の[左][右][上][下]の枠飾り設定用のダイアログが 表示されます。

| 上               |      |                 | ×     |
|-----------------|------|-----------------|-------|
| スタイル(S):        | 二重線  | •               |       |
| 幅(\ <u>W</u> ): | 5.00 | 単位( <u>M</u> ): | pt 💌  |
| 色( <u>C</u> ):  |      |                 |       |
|                 |      | OK              | キャンセル |

■ スタイル

枠線の種類を、「なし」「点線」「ダッシュ」「線」「二重線」「溝」「隆起」「インセット」「アウト セット」 から選択します。

■ 幅

枠線の幅を設定します。幅の単位を、pt (ポイント)、mm (ミリメートル)、in (インチ)から 選択できます。

■ 色枠線の色を設定します。

| [フォント] ダイアロク |
|--------------|
|--------------|

| フォント                                                                                                    |                                                       |                                                            | ?           | × |
|----------------------------------------------------------------------------------------------------|-------------------------------------------------------|------------------------------------------------------------|-------------|---|
| フォント名(E):<br>MSゴシック<br>MSゴシック<br>MS明朝<br>F MS明朝<br>F MS 明朝<br>F NStra<br>F Narkisim<br>F NSimSun<br>F NW-7<br>F OCRB | スタイル(Y):<br>標準<br>標準<br>斜体<br>太字<br>太字<br>太字<br>メ字 斜体 | サイズ( <u>S</u> ):<br>20<br>22<br>24<br>26<br>28<br>36<br>48 | OK<br>キャンセル |   |
| - 文字飾り<br>□ 取り消し線(低)<br>□ 下線(山)                                                                                      | <sup>サンブル</sup><br>Aaあぁア                              | ア亜                                                         |             |   |

フォントに関する設定をします。

### [文字色・背景色] ダイアログ

文字色は文字の色を設定します。背景色はブロックの背景色を設定します。ダイヤログの操作方法 は同じです。

| 文字色            | ×              |
|----------------|----------------|
| ▼ 有効(E)        |                |
| 色( <u>C</u> ): |                |
| Black          | 選択( <u>S</u> ) |
| ОК             | キャンセル          |
|                |                |

■ 有効

既定値ではチェックが付いていません。チェックすると、色の設定が可能となります。

■ 色

色の名前(Red, Yellow, Cyan, Magenta, Green, Blue, Black, White)または、RGB 値を 16 進 数で(例#C0C0C0)入力します。

| 色の設定を次の色の設定タイアロクを使って行い |
|------------------------|
| 色の設定 ?×                |
| 基本色(B):                |
|                        |
|                        |
|                        |
|                        |
|                        |
|                        |
| 作成した色(_):              |
|                        |
|                        |
| 色の作成( <u>D</u> ) >>    |
| OK キャンセル               |

### [下絵設定] ダイアログ

定型の帳票が画像で保存されていれば、 それをレイアウトペインに下絵として表示してレイアウ ト設計に利用できます。下絵設定が使用できるのは、「固定型」のページオブジェクトのみになりま す。[オブジェクトツリー]ウィンドウで、ページオブジェクトを選択してから、下絵設定をしてく ださい。

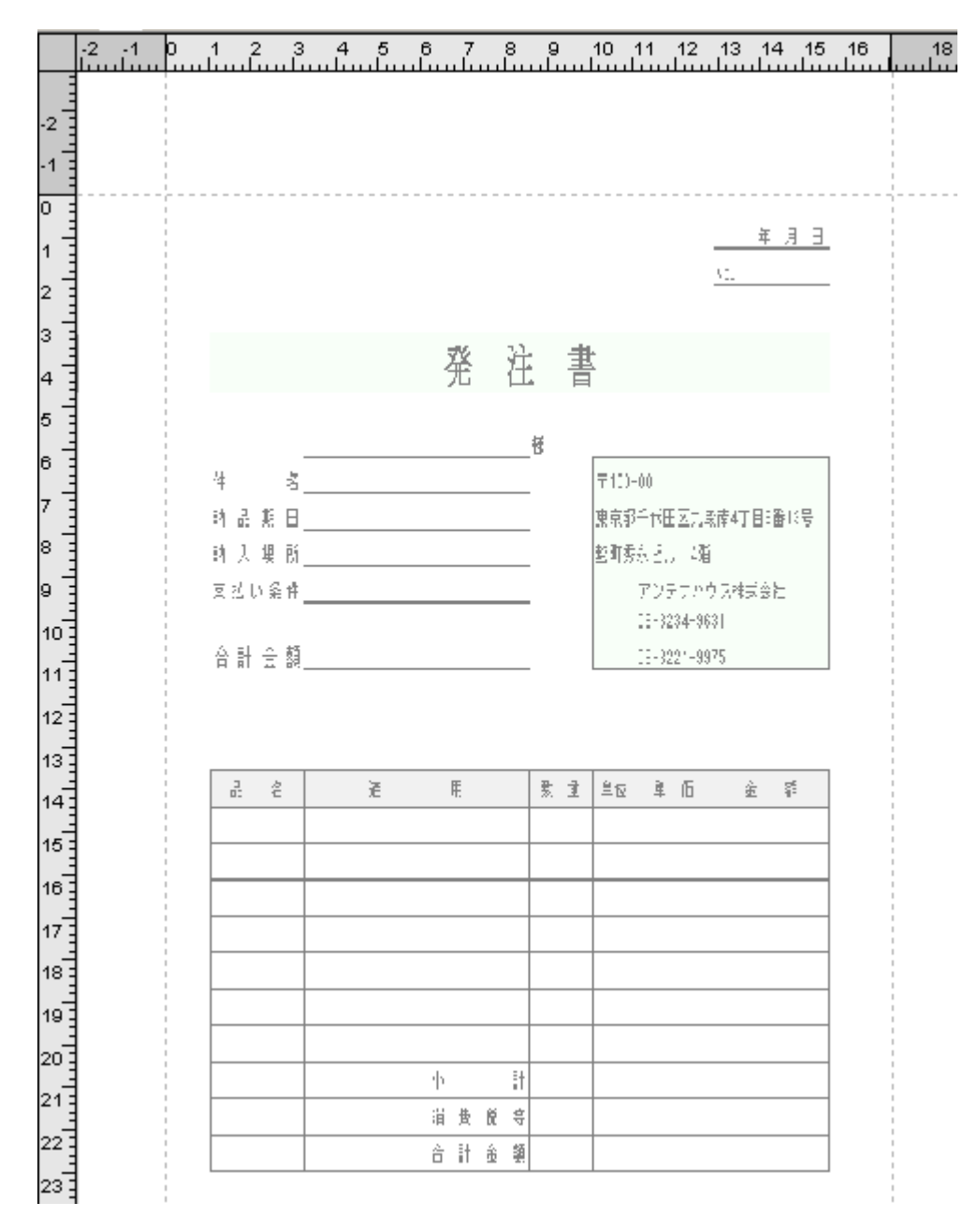

#### [下絵設定] ダイアログで以下を設定します。

| 下絵設定                                                                  | × |
|-----------------------------------------------------------------------|---|
| 下絵にする画像ファイルバス(世):                                                     |   |
| 参照( <u>R</u> )                                                        |   |
| □ 印刷(P) PDFのページ(G) □                                                  |   |
| ☑ 紙にフィット(E)                                                           |   |
| dpi( <u>D</u> )                                                       |   |
| 96                                                                    |   |
| 画像ファイルを下絵としてを表示させる方法を選びます。                                            |   |
| 紙にフィットは縦横を紙のサイズに合わせて伸張収縮し<br>ます。紙にフィットさせないときは指定dpi値とみなして中<br>央に配置します。 |   |
| ☑ 調整(A)                                                               |   |
| 明るさ(B):                                                               |   |
|                                                                       |   |
| コントラスト( <u>©</u> ):                                                   |   |
|                                                                       |   |
| 一部のグラフィック装置では調整が無効になることがあ<br>ります。                                     |   |
| OK キャンセル ヘルプ                                                          |   |

- 下絵にする画像ファイルパス 下絵の画像ファイルパスを設定します。[参照] ボタンを押して、Windows 上でフォルダを指 定、ファイル一覧を表示して選択できます。
- 印刷 チェックを入れると、印刷・PDF 出力時に下絵を背景イメージとして出力します。
- PDF のページ 画像ファイルに PDF を指定したとき、下絵に使う PDF のページ番号を指定します。
- 紙にフィット チェックをすると、下絵画像が用紙のサイズに伸縮して表示されます。
- dpi 下絵画像ファイルの dpi 値を設定します。[紙にフィット] にチェックが無い場合に有効です。
- 調整 チェックをすると、画像の[明るさ]と[コントラスト]を調整することができます。チェッ クしない場合は、元の画像のイメージで表示されます。

[属性グループ] ダイアログ

| 属性グループ        | ×              |
|---------------|----------------|
| 属性グループー覧(L):  |                |
| test          | 追加( <u>A</u> ) |
|               | 削除( <u>D</u> ) |
|               | 編集(E)          |
|               |                |
|               |                |
| ,<br>OK キャンセル | ヘルプ            |

[追加]ボタンを押すと、属性グループを追加できます。 [削除]ボタンを押すと、属性グループを削除できます。 [編集]ボタンを押すと、属性グループを編集できます。

| 属性グループ編集               |                 |    |                       |     | × |
|------------------------|-----------------|----|-----------------------|-----|---|
| 属性グループ名( <u>M</u> ):   |                 |    |                       |     |   |
| test                   |                 |    |                       |     |   |
| フォントの                  |                 |    | 文字配置(出):              |     |   |
| <br>フォント名( <u>F</u> ): |                 |    | なし                    | -   |   |
|                        |                 |    | ~<br>行配置(\/):         |     |   |
| 文字スタイル(Y):             |                 |    |                       | •   |   |
|                        |                 |    | ,<br>印刷制御(P):         |     |   |
| 文字飾り( <u>E</u> ):      |                 |    | 印刷する                  | -   |   |
|                        |                 |    | ·<br>縦書き( <u>R</u> ): |     |   |
| フォントサイズ( <u>S</u> ):   |                 |    | いいえ                   | -   |   |
| 12.00pt                |                 |    | 最終行配置(0):             |     |   |
| 文字色( <u>C</u> ):       |                 |    | なし                    | -   |   |
| -                      | 文字色(1)          |    | 先頭行インデントの             | :   |   |
| 背景色( <u>B</u> ):       |                 |    | 0.00pt                |     |   |
| -                      | 背景色( <u>G</u> ) |    | ,                     |     |   |
| スケーリング( <u>A</u> ):    |                 |    | dpi( <u>D</u> ):      |     |   |
| 枠と同じにする                |                 | •  | 96                    |     |   |
| クリッピング( <u>N</u> ):    |                 |    |                       |     |   |
| クリッピングする               |                 | •  |                       |     |   |
|                        |                 |    |                       |     |   |
|                        | <u>OK</u>       | ++ | ンセル                   | ヘルプ |   |

# <u>[属性グループ編集] ダイアログ</u>

プロパティについての詳しい説明は、「対応プロパティー覧」 (206 ページ) をご参照ください。

13.8 テーブルメニュー

[テーブル] メニューには以下の機能があります。

| メニュー   | 説明                                           |
|--------|----------------------------------------------|
| 列      | 選択された列に対して、左右側への列の挿入、列の切り取り、列の幅<br>揃えを行います。  |
| 行      | 選択された行に対して、上下への列の挿入、行の切り取り、行の高さ<br>揃えを行います。  |
| キャプション | 選択されたテーブルの前後にキャプションを挿入したり、キャプショ<br>ンを切り取ります。 |

| ヘッダ     | 選択されたテーブルへ、テーブルヘッダを挿入またはテーブルヘッダ<br>を切り取ります。 |
|---------|---------------------------------------------|
| フッタ     | 選択されたテーブルへ、テーブルフッタを挿入またはテーブルフッタ<br>を切り取ります。 |
| 設定      | [テーブル設定]ダイアログを開いて、選択したテーブルのプロパテ<br>ィを設定します。 |
| セルの結合   | 複数の連続したセルを結合し、1つのセルのようにする機能です。              |
| セル結合の解除 | セルの結合を解除して、元のように別々のセルにする機能です。               |

## [テーブル設定] ダイアログ

## テーブル設定タブ

| テーブル設定                       | ×       |
|------------------------------|---------|
| テーブル設定 カラム設定 コントロールブレイク      |         |
| テーブルの鍋りをしパフ(P)               |         |
|                              | 参昭(R)   |
| p                            | <u></u> |
| テーブル種別――――――――キャプション―――      |         |
|                              |         |
|                              |         |
| 行数(0): 1                     |         |
|                              |         |
| カラム数( <u>C</u> ):  1 「コッカ(C) |         |
| 言語( <u>G</u> ):              |         |
| 国(U):                        |         |
|                              |         |
| していたい。                       |         |
| カラムのまとめを設定します<br>「           |         |
| ○ 可愛し                        |         |
|                              |         |
| 行数(20): 11 固定の時のまとめる行数を設定します |         |
|                              |         |
| <br>OK キャンヤル                 |         |
|                              |         |

- テーブルの繰り返しパス テーブル内で繰り返す要素への XML パスを指定します。[参照]で、[XML パス] ダイヤログ が表示されます。
- テーブル種別 [固定] テーブルは、テーブルの行数があらかじめ決まっている表です。

[可変] テーブルは、テーブルの行数が決まっておらず、データの量に応じて伸びていく表で す。

- キャプション 表のキャプションを付ける、付けないを設定します。付ける場合、位置は前あるいは後に設定 できます。
- 行数 表の行数を設定します。
- カラム数 表のカラム数を設定します。
- 言語

小計・中計・大計の集計結果のフォーマットを決定するのに使用される、言語情報を設定します。(ISO 639 に定義される「<u>言語コード</u>」に準拠します。)

玉

小計・中計・大計の集計結果の、フォーマットを決定するのに使用される、国情報を設定します。(ISO 3166 に定義される「<u>国コード</u>」に準拠します。)

#### ■ ヘッダ・フッタ 表にテーブルヘッダ・テーブルフッタを付ける、付けないを設定します。

■ まとめ設定

テーブル内で、まとめ機能を使うかどうかを設定します。[なし]は、まとめを行いません。 [可変]は、列内で連続するセルに同じデータが出現する場合に、それらをまとめてセル結合し ます。 [固定]は、[行数]で指定した行数でまとめます(セル結合はされず指定された行ご とに区切り線が引かれます)。なお、この指定はコントロールブレイクの設定が行われていな い場合にのみ有効となります。

#### カラム設定タブ

| テーブル設定                                           |                       |                                    |                       | × |
|--------------------------------------------------|-----------------------|------------------------------------|-----------------------|---|
| テーブル設定                                           | カラム設定 コン              | トロールブレイク                           |                       |   |
| カラム一覧( <u>C</u> ):                               |                       |                                    |                       |   |
| カラム                                              | 種別                    | パス                                 | まとめ                   |   |
| カラム 1<br>カラム 2<br>カラム 3                          | 7721<br>77421<br>7421 | id<br>item-name<br>unit-price      | はい<br>いいえ<br>いいえ      |   |
| 種別( <u>k</u> ):<br>XMLパス( <u>P</u> ):<br>にまとめ(の) | <del>7</del> キスト      | •                                  | 参照( <u>R</u> )        |   |
| 一覧で選択され<br>別のカラムの選<br>す。                         | いているカラムの名<br>択、タブの切り替 | §ブロパティの変更を行います<br>えあるいは、[OK]ボタンにより | す。<br>〕編集中の値が一覧に反映されま |   |
|                                                  |                       | OK                                 | キャンセル ヘルプ             |   |

カラム設定では、各カラムのオブジェクト型(カラム種別) およびカラムに出力したい要素の XML パスを設定することができます。 カラム一覧で設定したい [カラム] 番号を選択して、下にある [種 別] で設定したいオブジェクトをコンボボックスから選択し、 [XML パス] に XML パスを設定しま す。ここで設定する XML パスは、テーブルの繰り返しパスからの相対パスを指定してください。

- カラム一覧 列のプロパティとして追加された、「まとめ」の状態が表示されます。
- 種別 カラムに設定するオブジェクトの種別を指定します。
- XML パス そのカラムのセルに出力する要素への XML パスを、テーブルの繰り返しパスからの相対パスで 指定します。[参照]で、[XML パス] ダイヤログが表示されます。
- まとめ 各列ごとにまとめの有無を設定します。このチェックボックスは、テーブルプロパティの「ま とめ設定」が可変または固定に指定されている場合のみ有効となります。

コントロールブレイクタブ

| テーブル設定                                             | ×             |
|----------------------------------------------------|---------------|
| テーブル設定 カラム設定 コントロールブレイク                            |               |
|                                                    |               |
| <ul> <li>● <u>小計(M)</u> ● 中計(D) ● 大計(A)</li> </ul> | 設定するレベルを選択します |
| ▼ ブレイク(B)                                          | 集計カラム(①) 3 📑  |
| ブレイク判定カラム(①): 2 📑                                  | - フォント        |
| □ 改ページ(P)                                          | 7ォント名:        |
| _ 背景色( <u>K</u> )                                  | MS ゴシック       |
| silver                                             | サイズ:          |
| ☑ 有効(⊻) 選択(S)                                      | 12.00pt       |
| 「集計タイトル(①                                          |               |
| 商品名合計                                              | カラム(L) 1 🚊    |
|                                                    |               |
| ###.###.###                                        | 入力支援(G)       |
| ОК                                                 | キャンセル ヘルプ     |

「コントロールブレイク」は、指定されたブレイクキーで集計を行う機能です。

■ 設定レベル コントロールブレイクの各設定を行う、レベル([小計][中計][大計])を選択します。

■ ブレイク

ブレイクを行うかどうかを設定します。[集計カラム]で、集計を行うカラムを指定します。 集計結果もこのカラムに出力されます。(これはテーブルのプロパティになります。) [ブレイ ク判定カラム]で、ブレイクを判定するためのカラム番号を設定します。 このカラムの値に変 化があると、ブレイク処理が行われます。ブレイク時に改ページを行う場合は、 [改ページ] をチェックします。

■ 背景色 集計行の背景色を設定します。

- フォント 集計行のフォントを指定します。
- 集計タイトル 集計行に出力する、タイトルを設定します。 [カラム] には、タイトルを、どの列(何カラム 目)に出力するかを設定します。

■ フォーマット 集計結果の数字のフォーマットを設定します。

## 13.9 ウィンドウメニュー

[ウィンドウ] メニューには以下の機能があります。

| メニュー    | 説明                              |
|---------|---------------------------------|
| 重ねて表示   | レイアウトペインのウィンドウを重ねて表示します。        |
| 並べて表示   | レイアウトペインのウィンドウを並べて表示します。        |
| アイコンの整列 | ウィンドウの下部にアイコン化したレイアウトペインを整列します。 |

### 13.10 ヘルプメニュー

[ヘルプ]メニューには以下の機能があります。

| メニュー                         | 説明                        |
|------------------------------|---------------------------|
| オンラインマニュアル                   | 製品のマニュアルを表示します。           |
| アンテナハウス Web サイト              | アンテナハウスの Web サイトヘアクセスします。 |
| XSL Report Designer につい<br>て | プログラムのバージョンおよび著作権を表示します。  |

# 14 コンテキストメニュー

コンテキストメニューとは、レイアウト領域で右クリックした場合に表示される、ポップアップメニューです。

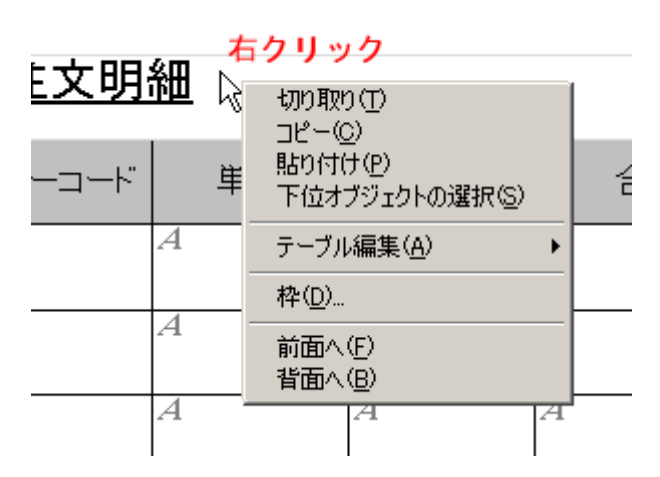

メニューの構成は、右クリックされた時の状態により変化しますが、メニューの項目は、全てメイ ンメニューに存在しますので、詳しくは該当するメインメニューの項を参照ください。

<u>コンテキストメニュー一覧</u>

■ 切り取り

■ コピー

- 貼り付け
- 下位オブジェクトの選択(メインメニューの場合とは異なり、ダイアログボックスは表示されず、常にテキスト、イメージ、バーコード全てのオブジェクトが選択の対象となります)。

■ テーブル

■ 枠

- 前面へ(配置)
- 背面へ(配置)

# 15 ドッキングウィンドウ

初期画面では、編集するドキュメント用のウィンドウ(「レイアウトペイン」)の周りに、3つのド ッキングウィンドウ(オブジェクトツリー・参照 XML 構造・プロパティ)が表示されます。

それぞれのウィンドウは、マウスを使って自由に移動・サイズを変更したりできますので、必要な情報を見易い位置に表示することでレイアウト設計がやり易くなります。

以下では、ドッキングウィンドウを非表示にしたり、位置やサイズを変更したりする方法を説明し ます。

#### 15.1 初期状態

初期状態ではレイアウトペインに接して、固定されたドッキングウィンドウが表示されます。

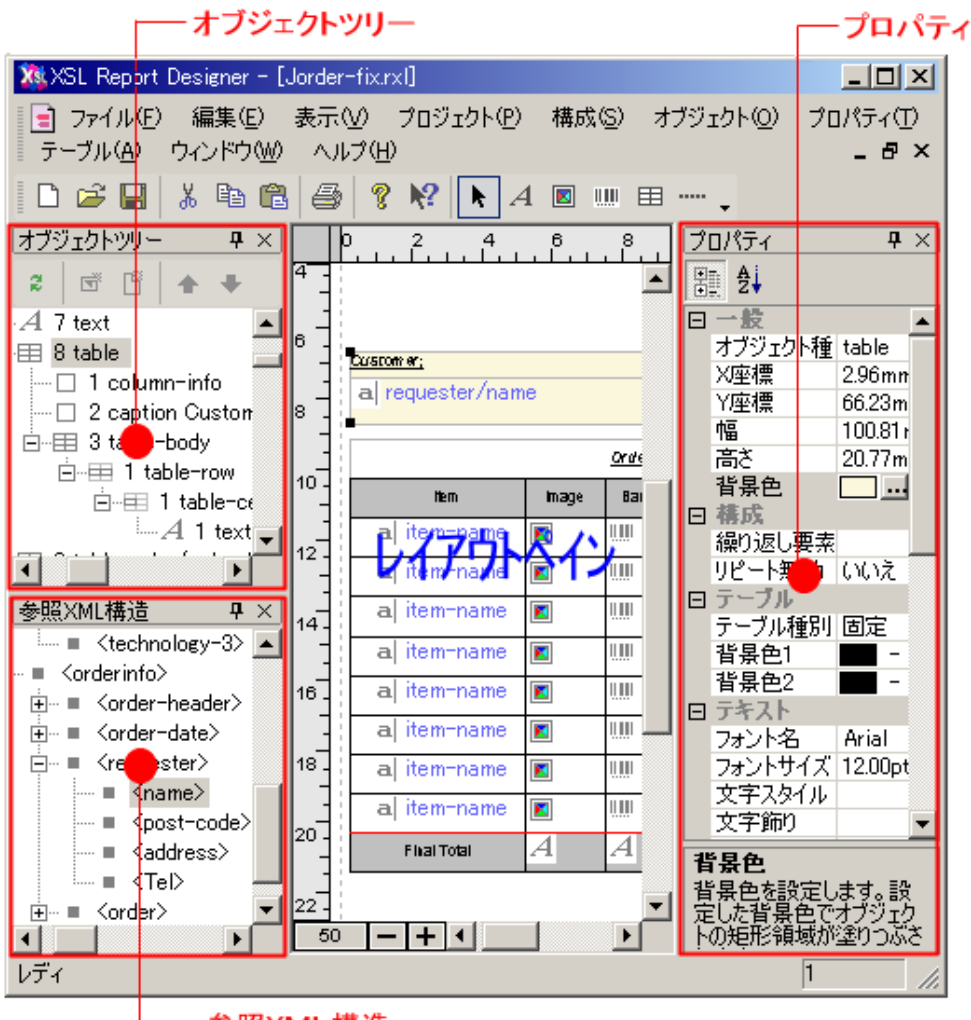

— 参照XML構造

ドッキングウィンドウはウインドウの位置が制御できなくなることがあります。このときは初期 状態に戻してください。ドッキングウィンドウを初期状態に戻すには、[環境設定] ダイアログの、 [その他] タブ内の [ウィンドウレイアウトの保存] のチェックをはずして、XSL Report Designer を再起動してください。

### 15.2 フローティング状態

ドッキングウィンドウがフローティング状態にあると、タイトルバーとともにスクリーン上の他の ウィンドウの上に表示されます。

| 284<br> | XSL Report Designe<br>] ファイル(E) 編集<br>テーブル( <u>A</u> ) ウィンド | er - [Jorden<br>(E) 表示(<br>ウ(W) ヘル                                                                                                    | -fix.rxl]<br>⊻ プロ:<br>プ(⊞) | ジェクト( <u>P</u> ) | 構成⑤                           | ・ オブジ            | "⊥ՆԻ©         | <u>_ロメ</u><br>プロパティ(T)<br>_ & × |         |
|---------|-------------------------------------------------------------|----------------------------------------------------------------------------------------------------|----------------------------|------------------|-------------------------------|------------------|---------------|---------------------------------|---------|
|         | ) 🚅 🔚 🕺 🖻                                                   | a 🖬 🎒                                                                                                    | 🤋 🎀                        |                  |                               | ⊞ …              | . <b>.</b>    |                                 |         |
|         |                                                             | 4 6<br>                                                                                                    | 8                          | 10 12            | 14                            | 16               | プロパティ         |                                 | ×       |
| 4 -     |                                                             |                                                                                                    |                            | Kato<br>102      | tan Mihami, C<br>4007 Alianan | hiyoda-kii, T    | B AL          |                                 | _       |
| 6 -     |                                                             | N                                                                                                    | <u>`</u>                   | Pho<br>Fac       | one:+81-3-32<br>: +81-3-3221  | 34-9631<br>-9975 | 日一股           |                                 | -       |
| ľ       | Customer;                                                   | K                                                                                                    | 2                          |                  |                               |                  | オブジェク         | り・種別 table                      |         |
| 8       | a requester/                                                | name                                                                                                    |                            |                  |                               |                  | │ × 座標        | 2.96mr<br>66.23m                | n<br>um |
|         |                                                             |                                                                                                    | Order State                |                  |                               |                  | 幅             | 100.81                          | mr      |
| 10 -    | Hem                                                         | Image                                                                                                    | Barcode                    | Unit Price       | Quantity                      | Total            | 高さ            | 20.77n                          | 1m      |
| ] ]     | a item-nan                                                  | ne 🔳                                                                                                    |                            | a unit pr        | a count                       | alent            | 日幕氏           | L #_                            | -       |
| 12 -    | a item-nan                                                  | ne 🔳                                                                                                    | I. <b></b> I               | a unit_pr        | a coult                       | a ent            | 繰り返し          | ノ要素パ<br>要素パ                     |         |
|         | a item-nan                                                  | ne 🔳                                                                                                    |                            | a un 🛃           | "<br>ንግታታኑን                   |                  | UC-19         | 無XJ いいん<br>×                    |         |
| -       | a item-nan                                                  | ne 🔳                                                                                                    |                            | a un             | 17                            | ¥ 🔺              | +             | 定                               |         |
| 16      | a item-nan                                                  | ne 🔳                                                                                                    |                            | a un . A         | 7 text                        | -   -            | *             | =                               | -       |
|         | a item                                                      |                                                                                                    |                            |                  | 0 4-61-                       |                  |               |                                 |         |
| 18      | a item                                                      | áXML備Ω⊒<br>…∎ <eax≻< td=""><td>″+81<u>-</u>3-3</td><td>221-9975″</td><td></td><td></td><td></td><td>×</td><td>- 1</td></eax≻<>                            | ″+81 <u>-</u> 3-3          | 221-9975″        |                               |                  |               | ×                               | - 1     |
|         | a item                                                      | - ■ <histor< td=""><td>y&gt; ″Anter</td><td>nna House</td><td>, Inc. was</td><td>founded</td><td>d in August</td><td>of 1984 in</td><td>-1</td></histor<> | y> ″Anter                  | nna House        | , Inc. was                    | founded          | d in August   | of 1984 in                      | -1      |
| 20-     | Elt-p1                                                      | - = <produ< td=""><td>ot−1&gt; ″ Pa</td><td>ackaged So</td><td>oftware:X3</td><td>GL Form</td><td>atter,Rich T</td><td>ext Conver</td><td></td></produ<>  | ot−1> ″ Pa                 | ackaged So       | oftware:X3                    | GL Form          | atter,Rich T  | ext Conver                      |         |
|         |                                                             | - 🔳 Kprodu                                                                                                    | ot−2> ″OB                  | EM Softwa        | re:DMC T                      | extFilter        | r, RTFJ2 C    | onversion F                     |         |
| 22-     |                                                             | - 🔳 Ktechni                                                                                                    | ology-1>                   | "File Conv       | /ersion:Hi                    | eh quali         | ty file conv  | ersion for 🛛                    | した      |
| 5       | • <b>- + •</b>                                              | - ■ Ktechn                                                                                                    | ology-2>                   | ″File View       | ving:High                     | quality f        | ile display - | and printing                    | 領       |
| レデ      |                                                             | ~ ■ <techn< td=""><td>ology-3&gt;</td><td>"XML docu</td><td>ument pro</td><td>cessing</td><td>:XSL docum</td><td>ent formatt</td><td></td></techn<>       | ology-3>                   | "XML docu        | ument pro                     | cessing          | :XSL docum    | ent formatt                     |         |
|         | · · · · ·                                                   | <pre><orderinfo <="" pre=""></orderinfo></pre>                                                                                                    | ,<br>1                     |                  |                               |                  |               |                                 |         |
|         |                                                             | ~ = Korder-<br>- ■ Korder-                                                                                                    | neader>                    |                  |                               |                  |               |                                 |         |
|         |                                                             | ~ ■ Konder-                                                                                                    | ster>                      |                  |                               |                  |               | _                               |         |
|         |                                                             |                                                                                                    | me>                        |                  |                               |                  |               |                                 |         |
|         |                                                             |                                                                                                    | ist=code>                  | "4240901         | "                             |                  |               |                                 |         |
|         | •                                                           |                                                                                                    |                            |                  |                               |                  |               | ▶ //i                           |         |

# 15.3 ウィンドウの表示・非表示

# <u>ウィンドウを非表示にする</u>

ウィンドウを表示しないようにするには、各ドッキングウィンドウのタイトルバーの X ボタン を クリックしてください。

| 🎊 XSL Report Designer – order-fix.r                                                                                                    | xl _DX                                                                                                    |
|----------------------------------------------------------------------------------------------------|----------------------------------------------------------------------------------------------------|
| ■ ファイル(E) 編集(E) 表示(V)<br>プロパティ(T) テーブル(A) ウィンド                                                                                                    | プロジェクト(P)構成(S)オブジェクト(O)<br><sup>・</sup> ウ(W) ヘルプ(H) <b>- 昂 ×</b>                                                                                                    |
| 🗋 D 🍃 🔚 👗 🖿 💼 🎒                                                                                                    | 🤋 🕅 📐 A 🔳 💷 🖽 🖕                                                                                                    |
| オブジェクトツリー<br>2 団 団 ▲ ● 開じ<br>— A 6 text Sincer ▲ 8                                                                                                    | 0         2         4         6         8         10         12           3         Custom et:<br>a requester/name         Image: Custom et al.         Image: Custom et al.         Image: Custom et al                                                                                                    |
|                                                                                                    | X&XSL Report Designer - order-fix.rxl                                                                                                    |
| ■ ■ 8 table<br>■ 1 column ■ 1                                                                                                    | □ ファイル(E) 編集(E) 表示(V) フロジェクト(P)<br>フロパティ(E) テーブル(A) ウィンドウ(W) ヘルプ(H)                                                                                                    |
| 参照XML構造 平 × 1                                                                                                    | 🛛 🗅 🖨 🔚 👗 🖻 💼 🎒 🤶 🤾 🕅 🗛 I                                                                                                    |
| <pre>Corder-management&gt; Company-data&gt; Company-data&gt; Compa</pre> | 参照XML構造<br>● 《order-management》<br>○ ● 《company-data》<br>○ ● 《company-data<br>○ ● 《company-data》<br>○ ● 《company-data<br>○ ● 《company-data<br>○ ● 《company-dat |

# <u>ウィンドウを表示する</u>

再びウィンドウを表示するには、[表示]メニュー内で、各ドッキングウィンドウを選択します。

| XXSL Report Designer - order-fix.rxl                          |                                           |          |            |                             |      |            |  |
|---------------------------------------------------------------|-------------------------------------------|----------|------------|-----------------------------|------|------------|--|
| ■ ファイル(E)<br>ウィンドウ(M)                                         | ) 編集( <u>E</u> )<br>ヘルプ(H)                | 表示       | ≣<br>      | プロジェクト( <u>P)</u>           | 構成   | ( <u>S</u> |  |
|                                                               | X 🖻 🕻                                     |          | オノン<br>プロ/ | / <u>エントンリー()</u><br>(ティ(P) | 6    |            |  |
| 参照XML構造                                                       |                                           | <b>~</b> | 参照         | XML構造⊗                      | 1    |            |  |
| 🖃 🔲 Korder-management)                                        |                                           |          | 標準         |                             |      | -          |  |
| ⊡… ■ <company-data><br/>  ■ <name> "Ant</name></company-data> |                                           |          | ステー        | -タス バー( <u>S</u> )          |      |            |  |
| ···· ■ ·                                                      | <address>″k</address>                     |          | 倍率         | ( <u>M</u> )                | •    |            |  |
|                                                               | <tel> "+81-3<br/><fay> "+81-3</fay></tel> |          | グリッ        | ド設定( <u>G</u> )…            |      |            |  |
|                                                               | <history> "Ai</history>                   |          | 下絵         | 設定(R)                       | ne   |            |  |
|                                                               | (product=1)                               | Pac      | ka I       | a ; antem                   | name |            |  |

ドッキングウィンドウではマウスを使って、以下の操作が自由にできます。ご自分の環境や好み に併せてご利用ください。

フローティングウィンドウにする

■ ウィンドウのサイズや配置を変更する

■ 他のウィンドウとドッキングする

■ ウィンドウを自動非表示する

以下、ドッキングウィンドウ部分のみを表示した画面サンプルで、使い方を説明します。

<u>フローティングウィンドウにする</u>

ウィンドウのタイトルバーをダブルクリックすると、固定されていたウィンドウが、フローティン グ状態に変わります。 フローティングウィンドウは、マウスでドラッグして使いやすい位置に置く ことができます。

フローティング状態を解除するには、タイトルバーをダブルクリックをするか、 フローティング 状態のウィンドウを元の位置にドラッグします。

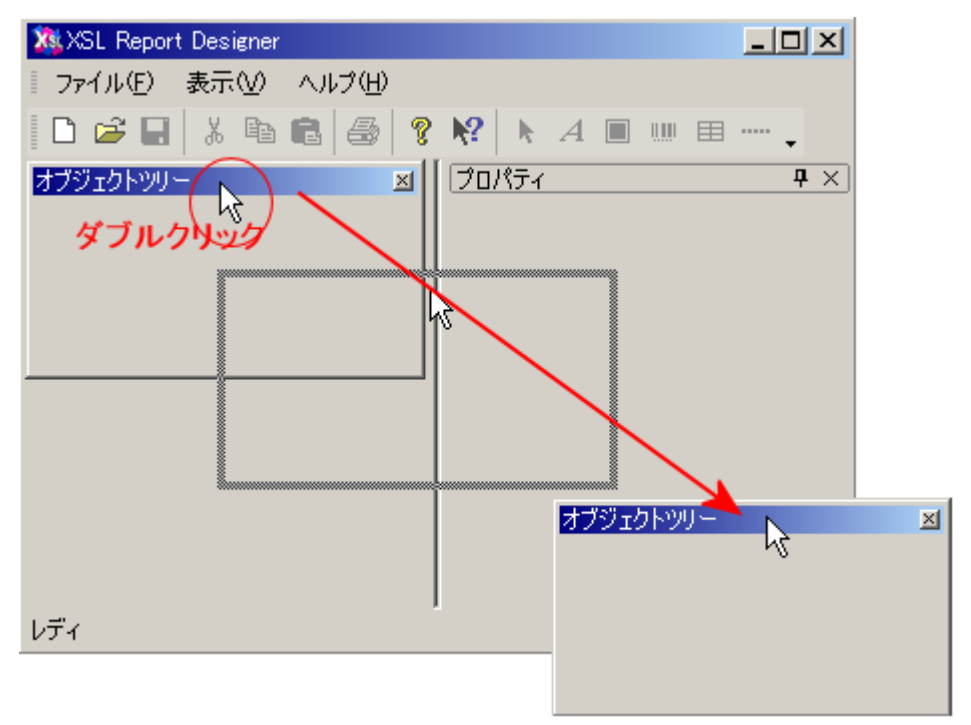

フローティングウィンドウを、ほかのウィンドウとドッキングせずに任意の場所に移動するには、[Ctrl]キーを押しながらウィンドウをドラッグします。

#### <u>ウィンドウのサイズや配置を変更する</u>

#### サイズを変更する

ウィンドウの境界線をドラッグすることにより、サイズを変更できます。

| 🗱 XSL Report Designer               | _[ | IJ×        |
|-------------------------------------|----|------------|
| ファイル(E) 表示(V) ヘルプ(H)                |    |            |
| 🗅 😅 🖬   % 🖻 💼   🚭   🤋 📢   🕨 A 🔲 💷 🆽 |    | •          |
| オブジェクトツリー <b>ヰ</b> × プロパティ          |    | <b>7</b> × |
| ↔<br>◆<br>参照XML構造 平 X               |    |            |
| レディ                                 |    |            |

## 配置を変更する

ドッキングウィンドウの配置を変更するには、配置を変更したいウィンドウを、XSL Report Designer ウィンドウの端の必要な位置に、ドラッグします。アウトラインが重なって表示され、その位置にウ ィンドウが配置されます。

たとえば、[オブジェクトツリー] ウィンドウを左端に表示させるには、[オブジェクトツリー] ウ インドウをクリックし、 左端の XSL Report Designer の境界線までドラッグします。

| 🗱 XSL Report Designer         |                                                       |
|-------------------------------|-------------------------------------------------------|
| ファイル(E) 表示(V) ヘルプ( <u>H</u> ) |                                                       |
| 🗅 🚅 🔛   X 🖻 💼 🥌 🤗 🕅           |                                                       |
|                               |                                                       |
| Č                             | ASCASE Report Designer                                |
|                               |                                                       |
|                               |                                                       |
| 参照XML構造 平 X                   | オブジェクトツリー  ロンジェクトツリー  ロンジェクトツリー  ロンジェクトツリー  ロンジェクトツリー |
|                               | ▶                                                     |
| レディ                           |                                                       |
|                               |                                                       |
|                               |                                                       |
|                               |                                                       |

| 🎎 XSL Report Design | ner                      |                                           |
|---------------------|--------------------------|-------------------------------------------|
| ファイル(E) 表示(V        | ∅ ヘルプ(出)                 |                                           |
| 🗅 🗃 🔚 🐰 🗉           | à 🖻 🎒 🤋 📢 🕨 A 🔳 💷 B      | ≣ ↓                                       |
| オブジェクトツリー           | <b>₽</b> ×) (ספולדי      | <b>4</b> ×                                |
| 54                  |                          |                                           |
|                     |                          |                                           |
|                     |                          |                                           |
|                     |                          |                                           |
| 参照XML構造             | <b>4</b> ×               |                                           |
|                     | 🗱 XSL Report Designer    |                                           |
|                     | ファイル(E) 表示(V) ヘルプ(H)     |                                           |
|                     | D 😅 🖬   X, 🖻 💼   🎒 🤶 💡 K | ? 🕅 🛯 💷 🖿 🖕                               |
| 1 = 2               | オブジェクトツリー 🞝              | <del>Т</del> ×                            |
| V71                 |                          |                                           |
|                     |                          |                                           |
|                     |                          |                                           |
|                     |                          |                                           |
|                     | <br>[参照XML構造 ♀×】 [ブ      | ר אין אין אין אין אין אין אין אין אין אין |
|                     |                          |                                           |
|                     |                          |                                           |
|                     |                          |                                           |
|                     | 1                        |                                           |
|                     | רעש                      |                                           |

上端に表示させる場合は、上端の境界線までドラッグします。

· //-ドッキングウィンドウのドラッグ

- ドッキング可能なウィンドウを、ほかの場所に固定せずに任意の場所に移動するには、 [Ctrl] キーを押しながらウィンドウをドラッグします。
- ウィンドウの位置はマウスポインタの位置によって決まります。ウィンドウの端の位置が新しい位置の基準となることはありません。

### <u>他のウィンドウとドッキングする</u>

ドッキングウィンドウのタイトルバーを、他のドッキングウィンドウのタイトルバーに重ねると、 ウィンドウ同士がドッキングされます。このようにしてドッキングされたウィンドウは、タブで表示 を切り替えることができます。

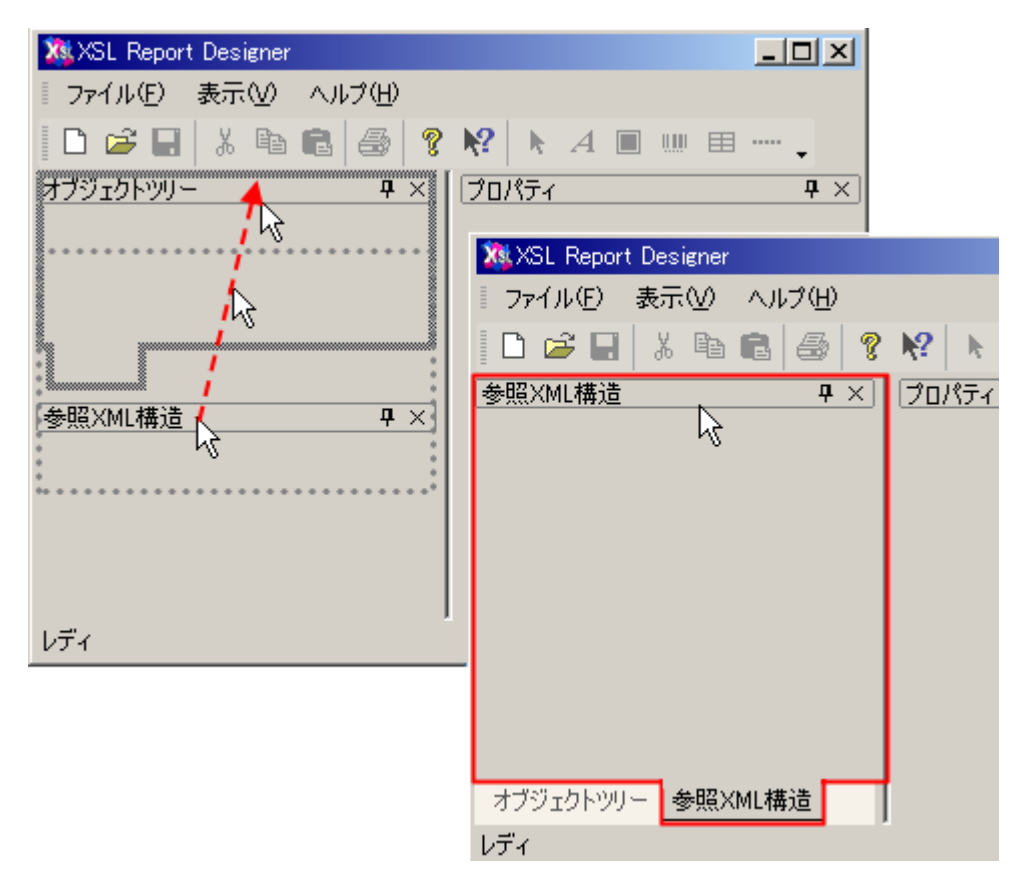

ドッキングされた複数ウィンドウを切り離すには、タブ部分をダブルクリックするかドラッグしま す。

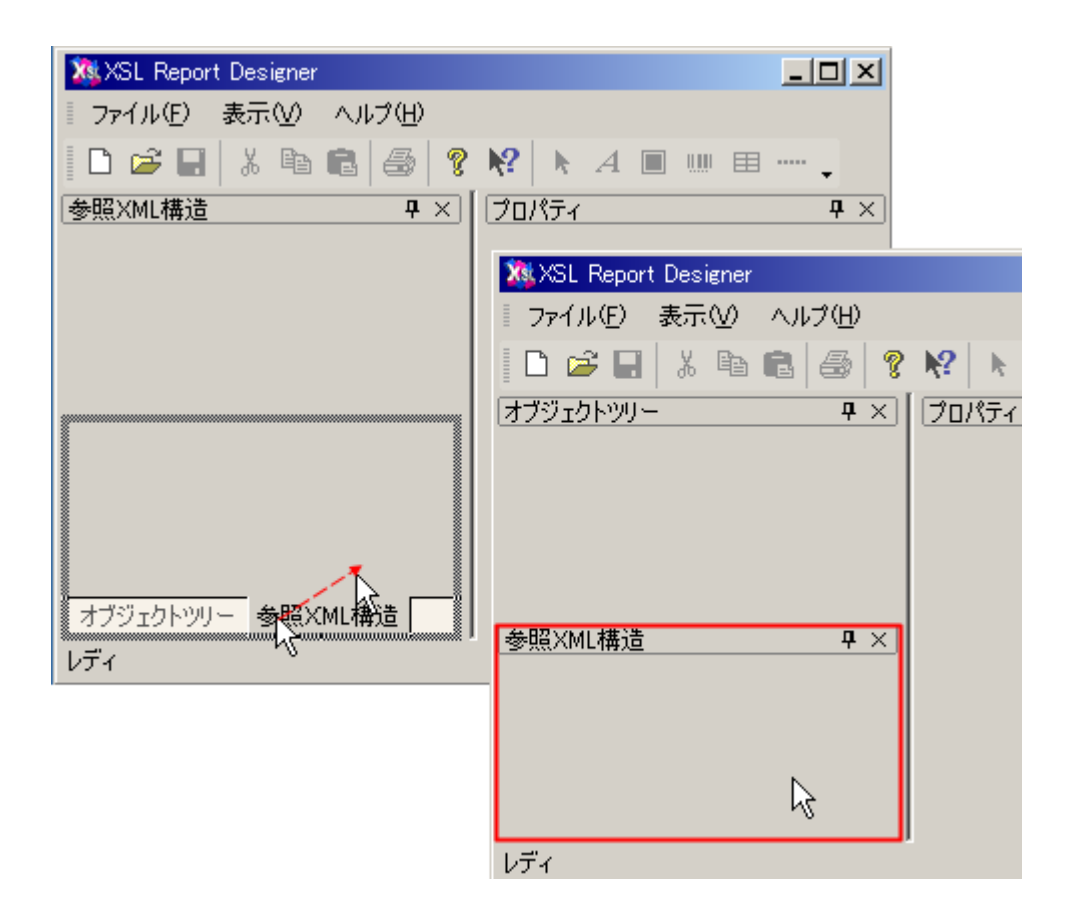

## ウィンドウを自動非表示する

すべてのドッキングウィンドウは、自動非表示の機能をサポートしています。自動非表示を使用す ると、ドッキングウィンドウは最小化(タブ化)され、カーソルを重ねたときだけ表示される状態に なるので、より広いレイアウトペインで文書が編集できます。

### 自動非表示を有効にする

ウィンドウを自動非表示にするには、ウィンドウのタイトルバーのプッシュピンアイコン 🗜 を クリックします。ウインドウは最小化(タブ化)されます。

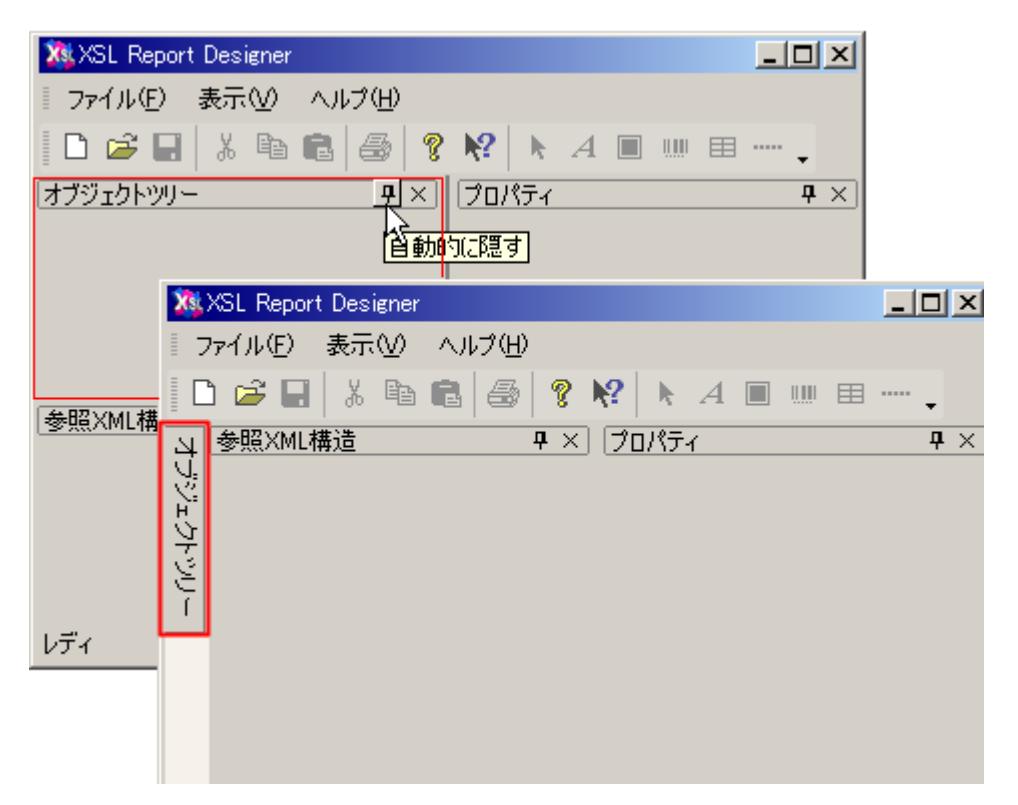

自動非表示が有効な場合、ウィンドウの名前とアイコンが、タブに表示されます。自動非表示のウィンドウを開くには、タブの上にカーソルを移動します。タブからウィンドウが開き、使用できる状態になります。

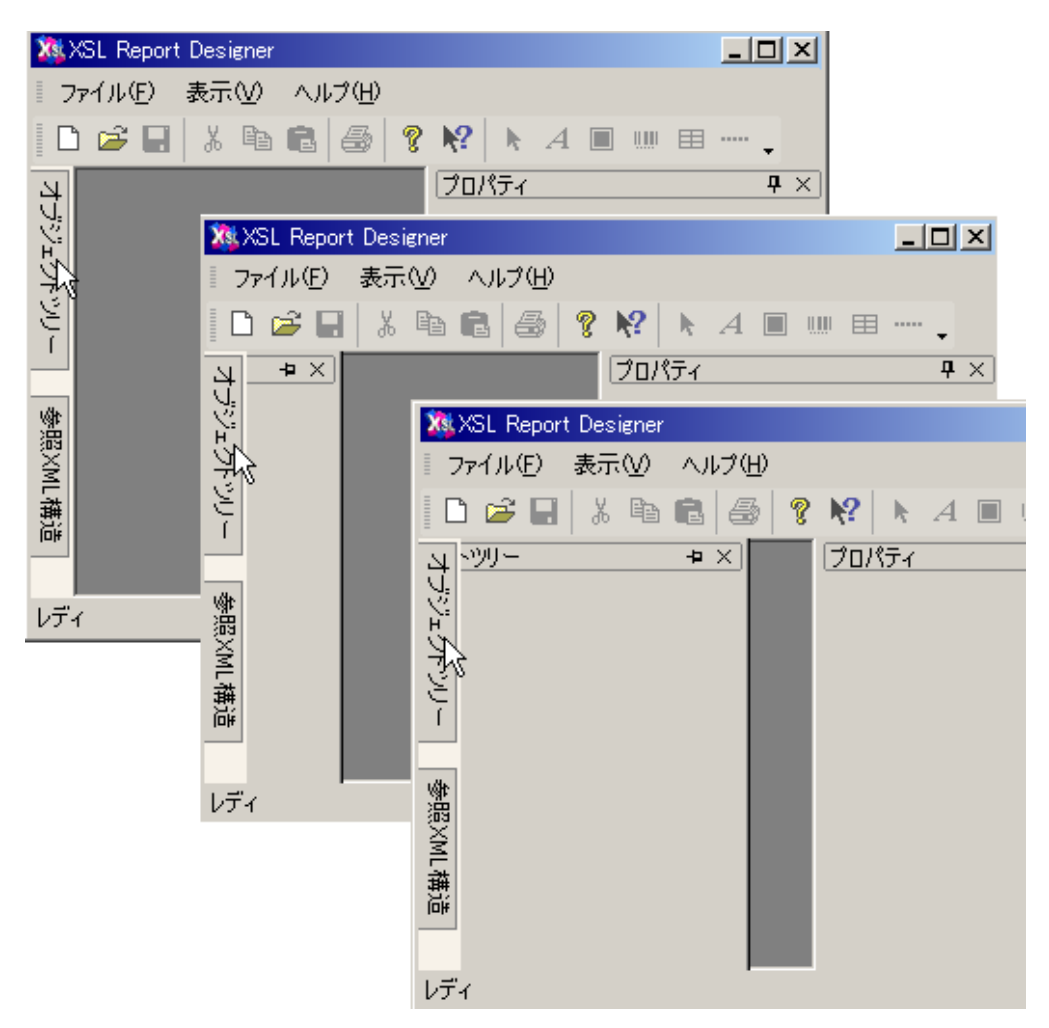

ウィンドウを再び非表示にするには、他のウィンドウを選択するなど、そのウィンドウからフォー カスをはずしてください。

#### 自動非表示を無効にする

自動非表示を無効に(解除)するには、ウィンドウのタイトルバーのプッシュピンアイコン と カリックしてください。

# 16 レイアウトペインでのオブジェクト編集操作

レイアウトペインでは、マウスやキーボードで、テキスト・画像・バーコード・テーブル・ライン の各オブジェクトの編集操作ができます。編集操作としてはオブジェクトを作成・選択・切り取り・ コピー・貼り付け・移動・削除・サイズ変更・テキスト編集があります。移動やサイズ変更などの 操作した結果の設定値は、各オブジェクトのプロパティ設定に反映されます。

#### <u>オブジェクトの作成</u>

オブジェクトの作成は、[オブジェクト] メニューでオブジェクトを選択し、レイアウトペイン内 で、オブジェクトを配置したい位置で、マウスをクリックし、マウスの左ボタンを押したまま、マ ウスをドラッグします。 領域が期待する大きさになったら左ボタンを離します。

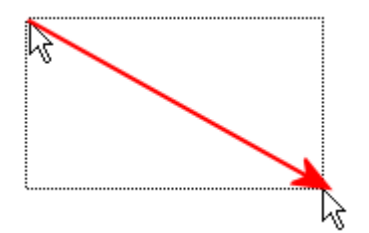

<u>オブジェクトの選択</u>

オブジェクトは、オブジェクトを示す矩形領域の内部をクリックすることにより選択を行いま す。選択されたオブジェクトの四隅にはそれを現す、四角いマークが表示されます。

オブジェクトが選択されていない状態

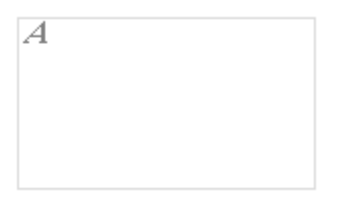

オブジェクトが選択されている状態

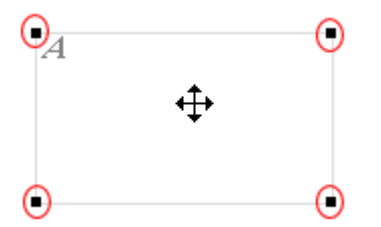

<u>複数オブジェクトの選択</u>

[Shift]キーを押したままオブジェクトをクリックすることにより、複数のオブジェクトの選択を行います。

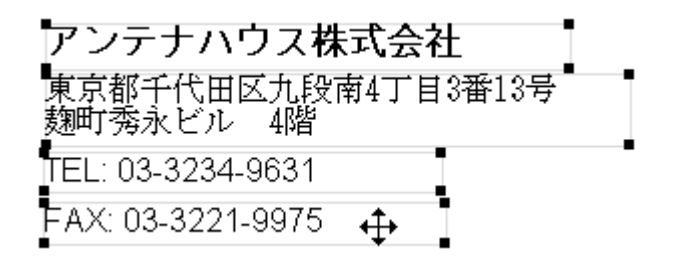

[オブジェクト]メニューの[選択]を選んだ状態で、レイアウトペインの任意の範囲をマウスで ドラッグすることにより、その範囲内にあるオブジェクトの選択を行うことができます。なお、選
択されるオブジェクトは、ドラッグの範囲内に、 自身の領域のすべてが含まれているオブジェクト のみで、ドラッグの範囲から少しでもはみ出したオブジェクトは選択されません。

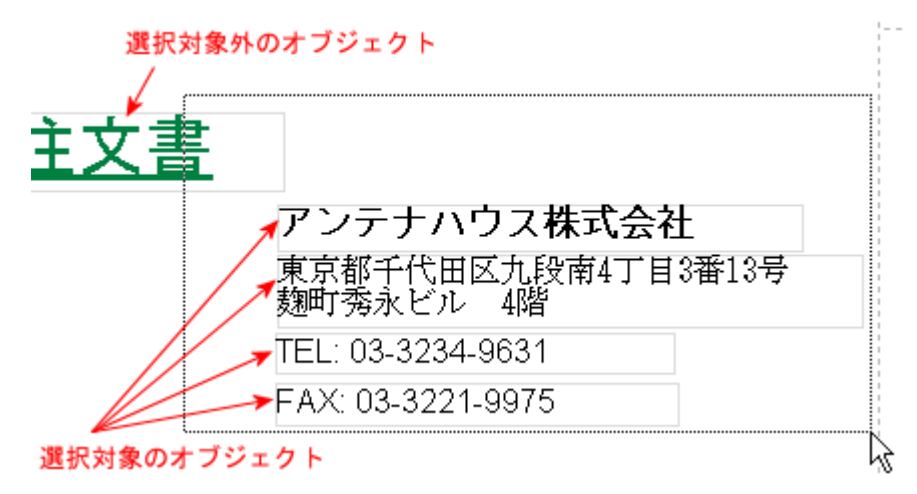

優先オブジェクト

複数のオブジェクトを選択した場合、[オブジェクトツリー]ウィンドウで反転しているオブジェ クトが、優先オブジェクトになります。優先オブジェクトは、[揃え]や[フォント]の設定などで、 基準のオブジェクトとして使うことができます。一般的には、最後に選択したオブジェクトが優先オ ブジェクトになります。特定のオブジェクトを優先対象にしたい場合は、レイアウトペインで、オ ブジェクトの選択を一旦解除し、優先したいオブジェクトを選択しなおしてください。 複数のオブ ジェクトを選択中に1つのオブジェクトだけを選択解除したい場合は、[Ctrl]キーを押しながらマウス でオブジェクトを選択してください。

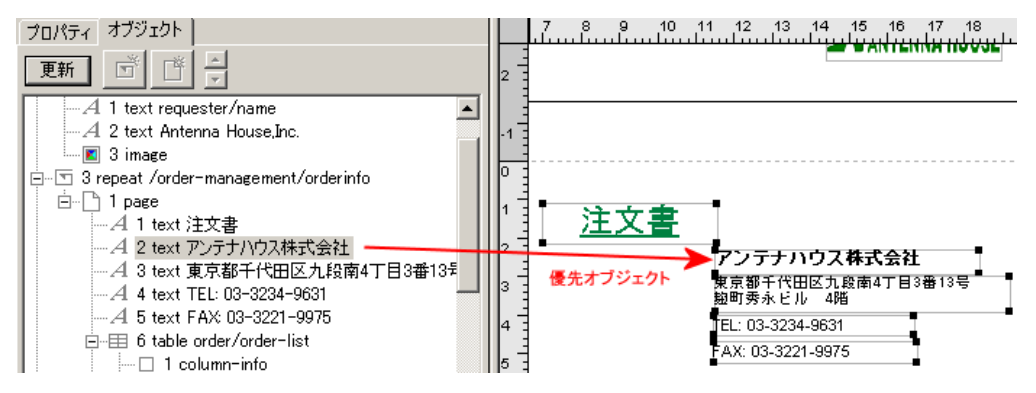

#### <u>オブジェクトの切り取り</u>

切り取りたいオブジェクトを選択し、[編集] メニューの [切り取り] を指定します。 または右ク リックによるコンテキストメニューから [切り取り] を指定します。

#### <u>オブジェクトのコピー</u>

コピーしたいオブジェクトを選択し、[編集] メニューまたは右クリックによるコンテキストメニ ューから [コピー] を指定します。

#### <u>オブジェクトの貼り付け</u>

貼り付けたいオブジェクトを選択し、[編集] メニューまたは右クリックによるコンテキストメニ ューから [貼り付け] を指定します。

#### <u>オブジェクトの移動</u>

オブジェクト領域の内部をクリックし、オブジェクトを選択した状態で、そのままマウスをドラッ グすることにより、オブジェクトの移動を行います。

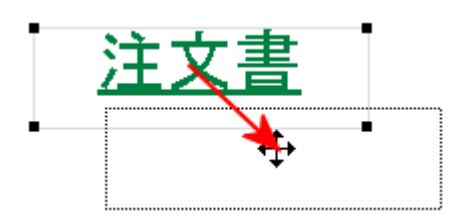

#### 複数オブジェクトの移動

複数のオブジェクトの選択を行い、選択されたオブジェクトの一つをドラッグすることにより移動 を行います。

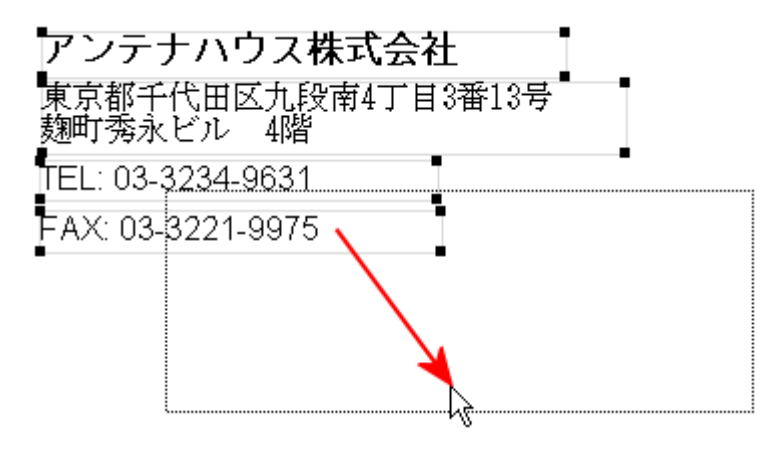

#### <u>オブジェクトの消去</u>

消去したいオブジェクトを選択し、[編集] メニューの [消去] を指定します。

#### <u>オブジェクトのサイズ変更</u>

オブジェクトの四隅または境界線をドラッグすることによりサイズ変更を行います。

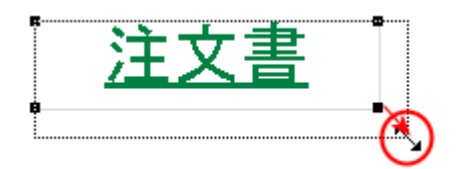

境界線をドラッグすると、水平方向または垂直方向のみにサイズ変更を行います。

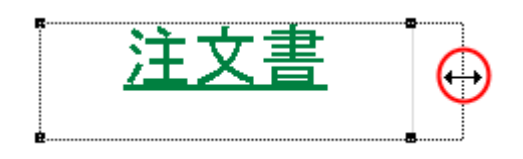

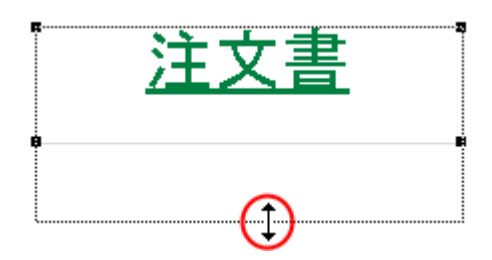

#### <u>オブジェクトの移動およびサイズ変更の中止</u>

オブジェクトの移動やサイズ変更を行うために、マウスをドラッグしている途中で、[Esc]キーを押 すことにより、 その処理をキャンセルできます。

#### <u>オブジェクトの編集</u>

オブジェクトをダブルクリックすることにより、オブジェクトの編集モードに移行します。現在 オブジェクトの編集モードを持っているのは、テキストオブジェクトのみです。

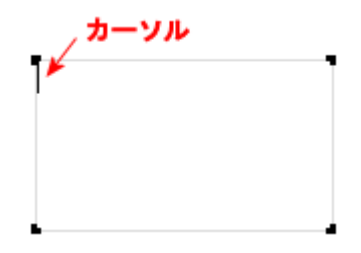

16.2 テーブル

テーブルの各オブジェクトの選択

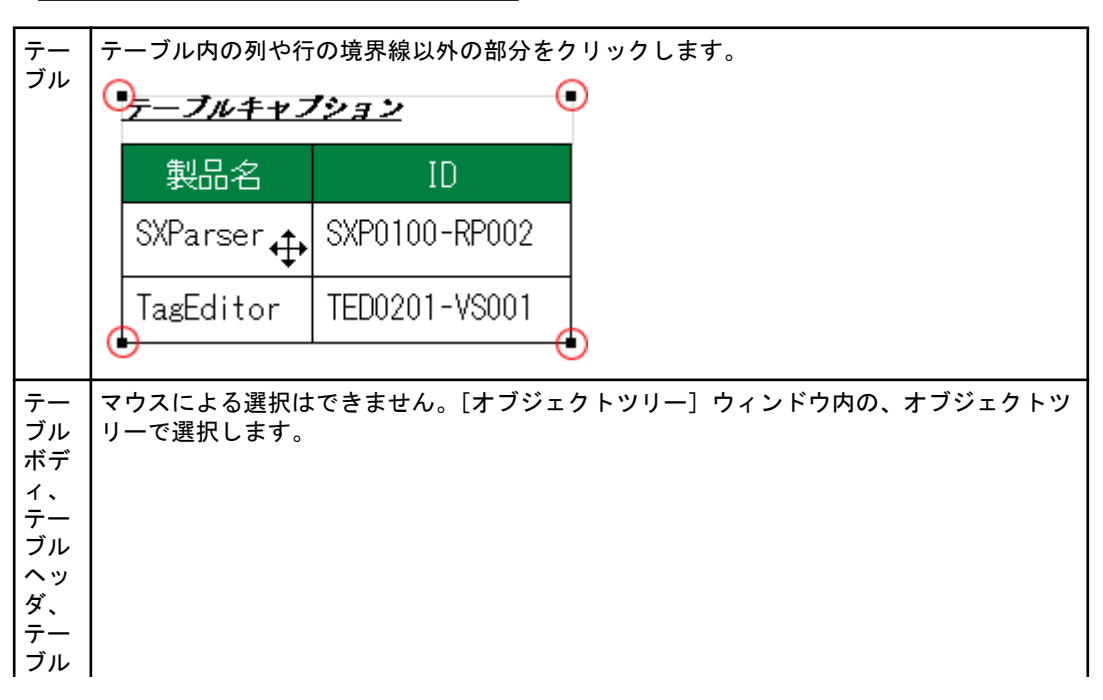

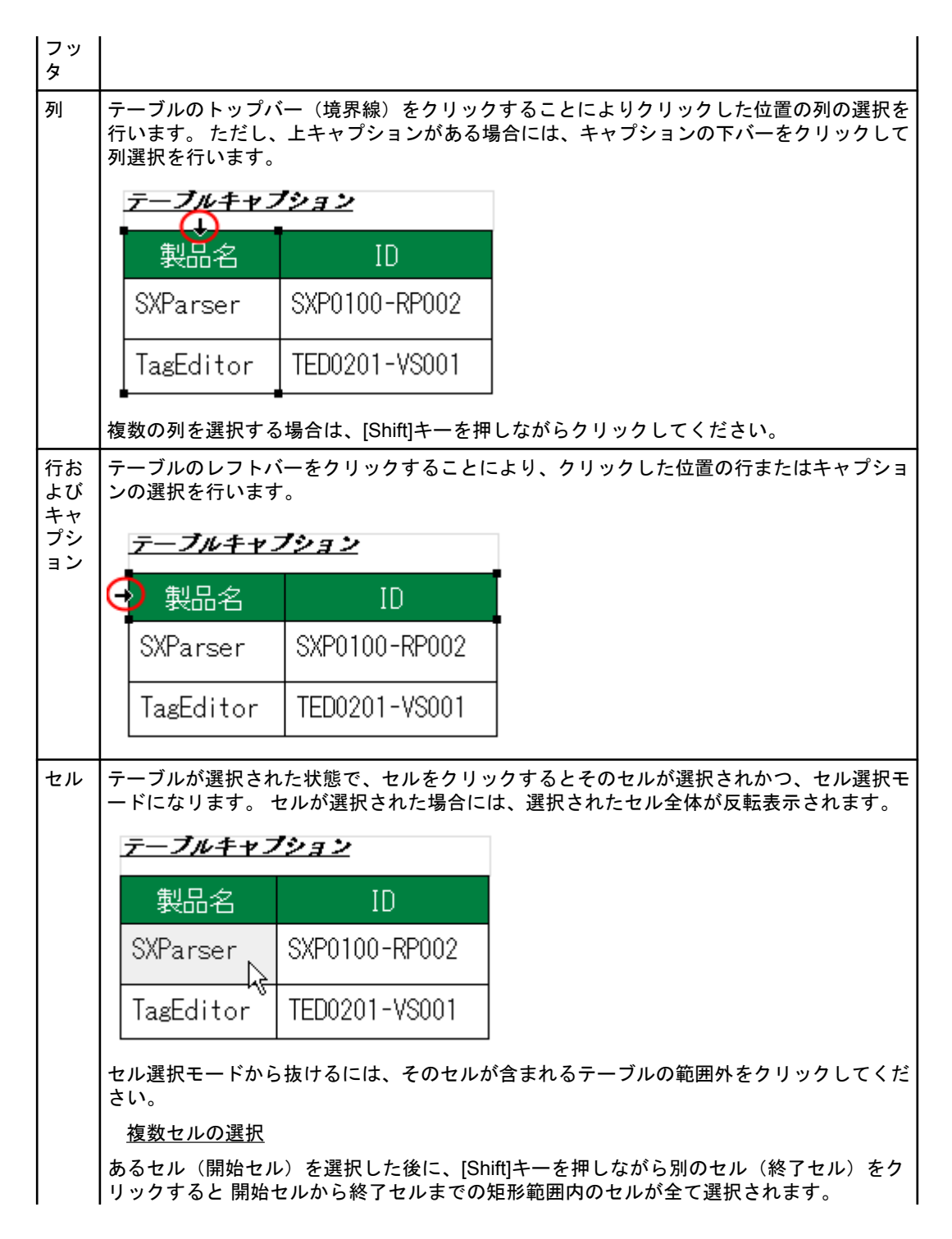

| テーブルキャン   | 1937          |
|-----------|---------------|
| 製品名       | ID            |
| SXParser  | SXP0100-RP002 |
| TagEditor | TED0201-VS001 |

# <u>テーブルの各オブジェクトのサイズ変更</u>

| テーブル                                         | テーブルの境界の四隅をドラッグすることによりサイズの変更を行います。 テーブルの<br>サイズを変更すると、その内部の列幅や行高は、等倍率で拡大縮小されます。 |                                            |                                                          |  |  |  |  |
|----------------------------------------------|---------------------------------------------------------------------------------|--------------------------------------------|----------------------------------------------------------|--|--|--|--|
|                                              | <u>テーブルキャプション</u>                                                               |                                            |                                                          |  |  |  |  |
|                                              | 製品名                                                                             | ID                                         |                                                          |  |  |  |  |
|                                              | SXParser                                                                        | SXP0100-RP002                              |                                                          |  |  |  |  |
|                                              | TagEditor                                                                       | TED0201-VS001                              |                                                          |  |  |  |  |
|                                              |                                                                                 |                                            |                                                          |  |  |  |  |
|                                              | なお、境界線は他の<br>サイズの変更はでき                                                          | D目的に使用されるため。<br>きません。                      | -<br>、基本的には境界線を使ってテーブル全体の                                |  |  |  |  |
| テーブル<br>ボディブル<br>テーブル<br>テーブル<br>テーブル<br>フッタ | テーブルボディ、ラ<br>にあるオブジェク  <br>ブルフッタに対して                                            | テーブルヘッダ、テーブ<br>トのサイズに依存するた<br>C サイズを変更すること | ルフッタのオブジェクトのサイズは、 その中<br>め、テーブルボディ、テーブルヘッダ、テー<br>はできません。 |  |  |  |  |
| 列<br>column                                  | 列の境界線をドラッ<br>右隣の列幅も変わる                                                          | ッグすることにより列幅<br>ることになります。つま                 | の変更を行います。 列幅を変更すると、その<br>り、テーブルサイズ自体は変化しません。             |  |  |  |  |

|                                                                                                | 1 <u>937</u>                                                                                                    |
|------------------------------------------------------------------------------------------------|----------------------------------------------------------------------------------------------------|
| 製品名                                                                                            | ID                                                                                                    |
| SXParser 🤆                                                                                     | SXP0100-RP002                                                                                                    |
| TagEditor                                                                                      | TED0201-VS001                                                                                                    |
|                                                                                                |                                                                                                    |
| テーブルキャン                                                                                        | <u>/&gt;_</u>                                                                                                    |
| 製品名                                                                                            |                                                                                                    |
| SAFarser                                                                                       |                                                                                                    |
| TagEditor                                                                                      | TED0201-VS001                                                                                                    |
| テーブルキャン                                                                                        | ション                                                                                                    |
| 制品之                                                                                            |                                                                                                    |
| SXParser                                                                                       | SXP0100-R                                                                                                    |
|                                                                                                |                                                                                                    |
| TagEditor                                                                                      | TED0201-V                                                                                                    |
| TagEditor                                                                                      | TED0201-V                                                                                                    |
| TagEditor<br>だし、最右列の歹                                                                          | TED0201-V                                                                                                    |
| TagEditor<br>だし、最右列の列<br>テー <b>ブルキャ</b> ン                                                      | TED0201-V<br>川幅を変更した場合には、<br><b>ジョン</b>                                                                              |
| TagEditor<br>だし、最右列の列<br>テー <b>ブルキャン</b><br>製品名                                                | TED0201-V<br>J幅を変更した場合には、<br><b>ジョン</b><br>ID                                                                        |
| TagEditor<br>だし、最右列の列<br><b>テーブルキャン</b><br>製品名<br>SXParser                                     | TED0201-V<br>J幅を変更した場合には、<br><b>ジョン</b><br>ID<br>SXP0100-RP002                                                       |
| TagEditor<br>だし、最右列の列<br>テー <i>ブルキャン</i><br>製品名<br>SXParser<br>TagEditor                       | TED0201-V<br>J幅を変更した場合には、<br><b>ジョン</b><br>ID<br>SXP0100-RP002<br>TED0201-VS001                                      |
| TagEditor<br>だし、最右列の列<br>テー <i>プルキャン</i><br>製品名<br>SXParser<br>TagEditor                       | TED0201-V<br>I幅を変更した場合には、<br><b>ジョン</b><br>ID<br>SXP0100-RP002<br>TED0201-VS001                                      |
| TagEditor<br>だし、最右列の列<br>テーブルキャン<br>製品名<br>SXParser<br>TagEditor                               | TED0201-V<br>J幅を変更した場合には、<br><b>ジョン</b><br>ID<br>SXP0100-RP002<br>TED0201-VS001                                      |
| TagEditor<br>だし、最右列の列<br>テーブルキャン<br>製品名<br>SXParser<br>TagEditor<br>テーブルキャン<br>製品名             | TED0201-V<br>J幅を変更した場合には、<br><b>ジョン</b><br>ID<br>SXP0100-RP002<br>TED0201-VS001<br><b>ジョン</b><br>ID                  |
| TagEditor<br>だし、最右列の列<br>テーブルキャン<br>製品名<br>SXParser<br>TagEditor<br>テーブルキャン<br>製品名<br>SXParser | TED0201-V<br>I幅を変更した場合には、<br><b>ジョン</b><br>ID<br>SXP0100-RP002<br>TED0201-VS001<br><b>ジョン</b><br>ID<br>SXP0100-RP002 |

T

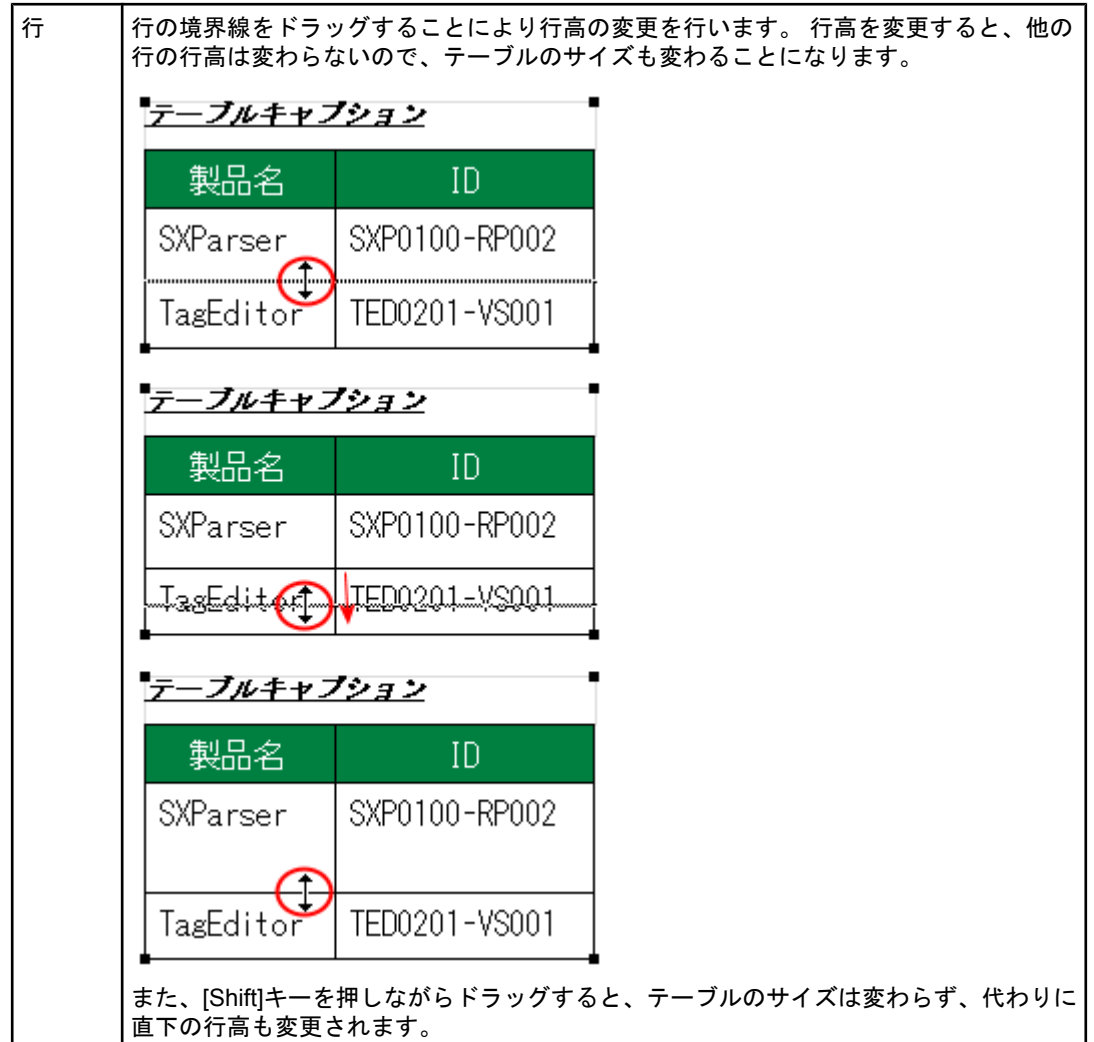

なお、上キャプションの高さを変更する場合には、トップバーをドラッグしてください。

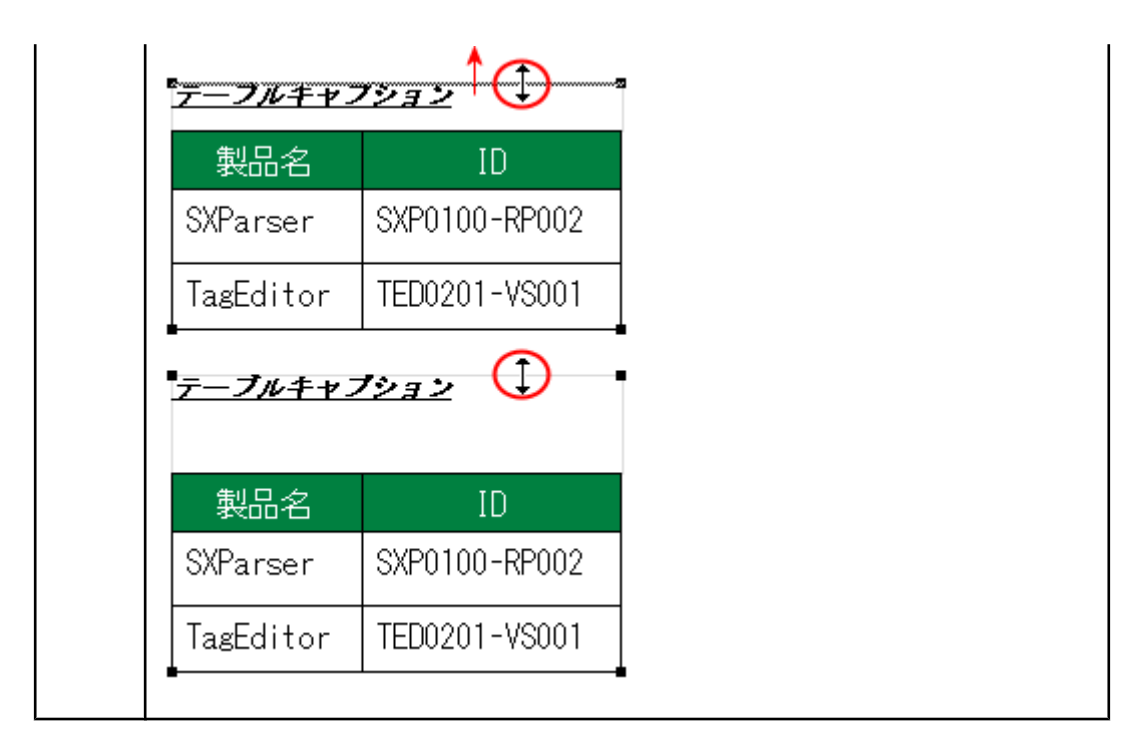

#### <u>セル内オブジェクトの選択・編集</u>

セルをダブルクリックすることにより、セル内のオブジェクトを選択または編集することができま す。テキストの場合は編集、画像およびバーコードの場合は、選択モードに移行します。

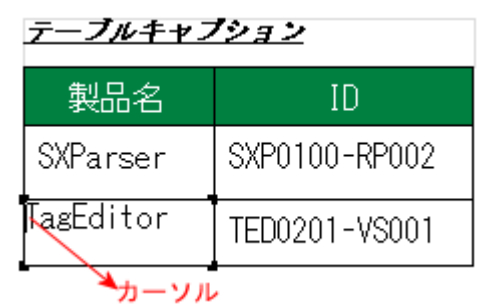

列を削除・追加する

削除したい列を選択し、[テーブル]メニューまたは右クリックによるコンテキストメニューの 「テーブル」から、列の「切り取り」を指定します。

| テーブル( <u>A</u> ) ウィンドウ( <u>W</u> ) | ヘルプ(円)                     |               |
|------------------------------------|----------------------------|---------------|
| · 列( <u>C</u> )                    | <ul> <li>左挿入(L)</li> </ul> |               |
| 行( <u>R</u> )                      | ▶ 右挿入(B)                   | 15 16 17      |
| キャプション( <u>A</u> )                 | ・ 切り取り(工)                  |               |
| へッダ( <u>H</u> )                    | 列幅揃え(A)                    | 5             |
| フッタ( <u>E</u> )                    | •                          |               |
| 設定(S)                              | テーブルキャン                    | <u>ブション</u>   |
| 文字色·背景色( <u>C</u> )                | 制品名                        | ID            |
| カラム種別(工)                           |                            |               |
|                                    | SXParser                   | SXPUTUU-RPUU2 |
|                                    | TagEditor                  | TED0201-VS001 |
|                                    | -<br>-                     |               |
|                                    | <u>テーブルキャン</u>             | <i>1&gt;3</i> |
|                                    | ID                         |               |
|                                    | SXP0100-RP0                | 002           |
|                                    | TED0201-VSC                | )01           |
|                                    | -                          | -             |

また、列を選択し、「右挿入」で選択した列の右に、「左挿入」で選択した列の左に、列が追加できます。

| テー | ブル( <u>A)</u> ウィンドウ( <u>W</u> ) | $\sim 1$ | プ(王)             |                |               |
|----|---------------------------------|----------|------------------|----------------|---------------|
|    | 列心                              | •        | 左挿入(L)           |                | ∃±∎.          |
| 1  | 行®                              | •        | 右挿入( <u>R</u> )  | 15 16          | 17 18 19 2    |
| 1  | キャプション( <u>A</u> )              |          | 切り取り(工)          |                |               |
|    | ヘッダ( <u>H</u> )                 |          | 列幅揃え( <u>A</u> ) |                |               |
|    | フッタ( <u>E</u> )                 | •        |                  |                |               |
|    | 設定(S)                           |          | <u>テーフルキャ</u> ン  | <u> 1932</u>   |               |
|    | 文字色·背景色( <u>C</u> )             |          | 製品名              | ID             |               |
|    | カラム種別(1)                        |          | SXParser         | SXP0100-RP0    | 02            |
|    |                                 |          | TagEditor        | TED0201-VS0    | 101           |
|    |                                 |          |                  | ¥              |               |
|    |                                 |          | <u></u>          | 1932           |               |
|    |                                 |          | 製品名              | $\overline{A}$ | ID            |
|    |                                 |          | SXParser         | A              | SXP0100-RP002 |
|    |                                 |          | TagEditor        | A              | TED0201-VS001 |

## <u>列の幅を揃える</u>

幅を揃えたい列を複数選択し、 [テーブル] メニューまたは右クリックによるコンテキストメニ ューの 「テーブル」で、「列幅揃え」を選択します。

| テーブル( <u>A</u> ) ウィンドウ( <u>W</u> ) | <u> へ</u> ルプ(H)    |               |
|------------------------------------|--------------------|---------------|
| 列①                                 | ▶ 左挿入(L)           |               |
| 行( <u>R</u> )                      | ▶ 右挿入(B)           | 15 16 17      |
| キャプション( <u>A</u> )                 | ・ 切り取り(工)          |               |
| ヘッダ( <u>H</u> )                    | ▶ 列幅揃え( <u>A</u> ) |               |
| フッタ( <u>F</u> )                    | •                  | r (           |
| 設定(S)                              | テーブルキャン            | <u>7937</u>   |
| 文字色·背景色( <u>C</u> )                | 製品名                | ID            |
| カラム種別(1)                           |                    |               |
|                                    | SAFarser           | 5XF0100-RF002 |
|                                    | TagEditor          | TED0201-VS001 |
|                                    | -                  | ↓             |
|                                    | <u>テーブルキャン</u>     | <u>1932</u>   |
|                                    | 製品名                | ID            |
|                                    | SXParser           | SXP0100-RP00  |
|                                    | TagEditor          | TED0201-VS00  |
|                                    | -                  |               |

# <u>行を削除・追加する</u>

削除したい行を選択し、 [テーブル] メニューまたは右クリックによるコンテキストメニューの 「テーブル」で、行の「切り取り」を指定します。

| テーブル( <u>A</u> ) ウィンドウ( <u>W</u> ) | ヘルプ(出)                      |            |
|------------------------------------|-----------------------------|------------|
| · 列( <u>C</u> )                    | ▶ 団 MS ゴシック                 |            |
| 行( <u>R</u> )                      | ▶ 上挿入( <u>A</u> )           | 15 16 17   |
| キャプション( <u>A</u> )                 | ▶ 下挿入(B)                    |            |
| へッダ( <u>H</u> )                    | <ul> <li>切り取り(T)</li> </ul> |            |
| フッタ( <u>E</u> )                    | ▶ 行高揃え(E)                   |            |
| 設定(S)                              |                             |            |
| 文字色·背景色( <u>C</u> )                | テーブルキャプショ                   | <u>2</u>   |
| カラム種別(工)                           | 製品名                         | ID         |
|                                    | SXParser SXP                | 0100-RP002 |
|                                    | TagEditor TED               | 0201-VS001 |
|                                    | ¥                           |            |
|                                    | <u>テーブルキャプショ</u>            | <u>ン</u>   |
|                                    | 製品名                         | ID         |
|                                    | TagEditor TED               | 0201-VS001 |

また、行を選択し、「上挿入」で選択した行の上に、「下挿入」で選択した行の下に、行が追加できます。

| テーブル( <u>A</u> ) ウィンドウ( <u>W</u> ) | ∧」プ(田)                      |                  |
|------------------------------------|-----------------------------|------------------|
| 列( <u>C</u> )                      | ▶                           |                  |
| 行®                                 | ▶ 上挿入( <u>A</u> )           | 15 16 17         |
| キャプション( <u>A</u> )                 | ▶ 下挿入(B) N                  |                  |
| へッダ( <u>H</u> )                    | <ul> <li>切り取り(T)</li> </ul> | 2                |
| フッタ( <u>F</u> )                    | ▶ 行高揃え(F)                   |                  |
| 設定(S)                              |                             |                  |
|                                    | テーブルキャン                     | <u>&gt;=&gt;</u> |
| カラム種別(工)                           | 製品名                         | ID               |
|                                    | SXParser                    | SXP0100-RP002    |
|                                    | TagEditor                   | TED0201-VS001    |
|                                    | <u>テ</u> ープルキャフ             |                  |
|                                    | 製品名                         | ID               |
|                                    | SXParser                    | SXP0100-RP002    |
|                                    | A                           | A                |
|                                    | TagEditor                   | TED0201-VS001    |

# <u>行の高さを揃える</u>

高さを揃えたい行を複数選択し、 [テーブル] メニューまたは右クリックによるコンテキストメ ニューの 「テーブル」で、「行高揃え」を指定します。

| テーブル( <u>A</u> ) ウィンドウ( <u>W</u> ) | ヘルプ(日)                                                                                                    |
|------------------------------------|----------------------------------------------------------------------------------------------------|
| 列①                                 | <ul> <li>MS ゴシック</li> <li>■ ■ = = =</li> </ul>                                                                                                    |
| 行图                                 | ▶ 上挿入(A) 15 16 17                                                                                                    |
| キャプション( <u>A</u> )                 | ▶ 下挿入(四)                                                                                                    |
| ヘッダ( <u>H</u> )                    | ・ 切り取り(工)                                                                                                    |
| フッタ( <u>E</u> )                    | 行高揃え(E)     「     「     「     「     市     「     市     「     市     「     市     市     「     市     市       市     市     市 |
| 設定(S)                              |                                                                                                    |
| 文字色·背景色(C)                         | <u>テーブルキャプション</u>                                                                                                    |
| カラム種別(1)…                          | 製品名 ID                                                                                                    |
|                                    | SXParser SXP0100-RP002                                                                                                    |
|                                    | TagEditor TED0201-VS001                                                                                                    |
|                                    | <u>テーブルキャプション</u>                                                                                                    |
|                                    | 製品名 ID                                                                                                    |
|                                    | SXParser SXP0100-RP002                                                                                                    |
|                                    | TagEditor TED0201-VS001                                                                                                    |

# <u>キャプションを削除・挿入する</u>

テーブルまたはキャプションを選択し、 [テーブル] メニューまたは右クリックによるコンテキ ストメニューの 「テーブル」で、キャプションの「切り取り」を指定します。

| テーブル( <u>A</u> ) ウィンドウ( <u>W</u> ) | <u></u> 1/3 | プ( <u>H</u> )   | _ 5           |
|------------------------------------|-------------|-----------------|---------------|
| , 列( <u>C</u> )                    | •           | ■ MS ゴシック       | ▼ ≣ ≣ ≣ ≣     |
| · 行(B)                             | •           | ,12 ,13 ,14     | 4 15 16 17    |
| キャプション( <u>A</u> )                 | •           | 前挿入( <u>A</u> ) |               |
| へッダ( <u>H</u> )                    |             | 後挿入( <u>B</u> ) |               |
| フッタ( <u>F</u> )                    | •           | 切り取り① ト         | 1             |
| 設定(S)                              |             |                 |               |
| 文字色·背景色( <u>C</u> )                |             | テーブルキャン         | 1 <u>937</u>  |
| カラム種別(工)                           |             | 製品名             | ID            |
|                                    |             | SXParser        | SXP0100-RP002 |
|                                    |             | TagEditor       | TED0201-VS001 |
|                                    |             | _               | ¥             |
|                                    |             | 製品名             | ID            |
|                                    |             | SXParser        | SXP0100-RP002 |
|                                    |             | TagEditor       | TED0201-VS001 |

また、テーブルを選択し、「前挿入」でテーブルの一番上に、「後挿入」でテーブルの一番下に、キャプションが挿入できます。

| テーブル( <u>A)</u> ウィンドウ( <u>W</u> ) |                                             |
|-----------------------------------|---------------------------------------------|
| 列(C)                              | <ul> <li>■ MSゴシック</li> <li>■ 重 重</li> </ul> |
|                                   | ▶ <u>12 13 14 15 16 17</u>                  |
| キャプション( <u>A</u> )                | ▶ 前挿入( <u>A</u> )                           |
| ヘッダ( <u>H</u> )                   | ▶ 後挿入(B)                                    |
| フッタ(E)                            | ▶ 切り取り(T)                                   |
| 設定(S)                             |                                             |
| 文字色·背景色( <u>C</u> )               | 製品名 ID                                      |
| カラム種別(①                           | SXParser SXP0100-RP002                      |
|                                   | TagEditor TED0201-VS001                     |
|                                   | ¥                                           |
|                                   | 製品名 ID                                      |
|                                   | SXParser SXP0100-RP002                      |
|                                   | TagEditor TED0201-VS001                     |
|                                   |                                             |
|                                   |                                             |

## <u>ヘッダ・フッタを削除・挿入する</u>

テーブルを選択し、[テーブル] メニューまたは右クリックによるコンテキストメニューの「テーブル」で、ヘッダ・フッタの「切り取り」を指定します。

| テーブル( <u>A</u> ) ウィンドウ( <u>W</u> ) | <u>ヽ</u> ルプ(H)   |             |
|------------------------------------|------------------|-------------|
| 列( <u>C</u> )                      | ▶ I MS ゴシック      |             |
| 行( <u>R</u> )                      | 12 13 14         | 15 16 17    |
| キャプション( <u>A</u> )                 | •                |             |
| <u>へッダ(H</u> )                     | ▶ 挿入①            |             |
| フッタ(E)                             | ・ 切り取り(工) 📐      |             |
| 設定(S)                              |                  |             |
| 文字色·背景色( <u>C</u> )                | <u>テーブルキャプショ</u> | 2           |
| カラム種別(工)…                          | A                |             |
|                                    |                  | TD          |
|                                    | 製品名              | IU          |
|                                    | SXParser SXP     | 0100-RP002  |
|                                    | TagEditor TED    | 0201-VS001  |
|                                    |                  | ,           |
|                                    | テーブルキャプショ        | <u>&gt;</u> |
|                                    | 製品名              | ID          |
|                                    | SXParser SXP     | 0100-RP002  |
|                                    | TagEditor TED    | 0201-VS001  |

また、テーブルを選択し、ヘッダ・フッタの「挿入」で、ヘッダ・フッタが挿入できます。

| テーブル( <u>A)</u> ウィンドウ( <u>W</u> ) | √า≀⊅(Ю)                                                |    |
|-----------------------------------|--------------------------------------------------------|----|
| 列心                                | <ul> <li>MS ゴシック</li> <li>         ■ ■     </li> </ul> | ≞  |
| 行®                                |                                                        | 17 |
| <u>キャプション(A)</u>                  |                                                        |    |
| <u>へッダ(H</u> )                    | • 挿入@ 2                                                |    |
| フッタ( <u>E</u> )                   | 切り取り(工)                                                |    |
| 設定(S)                             |                                                        |    |
| 文字色·背景色( <u>C</u> )               | <u>テーブルキャプション</u>                                      |    |
| カラム種別(工)                          | 製品名 ID                                                 |    |
|                                   | SXParser SXP0100-RP002                                 | 2  |
|                                   | TagEditor TED0201-VS001                                |    |
|                                   | - ¥                                                    | -  |
|                                   | <u>テーブルキャプション</u>                                      |    |
|                                   | A A                                                    |    |
|                                   | 製品名 ID                                                 |    |
|                                   | SXParser SXP0100-RP002                                 | 2  |
|                                   | TagEditor TED0201-VS001                                |    |

#### <u>列内のオブジェクトの種別を変更する</u>

セル内オブジェクトは、初期値ではテキストになりますが、画像やバーコードへ、列単位で変更で きます。 以下の2つの方法があります。

1. <u>[プロパティ] ウィンドウで変更する</u>

種別を変更したい列を、レイアウトペインで選択するか、あるいは[オブジェクトツリー]ウ ィンドウで column-info を選択します。

| オブジェクトツリー 무 🗙                                              |     | !   | · | 1            | 2              | 3   | 4     | 5      | 6<br> |
|------------------------------------------------------------|-----|-----|---|--------------|----------------|-----|-------|--------|-------|
| 2 🖾 🖺 🛧 🖶                                                  | .1  |     |   |              |                |     |       |        |       |
| 🗇 1 document Tue Nov 16 11:03:05 2                         | :   |     |   |              |                |     |       |        |       |
| 🖻 🖳 🖸 repeat                                               | 0.  |     |   |              |                |     |       |        |       |
| 🖮 🗋 1 page                                                 |     |     |   | $\bar{\tau}$ | ブルキ            | ・ャフ | ション   |        |       |
| i⊡…⊞ 1 table                                               | 4 - |     |   | -            | _ <del>+</del> | -   |       |        |       |
| ⊡ 1 column−info                                            | [ ] |     |   | 事            | 品名             |     |       | ID     |       |
| ····⊡ 2 column-into<br>····⊡ 3 caption<br>⊡⊡≣ 4 table-body |     |     |   | SXP          | arser          |     | SXP01 | 00-RPI | 002   |
|                                                            | 3 - |     |   | Tag          | Edito          | or  | TED02 | 01-VSI | 001   |
|                                                            |     | 1 ! |   | -            |                |     | ·     |        |       |

選択した状態で、[プロパティ]ウィンドウを開き、[カラム種別]から、変更したいオブジェクトを指定します。

|                                         | <b>μ</b> × <b>μ</b> · 1 | 1 2 3<br>     - | 4 5 6<br>         |
|-----------------------------------------|-------------------------|-----------------|-------------------|
| オブジェクト型 column-info<br>幅 30.00mm<br>日幕成 |                         | テーブルキャン         | <u>/&gt;=&gt;</u> |
| XMLパス<br>ロ テーブル                         |                         | 製品名             | ID                |
| カラム種別 テキスト<br>まとめ テキスト                  | 2                       | SXParser        | SXP0100-RP002     |
|                                         | 3                       | TagEditor       | TED0201-VS001     |

2. <u>テーブル編集で変更する</u>

種別を変更したいテーブルを選択し、[テーブル]メニューの、[設定]で [テーブル設定]ダ イアログを開きます。カラム設定タブを開き、種別を選択します。

# プロジェクト設定とオブジェクト

ここでは、プロジェクト設定と、レポートの構成を決めるオブジェクトについて説明します。

# 17 プロジェクト設定

XSL Report Designer のレイアウト設計データは「プロジェクト」と呼びます。 プロジェクトの中 に、各種「オブジェクト」を配置し、レイアウトを設計していきます。 設計作業の情報は、プロジ ェクトファイルとして保存されます。

#### 17.1 プロジェクト設定の内容

プロジェクトを作成する際には以下の設定(プロジェクト設定)が必要です。

■ レイアウトタイプ

■ 参照するデータファイル(構造を参照する XML ファイル、および繰り返し単位の XML パ ス)

XSL Report Designer ではプロジェクト作成時に、印刷対象 XML データのどの要素からどの印刷 対象オブジェクトに、データをマップするかという対応関係を設定します。そのための参照データと して使用できるのは、XML データファイルまたは TSV/CSV データファイルです。それぞれのファイ ルを使う場合の設定項目は以下のとおりです。

| 参照する<br>データフ<br>ァイル         | 構造を参照する XML ファイル                                                                                  | レイア<br>ウトタ<br>イプ  | 繰り返し単位の XML パス                                                 |
|-----------------------------|---------------------------------------------------------------------------------------------------|-------------------|----------------------------------------------------------------|
| XML デ<br>ータファ<br>イル         | [新規作成ガイド [3/3]] または [プロジェクト]<br>メニューの [プロジェクト設定] ダイアログで設<br>定された、 Windows 上のファイルパス先の XML<br>ファイル  | 固型ロ型ッーいか択定・一・クルずを | 構造を参照する XML ファ<br>イル内の XML パスを指定<br>する                         |
| TSV/<br>CSV デ<br>ータファ<br>イル | [新規作成ガイド[3/3]]で設定された、 Windows<br>上のファイルパス先の TSV/CSV データから、XSL<br>Report Designer が自動生成した XML ファイル | フロー<br>型のみ        | TSV/CSV ファイルの[デ<br>ータ項目の扱い]の指定<br>(テーブル/リスト)にした<br>がって、自動設定される |

#### 17.2 レイアウトタイプ

レポート印刷時のレイアウトパターンを「レイアウトタイプ」と呼びます。参照するデータファイルが XML ファイルの場合、「レイアウトタイプ」を以下の3種類から選択します。

- 1. 固定型
- 2. フロー型
- 3. タックシール

それぞれの「レイアウトタイプ」間で、オブジェクトのコピーや移動は可能ですが、レイアウトタ イプを後から変更することはできません。

参照するデータファイルが TSV/CSV ファイルの場合、「レイアウトタイプ」は「フロー型」になります。

#### 17.3 参照するデータファイルと XML パス

プロジェクトを作成する際に参照するデータファイルを、[新規作成ガイド]で、以下の2種類から指定します。

1. XML データファイル

2. TSV/CSV データファイル

# 1 注意

TSV/CSV をレイアウト設計の際にデータファイルとして使用する場合でも、ランタイムエンジン は TSV/CSV を直接処理できません。サーバで印刷・PDF 生成を実行する時は、前処理で TSV/CSV を XML 化してください。

#### XML データファイルを参照する

■ 構造を参照する XML ファイル

XML データファイルを参照する場合、[新規作成ガイド [3/3]] または [プロジェクト] メ ニューの [プロジェクト設定] ダイアログで、参照したい XML データファイルを指定します。

# 

- 本製品は、XML データを定型のレイアウトパターンをもつレポートまたは帳票に印刷するためのレイアウト設計ソフトです。対象となる XML データファイルはツリー構造の一部に一定の繰り返しパターンを持っていることを想定しています。ツリー構造に一定の繰り返しパターンを期待できない XML ドキュメントの印刷レイアウト設計に使うことはできません。
- 名前空間(ネームスペース)を使う場合は、XML データのルート要素で全ての名前空間宣言 をしてください。
- デフォルト名前空間をもつ XML データは、ランタイムエンジン、XSLT プロセサの両方共処 理することができません。これは XPath の制限事項です。デフォルト名前空間の宣言は予め 削除してください。

■ 繰り返し単位の XML パス

レポート印刷・PDF 生成の際、主たる繰り返し単位として処理したい XML 要素への XML パスを、 [新規作成ガイド [3/3]]の [繰り返し単位の XML パス] で設定します。 ここで指定 された XML パスがメインリピートの XML パスとして設定されます。

レポート印刷・PDF 生成の際は、印刷対象 XML データの中で、メインリピートの XML パス に指定した要素が出現する毎に、メインリピート以下のオブジェクトが繰り返し出力されま す。リピートについての詳細は、後述の構成用オブジェクトの項を参照してください。

メインリピートに XML パスを設定する方法は、[新規作成ガイド [3/3]]のほかに次の2通りあります。

- 1. [プロジェクト] メニューの [プロジェクト設定] ダイアログで指定する。
- 2. [オブジェクトツリー] ウィンドウで一番上位のリピートオブジェクトを選んで、[プロ パティ] ウィンドウの [繰り返し要素パス] のセルに設定する。

```
■ 構造を参照する XML ファイル
```

参照するデータが TSV/CSV ファイルの場合、[新規作成ガイド [3/3]] で指定された TSV/ CSV ファイルから、XML ファイルを自動生成します。

♀-TSV/CSV ファイルから自動生成される XML ファイルの出力例 参照するデータファイルに以下の CSV ファイルを指定したとします。 2001年,第1四半期,第2四半期,第3四半期,第4四半期,合計,平均 製品 A,"1,000 ","1,050 ","1,100 ","1,150 ","4,300 ","1,075 " 製品 B,"1,100 ","1,150 ","1,200 ","1,250 ","4,700 ","1,175 " 製品 c,"1,200 ","1,250 ","1,300 ","1,350 ","5,100 ","1,275 " 製品 D,"1,300 ","1,350 ","1,400 ","1,450 ","5,500 ","1,375 " 四半期平均,,,,,"1,225 " XSL Report Designer は、以下の XML ファイルを自動生成します。 <?xml version="1.0" ?> <sample> <record> <member1>2001 年</member1> <member2>第1 四半期</member2> <member3>第2四半期</member3> <member4>第3四半期</member4> <member5>第4 四半期</member5> <member6>合計</member6> <member7>平均</member7> </record> <record> <member1>製品 A</member1> <member2>1,000 </member2> <member3>1,050 </member3> <member4>1,100 </member4> <member5>1,150 </member5> <member6>4,300 </member6> <member7>1,075 </member7> </record> <record> <member1>製品 B</member1> </record> </sample> 自動生成される XML ファイルは、「データ項目の扱い」で「テーブルにする」「リストにする」の 指定には関係ありません。どちらを選択した場合でも生成される XML ファイルは同じです。

■ 繰り返し単位の XML パス

参照するデータファイルが TSV/CSV ファイルの場合、その各データの項目を、プロジェクトでどのように表示するかを [新規作成ガイド [2/3]]の「データ項目の扱い」で次のどちらかに指定します。

テーブルにする TSV/CSV のデータをテーブルの形式でレイアウトします。 リストにする TSV/CSV のデータをリストにしてレイアウトします。

指定の内容により、プロジェクト上で自動的にレイアウトが作成され、繰り返し単位の XML パスが設定されます。

次に、TSV/CSV データファイルを参照した時に自動生成される XML ファイルのレイアウト設定の サンプルで 「フロー型」レイアウトの例を見てみましょう。

[データ項目の扱い]でテーブルにする場合とリストにする場合で、オブジェクトへの XML 要素パス設定は、次の表のとおりです。

| 生成される要              | 説明                                                    | データ項目への反映                                                        |                                                     |  |  |  |  |  |  |  |
|---------------------|-------------------------------------------------------|------------------------------------------------------------------|-----------------------------------------------------|--|--|--|--|--|--|--|
| 素                   |                                                       | テーブルにする                                                          | リストにする                                              |  |  |  |  |  |  |  |
| <sample></sample>   | XML ファイルのル<br>ートとなる要素                                 | プロジェクトの [繰り返し単位の<br>XML パス](メインリピート)に設<br>定される                   | 未使用                                                 |  |  |  |  |  |  |  |
| <record></record>   | TSV/CSV データの<br>1 行を 1 レコードと<br>し、レコード分だけ<br>繰り返される要素 | テーブルオブジェクトの [繰り返し<br>要素パス] に設定される                                | プロジェクトの [繰り返<br>し単位の XML パス](メ<br>インリピート)に設定さ<br>れる |  |  |  |  |  |  |  |
| <membern></membern> | record 内の各要素<br>(N は 1 から要素の<br>数だけ作成)                | テーブルオブジェクト内の、テキス<br>トオブジェクトに配置され、それぞ<br>れの要素への「XML パス」が設定<br>される | テキストオブジェクトに<br>配置され、それぞれの要<br>素への「XML パス」が設<br>定される |  |  |  |  |  |  |  |

-`**O**`-

♥、テーブルとリストの出力例(作成されるプロジェクトファイル)

参照データファイルが TSV/CSV データの場合、すべての設定が完了すると、レイアウトペインが 開き、指定に応じたプロジェクトファイルが作成、表示されます。それぞれのレイアウトペインの 最初の画面は以下のとおりです。

■ [テーブルにする]を指定した場合

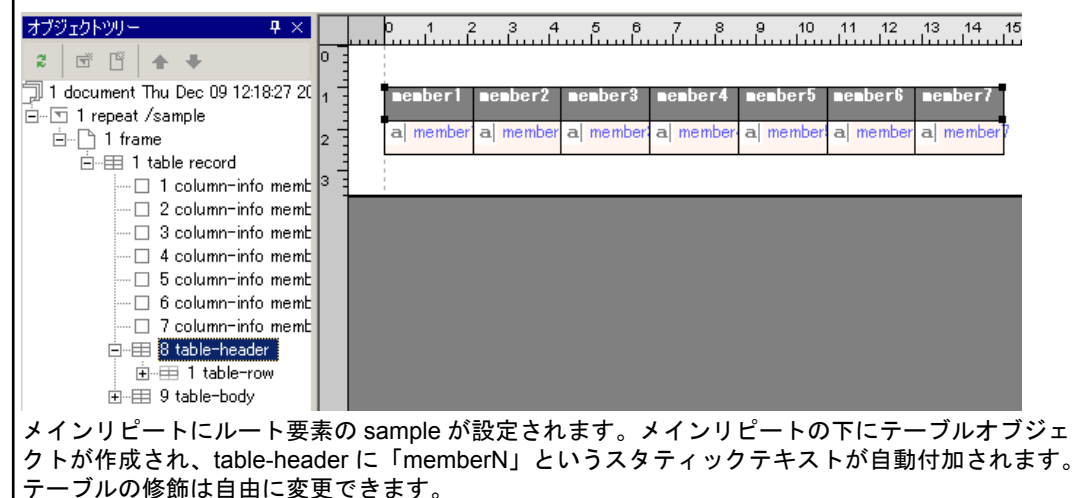

上記レイアウトを XSL-FO にし、XSL Formatter で表示すると以下のようになります。

| nenber1 | nenber2 | nenber3 | nenber4 | nenber5 | nenber6 | nenber7 |
|---------|---------|---------|---------|---------|---------|---------|
| 2001年   | 第1四半期   | 第2四半期   | 第3四半期   | 第4四半期   | 合計      | 平均      |
| 製品_A    | 1,000   | 1,050   | 1,100   | 1,150   | 4,300   | 1,075   |
| 製品_B    | 1,100   | 1,150   | 1,200   | 1,250   | 4,700   | 1,175   |
| 製品_C    | 1,200   | 1,250   | 1,300   | 1,350   | 5,100   | 1,275   |
| 製品_D    | 1,300   | 1,350   | 1,400   | 1,450   | 5,500   | 1,375   |
| 四半期平均   |         |         |         |         |         | 1,225   |

■ [リストにする]を指定した場合

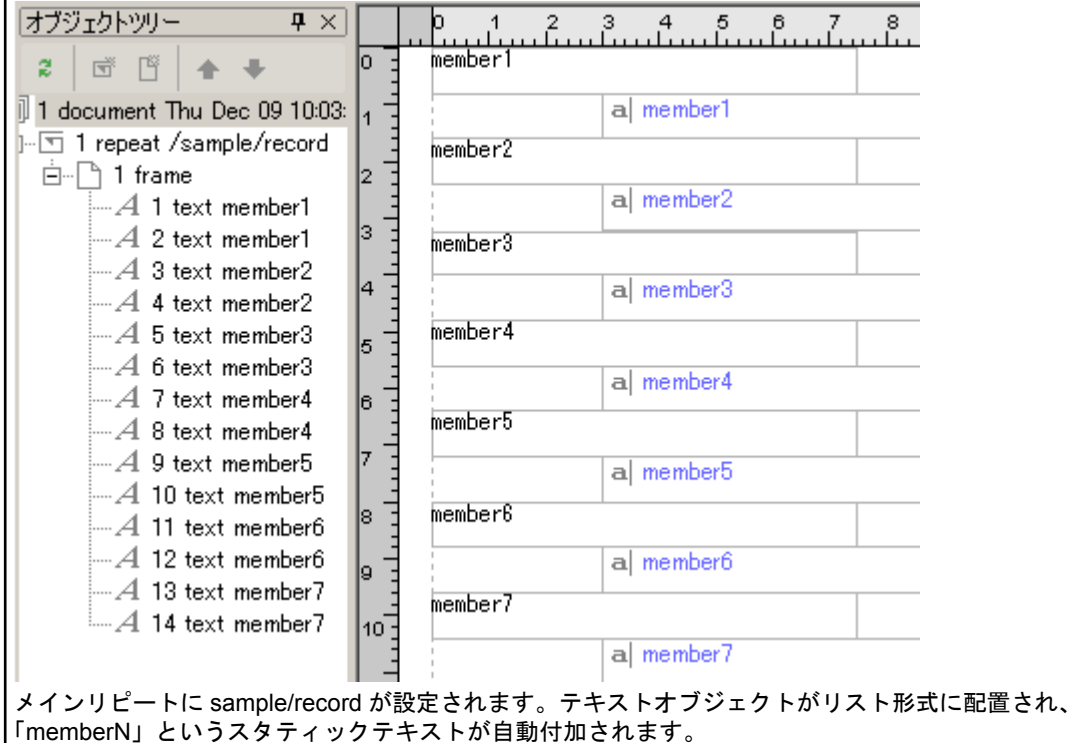

上記レイアウトを XSL-FO にし、XSL Formatter で表示すると以下のようになります。

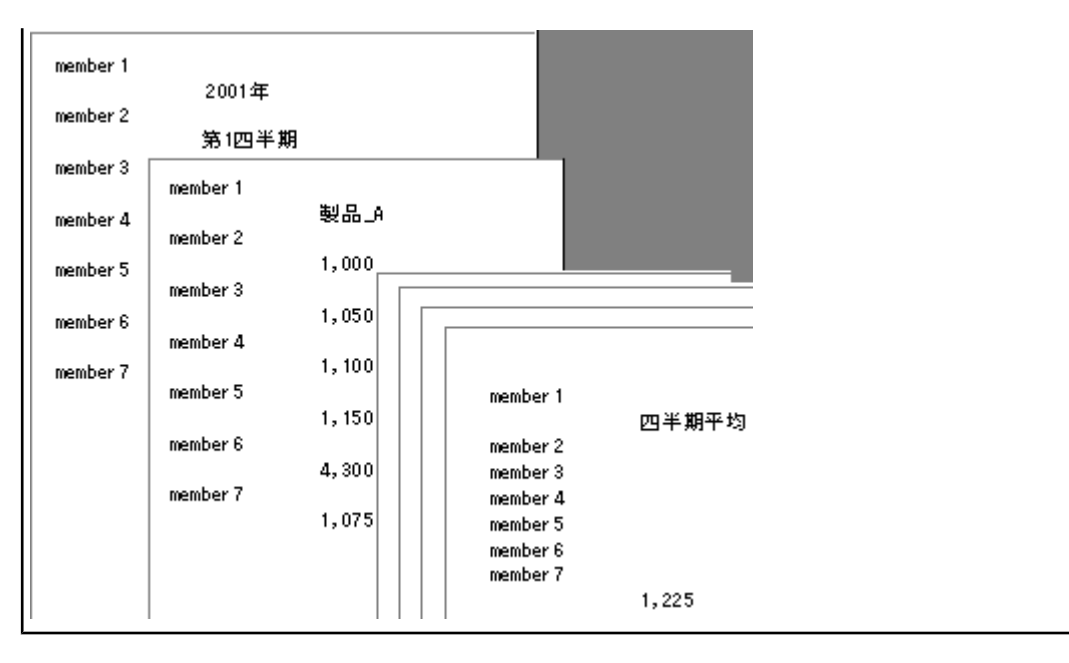

# 18 オブジェクトとプロパティ

XSL Report Designer でレイアウト設計をする対象を「オブジェクト」といいます。それぞれのオブジェクトには、プロパティ(属性)を設定することが可能です。

# 18.1 オブジェクトの一覧

XSL Report Designer が扱うことのできるオブジェクトは、以下のとおりです。レポートのレイア ウトの枠組みを設定するオブジェクト(構成用オブジェクト)と、用紙の上に配置されるオブジェクト ト(レイアウト用オブジェクト)があります。

| 使用される<br>位置 |                              | オブジェクト名                                | 説明                                                                                                    | 操作例                                                       |
|-------------|------------------------------|----------------------------------------|----------------------------------------------------------------------------------------------------|-----------------------------------------------------------|
| 構成用         | ルート                          | ドキュメント                                 | プロジェクトファイルを作成する際、ルート<br>となるオブジェクトです。すべてのプロジェ<br>クトに必ずひとつ出力されます。                                                    | 操作例<br><u>(131 ページ)</u>                                   |
|             | レポーペ<br>トーペ<br>ダッ<br>フ<br>ッタ | レポートヘッダ・フッ<br>タ、ページヘッダ・フッ<br>タ         | レポートやページのヘッダ・フッタを指定し<br>た場合に使用されます。レポートヘッダ・フ<br>ッタは、レポート全体を通して一度だけ出力<br>されます。ページヘッダ・フッタは各ページ<br>に出力されます。           | 操作例<br>(report-<br>header/<br>footer)<br><u>(133 ページ)</u> |
|             | 繰り返<br>しオブ<br>ジェク<br>ト       | リピート                                   | [繰り返し単位の XML パス] で指定されるメ<br>インリピートとして、各プロジェクトに常に<br>出力されます。レイアウトタイプが「フロー<br>型」の場合は、メインリピートの下に複数の<br>サブリピートを配置できます。 | 操作例<br><u>(139 ページ)</u>                                   |
|             | レイア<br>ウト用<br>オブジ<br>ェクト     | ページオブジェクト、フ<br>レームオブジェクト、ラ<br>ベルオブジェクト | 指定されるレイアウトタイプによって、いず<br>れかひとつだけ出力されるオブジェクトで<br>す。                                                                  | 操作例<br>(page)<br><u>(141 ページ)</u>                         |

|        | のグル<br>ープ化  |                                                                                                    |                                             |                         |
|--------|-------------|----------------------------------------------------------------------------------------------------|---------------------------------------------|-------------------------|
| レイアウト用 | レイアペークマイで配置 | テキストオブジェクト、<br>イメージオブジェクト、<br>バーコードオブジェク<br>ト、テーブプジェク<br>ト、キャプン、カラ<br>ムインフォ、テーブル<br>ムインフッタオブジェク<br>ト、テーブルボディオブ<br>ジェクト、テーブル行<br>ブジェクト、ライン<br>オブジェクト | レイアウト設計時に、印刷内容を配置した<br>り、スタイルを指定するオブジェクトです。 | 操作例<br><u>(171 ページ)</u> |

#### <u>プロジェクト内の構成用オブジェクトの関係</u>

レポートの構成に関わるオブジェクトは、プロジェクト内で以下のような関係になります。詳細の 説明は各レイアウトタイプ別の設定の説明の項を参照してください。

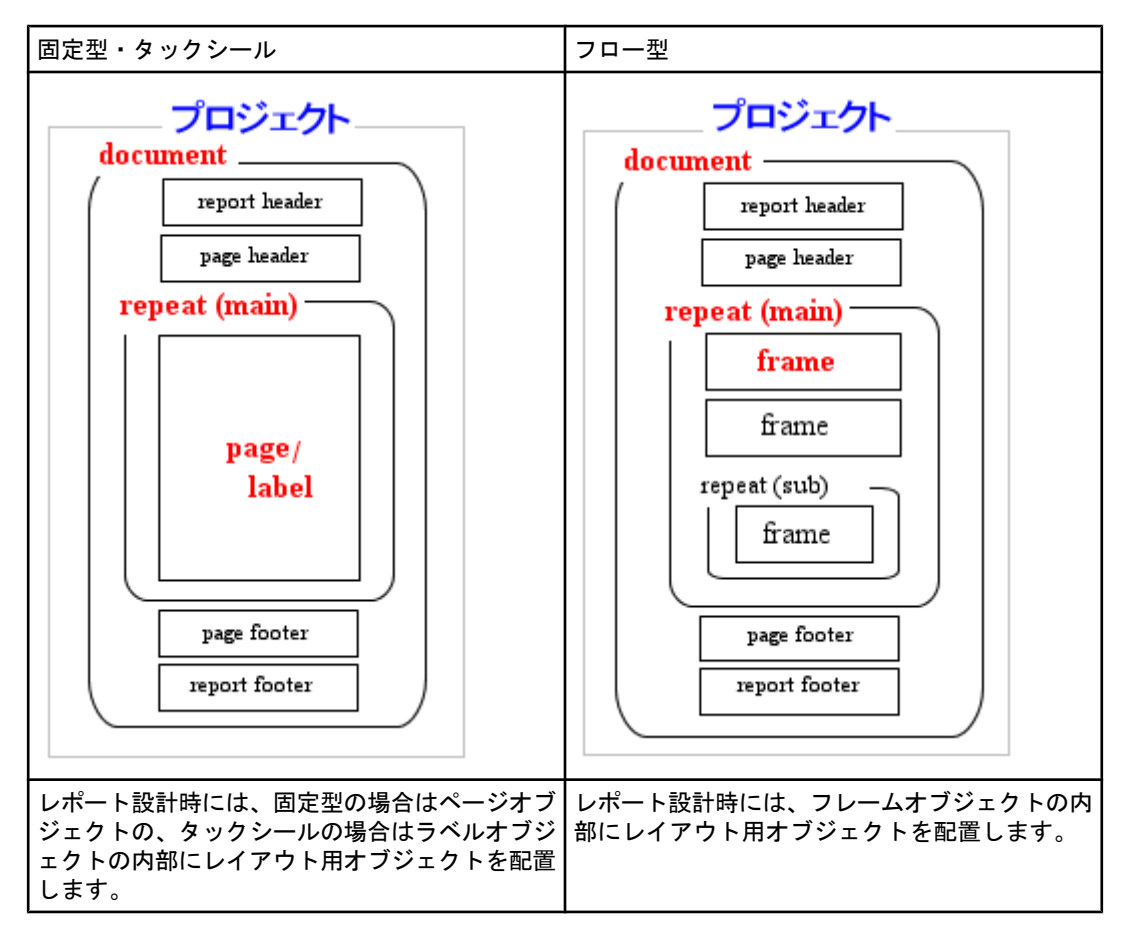

#### 18.2 ドキュメントオブジェクト

ドキュメントオブジェクトは、プロジェクトファイルを作成する際、ルートとなるオブジェクト です。レイアウトペイン上には表示されないので、[オブジェクトツリー] ウィンドウ上で、document を選択すると、プロパティウィンドウにこのオブジェクトに設定されるプロパティが表示されます。

| オブジェクトツリー        | <b>4</b> ×           |      | 2 | . ( | D  | 2 | 4 | . 6<br>. I.u | . 8.<br>. I.u | 10 | 12<br>1.1.1 |    | 16 1 |
|------------------|----------------------|------|---|-----|----|---|---|--------------|---------------|----|-------------|----|------|
| 2 🖻 🖺 🛧          | +                    | -2 - |   | 1   |    |   |   |              |               |    |             | 1  |      |
| 🕞 🗍 1 document l | Fri Dec 17 10:42:( 🔺 | 0 3  |   | i   | ĨŬ |   |   | 110          |               |    |             | 10 |      |
| 📄 🖃 🗔 1 repeat   |                      | 2 3  |   | ł   |    |   |   |              |               |    |             |    |      |
| 🔄 🔤 🛄 1 pa       | ge 💌                 | 4 3  |   | ł   |    |   |   |              |               |    |             |    |      |
| •                | •                    | 6 7  |   | ł   |    |   |   |              |               |    |             |    |      |
| プロパティ            | <b>4</b> ×           | 8 3  |   | ł   |    |   |   |              |               |    |             | ļ. |      |
| 2 €              |                      | 10   |   | ł   |    |   |   |              |               |    |             | ł  |      |
| 日一般              |                      | 12-  |   | ł   |    |   |   |              |               |    |             |    |      |
| オブジェクト型          | document             | 14-  |   | ł   |    |   |   |              |               |    |             |    |      |
| レイアウトタイプ         | 固定型                  | 16.  |   | ł   |    |   |   |              |               |    |             | 1  |      |
| 用紙               | A4                   | 18-  |   | ł   |    |   |   |              |               |    |             |    |      |
| コメント             | Fri Dec 17 10:42:31  | 20-  |   | ł   |    |   |   |              |               |    |             |    |      |
| □ 構成             |                      | 22-  |   | j   |    |   |   |              |               |    |             | 1  |      |
| 構造参照XMLファ        |                      | 24   |   | ł   |    |   |   |              |               |    |             | ł  |      |

設定されるプロパティは、以下のとおりです。

■ 一般に関するプロパティ

| プロ<br>パテ<br>ィ名       | 値                   | 説明                                                 |
|----------------------|---------------------|----------------------------------------------------|
| オジ<br>ク<br>型         | document            | オブジェクトの種類は document です。                            |
| レイ<br>アウ<br>トプ<br>イプ | 固定型/フロー<br>型/タックシール | ドキュメントに設定されているレイアウトタイプが表示されます。変<br>更はできません。        |
| 用紙                   | 任意                  | ドキュメントに設定されている用紙の種類が表示されます。                        |
| コメント                 | 任意                  | プロジェクトのコメント文字列を自由に記述できます。コメントは、<br>印刷結果などには影響しません。 |

■ 構成に関するプロパティ

| プロパティ名           | 値                      | 説明                                                  |
|------------------|------------------------|-----------------------------------------------------|
| 構造参照 XML<br>ファイル | 参照 XML<br>ファイルへ<br>のパス | ドキュメントに設定されている構造を参照する XML ファイルが<br>表示されます。変更はできません。 |

# 19 レイアウトタイプ別構成用オブジェクトとプロパティ

構成用オブジェクトとプロパティの詳細についてレイアウトタイプ別に説明します。

「固定型」は、大雑把に表現すると、ページ(page)オブジェクト内にレイアウト用オブジェクト を配置し、その中にデータを印刷するレイアウトです。配置されるオブジェクトの位置は、固定にな ります。「固定型」では、テーブルオブジェクトのみ、内部のデータによって自動的に広がるように プロパティで設定することができますが、その場合、広がったオブジェクトと、それ以降のオブジェ クトとが重なる場合があります。印刷時のレイアウトは、指定された[用紙]にページ全体が収ま り、用紙単位でデータが繰り返されます。

#### <u>固定型の出力例</u>

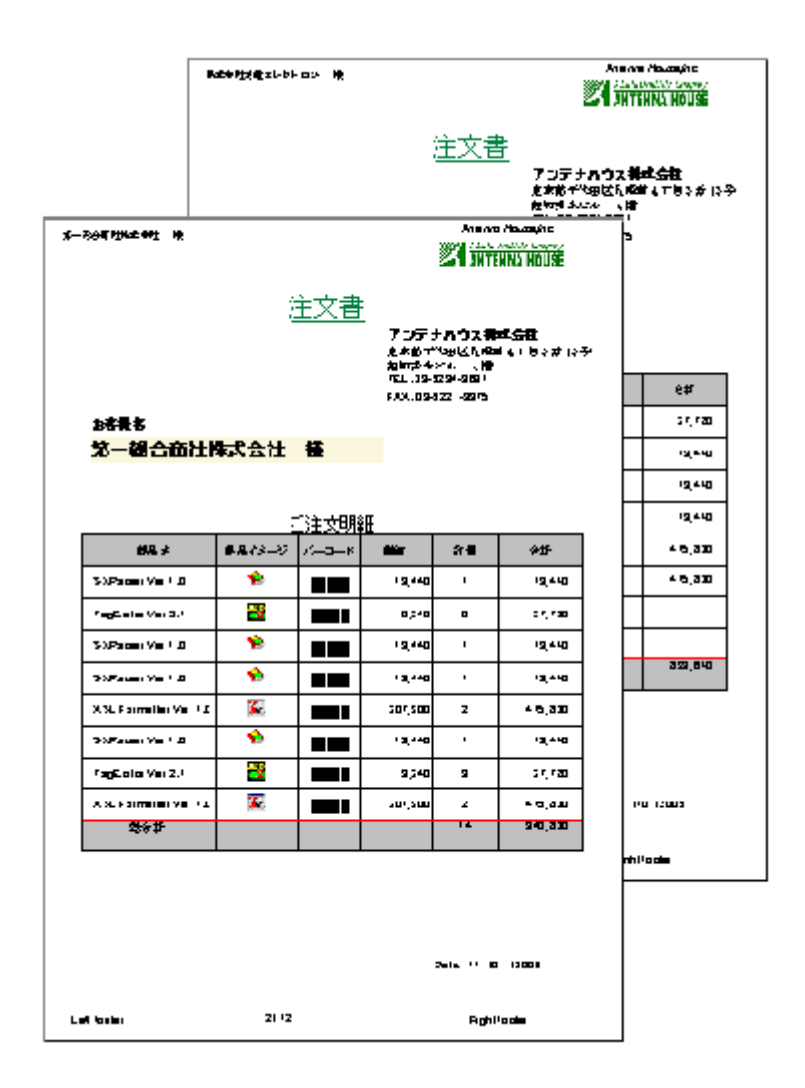

ページヘッダ・フッタ、レポートヘッダ・フッタをつけることができます。また、複数のページ で、データベースでいう1レコード分を構成することもできます。たとえば、注文書の1枚目は概 略、2枚目は明細といった帳票を作ることができます。

#### <u>固定型の初期画面</u>

「固定型」を指定したときの最初の画面では、[オブジェクトツリー]ウィンドウには、ドキュメントオブジェクトの下にリピートオブジェクトが、さらにその下にページオブジェクトがひとつ作成されます。レイアウトペインには、上下左右マージン領域が区切られた用紙が表示されます。中央が本文領域で、本文領域がページオブジェクトです。

| オブジェクトツリー 甲 ×             |      | -2<br> | Ρ., | 2 | 4 | 6 | 8 | 10 | 12 | 14 | 16 |
|---------------------------|------|--------|-----|---|---|---|---|----|----|----|----|
| 2 🗹 🗳 🛧 🕂                 |      |        |     |   |   |   |   |    |    |    |    |
| ⊡ 🗇 1 document Mon Nov 15 | -2   |        |     |   |   |   |   |    |    |    |    |
| 🖻 🖸 1 repeat              |      |        |     |   |   |   |   |    |    |    |    |
| I page                    | 0.   |        | -   |   |   |   |   |    |    |    |    |
| r\\                       | 1 :  |        |     |   |   |   |   |    |    |    |    |
|                           | 2 -  |        |     |   |   |   |   |    |    |    |    |
|                           | 1 -  |        |     |   |   |   |   |    |    |    |    |
| <u>プロパティ ヰ ×</u>          | 4 -  |        |     |   |   |   |   |    |    |    |    |
| ₩ 2.                      |      |        |     |   |   |   |   |    |    |    |    |
| 日一般                       | ° -  |        |     |   |   |   |   |    |    |    |    |
| オブジェクト型 page              | , -  |        |     |   |   |   |   |    |    |    |    |
| ロ ++<br>枠左スタイル なし         | ľ -  |        |     |   |   |   |   |    |    |    |    |
| 枠左幅 0.00pt                | 10   |        |     |   |   |   |   |    |    |    |    |
| 枠左色 ■ -                   | -    |        |     |   |   |   |   |    |    |    |    |
| 中土スジイル ねじ<br>枠上幅 0.00pt   | 12-  |        |     |   |   |   |   |    |    |    |    |
| 枠上色 📰 -                   | :    |        |     |   |   |   |   |    |    |    |    |
| 枠右スタイル なし     か左幅 0.00et  | 14-  |        |     |   |   |   |   |    |    |    |    |
|                           | :    |        |     |   |   |   |   |    |    |    |    |
| 枠下スタイルなし                  | 16.  |        |     |   |   |   |   |    |    |    |    |
| 枠下幅 0.00pt                | -    |        |     |   |   |   |   |    |    |    |    |
|                           | 18.  |        |     |   |   |   |   |    |    |    |    |
|                           | 13   |        |     |   |   |   |   |    |    |    |    |
|                           | 20-  |        |     |   |   |   |   |    |    |    |    |
|                           |      |        |     |   |   |   |   |    |    |    |    |
|                           | 22 - |        |     |   |   |   |   |    |    |    |    |
|                           |      |        | ÷   |   |   |   |   |    |    |    |    |

#### <u>固定型のレポートヘッダ・レポートフッタオブジェクト</u>

[構成] メニュー [ヘッダ/フッタ] で、レポートヘッダ・レポートフッタを指定した場合に、レポ ートヘッダオブジェクト・レポートフッタオブジェクトが出力されます。レイアウトペイン上では、 一番上にレポートヘッダ、一番下にレポートフッタが表示されます。[オブジェクトツリー] ウィン ドウで report-header、または report-footer を選択すると、レイアウトペイン上に緑のラインが表示 され、その上部分がレポートヘッダまたはレポートフッタになります。

レポートヘッダ・フッタは、常に、それぞれが1枚の用紙に出力されます。レポートヘッダ・レポ ートフッタの用紙は、本文と同じです。レポートヘッダ・レポートフッタオブジェクトは、用紙の上 マージンから[高さ]プロパティに指定した高さを持つ矩形領域に相当します。

| オ                                  | ブジェクトツリー               | <b>4</b> ×    |      | <sup>2</sup> | 0 2            | 4 | 6 8<br>L.L.L. | 10 | 12 | 16          | 18 |
|------------------------------------|------------------------|---------------|------|--------------|----------------|---|---------------|----|----|-------------|----|
| 2                                  | : 🖻 🖺 🖣 🖣              | F             | 0 =  |              | +              |   |               |    |    |             | Γ  |
| □ □ 1 document Fri Dec 10 15:50:27 |                        |               |      |              | Ļ              |   |               |    |    |             |    |
|                                    | Page-hear              | der K         | 2    |              | 1              |   |               |    |    | 1           |    |
|                                    |                        |               | 0 =  |              | <br> <br> <br> |   |               |    |    | 1<br>1<br>1 |    |
|                                    |                        | er            | 2 3  |              |                |   |               |    |    |             |    |
|                                    | ™ <u></u> 5 report-too | oter          | 4 -  |              | 1              |   |               |    |    | 1           |    |
|                                    |                        |               |      |              | 1<br>1<br>1    |   |               |    |    | 1           |    |
| Ì                                  | 」<br>ロパティ              |               | 103  |              | 1<br>1<br>1    |   |               |    |    |             |    |
|                                    | ≜.<br>Ai               |               | 12   |              |                |   |               |    |    |             |    |
|                                    |                        |               | 14   |              | 1              |   |               |    |    | 1           |    |
| [                                  | オブジェクト型                | report-header | 16_  |              | 1<br>1<br>1    |   |               |    |    | 1           |    |
|                                    | 同で                     | 25.58         | 18_  |              | 1<br>1<br>1    |   |               |    |    |             |    |
|                                    | 改ページ                   | はい            | 22 - |              |                |   |               |    |    |             |    |
| Ð                                  | 件<br>印刷                |               | 24   |              | 1              |   |               |    |    |             |    |
| <b>–</b>                           | ページヘッダを印刷す             | いいえ           |      |              | <br> <br> <br> |   |               |    |    | 1           | ł  |
|                                    | ベーシフッタを印刷す。<br>印刷制御    | いいえ<br>印刷する   |      |              | <br>           |   |               |    |    |             |    |
|                                    | ページ番号                  | -1-141 2 W    |      |              |                |   |               |    |    |             |    |
|                                    | ページ数に含める               | いいえ           | -    |              |                |   |               |    |    |             | 4  |

| オ                                  | ブジェクトツリー     | <b>4</b> ×    |     | -2 | p2 | 4 | 6 | 8 | 10 | 12 | 16   | 1 |
|------------------------------------|--------------|---------------|-----|----|----|---|---|---|----|----|------|---|
| 2                                  | : 🖻 🖺 🛉 🖣    | F             | 0 1 |    |    |   |   |   |    |    |      | Ï |
| 🖃 🗇 1 document Fri Dec 10 15:50:27 |              |               |     |    |    |   |   |   |    |    | 1    | 1 |
|                                    | Treport-ne   | ader<br>Jan   |     |    | 1  |   |   |   |    |    | 1    | ł |
|                                    | Z page=near  | Jer           | 2   |    | 1  |   |   |   |    |    | 1    | l |
|                                    |              |               | 0 - |    |    |   |   |   |    |    |      | l |
|                                    |              | er            | 2 1 |    | 1  |   |   |   |    |    | 1    | l |
|                                    | 5 report-foo | oter          | 4   |    | 1  |   |   |   |    |    | 1    | l |
|                                    |              |               |     |    | 1  |   |   |   |    |    | 1    | l |
|                                    |              |               |     |    | 1  |   |   |   |    |    | 1    | l |
|                                    |              |               |     |    | 1  |   |   |   |    |    | 1    | l |
| 2                                  | ロバティ         | <b>.</b>      |     |    |    |   |   |   |    |    | 1    | l |
| •                                  | 1 2↓         |               | 122 |    | 1  |   |   |   |    |    | 1    | l |
|                                    | 一般           |               | 14- |    |    |   |   |   |    |    |      | l |
|                                    | オブジェクト型      | report-footer | 16_ |    |    |   |   |   |    |    | <br> | l |
|                                    | 高さ           | 30.87         | 18_ |    |    |   |   |   |    |    | 1    | l |
|                                    | 記画           | (+/ )         | 203 |    | 1  |   |   |   |    |    | 1    | l |
|                                    | 以ハーン         | (40)          | 22  |    | 1  |   |   |   |    |    | 1    | l |
| 日印刷                                |              |               | 24  |    | 1  |   |   |   |    |    | 1    | l |
| -                                  | ページヘッダを印刷す   | いいえ           |     |    | 1  |   |   |   |    |    | 1    | ł |
|                                    | ページフッタを印刷す   | いいえ           |     |    | 1  |   |   |   |    |    | 1    | l |
|                                    | ED刷制御        | 印刷する          | 0 1 |    |    |   |   |   |    |    |      | 1 |
| Ð                                  | ベージ番号        | ()()>         |     |    | 1  | 1 |   |   |    |    | 1    |   |
|                                    | ヘーン説に古知る     | いいえ           |     |    |    | Ŷ |   |   |    |    |      |   |

設定されるプロパティは、以下のとおりです。

■ 一般に関するプロパティ

| プロパティ名  | 値                                       | 説明                                                                                                    |
|---------|-----------------------------------------|----------------------------------------------------------------------------------------------------|
| オブジェクト型 | report-<br>header/<br>report-<br>footer | オブジェクトの種類は、report-header/report-footer になります。                                                                                                    |
| 高さ      | 数値(単位<br>は mm/in/<br>pt)                | レポートヘッダ・レポートフッタの高さが表示されます。高さとは本文領<br>域の中でレポートヘッダ・レポートフッタの内容を印字する領域の高さで<br>す。高さを変更するには、レイアウトペインでレポートヘッダ・フッタの<br>下の緑の線をマウスでつかんで、上下に動かします。また、[プロパティ]<br>ウィンドウで、[高さ] に任意の数値を入力して、高さを変更することも可<br>能です。 |

| プロ | 値  | 説明                                        |
|----|----|-------------------------------------------|
| パテ |    |                                           |
| 11 |    |                                           |
| 改ペ | はい | レポートヘッダ・レポートフッタの後の改ページは、常に[はい](改ページされていた) |
| -ン |    | れる)に設定されより。                               |

■ 枠に関するプロパティ

| プロパティ名             | 値                                                     | 説明                       |
|--------------------|-------------------------------------------------------|--------------------------|
| 枠(上/下/左/<br>右)スタイル | なし/点線/ダッシュ/線/<br>二重線/溝/隆起/                            | 各枠のスタイルを個別に設定しま<br>す。    |
| 対角線/逆対角<br>線スタイル   | インセット/アウトセット                                          | 対角線/逆対角線のスタイルを設定<br>します。 |
| 枠(上/下/左/<br>右)幅    | 数値(単位は mm/in/pt)                                      | 各枠線の幅を個別に設定します。          |
| 対角線/逆対角<br>線幅      |                                                       | 対角線/逆対角線の幅を設定します。        |
| 枠(上/下/左/<br>右)色    | #で始まる 16 進 RGB 値または <u>W3C の</u><br><u>規定する色の名前</u> 。 | 各枠の色を個別に設定します。           |
| 対角線/逆対角<br>線色      |                                                       | 対角線/逆対角線の色を設定します。        |

■ 印刷に関するプロパティ

| プロ<br>パテ<br>ィ名 | 値                  | 説明                                                                         |
|----------------|--------------------|----------------------------------------------------------------------------|
| ペジッを刷る         | はい/いい<br>え         | レポートヘッダ・レポートフッタにページヘッダを印刷するかどうかを指定<br>します。                                 |
| ペジッを刷る         | はい/いい<br>え         | レポートヘッダ・レポートフッタにページフッタを印刷するかどうかを指定<br>します。                                 |
| 印刷<br>制御       | 印刷する/<br>印刷しな<br>い | 入力されているオブジェクトの印刷を制御します。 [印刷する] は設定通り<br>に印刷を行います。 [印刷しない] 設定に関わらず印刷を行いません。 |

■ ページ番号に関するプロパティ

| プロ<br>パテ<br>ィ名 | 値     | 説明                                |
|----------------|-------|-----------------------------------|
| ペー             | はい/いい | レポートヘッダ・レポートフッタを、ページ数のカウントに含めるかどう |
| ジ数             | え     | かを指定します。                          |

に含 める

固定型のページヘッダ・ページフッタオブジェクト

[構成] メニュー [ヘッダ/フッタ] で、ページヘッダ・ページフッタを指定した場合に、ページヘ ッダオブジェクト・ページフッタオブジェクトが出力されます。レイアウトペイン上では、レポート ヘッダがある場合その下(ない場合は一番上)にページヘッダ、レポートフッタがある場合はその上 (ない場合は一番下)にページフッタが表示されます。[オブジェクトツリー] ウィンドウで pageheader または page-footer を選択すると、レイアウトペイン上に緑のラインが表示されます。その上 の領域がページヘッダまたはページフッタです。

ページヘッダオブジェクトは、用紙の上端から [高さ] プロパティに指定した高さを持つ矩形領域 に相当します。ページフッタオブジェクトは用紙の下端から [高さ] プロパティに指定した高さを持 つ矩形領域に相当します。

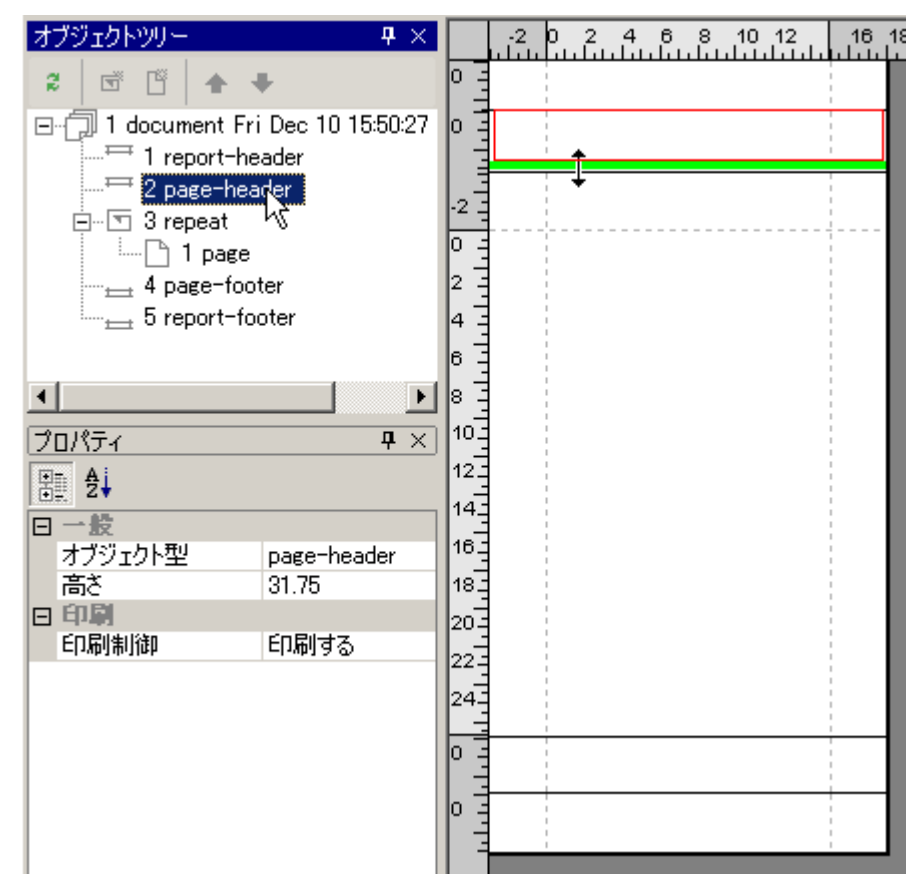

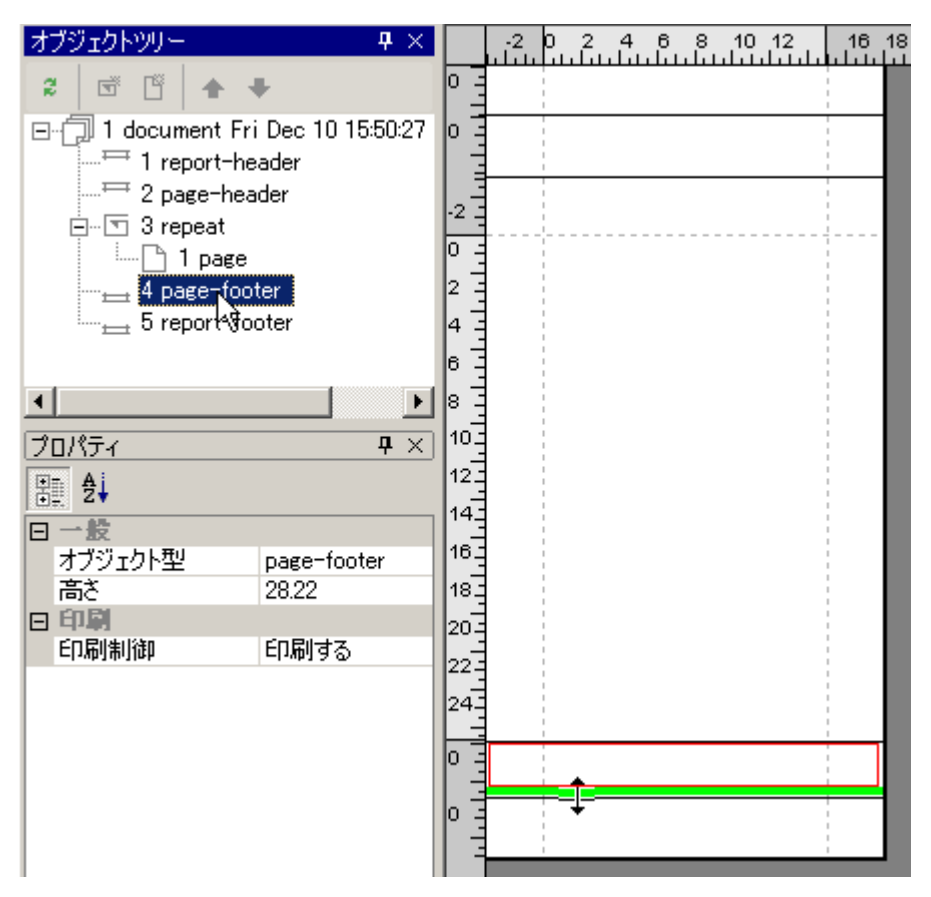

設定されるプロパティは、以下のとおりです。

#### ■ 一般に関するプロパティ

| プロパティ名  | 値                               | 説明                                                                                                    |
|---------|---------------------------------|----------------------------------------------------------------------------------------------------|
| オブジェクト型 | page-<br>header/<br>page-footer | オブジェクトの種類は、page-header/page-footer になります。                                                                                                    |
| 高さ      | 数値(単位<br>は mm/in/<br>pt)        | ページヘッダ・ページフッタの高さが表示されます。ページヘッダ・ペー<br>ジフッタ領域の高さを変更するには、ページヘッダオブジェクトの緑の線<br>をマウスでつかんで、上下に動かしてください。[プロパティ]ウィンド<br>ウで、[高さ]に任意の数値を入力して、高さを変更することも可能です。 |

■ 印刷に関するプロパティ

| プロ<br>パテ<br>ィ名 | 值                  | 説明                                                                         |
|----------------|--------------------|----------------------------------------------------------------------------|
| 印刷<br>制御       | 印刷する/<br>印刷しな<br>い | 入力されているオブジェクトの印刷を制御します。 [印刷する] は設定通<br>りに印刷を行います。 [印刷しない] 設定に関わらず印刷を行いません。 |

#### <u>固定型のリピートオブジェクト</u>

「固定型」で新規にプロジェクトを作成すると、リピートオブジェクトがひとつ作成されます。こ れがメインリピートです。固定型ではリピートオブジェクトはメインリピートしか設定できません。

| オブジェクトツリー 🗜 🗙                                                                                                    |                                                      | -2 | 0 | 4 | 6<br> | 8 10<br>Luulu | D 12 | 16 | 18 |
|----------------------------------------------------------------------------------------------------|------------------------------------------------------|----|---|---|-------|---------------|------|----|----|
| 2 🗇 🗳 🛧 🕈                                                                                                    | 0 =                                                  |    |   |   |       |               |      |    |    |
| <ul> <li>□ 1 document Fri Dec 10 15:50:27</li> <li>□ 1 report-header</li> <li>□ 2 page-header</li> <li>□ 1 page</li> <li>□ 1 page<!--</td--><td><math display="block">\begin{array}{cccccccccccccccccccccccccccccccccccc</math></td><td></td><td></td><td></td><td></td><td></td><td></td><td></td><td></td></li></ul> | $\begin{array}{cccccccccccccccccccccccccccccccccccc$ |    |   |   |       |               |      |    |    |
|                                                                                                    |                                                      |    |   |   |       |               |      |    |    |

#### <u>リピートの設定例</u>

ここで [繰り返し単位の XML パス] で指定する XML データの要素の繰り返しと 固定型における メインリピートの関係について製品に添付されている 「Jsample-data.xml」ファイルを例にとって確 認してみましょう。
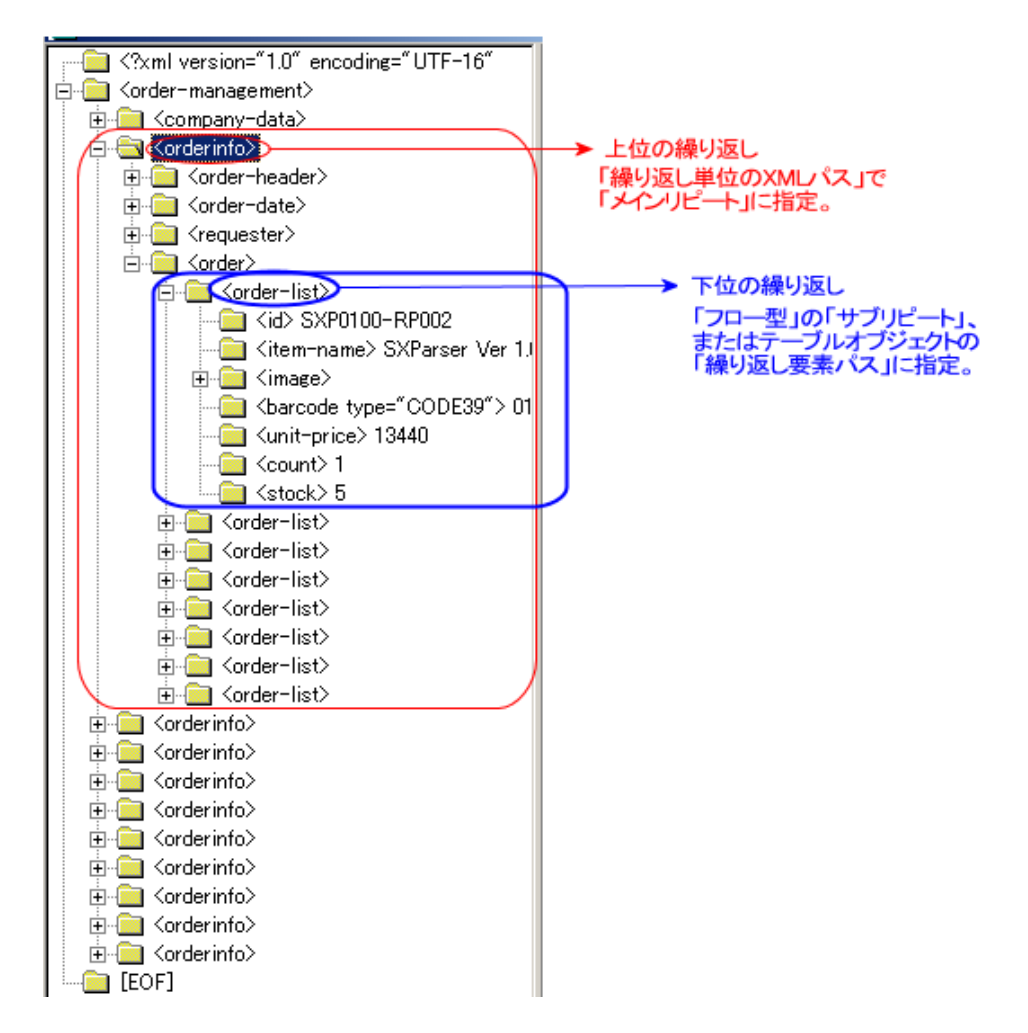

サンプル XML ファイルは、order-management 要素の下に、orderinfo 要素が 10 個、 さらに、order 要素の下に、order-list 要素が 8 個存在するファイルです。

プロジェクトファイルを作成する際、[繰り返し単位の XML パス] に orderinfo 要素を指定すると、 印刷対象 XML データで orderinfo が出現するたびにメインリピートオブジェクトが生成されます。 メインリピートオブジェクトにページオブジェクトをひとつだけ置いた場合は、orderinfo が 10 回繰 り返されることにより 10 ページの出力が生成されることになります。固定型ではリピートオブジェ クトはひとつしか使えませんので、 この例では下位の繰り返し要素である order-list の内容は表に出 力することになります。

リピートオブジェクトに設定されるプロパティは、以下のとおりです。なお、リピートオブジェクトは、レイアウトペイン上には表示されないので、[オブジェクトツリー]ウィンドウ上で、repeatを選択して、[プロパティ]ウィンドウでプロパティを表示します。

■ 一般に関するプロパティ

| プロパティ名  | 値      | 説明                       |
|---------|--------|--------------------------|
| オブジェクト型 | repeat | オブジェクトの種類は、repeat になります。 |

■ 構成に関するプロパティ

| プロ<br>パテ<br>ィ名 | 値                           | 説明                               |
|----------------|-----------------------------|----------------------------------|
| 繰返要<br>スス      | 印刷対象 XML デ<br>ータの要素へのパ<br>ス | 繰り返しデータが始まる位置を XML パスで指定<br>します。 |

■ 配置に関するプロパティ

| プロ<br>パテ<br>ィ名 | 値  | 説明                                                   |
|----------------|----|------------------------------------------------------|
| 改ペ<br>ージ       | はい | 固定型のリピートオブジェクトの後の改ページは、常に [は<br>い](改ページされる) に設定されます。 |

■ ページ番号に関するプロパティ

| プロ<br>パテ<br>ィ名        | 値          | 説明                                        |
|-----------------------|------------|-------------------------------------------|
| 繰返毎ペジ号初化りしに一番を期       | はい/い<br>いえ | リピートオブジェクト単位で、ページ番号の初期化を行う<br>かどうかを指定します。 |
| ペ<br>ジ<br>号<br>初<br>値 | 任意         | ページ番号をいくつから始めるか設定します。                     |

# <u>ページオブジェクト</u>

ページオブジェクトはレイアウトタイプが「固定型」の場合にリピートの内容となるオブジェクト です。ページオブジェクト上にレイアウト用オブジェクトを配置します。レイアウト用オブジェク トの位置座標はページオブジェクトの左上が基準となります。なお、用紙のマージン領域にもレイ アウト用オブジェクトを配置できますが配置したオブジェクトにはページからはみ出した座標値が設 定されます。ページはページ挿入で追加することができます。

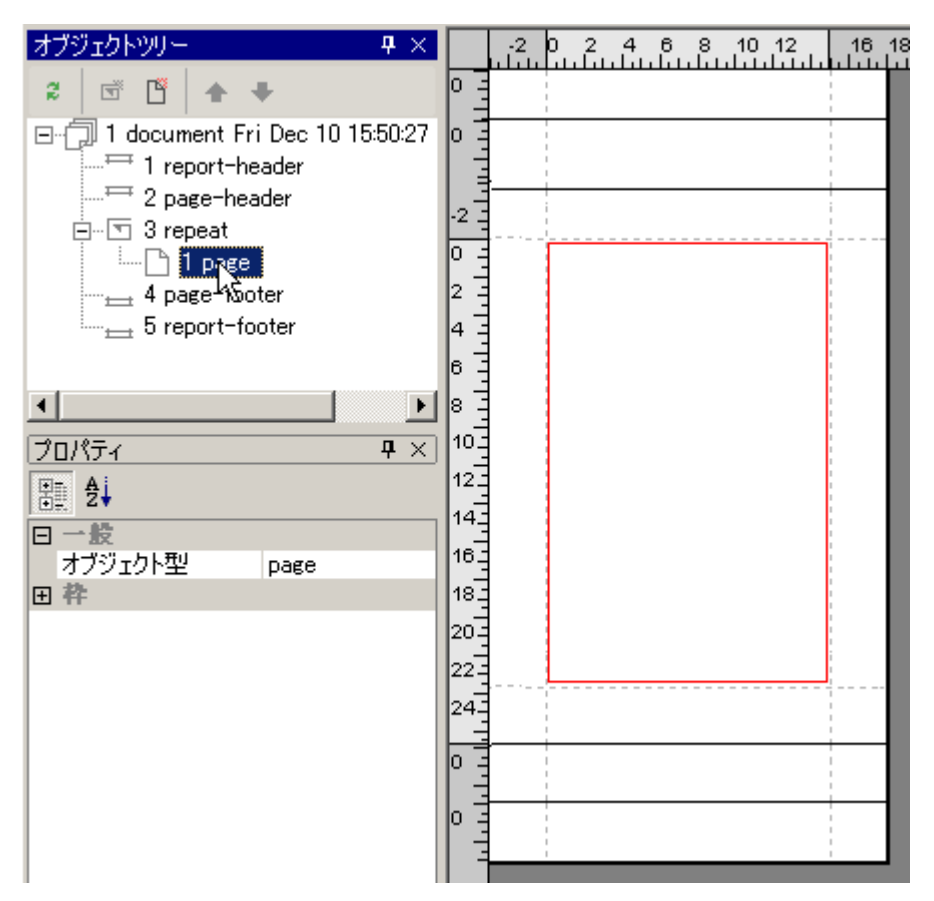

ページオブジェクトは [構成] メニューの [ページ挿入] で複数挿入することができます。

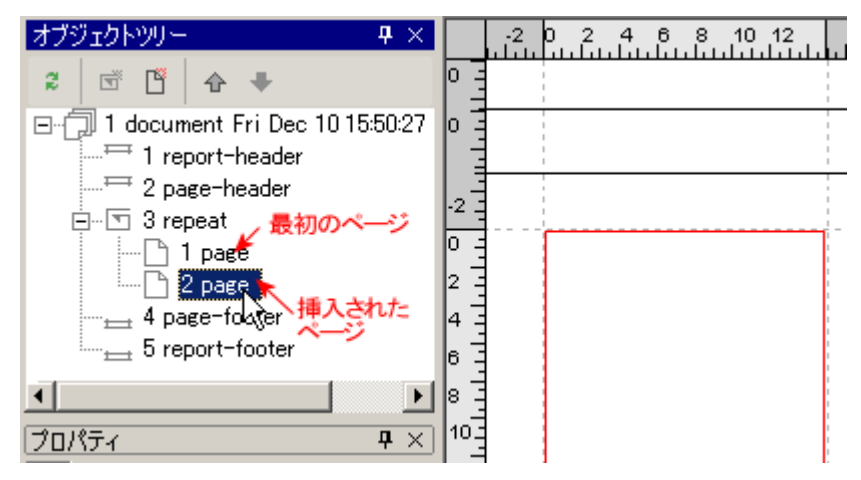

設定されるプロパティは以下のとおりです。ページオブジェクトの周囲には枠線を設定できます。

■ 一般に関するプロパティ

| プロパティ名  | 値    | 説明                     |
|---------|------|------------------------|
| オブジェクト型 | page | オブジェクトの種類は、page になります。 |

■ 枠に関するプロパティ

参照:枠に関するプロパティ (136ページ)

#### 19.2 フロー型

「フロー型」は、レイアウト用オブジェクトをフレーム(frame)オブジェクトで囲ってグループ化 し、更にそのフレームオブジェクトを上から順に並べて印刷するレイアウトです。レイアウト用オブ ジェクトは出力するデータのサイズによって自由に伸縮できます。さらに内部のレイアウト用オブジ ェクトの伸縮でそれをグループ化するフレームオブジェクトが伸縮します。オブジェクトの伸縮で以 降のオブジェクトの位置が変わります。たとえば、テーブルオブジェクトがデータの行数に合わせ て、伸び縮みするとき、それ以降のオブジェクトの位置も併せて変わり、まるでオブジェクトが浮か んでいるようなのでフロー形式といいます。印刷時のレイアウトは、指定された[用紙]にデータの 繰り返される順番で出力されます。用紙単位で繰り返すという概念がありません。

#### フロー型の出力例

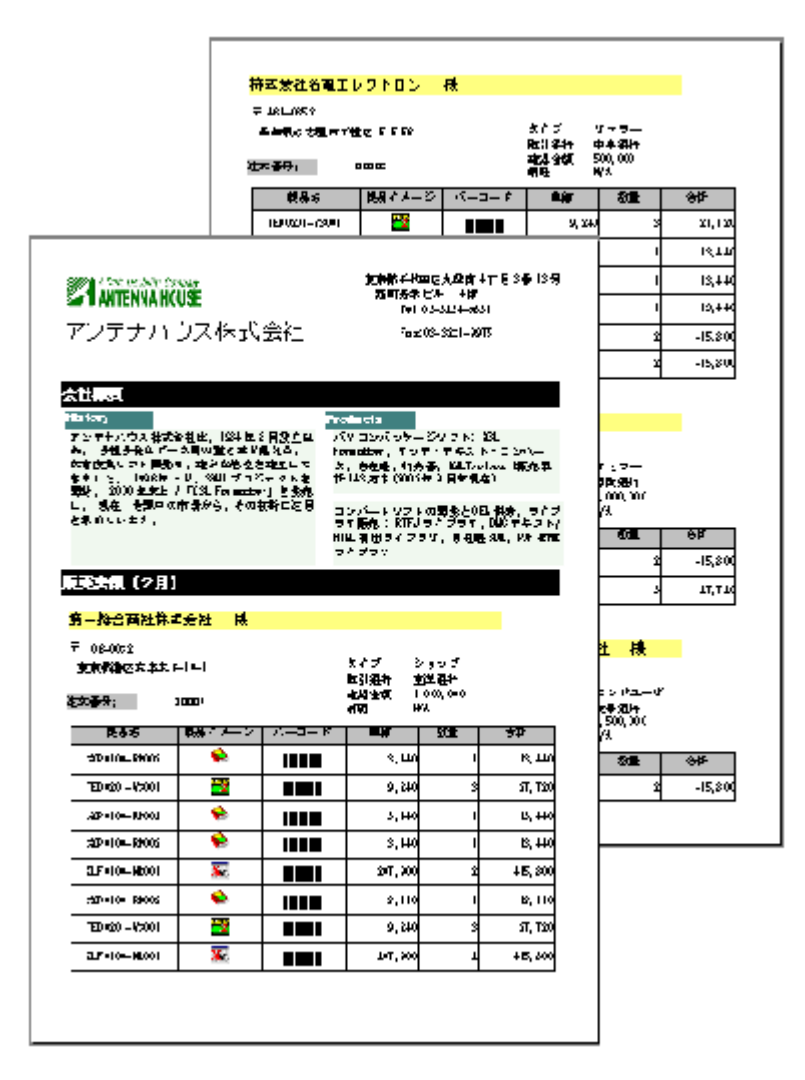

ページヘッダ・フッタ、レポートヘッダ・フッタをつけることができます。複数ページで、レイア ウトを構成することはできません。

#### フロー型の初期画面

「フロー型」を指定した最初の画面で、[オブジェクトツリー]ウィンドウを見ると、ドキュメント オブジェクトの下に、リピートオブジェクトが、さらにその下にフレームオブジェクトがひとつ作成 されます。レイアウトペインには、フレームがひとつ、左右マージンとともに表示されます。

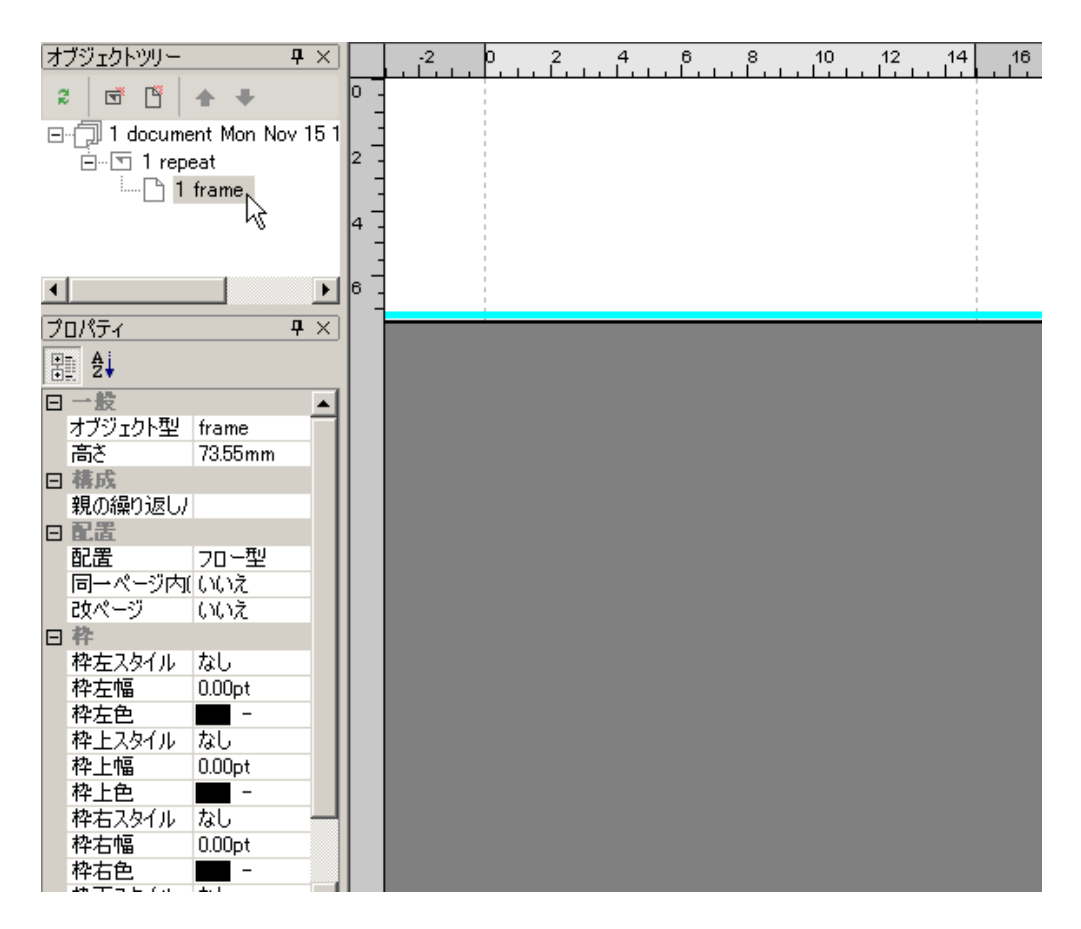

# フロー型のレポートヘッダ・レポートフッタオブジェクト

参照:固定型のレポートヘッダ・レポートフッタオブジェクト (133 ページ)

「フロー型」にレポートヘッダ・レポートフッタを指定した場合、レイアウトペイン上で以下のように表示されます。「フロー型」のレポートヘッダ・レポートフッタは、印刷時にはレポートの最初 と最後に付加されますが、必ずしもそれぞれ1枚の用紙になるとは限りません。レポートヘッダは本 文の最初と同じ用紙に、レポートフッタは本文の最後と同じ用紙に印刷できます。

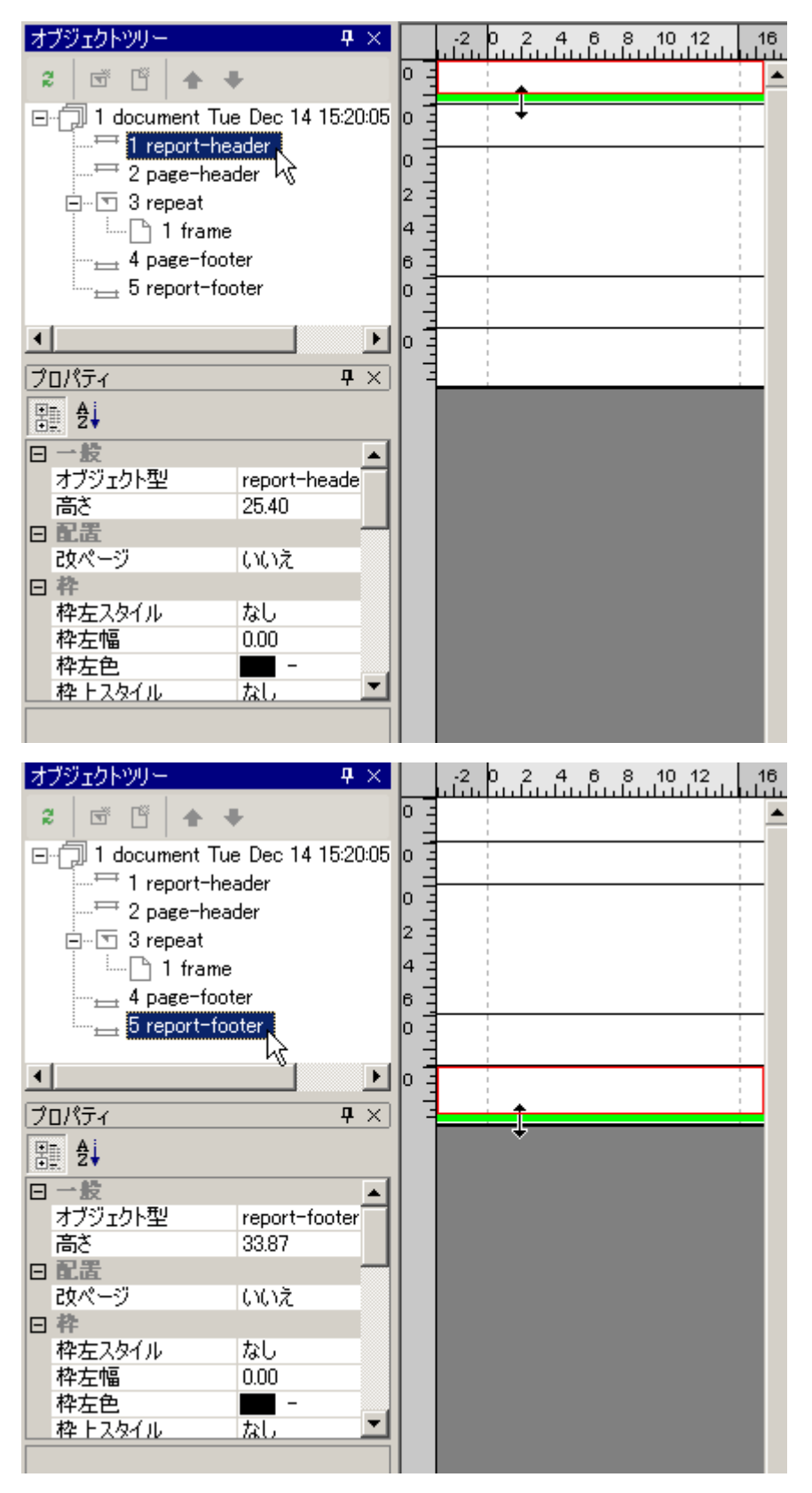

設定されるプロパティは、以下のとおりです。

- 一般に関するプロパティ 参照:一般に関するプロパティ (135ページ)
- 配置に関するプロパティ

| <u> </u> |       |                                        |
|----------|-------|----------------------------------------|
| ープ       | 値     | 前時                                     |
|          |       |                                        |
| -<br>    |       |                                        |
| $\sim$   |       |                                        |
| ーテ       |       |                                        |
| 1        |       |                                        |
| 名        |       |                                        |
|          |       |                                        |
| 改        | はい    | レポートヘッダについては、レポートヘッダの後に改ページするかしないかを    |
| ~        | 1117  | 設定  ます   レポートフッタについてけ レポートフッタの前に改ぺージする |
|          | 0.0.7 |                                        |
|          |       | かしないかを設定します。                           |
| ジ        |       |                                        |

- 枠に関するプロパティ 参照:枠に関するプロパティ (136 ページ)
- 印刷に関するプロパティ 参照:印刷に関するプロパティ (136 ページ)
- ページ番号に関するプロパティ 参照:ページ番号に関するプロパティ (136 ページ)

#### フロー型のページヘッダ・ページフッタオブジェクト

参照:固定型のページヘッダ・ページフッタオブジェクト (137ページ)

「フロー型」にページヘッダ・ページフッタを指定した場合、レイアウトペイン上で以下のように 表示されます。ページヘッダ・ページフッタの領域の特徴は「固定型」レイアウトの場合と同じで す。

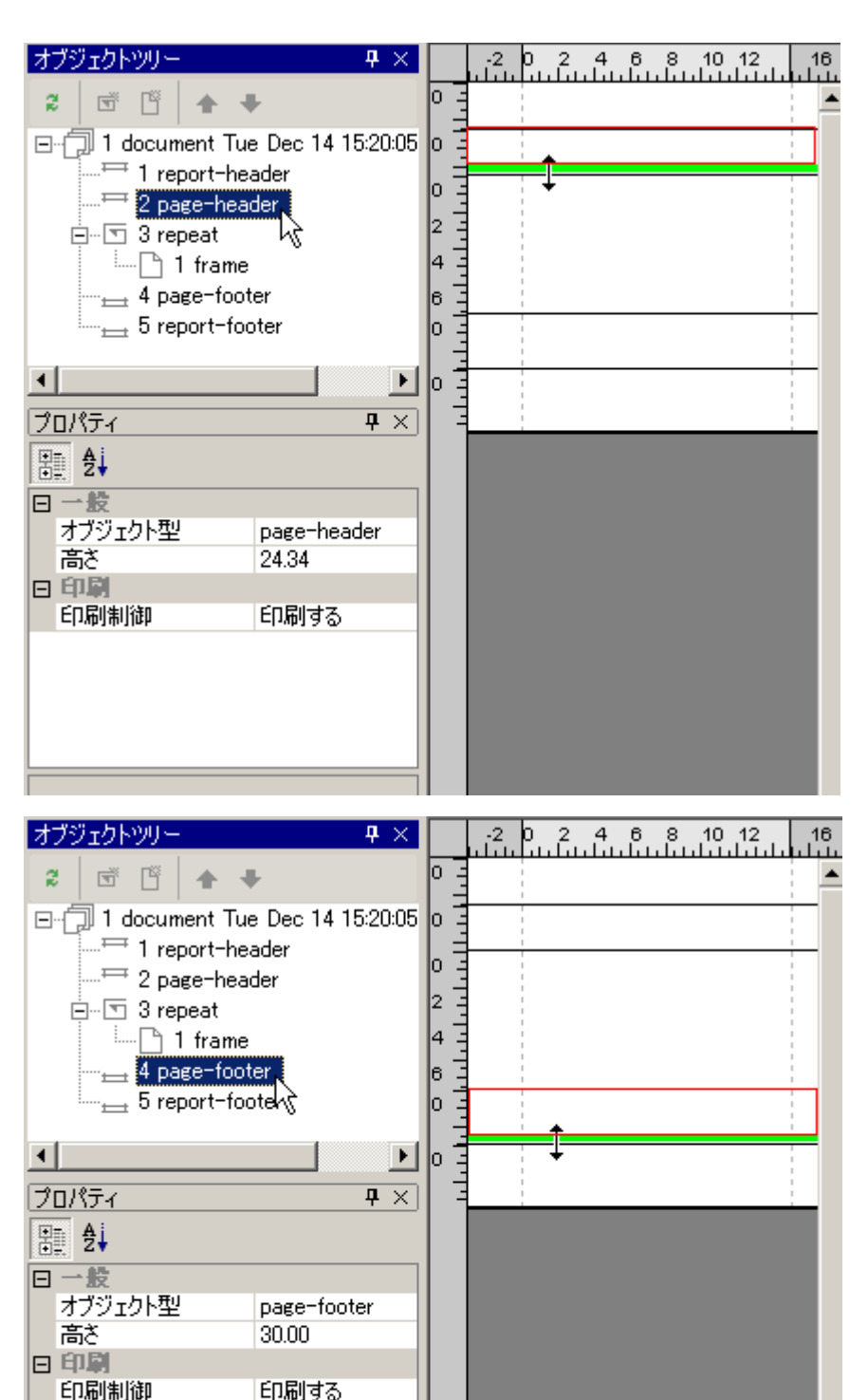

設定されるプロパティは、以下のとおりです。

- 一般に関するプロパティ 参照:一般に関するプロパティ (138 ページ)
- 印刷に関するプロパティ 参照:印刷に関するプロパティ (138 ページ)

# <u>フロー型のリピートオブジェクト</u>

参照:固定型のリピートオブジェクト <u>(139 ページ)</u>

「フロー型」で新規にプロジェクトを作成すると、リピートオブジェクトがひとつ作成されます。 これがメインリピートになります。

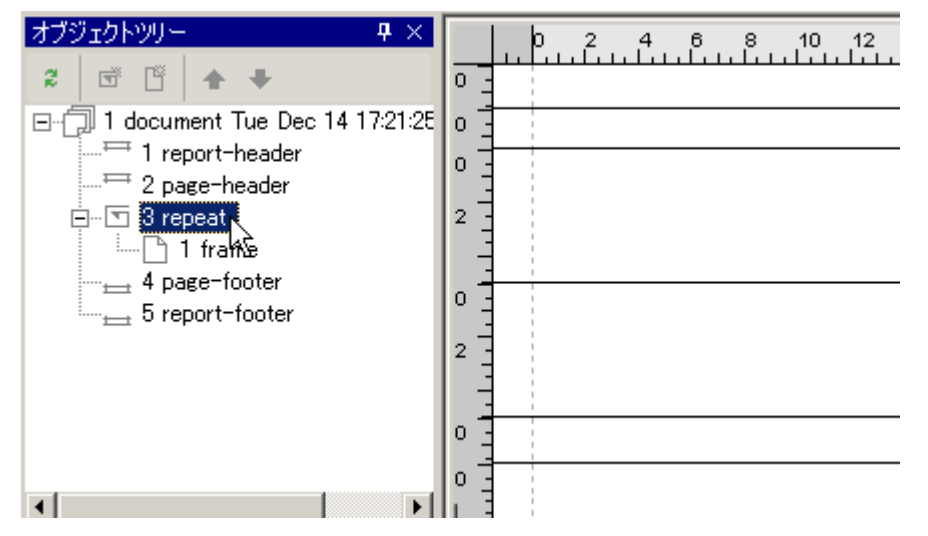

「フロー型」の場合、リピートオブジェクトは、 [構成] メニューの [リピート挿入] で複数挿入 することができます。 挿入されたリピートオブジェクトはサブリピートになります。従って、印刷 対象 XML データの中で、要素の繰り返しが多段階になっている時、多段に入れ子になったレイアウ トを設計することができます。

次のような繰り返しが入れ子になった XML データ例で説明します。

|                                                                      |                 |                                   | XML のツリー構造 |
|----------------------------------------------------------------------|-----------------|-----------------------------------|------------|
| <root></root>                                                        | <main></main>   | <main></main>                     | ルート        |
| <main></main>                                                        | main            | main (3)                          |            |
| main (1) </td <td>(2)</td> <td><sub-1></sub-1></td> <td>root</td>    | (2)             | <sub-1></sub-1>                   | root       |
| p>                                                                   | <sub-1></sub-1> | sub-1 (1) </td <td>繰り返し の</td>    | 繰り返し の     |
| <sub-1></sub-1>                                                      | sub-1           | p>                                | main       |
| sub-1 (1) </td <td>(1)</td> <td><sub-2></sub-2></td> <td>Limain</td> | (1)             | <sub-2></sub-2>                   | Limain     |
| p>                                                                   | <sub-2></sub-2> | Sub-2 (1) </td <td>繰り返し 🔗 📐</td>  | 繰り返し 🔗 📐   |
| <sub-2></sub-2>                                                      | Sub-2           | p>                                |            |
| Sub-2                                                                | (1)             |                                   | sub-1 p    |
| (1)                                                                  |                 |                                   |            |
|                                                                      | <sub-2></sub-2> | <sub-1></sub-1>                   |            |
| <sub-2></sub-2>                                                      | Sub-2           | sub-1 (2) </td <td> sub-2  p</td> | sub-2  p   |
| Sub-2                                                                | (2)             | p>                                |            |
| (2)                                                                  |                 | <sub-2></sub-2>                   | (text)     |
|                                                                      |                 | Sub-2 (1) </td <td>LP</td>        | LP         |
| <sub-2></sub-2>                                                      | <sub-1></sub-1> | p>                                | (text)     |
| Sub-2                                                                | sub-1           |                                   |            |
| (3)                                                                  | (2)             |                                   |            |
|                                                                      | <sub-2></sub-2> | <sub-1></sub-1>                   |            |

|                                                   | Sub-2 | sub-1 (3) </th  |
|---------------------------------------------------|-------|-----------------|
| <sub-1></sub-1>                                   | (1)   | p>              |
| sub-1 (2) </td <td></td> <td><sub-2></sub-2></td> |       | <sub-2></sub-2> |
| p>                                                |       | Sub-2 (1) </td  |
| <sub-2></sub-2>                                   |       | p>              |
| Sub-2                                             |       |                 |
| (1)                                               |       |                 |
|                                                   |       | <sub-1></sub-1> |
|                                                   |       | sub-1 (4) </td  |
| <sub-1></sub-1>                                   |       | p>              |
| sub-1 (3) </td <td></td> <td><sub-2></sub-2></td> |       | <sub-2></sub-2> |
| p>                                                |       | Sub-2 (1) </td  |
| <sub-2></sub-2>                                   |       | p>              |
| Sub-2                                             |       |                 |
| (1)                                               |       | <sub-2></sub-2> |
|                                                   |       | Sub-2 (2) </td  |
|                                                   |       | p>              |
|                                                   |       |                 |
|                                                   |       |                 |
|                                                   |       |                 |
|                                                   |       |                 |
|                                                   |       |                 |
|                                                   |       |                 |
|                                                   |       |                 |

XSL Report Designer は、この入れ子の繰り返しを次のようなリピートの階層化でレイアウトできます。

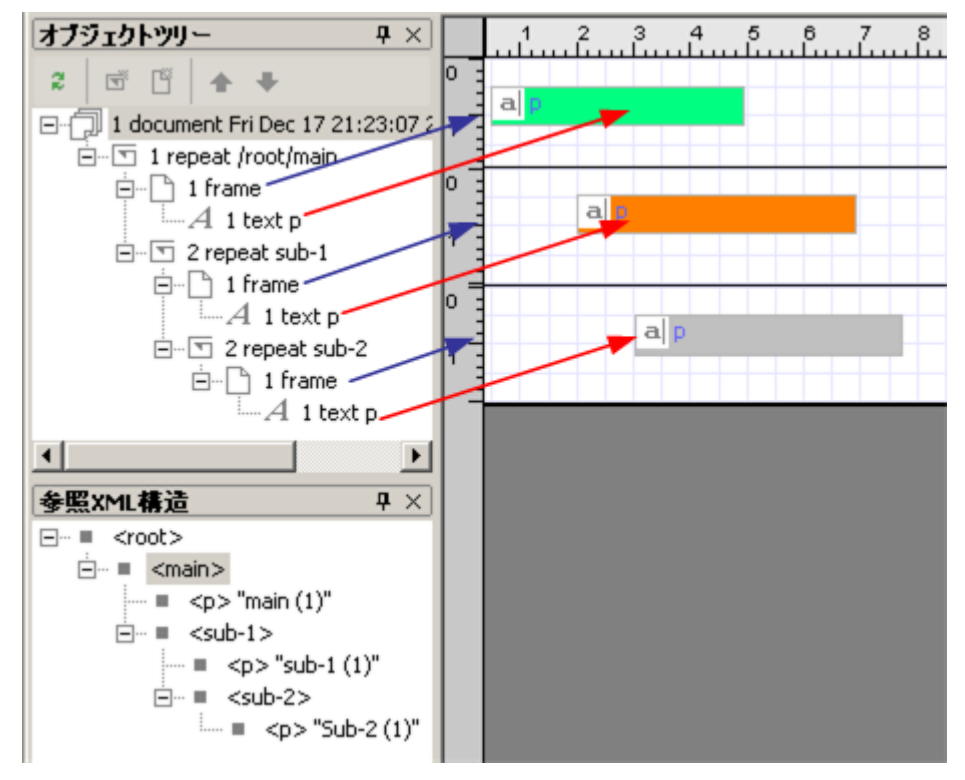

このプロジェクトを使って、先に示した XML データを印刷すると次の図のようになります。main 要素がメインピートとして一番外側で繰り返し、その内側に sub-1 要素の繰り返しが印刷されることが分かります。

| main (1)  |     |  |
|-----------|-----|--|
| sub-1 (1) |     |  |
| Sub-2     | (1) |  |
| Sub-2     | (2) |  |
| Sub-2     | (3) |  |
| sub-1 (2) |     |  |
| Sub-2     | (1) |  |
| sub-1 (3) |     |  |
| Sub-2     | (1) |  |
| main (2)  |     |  |
| sub-1 (1) |     |  |
| Sub-2     | (1) |  |
| Sub-2     | (2) |  |
| sub-1 (2) |     |  |
| Sub-2     | (1) |  |
| main (3)  |     |  |
| sub-1 (1) |     |  |
| Sub-2     | (1) |  |
| sub-1 (2) |     |  |
| Sub-2     | (1) |  |
| sub-1 (3) |     |  |
| Sub-2     | (1) |  |
| sub-1_(4) |     |  |
| Sub-2     | (1) |  |
| Sub-2     | (2) |  |

リピートオブジェクトに設定されるプロパティは、以下のとおりです。なお、リピートオブジェクトは、レイアウトペイン上には表示されないので、[オブジェクトツリー]ウィンドウ上で、repeatを選択して、プロパティウィンドウでプロパティを表示します。

■ 一般に関するプロパティ

参照:一般に関するプロパティ (140ページ)

■ 構成に関するプロパティ

参照:構成に関するプロパティ (140 ページ)

- 配置に関するプロパティ 参照:配置に関するプロパティ (141 ページ)
- ページ番号に関するプロパティ

参照:ページ番号に関するプロパティ (141ページ)

#### <u>フレームオブジェクト</u>

[オブジェクトツリー]ウィンドウで、frameを選択すると、レイアウトペイン上で水色のライン が表示されます。このラインの上部分がフレームオブジェクトになります。フレームオブジェクトは 1つの枠領域に相当します。この枠内にレイアウト用オブジェクトを配置します。また複数のフレー ムを順番に置いたり、オブジェクトをフレームによってグループ化することができます。ただし、フ レームオブジェクトを横に並べることはできません。

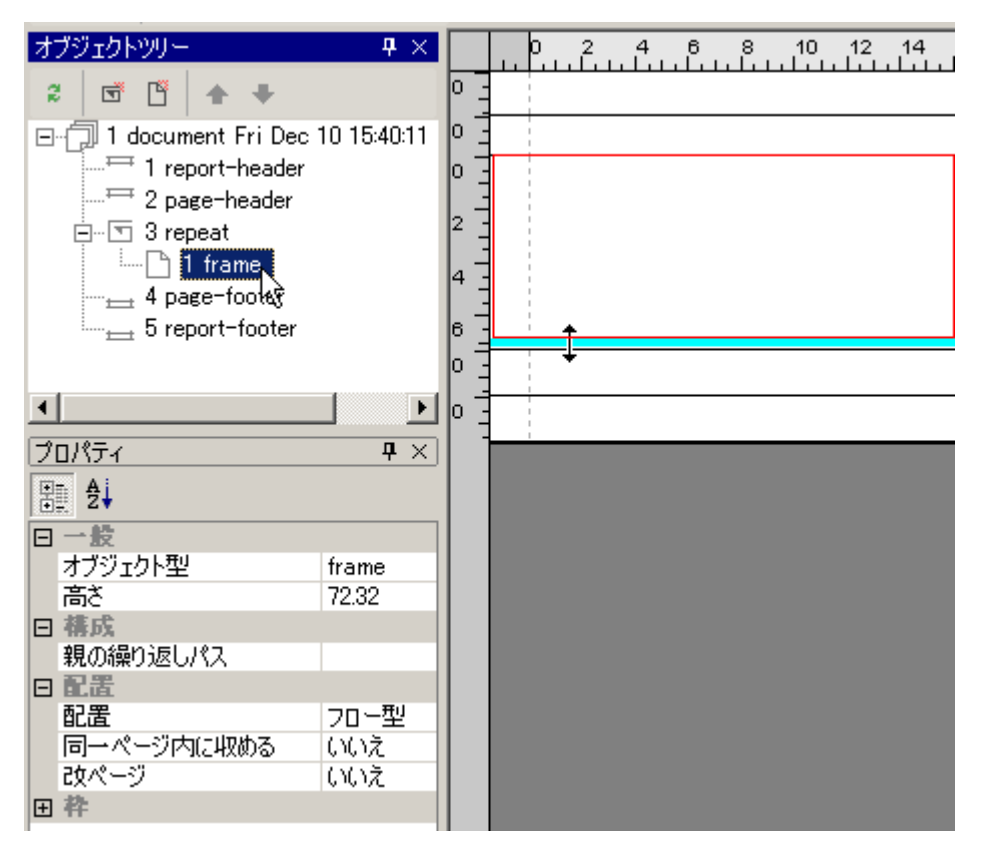

フレームオブジェクトは[構成]メニューの[フレーム挿入]で複数挿入することができます。

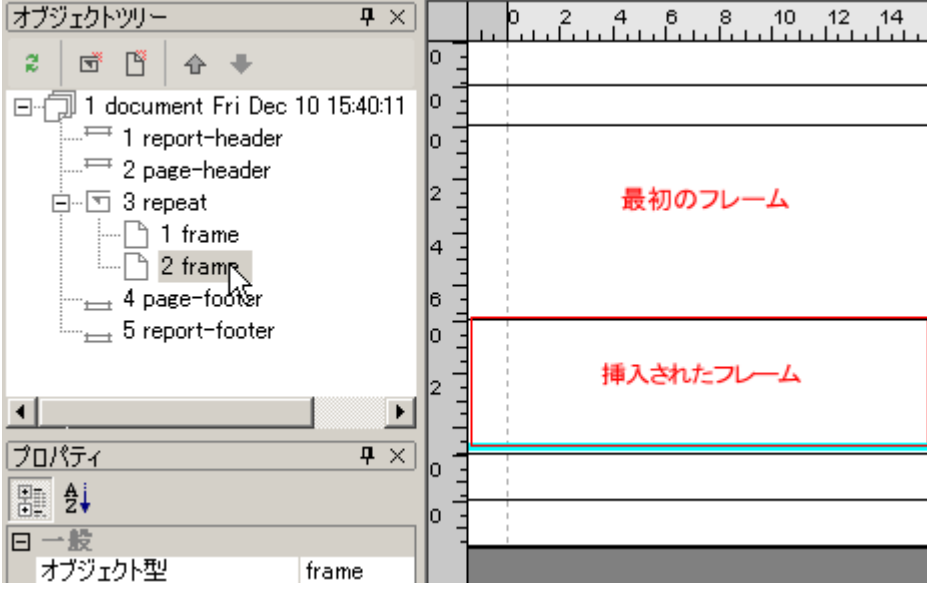

設定されるプロパティは、以下のとおりです。

■ 一般に関するプロパティ

| プ | 値 |  |
|---|---|--|
|   |   |  |
| パ |   |  |

| ティ名     |                             |                                                                                                    |
|---------|-----------------------------|----------------------------------------------------------------------------------------------------|
| オブジェクト型 | frame                       | オブジェクトの種類は、frame になります。                                                                                                    |
| 高 さ     | 数値<br>(単位は<br>mm/in/<br>pt) | フレームの高さを指定します。フレームの高さはフレームの [配置] プロパテ<br>ィが「固定型」のとき、固定の高さになります。 [配置] プロパティ「フロー<br>型」のとき、内容のレイアウトオブジェクトによって決まります。フレーム領<br>域の高さを変更するには、フレーム下端の水色の線をマウスでつかんで、上下<br>に動かしてください。また、[プロパティ] ウィンドウで、[高さ] に任意の数<br>値を入力して、高さを変更することも可能です。レポートヘッダの高さ+フレ<br>ームの高さがページの本文領域(用紙の広さからマージンを除いた領域)の高<br>さより大きい場合、自動的に用紙が改められることがありますのでご注意くだ<br>さい。 |

■ 構成に関するプロパティ

| プロ<br>パテ        | 値                              | 説明                                                                          |
|-----------------|--------------------------------|-----------------------------------------------------------------------------|
| イ名              |                                |                                                                             |
| 親の<br>繰返し<br>パス | 印刷対象<br>XML データ<br>の要素への<br>パス | 親であるリピートオブジェクトに設定された繰り返しパスが表示されま<br>す。値を変更すると、リピートオブジェクトのプロパティにも反映されま<br>す。 |

■ 配置に関するプロパティ

| プロパティ名     | 値                    | 説明                                                                                                    |
|------------|----------------------|----------------------------------------------------------------------------------------------------|
| 配置         | 固定<br>型/フ<br>ロー<br>型 | フレームオブジェクトの配置を設定します。「固定型」はオブジェクトの開始 Y<br>座標をフレームの上端からの絶対座標で設定します。オブジェクトの高さが伸<br>びてもフレームの高さは変わりません。「フロー型」はオブジェクトの高さが<br>伸びると、それに応じて他のオブジェクトおよびフレーム自身の高さも伸びま<br>すが、オブジェクトどうしが水平方向に重なるような配置を行うことができま<br>せん。 |
| 同一ページ内に収める | はい/<br>いい<br>え       | フレーム内のオブジェクトを同じページに配置するかどうかを指定します。                                                                                                    |

| 改 | はい/ | フレームオブジェクトの最後で改ページを行うかどうかを指定します。 |
|---|-----|----------------------------------|
| ペ | いい  |                                  |
| - | え   |                                  |
| シ |     |                                  |

フレームオブジェクトの [配置] 例

以下は、フレームオブジェクトの[配置]プロパティで設定できる、「固定型」と「フロー 型」の例です。

XSL Report Designer のレイアウトペイン

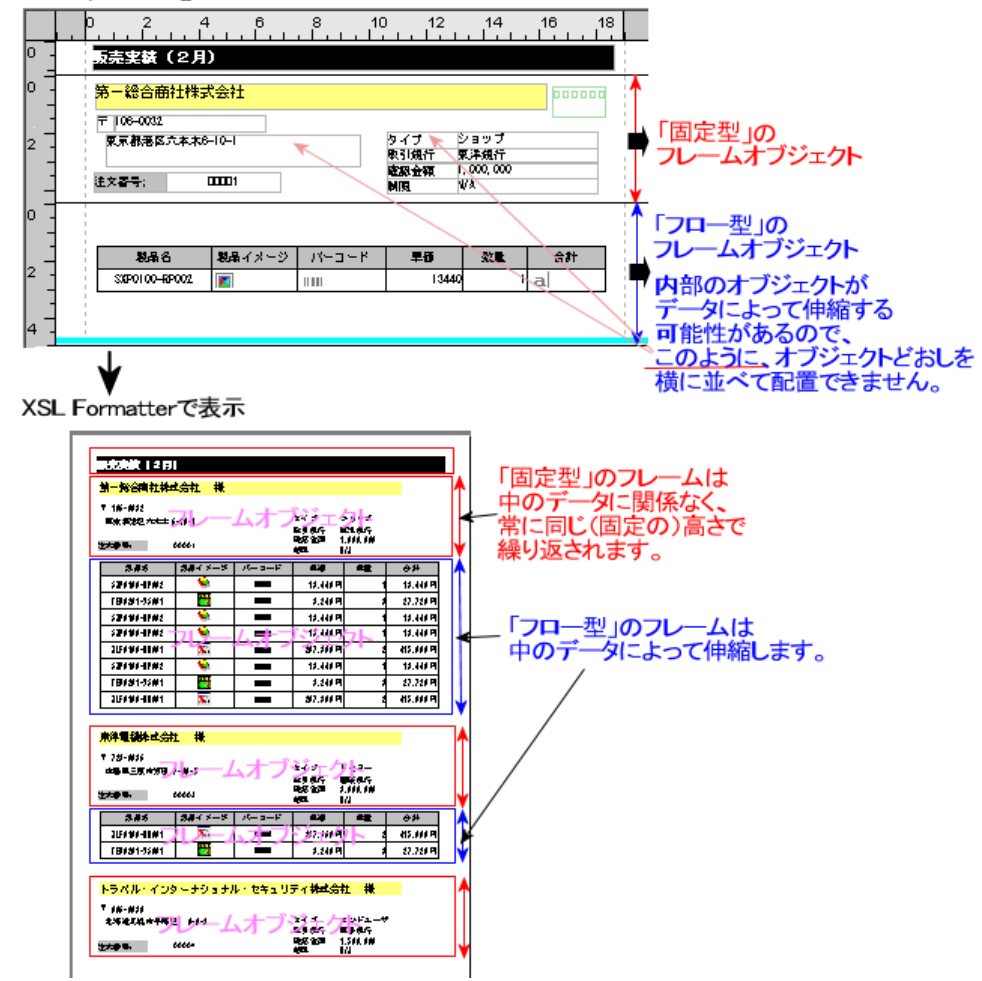

■ 枠に関するプロパティ

参照:枠に関するプロパティ (136ページ)

19.3 タックシール

「タックシール」は、ラベル(label)オブジェクト内で各オブジェクトを配置し、その中にデータを印刷するレイアウトです。印刷時のレイアウトは、指定された[用紙]を縦横に分割し、分割した各領域内に、データが繰り返されます。

用紙を縦横にどのように分割するかは、[新規作成ガイド [2/3]] で行数(行方向の分割数)/カラム数(列方向の分割数)を指定します。

# <u>タックシールの出力例</u>

| ANTEN VALHOUSE                    | A DATTENTIA HOUSE               |
|-----------------------------------|---------------------------------|
| URL highly we an inner house comi | URL Migdlwww.aniemshouse.comi   |
| ₹ 108-0032                        | ₹ 484-0852                      |
| 東京新潟区六本ま 6-10-1                   | <b>壬田 県ちち間市 半値</b> 応 5−5−58     |
| 第一线会向社社式会社 祥                      | 株式会社方 電エレクトロン 一株                |
|                                   |                                 |
| A ANTENNA FOUND                   | ANTENNAHOUSE                    |
| URL highly we selected to be some | UPL Highlway animahada zami     |
| ∓ 123-0086<br>                    | 〒 008-0838<br>#29-1999 - 0838   |
|                                   |                                 |
| 夏江夏唐保之帝祖一亲                        | トラベル・インスニテンリテル・モキュッテ<br>ノ体式会社 業 |
| <u>a a</u>                        | <u>a e</u>                      |
|                                   |                                 |
| URL highly we an incruite com     | uRL highiwwaniamahaaa ami       |
| 7 305-0021                        | ∓ 332-2505                      |
| 黄雄県つく出市一の谷(3897                   | 時主義和口市青井町 1829-11               |
| 參加工業化学律式會社 · 禁                    | スタジオバブりっク 業                     |
| <b>I</b> R                        | <u>a s</u>                      |
|                                   |                                 |
| URL highly we an incruite com     | uRL highiwww.aniemahouse.comi   |
| 7 106-5136                        | 7 230-2523                      |
| 支京都寺寺市豊々丘 2-1-1                   | **★川県貴浜市 **** I ごね丘 1-8-9       |
| 支索化学工具体式会社 茶                      | 我们 一些一 茶                        |
| <b>E</b> E                        | <u>a e</u>                      |
| <b>UNTERVICE</b>                  | ATTITET                         |
| URL hig ilwww.anianraha.ase.comi  | URL highlywy anlemahouse comi   |
| 7 548-0004                        | ∓ 290-010T                      |
| 大田時大田市支住育区 2-8-8                  | 千葉県市東市八路 23-39                  |
| 律式会社田神奈春日 いクトロー業                  | 〒パ国際ソフト 茶                       |
| <u>a s</u>                        | <u># </u>                       |

「タックシール」レイアウトは、固定型とよく似ています。大きな違いは、用紙の本文領域を縦・ 横に分割して、その1つの領域にオブジェクトを配置することです。1枚の用紙に複数のレコードを 順に印刷していくときに使います。

配置できるのは、固定位置、固定サイズのオブジェクトです。レポートヘッダ・フッタは必ず用紙 が変わります。

## タックシールの初期画面

「タックシール」を指定した場合、レイアウトペインには、タックシールの1枚分のラベルが表示 されます。この中にオブジェクトを配置していきます。

[オブジェクトツリー]ウィンドウで確認すると、ドキュメントオブジェクトの下に、リピートオブジェクトが、さらにその下に ラベルオブジェクトがひとつ作成されます。

| オブジェクトツリー       | <b>4</b> ×   |     | 1 2 3 4 5 6 7 8 9 |
|-----------------|--------------|-----|-------------------|
| 2 🗹 🖺 🛧         | +            | 0   |                   |
| ⊡-∏] 1 document | Mon Nov 15 1 | 1   |                   |
| 🖻 🗠 🔽 1 repeat  |              |     |                   |
| 🗋 1 lab         | el           | 2 🗄 |                   |
|                 | 43           | 1 3 |                   |
|                 |              | 3 : |                   |
| •               | ) Þ          |     | -                 |
| プロパティ           | <b>4</b> ×   |     |                   |
| ∄. <b>≜</b> ∔   |              |     |                   |
|                 |              |     |                   |
| オブジェクト型         | label        |     |                   |
| □ 枠             |              |     |                   |
| 枠左スタイル          | なし           |     |                   |
| 枠左幅             | 0.00pt       |     |                   |
| 枠左色             | -            |     |                   |
| 枠上スタイル          | なし           |     |                   |
| 枠上幅             | 0.00pt       |     |                   |
| 枠上色             | -            |     |                   |
| 枠右スタイル          | なし           |     |                   |
| 枠右幅             | 0.00pt       |     |                   |
| 枠右色             | -            |     |                   |
| 枠下スタイル          | なし           |     |                   |
| 枠下幅             | 0.00pt       |     |                   |
| 枠下色             | -            |     |                   |

# <u>タックシールのレポートヘッダ・レポートフッタオブジェクト</u>

参照:固定型のレポートヘッダ・レポートフッタオブジェクト <u>(133 ページ)</u>

「タックシール」にレポートヘッダ・レポートフッタを指定した場合、レイアウトペイン上で以下 のように表示されます。

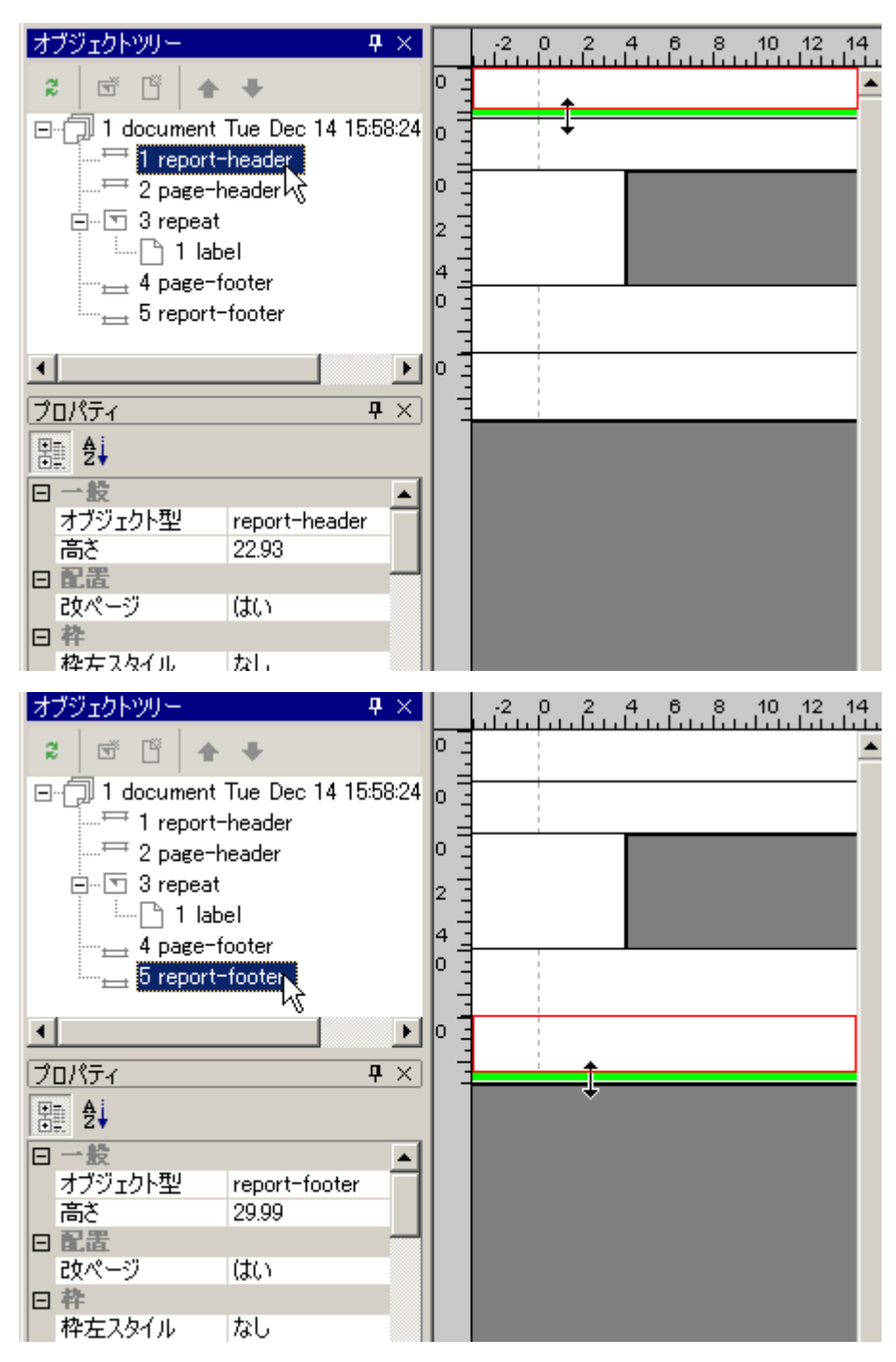

設定されるプロパティは、以下のとおりです。

- 一般に関するプロパティ 参照:一般に関するプロパティ (135 ページ)
- 配置に関するプロパティ 参照:配置に関するプロパティ (135 ページ)
- 枠に関するプロパティ

参照:枠に関するプロパティ (136ページ)

- 印刷に関するプロパティ 参照:印刷に関するプロパティ (136 ページ)
- ページ番号に関するプロパティ 参照:ページ番号に関するプロパティ (136 ページ)

#### タックシールのページヘッダ・ページフッタオブジェクト

参照:固定型のページヘッダ・ページフッタオブジェクト (137 ページ)

「タックシール」にページヘッダ・ページフッタを指定した場合、レイアウトペイン上で以下のように表示されます。

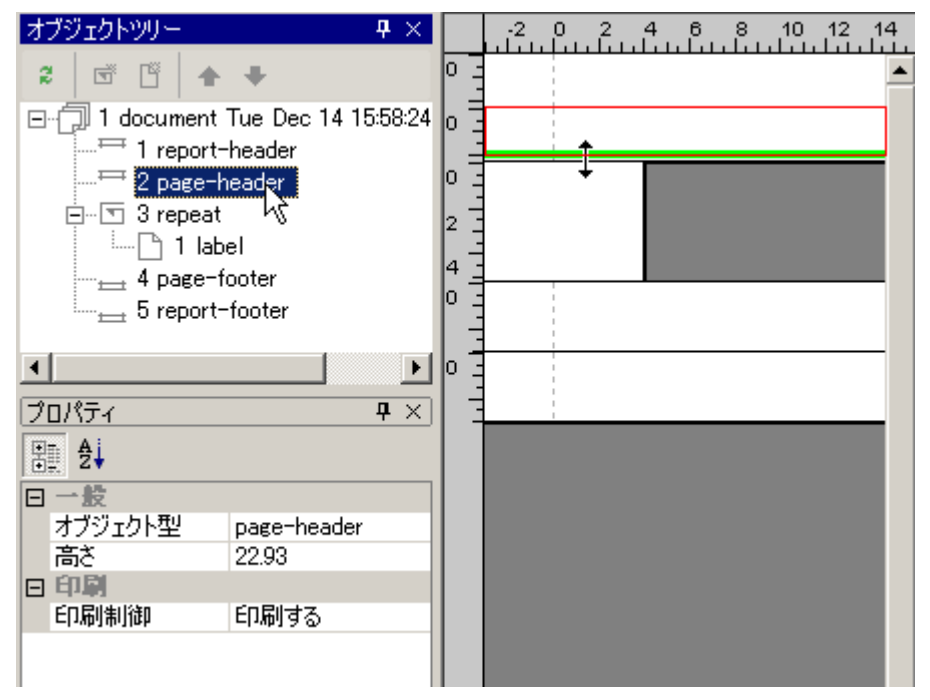

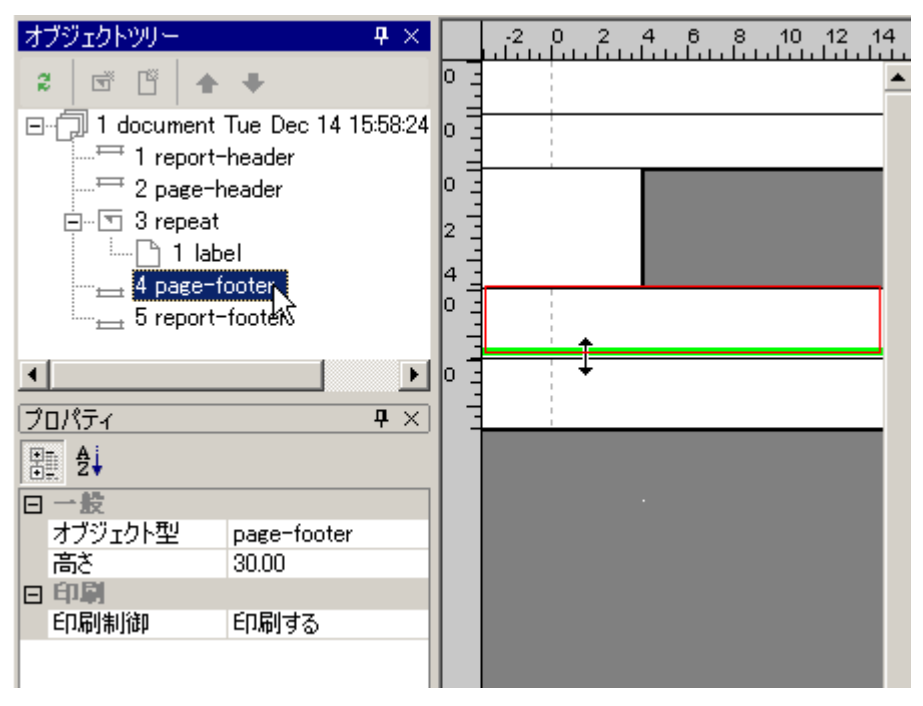

設定されるプロパティは、以下のとおりです。

- 一般に関するプロパティ 参照:一般に関するプロパティ (138 ページ)
- 印刷に関するプロパティ 参照:印刷に関するプロパティ (138 ページ)

# <u>タックシールのリピートオブジェクト</u>

参照:固定型のリピートオブジェクト <u>(139 ページ)</u>

「タックシール」で新規にプロジェクトを作成すると、リピートオブジェクトがひとつ作成されま す。 これがメインリピートになります。このメインリピートに設定した XML パスが指す要素が出現 する毎に「ラベルオブジェクト」が 1 つ出力されます。

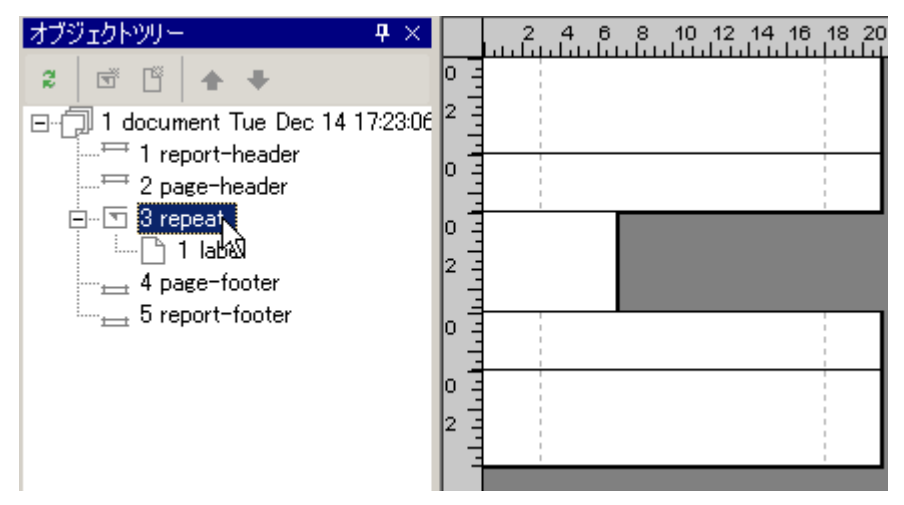

設定されるプロパティは以下のとおりです。なお、リピートオブジェクトは、レイアウトペイン上には表示されないので、[オブジェクトツリー]ウィンドウ上で、repeatを選択して、[プロパティ]ウィンドウでプロパティを表示します。

- 一般に関するプロパティ 参照:一般に関するプロパティ (140 ページ)
- 構成に関するプロパティ 参照:構成に関するプロパティ (140 ページ)
- 配置に関するプロパティ

参照:配置に関するプロパティ (141ページ)

- ページ番号に関するプロパティ 参照:ページ番号に関するプロパティ (141 ページ)
- <u>ラベルオブジェクト</u>

レイアウトタイプが「タックシール」の場合に出力されるオブジェクトです。 プロジェクト設定時に、用紙を縦/横に分割しますが、 レイアウトペインには、分割されたうちのひとつの部分が本文 領域として表示されます。

| オブジェクトツリー 🛛 🗜 🗙                                 |     |
|-------------------------------------------------|-----|
| 2 🗹 🗳 🛧 🕈                                       | 0 - |
| ⊡ 🗇 1 document Fri Dec 10 16:03:52              | 0   |
| <sup>∓=</sup> 1 report-header                   |     |
| <sup>∓∓</sup> 2 page-header                     |     |
| 🖻 🐨 3 repeat                                    | 2 - |
|                                                 | E   |
| t page-fodn§r                                   | 4   |
| 5 report-footer                                 | P = |
|                                                 | 2   |
|                                                 | 0   |
| (לים איז די די די די די די די די די די די די די |     |
|                                                 |     |
| 日一般                                             |     |
| オブジェクト型 label                                   |     |
| 田枠                                              |     |
|                                                 |     |

設定されるプロパティは以下のとおりです。

■ 一般に関するプロパティ

| プロパティ名  | 値     | 説明                      |
|---------|-------|-------------------------|
| オブジェクト型 | label | オブジェクトの種類は label になります。 |

■ 枠に関するプロパティ

参照:枠に関するプロパティ (136ページ)

# レイアウト用オブジェクト

ここではページやフレームやラベルに実際にレイアウト(配置)する、レイアウト用オブジェクト(テキスト・画像・バーコード・テーブル・ラインの各オブジェクト)の作成方法とそのプロパティの設定方法を説明します。各オブジェクトにどのようなプロパティを設定できるかの対応表「対応プロパティー覧」(206ページ)も参照ください。

# 20 フレーム・ページ・ラベル内のオブジェクトと内容

プロジェクト設定と、構成用オブジェクトが配置されたプロジェクトに、今度は、レイアウト用の オブジェクトを配置し、レポートを設計していきます。 設計は、レイアウトペイン上で、

1. オブジェクトを配置する。

2. オブジェクトにプロパティ(属性)を設定する。

3. オブジェクトに内容を入力する。

の操作を繰り返し、レポートを作成していきます。 プロパティ(属性)の設定は、内容を入力してから行うこともできます。

#### 20.1 配置できるオブジェクト

ページまたはフレーム内には、次のオブジェクトを配置できます。

|         |               |                                                                                                 | -                              |
|---------|---------------|-------------------------------------------------------------------------------------------------|--------------------------------|
| オブジェクト名 | オブジェ<br>クト型 * | 説明                                                                                              | 操作方法                           |
| テキスト    | text          | テキストオブジェクトは、テキストや数値を配置する場合に使用<br>するオブジェクトです。 オブジェクトの内容は、直接テキストや<br>数値を入力するかまたは XML データから取得できます。 | 操作例 <u>(171</u><br><u>ページ)</u> |
| 画<br>像  | image         | 画像オブジェクトは、画像を配置する場合に使用するオブジェク<br>トです。オブジェクトの内容は、直接画像を入力するかまたは XML<br>データから取得できます。               | 操作例 <u>(182</u><br><u>ページ)</u> |
| ベーコン    | barcode       | バーコードオブジェクトは、バーコードを配置する場合に使用す<br>るオブジェクトです。 オブジェクトの内容は、直接バーコードを<br>入力するかまたは XML データから取得できます。    | 操作例 <u>(186</u><br><u>ページ)</u> |
| テーブル    | table *       | テーブルオブジェクトは、 テキスト・画像・バーコードオブジェ<br>クトを、表の形にして配置する場合に使用します。                                       | 操作例 <u>(190</u><br><u>ページ)</u> |
| ライン     | line          | ラインオブジェクトは、垂直線、水平線、斜め線など、単独のラ<br>インを配置する場合に使用します。                                               | 操作例 <u>(202</u><br><u>ページ)</u> |

■ [オブジェクト型]は、プロパティとして[プロパティ]ウィンドウに表示され、オブジェクトの種類を意味します。

■ テーブルオブジェクトの中には、caption, column-info, table-header, table-footer, table-body, tabler-row, table-cell の各オブジェクトがあります。

# 20.2 設定できるプロパティ

プロパティは、レイアウトペイン上で対象となるオブジェクトを選択し、 [プロパティ]ウィンドウまたは [プロパティ]メニューで設定できるプロパティを表示し、設定します。

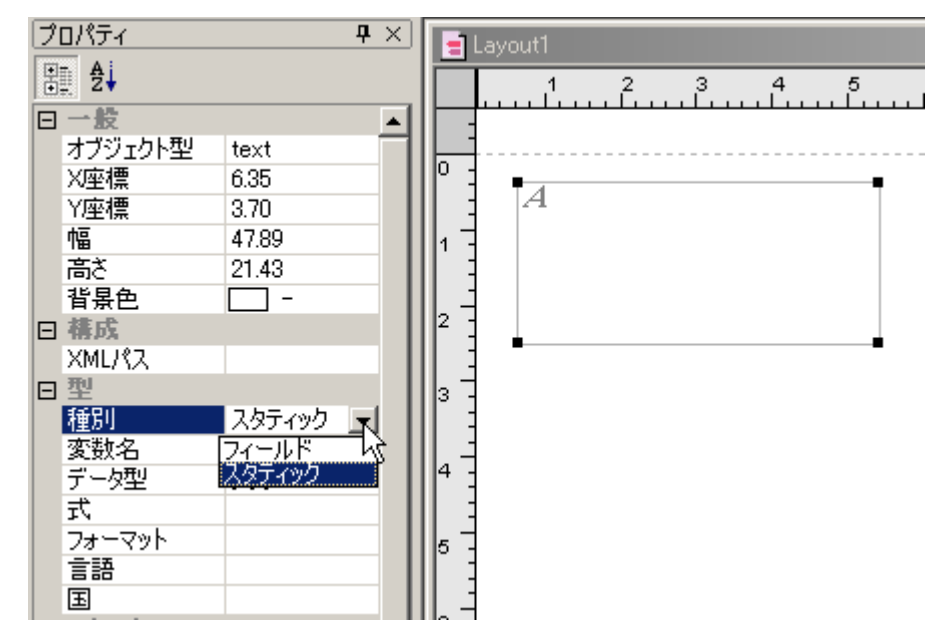

各オブジェクトに対して設定できるプロパティが異なります。以降の説明、および「対応プロパティー覧」(206ページ) を参照ください。

# 20.3 オブジェクト内容の入力

用途に応じて配置された上記のオブジェクトに、オブジェクトの内容を入力していきます。 テキ スト・画像・バーコードのそれぞれのオブジェクトに内容を入力するには、以下の2つの方法があり ます。

■ XSL Report Designer 上で直接入力する。 レイアウトペイン上のオブジェクトに、直接内容を入力していきます。 たとえばテキストオブジェクトをダブルクリックすると、矩形領域の内部にカーソルが移動します。この状態で文字を入力できます。

|   | <sup>9</sup> ロパティ<br>111 登↓ |            | <b>中</b> × | -1  |   | o<br> | 1<br> | 2<br>. | <sup>3</sup> | 4   | 5<br>. | 6<br>. |  |
|---|-----------------------------|------------|------------|-----|---|-------|-------|--------|--------------|-----|--------|--------|--|
| E | ]一般                         |            | ▲          |     |   |       |       |        |              |     |        |        |  |
|   | オブジェクト型                     | text       |            |     | + |       |       |        |              |     |        |        |  |
|   | X座標                         | 4.13mm     |            | ľ   | - |       |       | -      |              |     |        | -      |  |
|   | Y座標                         | 11.80mm    |            |     | - |       |       | 7      | 5ゅう          | もんし | -      |        |  |
|   | 幅                           | 45.51 mm   |            | 1 - | - |       |       |        |              |     | -      |        |  |
|   | 高さ                          | 30.43mm    |            |     | - |       |       |        |              |     |        |        |  |
|   | 背景色                         | <b>—</b> - |            |     | - |       |       |        |              |     |        |        |  |
| E | 構成                          |            |            | Ľ   | - |       |       |        |              |     |        |        |  |
|   | XMLパス                       |            |            |     | - | 1     |       |        |              |     |        |        |  |
| E | 型                           |            |            | 3   | - |       |       |        |              |     |        |        |  |
|   | 種別                          | スタティック     |            |     | 1 | 1     |       |        |              |     |        |        |  |
|   | 変数名                         |            |            | l   | 1 | 1     |       |        |              |     |        |        |  |

■ XML データから内容を取得して埋め込む。 印刷対象 XML データの要素へのパス(「XML パス」といいます)を設定し、XML データを埋め込みます(次項参照)。

21 XML データから内容を取得するためのプロパティ設 定

## 21.1 XML データ参照のためのプロパティ

オブジェクトの内容に、直接文字列を入力するか、XML データから取得するか、またその場合 XML データのどの要素を取得するか、は以下のプロパティ設定で決定します。

| プロパ<br>ティ名 | 値          | 説明                                                                                                    |
|------------|------------|----------------------------------------------------------------------------------------------------|
| 種別         | スタテ<br>ィック | XSL Report Designer のレイアウトペイン上で入力された文字/数値・画像・バーコ<br>ードがそのまま出力されます。                                                                                    |
|            | フィー<br>ルド  | オブジェクトの内容を XML データから取得します。 XML データの要素へのパス<br>(「XML パス」といいます)を設定し、その XML パスで指定したデータが埋め込ま<br>れます。 [オブジェクト型]が、text、image、barcode、caption の場合に設定で<br>きます。 |
| XML<br>パス  | XML<br>パス  | XML データのどの部分をデータとして埋め込むかを指定します。[種別] プロパティが [フィールド] の場合に有効になります。                                                                                       |

XML データから内容を取得する場合、[種別] プロパティで [フィールド] を選択し、XML デー タのどの部分をレポートに取り込むか、を [XML パス] プロパティで指定します。 プロパティの [XML パス] をクリックすると、 プロジェクト設定で設定された [繰り返し単位の XML パス] の下 位要素が表示されるので、ここで、各オブジェクト内に取得したい要素を選択します。

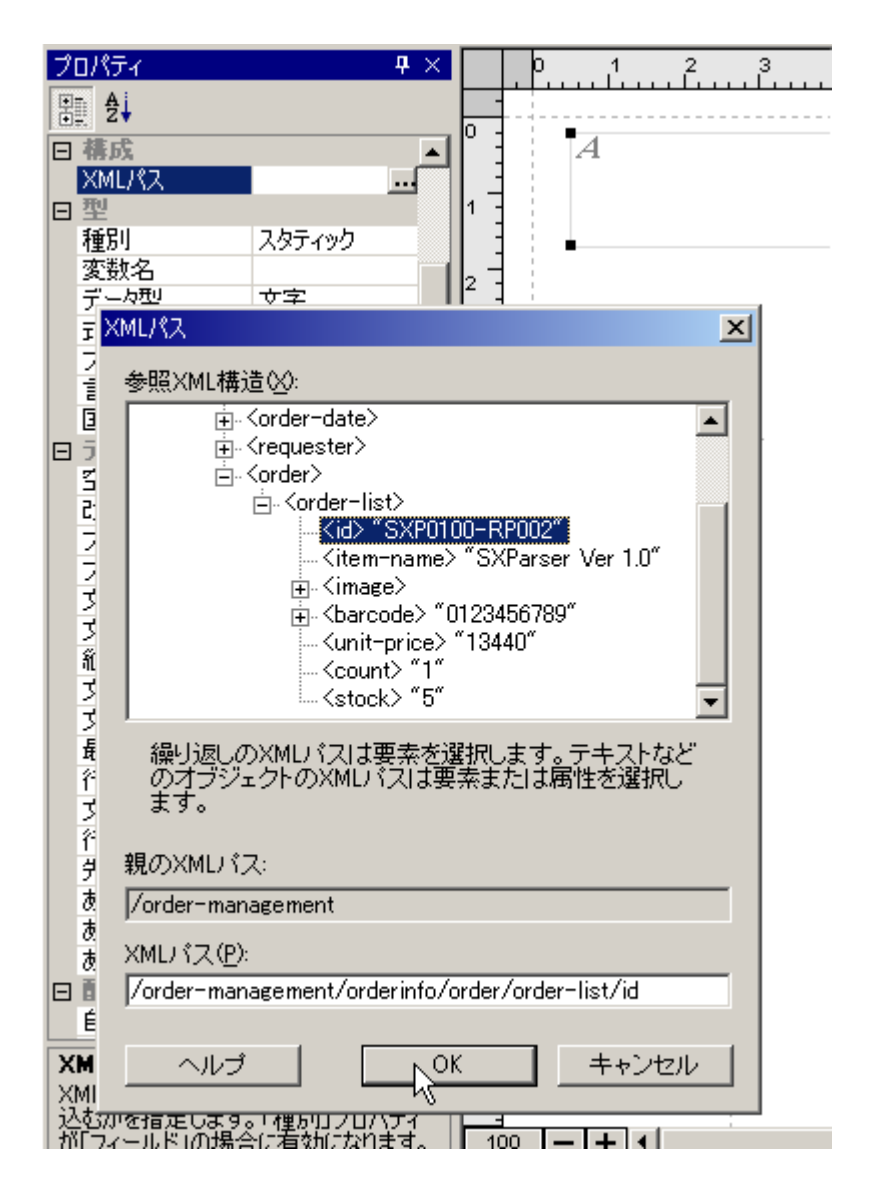

# 21.2 式を設定する

XML データから取得した内容に対して、計算式を適用してデータ処理したり、 あるいは出力形式 を整形することができます。 式を適用する場合、オブジェクトの変数名プロパティに変数名を設定 し、その変数名を使って式を作成します。 次のプロパティを設定します。

| プロ<br>パテ<br>ィ名 | 値               | 説明                                                       |
|----------------|-----------------|----------------------------------------------------------|
| 変数<br>名        | 任意              | オブジェクトに付ける名前を設定します。この名前は、式の中から別の<br>オブジェクトの値を参照する時に使います。 |
| デー<br>タ型       | 文字/数値/通貨/日<br>時 | テキストデータの型を内容に応じて [文字] [数値] [通貨] [日時] から<br>選択します。        |
| 式              | 組込関数一覧より<br>指定  | 埋め込むデータを得るために、計算が必要な場合に式を設定します。                          |

| オマト     | Java に準拠<br>( <u>数値・通貨、 日</u><br><u>時</u> ) | [データ型] プロパティで指定した、[数値]、[通貨] または [日時] の<br>書式を設定します。 |
|---------|---------------------------------------------|-----------------------------------------------------|
| 言語      | <u>言語コード</u> に準拠                            | フォーマットを決定するのに使用される言語情報を設定します。                       |
| Ш       | <u>国コード</u> に準拠                             | フォーマットを決定するのに使用される国情報を設定します。                        |
| 属性<br>式 | 組込関数一覧より<br>指定                              | 動的に属性の変更が必要な場合に属性式を設定します。                           |

式を設定することにより、複雑な数式や、また日付やページ番号を自動で挿入することが 簡単に 設定できます。設定できる式については、「組込関数一覧」 (218 ページ) を参照ください。

#### <u>式の使用例</u>

| 製品名                   | 製品イメージ | バーコード | 単価      | 数重 | 合計      |
|-----------------------|--------|-------|---------|----|---------|
| SXParser Ver 1.0      | 1      |       | 13,440  | 1  | 13,440  |
| TagEditor Ver 2.1     |        |       | 9,240   | 3  | 27,720  |
| SXParser Ver 1.0      | 1      |       | 13,440  | 1  | 13,440  |
| SXParser Ver 1.0      | ø      |       | 13,440  | 1  | 13,440  |
| XSL Formatter Ver 1.0 | X.     |       | 207,900 | 2  | 415,800 |
| SXParser Ver 1.0      | 1      |       | 13,440  | 1  | 13,440  |
| TagEditor Ver 2.1     |        |       | 9,240   | 3  | 27,720  |
| XSL Formatter Ver 1.0 | X      |       | 207,900 | 2  | 415,800 |
| 総合計                   |        |       |         | 14 | 940,800 |

<u>ご注文明細</u>

上の表は、数式を使って、表示方法や計算式を入力しています。たとえば、単価のセルのプロパティには、変数名やフォーマットが指定されています。

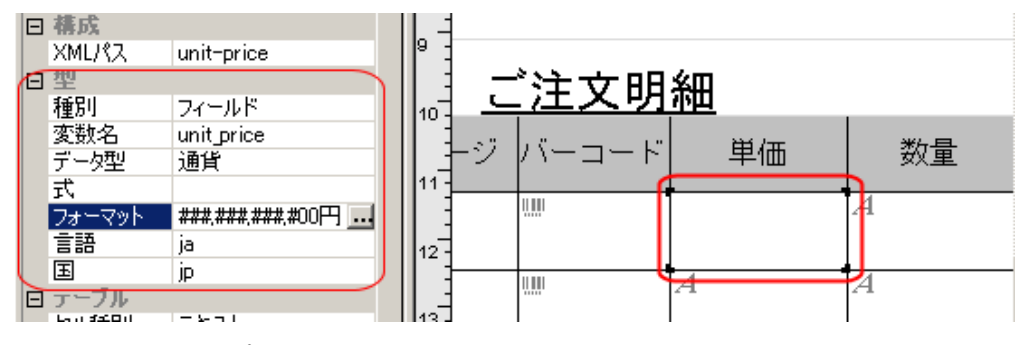

また、合計のセルのプロパティは、単価と数量に指定された変数名を式で指定して合計を表示しています。

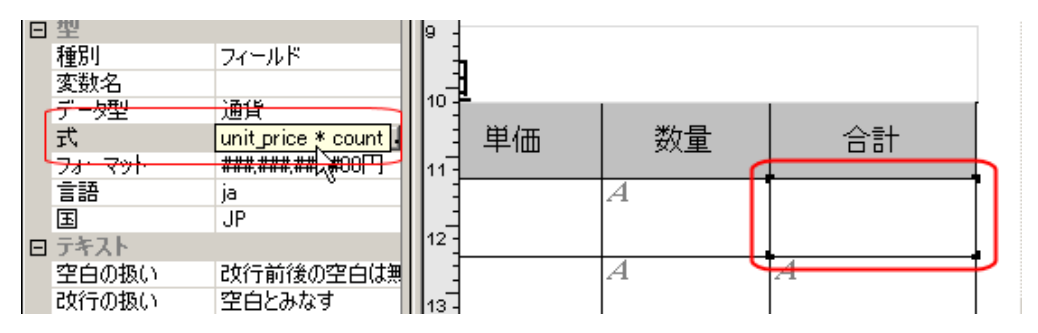

以下では、XPath 関数が使用されています。

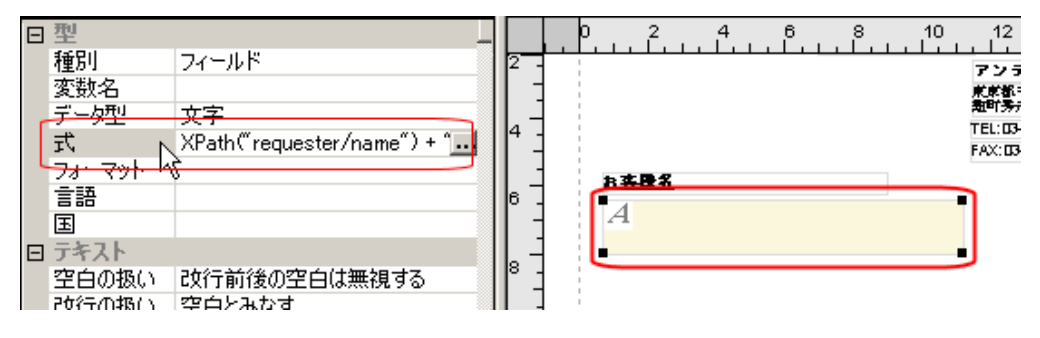

#### <u>式の入力方法</u>

[プロパティ]ウィンドウで[式]をクリックすると開く以下のダイアログで、式の入力方法を説明しています。入力された式は、[検証]ボタンで検証でき、エラーがあれば表示します。

| 大                                                                                                    | ×                                                                                                    |
|----------------------------------------------------------------------------------------------------|----------------------------------------------------------------------------------------------------|
| 式を設定することにより、複雑な数式<br>動で挿入することが簡単に設定でき                                                                                                    | や、また日付やページ番号を自<br>ます。                                                                                                    |
| 関数一覧(E): 説E                                                                                                    | 月①:                                                                                                    |
| getRepeatRowNo0<br>getRowNo0<br>getThisValue0<br>hAvg0<br>hCount0<br>hSum0<br>if 論理式,真の場合為の場合<br>length(String)<br>max(数値1,数値2)<br>min(数値1,数値2)<br>not(論理式)<br>num2str(number)<br>or(論理式1,論理式2) | (編建式により処理を振り分ける<br>書式)<br>(編理式、真の場合、偽の場合)<br>引数〕<br>ouble 論理式<br>論理式 真または偽のどちら<br>Nに評価できる値または式を指<br>言する。<br>bject 真<br>真の場合 論理式が TRUE の<br>品合に返す値を指定する。別の |
| 式( <u>E</u> ):                                                                                                    |                                                                                                    |
| if(yyyy>2001, XPath(‴requester/name                                                                                                    | e"), XPath("requester/Tel"))                                                                                                    |
| 入力された式は、検証ボタンで検証<br>します。                                                                                                    | でき、エラーがあればその旨表示                                                                                                    |
| ヘルプ OK                                                                                                    | キャンセル 検証                                                                                                    |

また、式のダイアログを開き、挿入したい変数名のオブジェクトをクリックするだけで、式に変数を設定することができます。

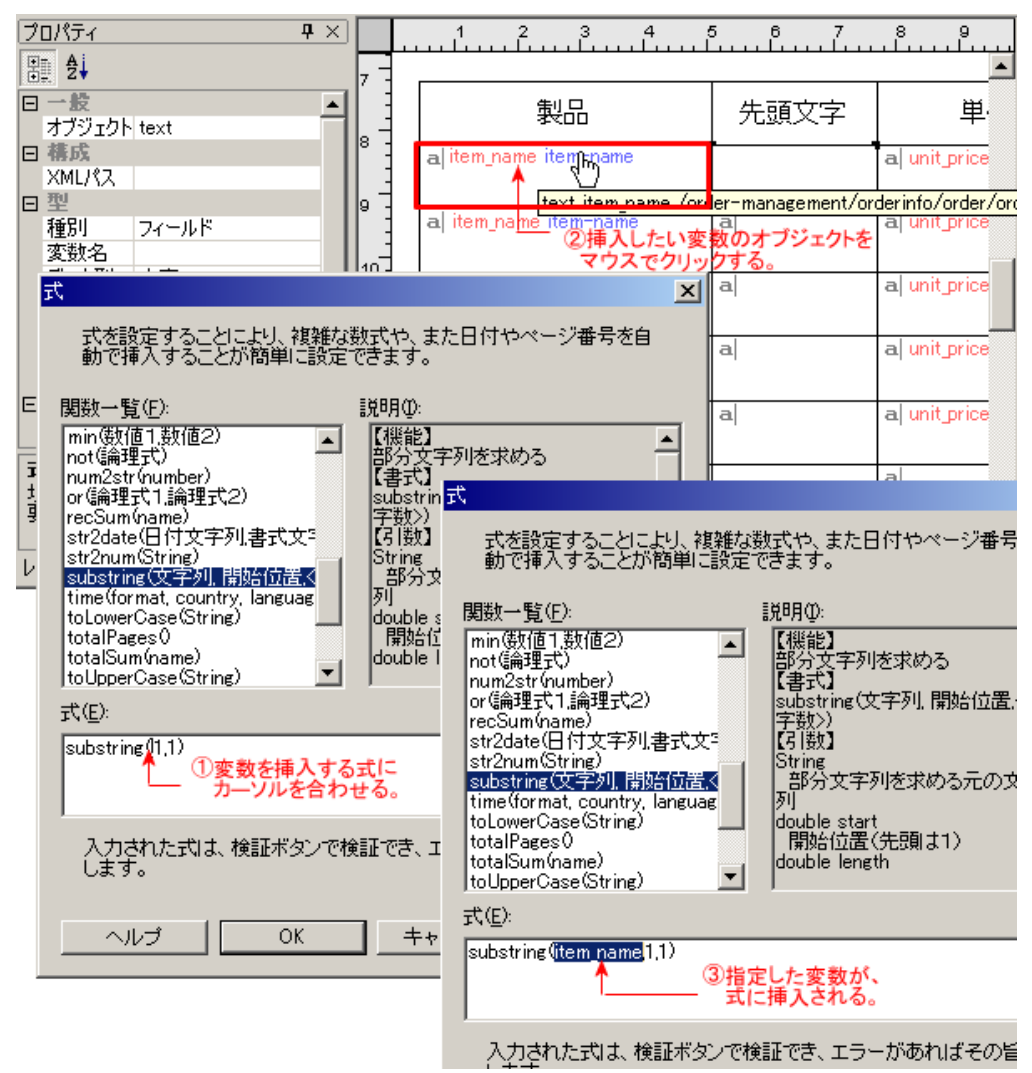

同様に、XML パスを式に挿入することも可能です。

<u>フォーマットの入力支援</u>

[プロパティ]ウィンドウで[フォーマット]をクリックすると開く以下のダイアログが開きま す。 [入力支援]ボタンを押すと、フォーマットの入力を支援するダイアログが開きます。

| フォーマット                                | × |
|---------------------------------------|---|
| フォーマット( <u>F</u> ):                   |   |
|                                       |   |
| 入力支援ボタンを押すと、フォーマットの入力を支援するダイアログが開きます。 |   |
| ヘルブ OK キャンセル 入力支援                     | Ļ |

フォーマット入力支援のダイアログは、選択される[データ型]に依って異なります。 [データ 型]が[文字]の場合には、フォーマットの指定はできません。

| XML/%Z                                                            | -1 0 1 2 3 4                               |
|-------------------------------------------------------------------|--------------------------------------------|
| 1 王<br>種別 フィールド                                                   | -1 -                                       |
| 変数名<br>データ型 数値 ▼                                                  |                                            |
| 式 文字                                                              | A                                          |
|                                                                   | 1 -                                        |
|                                                                   | 1                                          |
| 空白の扱い 改行前後の空白は                                                    | 2                                          |
| [データ型]が[数値]の場合                                                    |                                            |
| フォーマット入力支援                                                        | X                                          |
|                                                                   |                                            |
|                                                                   |                                            |
| □ 桁区切り(P)                                                         |                                            |
| 小数点以下の桁数(0)                                                       |                                            |
|                                                                   |                                            |
|                                                                   |                                            |
|                                                                   |                                            |
|                                                                   |                                            |
| フォーマットは Java に準拠します。詳細<br>http://java.sun.com/j2se/1.4/ja/docs/ja | IIは、<br>a/api/java/text/DecimalFormat.html |
| http://java.sun.com/j2se/1.4/ja/docs/ja<br>をご参照ください。              | a/api/java/text/SimpleDateFormat.html      |
|                                                                   |                                            |
|                                                                   |                                            |

[データ型]が[通貨]の場合

| フォーマット入力支援                                                                                                    | × |
|----------------------------------------------------------------------------------------------------|---|
|                                                                                                    |   |
| 「 ゼロサプレス②                                                                                                    |   |
| □ 桁区切り(P)                                                                                                    |   |
| 小数点以下の桁数(D) 0                                                                                                    |   |
| 通貨記号(C) なし <                                                                                                    |   |
| なし<br>フォーマット(E): あり<br>国際通貨記号                                                                                                    | 1 |
| 000000000000000000000000000000000000000                                                                                                    |   |
| フォーマットは Java に準拠します。詳細は、<br>http://java.sun.com/j2se/1.4/ja/docs/ja/api/java/text/DecimalFormat.html<br>http://java.sun.com/j2se/1.4/ja/docs/ja/api/java/text/SimpleDateFormat.html<br>をご参照ください。 |   |
| ヘルプ OK キャンセル                                                                                                    |   |

[データ型]が[日時]の場合

| フォーマット入力支援                                                          |                                                                                                    | × |
|---------------------------------------------------------------------|----------------------------------------------------------------------------------------------------|---|
|                                                                     |                                                                                                    |   |
| 日付の種類( <u>D</u> )                                                   | なし 🔽                                                                                                    |   |
| 時刻の種類①                                                              | なし<br>なし<br>14時20分<br>14:20<br>よ                                                                                                    |   |
| フォーマット( <u>F</u> ):                                                 |                                                                                                    |   |
| フォーマットは Ja<br>http://java.sun.co<br>http://java.sun.co<br>をご参照ください。 | va に準拠します。詳細は、<br>m/j2se/1.4/ja/docs/ja/api/java/text/DecimalFormat.html<br>m/j2se/1.4/ja/docs/ja/api/java/text/SimpleDateFormat.html |   |
| ヘルプ                                                                 | OK キャンセル                                                                                                    |   |

<u>フォーマットについて</u>

フォーマットは Java に準拠します。詳細は、 <u>クラス DecimalFormat(数値・通貨)、</u>クラス SimpleDateFormat(日時)</u>を参照ください。

| データ型  | フォーマ | フォーマット            |  |  |  |
|-------|------|-------------------|--|--|--|
| 数値・通貨 | 0    | 数字                |  |  |  |
|       | #    | 数字。0の場合は表示しません。   |  |  |  |
|       |      | 数値桁区切り子または通貨桁区切り子 |  |  |  |
|       | -    | マイナス記号            |  |  |  |

|    | ,      | グループ区切り子                             |
|----|--------|--------------------------------------|
|    | E      | 化学表記法の仮数と指数を区切ります。                   |
|    | %      | 100 倍してパーセントを表します。                   |
|    | u+2030 | 1000 倍してパーミルを表します。                   |
|    | u+00a4 | 通貨記号で置換される通貨符号。2 つの場合は国際通貨記号で置換されます。 |
| 日時 | G      | 紀元                                   |
|    | у      | 年                                    |
|    | М      | 月                                    |
|    | w      | 年における週                               |
|    | W      | 月における週                               |
|    | D      | 年における日                               |
|    | d      | 月における日                               |
|    | F      | 月における曜日                              |
|    | E      | 曜日                                   |
|    | а      | 午前/午後                                |
|    | Н      | 1日における時(0~23)                        |
|    | k      | 1日における時(1~24)                        |
|    | К      | 午前/午後のとき(0~11)                       |
|    | h      | 午前/午後のとき(1 ~ 12)                     |
|    | m      | 分                                    |
|    | s      | 秒                                    |
|    | S      | ミリ秒                                  |
|    | z      | 一般的なタイムゾーン                           |
|    | Z      | RFC822 タイムゾーン                        |

| 言語 | ISO 639 に定義される「言語コード」に準拠します。詳細は、<br><u>ISO 639/Joint Advisory Committee (ISO 639/JAC)</u> を参照ください。                                       |
|----|----------------------------------------------------------------------------------------------------|
| 囲  | ISO 3166 に定義される「国コード」に準拠します。詳細は、<br><u>ISO 3166 Maintenance agency (ISO 3166/MA) - ISO's focal point for country codes</u> をご参照<br>ください。 |

# 22 各オブジェクトのプロパティ設定

# 22.1 テキストオブジェクト

テキストオブジェクトを 配置するには、まず [オブジェクト] メニューの [新規テキスト] を選 択し、 レイアウトペイン内でマウスを使って、オブジェクト枠を作成します。

| オブ       | 「ジェクト(Q) プロパティ( <u>T)</u> |
|----------|---------------------------|
|          | 選択(S)                     |
| <b>~</b> | 新規テキスト(工)                 |
|          | 新規画像①                     |
|          | 新規バーコード( <u>B</u> )       |
|          | 新規テーブル(止)                 |
|          | 新規ライン( <u>N</u> )         |
|          | 揃える(U) 🕨 🕨                |
|          | 配置(G) ▶                   |

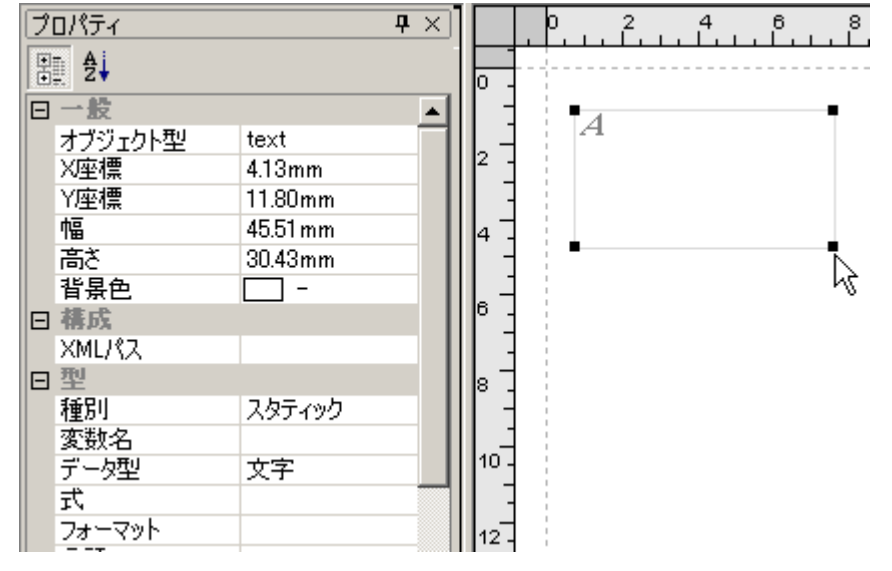

オブジェクト枠の左端上に、テキストオブジェクトを意味するマークが表示されます。 [種別] が[スタティック]の場合は、 A が、 [フィールド]の場合は、 d が表示されます。

| プロパティ名  | 値    | 説明              |      |
|---------|------|-----------------|------|
| オブジェクト型 | text | オブジェクトの種類は、text | tです。 |

# <u>一般に関するプロパティ</u>

オブジェクトのサイズや背景色などを設定します。

| プロ<br>パテ<br>ィ名 | 値                | 説明                                                                           |
|----------------|------------------|------------------------------------------------------------------------------|
| X座<br>標        | 数値(単位は mm/in/pt) | オブジェクトの X 座標を設定します。ページ、フレームまたはラベ<br>ルの左上(マージンが表示されている場合はマージン)を原点とし<br>た座標です。 |
| Y座<br>標        | 数値(単位は mm/in/pt) | オブジェクトの Y 座標を設定します。ページ、フレームまたはラベ<br>ルの左上(マージンが表示されている場合はマージン)を原点とし<br>た座標です。 |
| 幅              | 数値(単位は mm/in/pt) | オブジェクトの幅を設定します。                                                              |
| 高さ             | 数値(単位は mm/in/pt) | オブジェクトの高さを設定します。                                                             |

| 背景<br>色 | #で始まる 16 進 RGB<br>値または <u>W3C の規定す</u><br>る色の名前。              | 背景色を設定します。設定した背景色でオブジェクトの矩形領域か<br>塗りつぶされます。 |
|---------|---------------------------------------------------------------|---------------------------------------------|
|         | <u>る色の名前</u> 。                                                |                                             |
| •       | # Chack & Hote (Kob<br>値または <u>W3C の規定す</u><br><u>る色の名前</u> 。 | 塗りつぶされます。                                   |

レイアウトペイン内で、マウスを使って、オブジェクトを配置する位置と、そのサイズを決めることができます。 カーソルをマウスでドラッグしたオブジェクト領域の、X座標/Y座標/幅/高さの値が 自動的に入力されますが、 任意の数値を入力することもできます。

また、テキストオブジェクト領域の背景に色をつけることができます。

#### オブジェクトのサイズの設定例

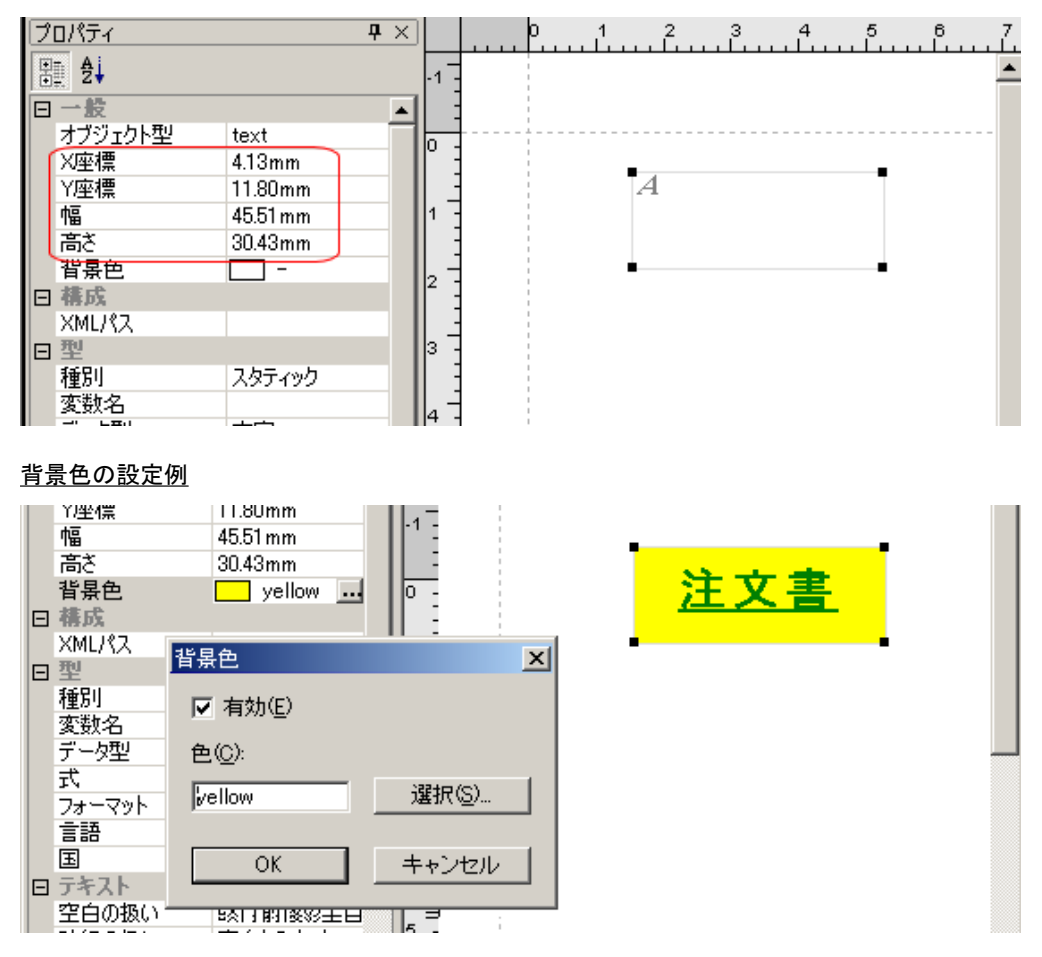

# <u>構成に関するプロパティ</u>

XML データから内容を取得する際に、XML パスを指定します。

| プロパ<br>ティ名 | 値                          | 説明                                                           |      |
|------------|----------------------------|--------------------------------------------------------------|------|
| XML パ<br>ス | 印刷対象 XML<br>データの要素<br>へのパス | XML データのどの部分をデータとして埋め込むかを指定します。<br>プロパティが[フィールド]の場合に有効になります。 | [種別] |

XML パスの具体的な入力は、「XML データ参照のためのプロパティ」<u>(164 ページ)</u>を参照ください。

# <u>型に関するプロパティ</u>

オブジェクトの種別や式の設定など、オブジェクトの型に関するプロパティを設定します。

| プロ             | 値                                           |                                                                                      |
|----------------|---------------------------------------------|--------------------------------------------------------------------------------------|
| パテ             |                                             |                                                                                      |
| ィ名             |                                             |                                                                                      |
| 種別             | フィールド/<br>スタティック                            | テキストオブジェクト内のデータの種別を[フィールド]と[スタティック]から選択します。[フィールド]に設定すると、XML パスで指定した<br>データが埋め込まれます。 |
| 変数<br>名        | 任意                                          | オブジェクトに付ける名前を設定します。この名前は、式の中から別のオ<br>ブジェクトの値を参照する時に使います。                             |
| デー<br>タ型       | 文字/数値/通貨/<br>日時                             | テキストデータの型を[文字][数値][通貨][日時]から選択します。                                                   |
| 式              | 組込関数一覧よ<br>り指定                              | 埋め込むデータを得るために、計算が必要な場合に式を設定します。                                                      |
| フォ<br>ーマ<br>ット | Java に準拠<br>( <u>数値・通貨</u> 、<br><u>日時</u> ) | [データ型] プロパティで指定した、[数値]、[通貨] または [日時] の書<br>式を設定します。                                  |
| 言語             | <u>言語コード</u> に準<br>拠                        | フォーマットを決定するのに使用される言語情報を設定します。                                                        |
| 国              | <u>国コード</u> に準拠                             | フォーマットを決定するのに使用される国情報を設定します。                                                         |

式の具体的な入力は、「式を設定する」 (165 ページ) を参照ください。

# <u>テキストに関するプロパティ</u>

オブジェクト内のテキストの文字修飾や、オブジェクト内での文字の配置、改行の扱いなどを指定 するプロパティです。

| プロパティ名 | 値                                                                            | 説明                                                                                                    |
|--------|------------------------------------------------------------------------------|----------------------------------------------------------------------------------------------------|
| 空白の扱い  | 無視する/<br>空白とみなす/<br>改行前の空白は無<br>視する/<br>改行後の空白は無<br>視する/<br>改行前後の空白は<br>無視する | [無視する]は空白コードを無いものとして扱います。 [空白とみなす]<br>は空白コード位置に空白を入れます。 [改行前の空白は無視する]は改<br>行コード前の空白は無いものとして扱います。 [改行後の空白は無視す<br>る]は改行コード後の空白は無いものとして扱います。 [改行前後の空<br>白は無視する]は改行コード前後の空白は無いものとして扱います。 |
| 改行の扱い  | 無視する/<br>改行とみなす/<br>空白とみなす/<br>幅のない空白とみ<br>なす                                | [無視する]は改行コードを無いものとして扱います。 [改行とみなす]<br>は改行コード位置で改行を行います。 [空白とみなす]は改行コードを<br>空白として扱います。 [幅のない空白とみなす]は改行コードを幅のな<br>い空白として扱います。                                                          |
| フォン    | 一覧から選択                                                                       | フォント名を、[フォント設定] ダイアログで設定します。このダイアロ<br>グで設定した各値は、[フォントサイズ]、[文字スタイル]、[文字飾り]<br>プロパティにも反映されます。                                                                                          |

| ト<br>名      |                                                             |                                           |
|-------------|-------------------------------------------------------------|-------------------------------------------|
| フォントサイズ     | 数値(単位は pt)                                                  | フォントサイズを設定します。                            |
| 文字スタイル      | 一覧から選択                                                      | 文字スタイルを、[フォント設定]ダイアログで設定します。              |
| 文字<br>飾り    | 一覧から選択                                                      | 文字飾りを、[フォント設定] ダイアログで設定します。               |
| 縦<br>書<br>き | はい/いいえ                                                      | [はい] は縦書きにします。                            |
| 文<br>字<br>色 | #で始まる 16 進<br>RGB 値または<br><u>W3C の規定する色</u><br><u>の名前</u> 。 | 文字色を設定します。                                |
| 文字配置        | 左/右/中央/均等                                                   | オブジェクトの矩形領域の水平方向にどのように文字を配置するかを設<br>定します。 |
| 最終行文字配置     | 左/右/中央/均等                                                   | 最終行の〔文字配置〕を設定します。                         |
| 行<br>配<br>置 | 上/中央/下                                                      | オブジェクトの矩形領域の垂直方向にどのように文字を配置するかを設<br>定します。 |
| 文字スペーシング    | 数値(単位は mm/<br>in/pt)                                        | 文字の間隔を設定します。                              |
| 行の高さ        | 数値(単位は mm/<br>in/pt)                                        | 行の高さを設定します。                               |
| 先頭行インデント     | 数値(単位は mm/<br>in/pt)                                                      | 先頭行のインデント量を設定します。                                                                                                    |
|--------------|---------------------------------------------------------------------------|----------------------------------------------------------------------------------------------------|
| あふれ時処理       | クリッピングして<br>隠す/<br>置き換える/<br>詰め込む                                         | テキストが表示領域を越えてしまった場合の処理を設定します。 [自動<br>的に伸びる] プロパティが [いいえ] に設定されている場合のみ有効で<br>す。 [クリッピングして隠す] はあふれた部分は印刷されません。[置き<br>換える] は [あふれ時置換文字列] に設定された文字列を印刷します。<br>この文字列が領域いっぱいになるまで繰り返し埋められます。 [詰め込<br>む] [あふれ時詰め込み処理方法] に設定された方法で詰め込まれます。 |
| あふれ時置換文字列    | 任意                                                                        | [あふれ時処理]が[置き換える]の場合の置き換え文字を設定します。                                                                                                    |
| あふれ時詰め込み処理方法 | フォントサイズを<br>調整/<br>文字間を調整/<br>単語間を調整/<br>フォントの幅を調<br>整/<br>行の高さを調整/<br>自動 | [あふれ時処理]が[詰め込む]の場合の処理を設定します。[フォント<br>サイズを調整]はフォントサイズを調整して詰めます。[文字間を調整]<br>は文字間を調整して詰めます。[単語間を調整]は単語間を調整して詰<br>めます。[フォントの幅を調整]はフォントの幅を調整して詰めます。<br>[行の高さを調整]は行の高さを調整して詰めます。[自動]はシステム<br>の既定値に依存します。                                 |

具体的なサンプルをあげて説明します。

<u>枠内での空白や改行の扱いを指定する</u>

枠内での改行や空白をどのように扱うかを指定できます。

| Ξ | テキスト      | _              | 2 -      |
|---|-----------|----------------|----------|
|   | 空白の扱い     | 改行前後の空白        | :        |
|   | 改行の扱い     | 改行とみなす 👤       | <u> </u> |
|   | フォント和無視する |                | 3        |
|   | フォントサスない  | ST IIII        |          |
|   | 文字ス語目との   |                | 4 -      |
|   | 文字師り      | <u>EHC0/49</u> | l : :    |
|   | 縦書き       | いいえ            | -        |
|   | 文字色       | -              | 5 -      |
|   | 文字配置      | なし             |          |
|   | 最終行文字配置   | かし.            | L -      |
|   | 4         | +1             | P :      |

アンテナハウス株式会社は、 1984年8月設立以来、 多種多様なデータ間の壁を乗り越える、 文書変換ソフト開発で、確かな地位を、 確立してきました。 1996年より、SGMLブロジェクトを開始、 2000年末より「XSL Formatter」を発売し、 現在、世界中の市場から、 その技術に注目を集めています。

Formatterで表示

#### 「空白とみなす」にした場合

アンテナハウス株式会社は、 1984 年 8 月設立以来、 多種多様なデータ間の壁を乗り越える、 文書変換ソ フト開発で、確かな地位を、 確立してきました。 1996 年より、SGML プロジェクトを開始、 2000 年末よ り「XSL Formatter」を発売し、 現在、世界中の市場 から、 その技術に注目を集めています。

#### 「改行とみなす」にした場合

アンテナハウス株式会社は、 1984 年 8 月設立以来、 多種多様なデータ間の壁を乗り越える、 文書変換ソフト開発で、確かな地位を、 確立してきました。 1986 年より、SGML プロジェクトを開始、 2000 年末より「XSL Formatter」を発売し、 現在、世界中の市場から、 その技術に注目を集めています。

<u>文字を修飾する</u>

レイアウトペインでテキストオブジェクトを選択した状態で、[プロパティ]ウィンドウの該当プロパティをクリックすると、[フォント]ダイアログが開きます。文字のフォントや、サイズ、飾りなどを設定します。

また、文字色をクリックすると〔文字色〕ダイアログが開くので、色を設定します。

セル内の文字を修飾する場合は、オブジェクト型で table-cell を選択して行います。

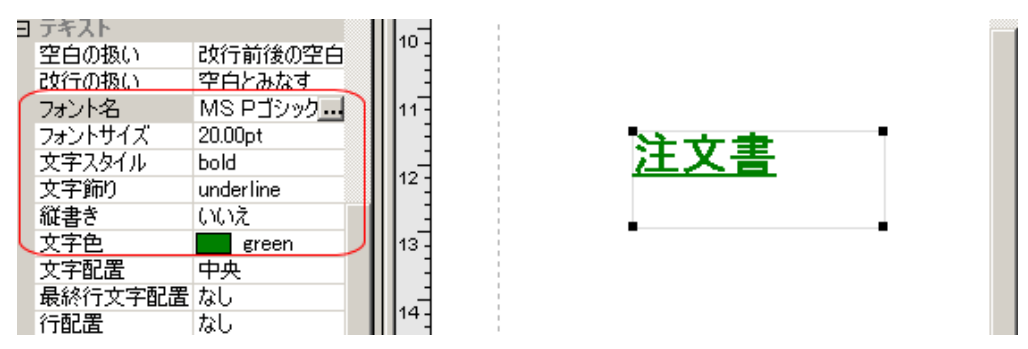

<u>文字を中央や右に寄せる</u>

オブジェクトの矩形領域の水平方向にどのように文字を配置するかを設定します。

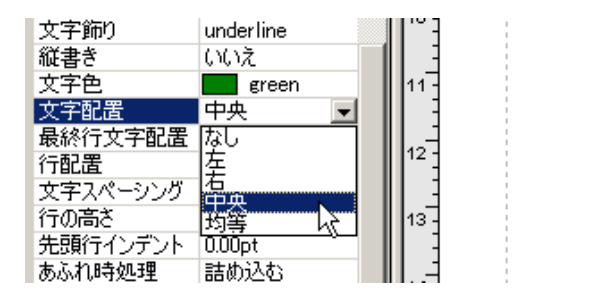

#### 最終行の文字の配置を調整する

最終行の文字の配置を設定できます。

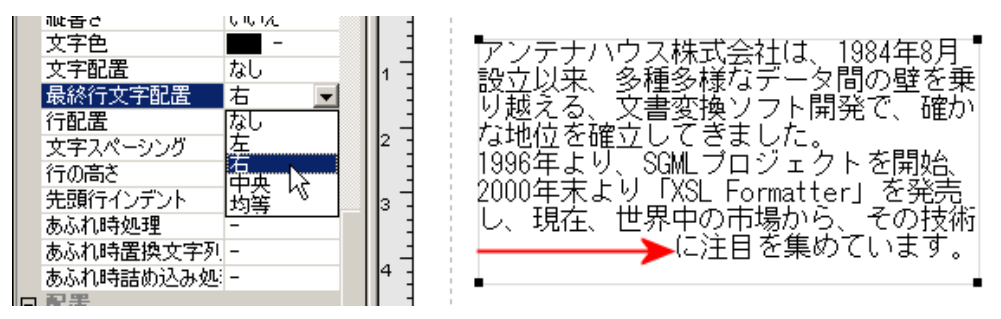

注文書

#### <u>行の配置を指定する</u>

テキストエリア内で、行の配置を指定できます。

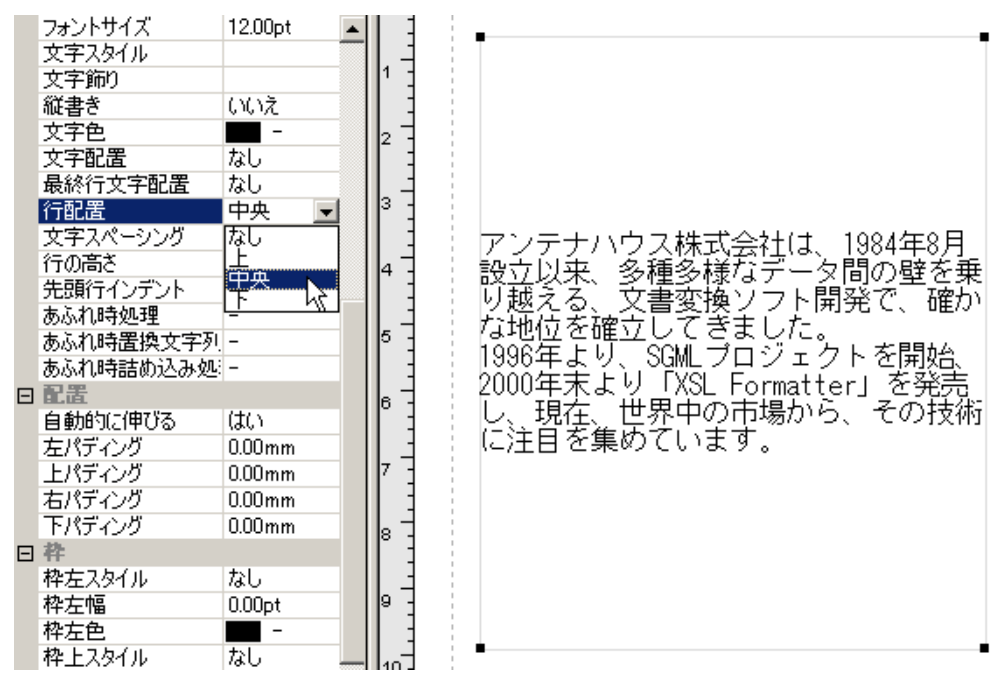

#### <u>文字と文字の間を開ける</u>

文字と文字の間隔を設定します。

注文書

|          |           | II 110 J |
|----------|-----------|----------|
| 文字色      | green     | Found    |
| 文字配置     | 中央        |          |
| 最終行文字配置  | なし        | 11-      |
| 行配置      | なし        |          |
| 文字スペーシング | 2.00pt    |          |
| 行の高さ     | 0.00pt    | 12       |
| 先頭行インデント | 0.00pt    |          |
| あふれ時処理   | 詰め込む      | 13 -     |
| あふれ時置換文書 |           |          |
| あふれ時詰め込み | フォントサイズを調 |          |

#### <u>行の高さを指定する</u>

テキストエリア内で、行の高さ設定します。

|   | フォントサイズ   | 12.00pt 🔺 | Ŭ -  |                                       |
|---|-----------|-----------|------|---------------------------------------|
|   | 文字スタイル    |           |      | アンテナハウス株式会社は 1984年8月                  |
|   | 文字飾り      |           | 1 -  | > > > > > > > > > > > > > > > > > > > |
|   | 縦書き       | いいえ       |      |                                       |
|   | 文字色       | -         |      | 設立以来、多種多様なデータ間の壁を乗                    |
|   | 文字配置      | なし        | 2    |                                       |
|   | 最終行文字配置   | なし        |      | · · · · · · · · · · · · · · · · · · · |
|   | 行配置       | なし        | 3 -  | り越える、文書変換ソフト開発で、確か                    |
|   | 文字スペーシング  | 0.00pt    |      |                                       |
|   | 行の高さ      | 20.00mm   |      |                                       |
|   | 先頭行インデントや | 0.00pt    | 4 -  | 74地位を確立してざました。                        |
|   | あふれ時処理    | -         |      |                                       |
|   | あふれ時置換文字列 | -         | 5 -  | 1000年 티네 - 00세 - 카마카 本明54             |
|   | あふれ時詰め込み処 | -         |      | 1990年より、SGMLフロンエクトを開始。                |
| Ξ | 配置        |           |      |                                       |
|   | 自動的に伸びる   | はい        | P 1  | 2000年ま F.J.L. EVQL Formattary を発き     |
|   | 左パディング    | 0.00mm    |      | 2000年末より「NOL FORMAtter」 を光売           |
|   | 上パディング    | 0.00mm    | 7 -  |                                       |
|   | 右パディング    | 0.00mm    |      | し 現在 世界中の市場から その技術                    |
|   | 下パディング    | 0.00mm    | L -1 |                                       |
| Ξ | 枠         |           |      |                                       |
|   | 枠左スタイル    | なし        |      | に注目を集めています。                           |
|   | 枠左幅       | 0.00pt    | 9 -  |                                       |
|   | 枠左色       | -         |      |                                       |
|   | 枠上スタイル    | なし        | 1.1  | • •                                   |
|   | 松上値       | 0.00pt    | 10 - |                                       |

#### <u> 先頭行をインデントする</u>

先頭行にインデントを設定できます。

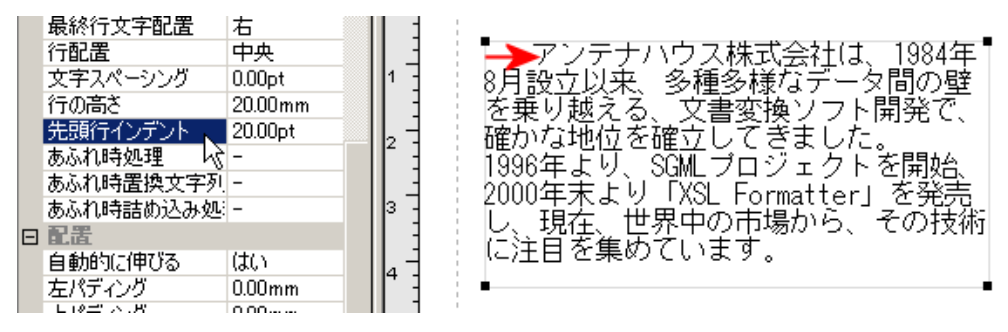

#### オブジェクト領域に収まらない場合の処理

オブジェクトのサイズより、中の文字列の長さの方が長かった場合など、文字があふれる時の処理 のしかたを指定できます。

|   | 先頭行インデン | ノト            | 0.00pt         | 11 -   |
|---|---------|---------------|----------------|--------|
|   | あふれ時処理  |               | 詰め込む           | -      |
|   | あふれ時置換  | 文字列           |                | 1      |
|   | あふれ時詰め  | 込み処理方         | フォントの幅💌        | 12 -   |
| Ξ | 配置      | <u>フォントサイ</u> | ズを調整           | 1 -    |
|   | 自動的に伸び  | 这字間を調         |                | 13 -   |
|   | 左パディング  | 甲間面を調         | 1112<br>法自由255 |        |
|   | 上パディング  | 行の高さを         | 「「「「「」」        | - I    |
|   | 右パディング  | 自動            |                | 14-    |
|   | 下パディング  |               | 0.00mm         |        |
|   | 枠       |               |                | 15 -   |
|   | 枠左スタイル  |               | なし             |        |
|   | 枠左幅     |               | 0.00pt         | - Lu-T |
|   | 枠左色     |               | -              | 10 1   |

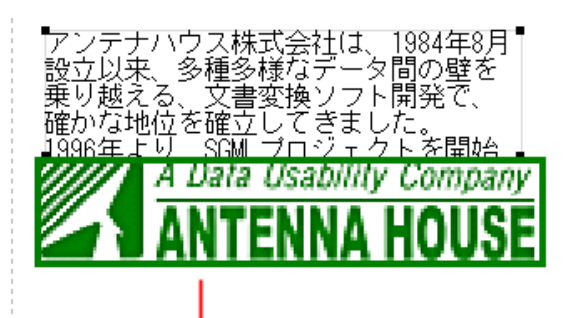

Formatterで表示

アンテナハウス株式会社は、1084 年 8 月設立見来。多種多様なデータ目の登を乗り越える。文書変 乗りフト開発で、資源な熟粒を設立してきました。1086 年より、SML プロジェクトを開始。2000 年末より IXAL Foundtei」を発売し、現在、世界中の市場から、その技術に注目を集めています。

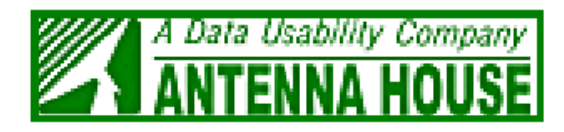

### <u>配置に関するプロパティ</u>

| プロパティ名       | 値                   | 説明                                            |
|--------------|---------------------|-----------------------------------------------|
| 自動的に伸びる      | はい/いいえ              | [はい]を指定すると、データ量に応じてオブジェク<br>トが伸びます。           |
| 上/下/左/右パディング | 数値(単位は<br>mm/in/pt) | オブジェクトの矩形領域の上端/下端/左端/右端とテキ<br>ストとの空間の量を設定します。 |

### <u>枠線と中の文字の間隔を開ける</u>

オブジェクトの矩形領域の上下左右端と、テキストとの空間の量を設定します。

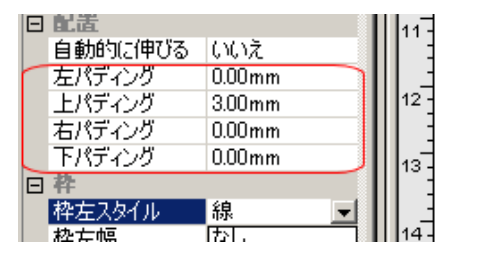

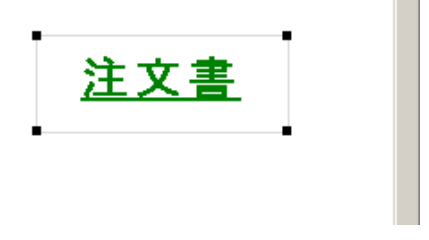

### <u>枠に関するプロパティ</u>

| プロパティ名             | 值                          | 説明                       |
|--------------------|----------------------------|--------------------------|
| 枠(上/下/左/<br>右)スタイル | なし/点線/ダッシュ/線/<br>二重線/溝/隆起/ | 各枠のスタイルを個別に設定します。        |
| 対角線/逆対角<br>線スタイル   | インセット/アウトセット               | 対角線/逆対角線のスタイルを設定し<br>ます。 |
| 枠(上/下/左/<br>右)幅    | 数値(単位は mm/in/pt)           | 各枠線の幅を個別に設定します。          |

レイアウト用オブジェクト

| 対角線/逆対角<br>線幅   |                                                       | 対角線/逆対角線の幅を設定します。 |
|-----------------|-------------------------------------------------------|-------------------|
| 枠(上/下/左/<br>右)色 | #で始まる 16 進 RGB 値または <u>W3C の規定</u><br><u>する色の名前</u> 。 | 各枠の色を個別に設定します。    |
| 対角線/逆対角<br>線色   |                                                       | 対角線/逆対角線の色を設定します。 |

#### <u>枠線を指定する</u>

テキストオブジェクトの枠に、線を引いたり、線の色や形を指定します。ただし、テーブル内(セル内)のテキストオブジェクトではこの設定はできません。

|   | 正直      |         |      |
|---|---------|---------|------|
|   | 自動的に伸びる | いいえ     | 17-  |
|   | 左パディング  | 0.00mm  |      |
|   | 上パディング  | 3.00mm  |      |
|   | 右パディング  | 0.00mm  | 18 - |
|   | 下パディング  | 0.00mm  |      |
| Þ | 枠       |         | 19-  |
|   | 枠左スタイル  | 線 👤     |      |
|   | 枠左幅     | なし      |      |
|   | 枠左色     | 点線      | 20 - |
|   | 枠上スタイル  | ダツンユ    |      |
|   | 枠上幅     | 二重線     | 21-  |
|   | 枠上色     | 清       |      |
|   | 枠右スタイル  | 隆起      |      |
|   | 枠右幅     | インセット   | 22 - |
|   | 枠右色     | <u></u> |      |
| C | 枠下スタイル  | 線       | 23   |

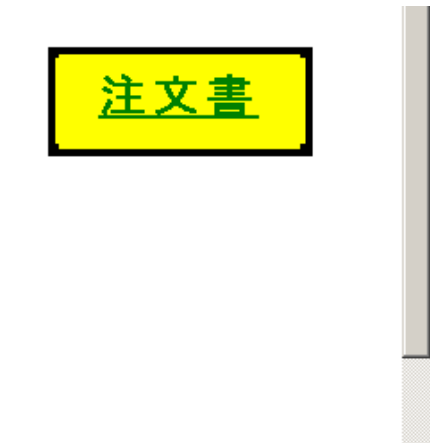

<u>対角線を引く</u>

オブジェクト内に、対角線(逆対角線)を引いたり、線の色や形を指定します。

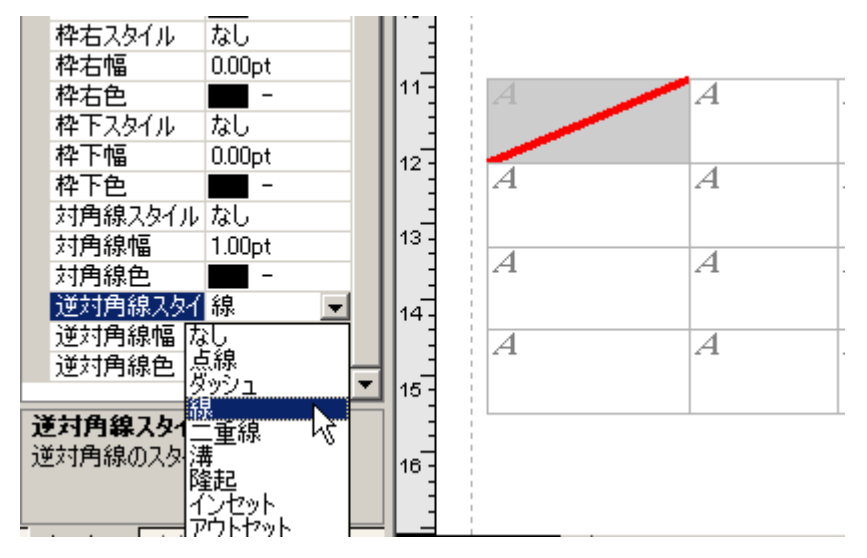

なお、対角線、逆対角線の画面表示、印刷、PDF 出力については、<u>Antenna House XSL Formatter</u> <u>V3.2</u> 以上が必要です。

### 印刷に関するプロパティ

| プロパティ | 值                              | 説明                                                                                                    |
|-------|--------------------------------|----------------------------------------------------------------------------------------------------|
| 名     |                                |                                                                                                    |
| 印刷制御  | 印刷する/<br>値のみ印刷<br>する/<br>印刷しない | 入力されているオブジェクトの印刷を制御します。 [印刷する] は設定どおりに<br>印刷を行います。 [値のみ印刷する] は枠は印刷せず、値のみ印刷を行います。<br>市販の帳票のように、すでに枠などが描かれていて、データだけ印刷したいとき<br>などに設定します。 [印刷しない] 設定に関わらず印刷を行いません。 |

<u>印刷を制御する</u>

たとえばメモやノートなどの枠を、印刷しないように設定できます。以下の黄色い枠部分は XSL-FO に出力されません。

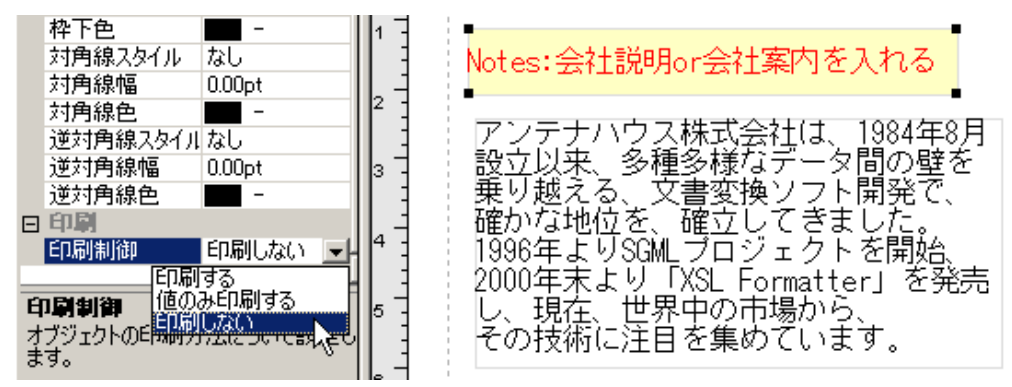

### 22.2 画像オブジェクト

画像オブジェクトを配置するには、 [オブジェクト] メニューの、[新規画像] を選択し、 レイア ウトペイン内でマウスを使って、オブジェクト枠を作成します。

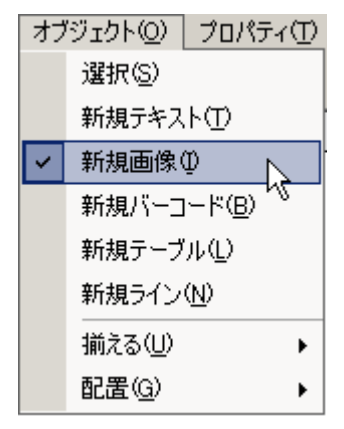

| 2 | ロパティ    | ť        | ١× |                  | 0   | 2 | 4 | 6 | 8  |
|---|---------|----------|----|------------------|-----|---|---|---|----|
| • | . 2↓    |          |    |                  |     |   |   |   |    |
| Ξ | 一股      |          |    | 1 :              |     |   |   |   | -  |
|   | オブジェクト型 | image    |    | L -              | 1   |   |   |   |    |
|   | X座標     | 8.00mm   |    | 12 :             |     |   |   |   |    |
|   | Y座標     | -16.00mm |    | ·                |     |   |   |   |    |
|   | 幅       | 18.00mm  |    | 4 .              |     |   |   |   |    |
|   | 高さ      | 28.00mm  |    | 1 -              |     | - |   |   | 7  |
| Ð | 構成      |          |    | L -              |     |   |   |   | 20 |
|   | XMLパス   |          |    | I <sup>в</sup> - | i.  |   |   |   |    |
|   | 型       |          |    | ·                |     |   |   |   |    |
|   | 種別      | スタティック   |    | 8 .              |     |   |   |   |    |
|   | 変数名     |          |    | -                |     |   |   |   |    |
|   | イメージ    |          |    | <u> </u>         |     |   |   |   |    |
|   | 画像種別    | BITMAP   |    | 10.              |     |   |   |   |    |
| Ð | ファイルパス  |          |    |                  |     |   |   |   |    |
|   | スケーリング  | 枠の横幅に合わ  | せる | 12               |     |   |   |   |    |
|   | dpi     | -dpi     |    | -                |     |   |   |   |    |
|   | クリッピング  | クリッピングする |    |                  |     |   |   |   |    |
|   | 横林的黑    | 士        |    | 14.              | i i |   |   |   |    |

オブジェクト枠の左端上に、画像オブジェクトを意味するマーク 🔳 が表示されます。 なお、画像の編集はできません。

| プロパティ名  | 値     | 説明                   |
|---------|-------|----------------------|
| オブジェクト型 | image | オブジェクトの種類は、image です。 |

### <u>一般に関するプロパティ</u>

レイアウトペイン内で、マウスを使って、オブジェクトを配置する位置と、そのサイズを決めることができます。

参照:一般に関するプロパティ <u>(172 ページ)</u>

画像オブジェクトには、背景色プロパティは設定できません。

### 構成に関するプロパティ

XML データから内容を取得する際に、XML パスを指定します。 参照:構成に関するプロパティ <u>(173 ページ)</u>

また、XML パスの具体的な入力は、「XML データ参照のためのプロパティ」 <u>(164 ページ)</u> を参 照ください。

### <u>型に関するプロパティ</u>

オブジェクトの種別を設定します。

| プロパティ<br>名 | 値          | 説明                                                                                       |
|------------|------------|------------------------------------------------------------------------------------------|
| 種<br>別     | フィー<br>ルド/ | 画像オブジェクト内のデータの種別を[フィールド]と[スタティック]から選択<br>します。 [フィールド]に設定すると、XML パスで指定したデータが埋め込まれ<br> ます。 |

|     | スタテ<br>ィック |                                                          |
|-----|------------|----------------------------------------------------------|
| 変数名 | 任意         | オブジェクトに付ける名前を設定します。この名前は、式の中から別のオブジェク<br>トの値を参照する時に使います。 |

### <u>イメージに関するプロパティ</u>

| プロパティ名           | 値                                                                            | 説明                                                                                                    |
|------------------|------------------------------------------------------------------------------|----------------------------------------------------------------------------------------------------|
| 画<br>像<br>種<br>別 | BITMAP/JPEG/<br>JPEG2000/<br>PNG/TIFF/GIF/SVG                                | 画像の種別を[BITMAP][JPEG] [JPEG2000] [PNG] [TIFF]<br>[GIF] [SVG] から選択します。                                                                                                    |
| ファイルパス           | 画像ファイルへのパス                                                                   | [スタティック] な画像のときに画像ファイルのパスを設定します。                                                                                                    |
| フルパス保存           | はい/いいえ                                                                       | フルパスで保存するかどうかを設定します。[いいえ]の場合は相対<br>パスでの保存となります。                                                                                                    |
| スケーリング           | 枠の横幅に合わせる/<br>枠の縦幅に合わせる/<br>枠と同じにする/<br>画像データで指定され<br>た大きさ/<br>指定 dpi に合わせる/ | 画像をどのように伸縮して置くかを設定します。 [枠の横幅に合わせる] は縦横比を保持して枠の横幅に合わせます。 [枠の縦幅に合わせる] は縦横比を保持して枠の縦幅に合わせます。 [枠と同じにする] は縦横比を無視して枠と同じにします。 [画像データで指定された大きさ] は画像データで指定された大きさにします。(ベクターグラフィックのみ) [指定 dpi に合わせる] は指定 dpi に合わせます。(ラスターグラフィックのみ) |
| dpi              | 数値                                                                           | [スケーリング]が[指定 dpi に合わせる]の場合の、dpi 値を設定し<br>ます。                                                                                                    |
| クリッピング           | クリッピングする/<br>クリッピングしない/<br>枠を画像のサイズと同<br>じにする/                               | クリッピング(枠の外にはみ出さないようにする)するかどうかを設定します。 [クリッピングする]は枠の外にはみ出さないようにします。 [クリッピングしない]は枠の外にはみ出します。 [枠を画像のサイズと同じにする]は枠を画像のサイズにします。ベクターグラフィックの場合または [スケーリング]を [指定 dpi に合わせる] に設定した場合のみに有効です。                                      |
| 横軸配置             | 左/右/中央                                                                       | 枠の横軸に対して [左] [右] [中央] のどこに配置するかを設定します。                                                                                                    |
| 縦<br>軸           | 上/下/中央                                                                       | 枠の横軸に対して [左] [右] [中央] のどこに配置するかを設定します。                                                                                                    |

| 配 |  |
|---|--|
| 置 |  |

幾つかのサンプルをあげて説明します。

#### <u>画像の種別を指定する</u>

画像の種別を指定します。

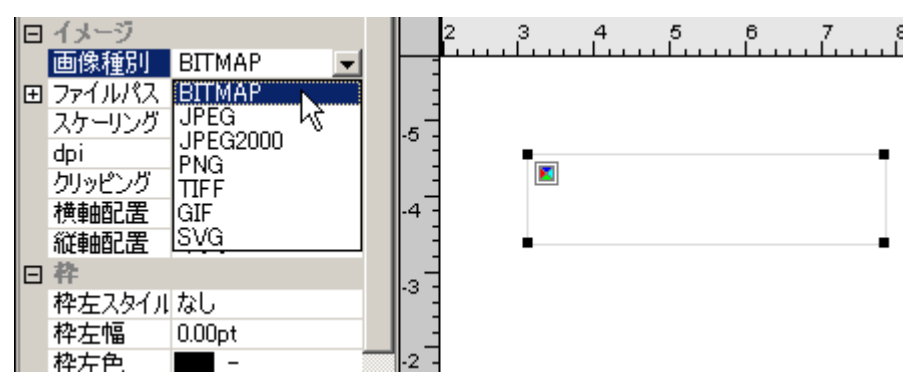

#### 固定の画像を指定する

種別が[スタティック]な画像の場合、直接画像ファイルのパスを指定することができます。

| <ul><li>□</li><li></li></ul> | イメージ<br>画像種別<br>ファイルパス<br>スケーリング       | BITMAP<br>D:¥1111¥V2¥…<br>枠の種幅に合わり             | .4 ·                                | A Data C<br>ANTE                    | Isability Company            |
|------------------------------|----------------------------------------|------------------------------------------------|-------------------------------------|-------------------------------------|------------------------------|
|                              | 771///2                                |                                                |                                     |                                     | ×                            |
|                              | 7 ( <u>D.¥1111¥</u> )<br>7             | 2¥V2¥sample¥Jap                                | anese¥ar                            | itenna.bmp                          | 参照( <u>R</u> )               |
|                              | 2 □ フルバリ<br>フルバス<br>ます。指<br>動したり<br>い。 | ス保存(E)<br>、保存を指定すると、<br>定しない場合は、村<br>指定したファイルと | 、ファイル<br>財対バスで<br>別に扱う <sup>5</sup> | へのバスがフルバ<br>で保存されます。FC<br>易合はフルバス指す | えで保存され<br>Dファイルを移<br>室をしてくださ |
|                              | 7<br>7<br>7                            |                                                |                                     | ОК                                  | キャンセル                        |

また、ここで[フルパス保存]を指定すると、画像ファイルへのパスがフルパスで保存されます。 指定しない場合は、相対パスで保存されます。FOファイルを移動したり指定した画像ファイルと別 に扱う場合はフルパス指定をしてください。

<u>画像とオブジェクト枠</u>

1. <u>画像とオブジェクト枠の大きさ</u>

オブジェクト枠内で、画像をどのように伸縮して置くかを設定します。

| Ξ | イメージ        |                     |        | 2   | 3            | 4     | 5           | 6 7     |
|---|-------------|---------------------|--------|-----|--------------|-------|-------------|---------|
|   | 画像種別        | BITMAP              |        |     |              | Liii  |             |         |
| ÷ | ファイルパス      | D:¥1111¥V2¥V2¥sampl | -4     | -   |              |       |             |         |
|   | スケーリング      | 枠の横幅に合わせる 💌         |        | •   |              | liata | Lie aihiJih | Company |
|   | dpi         | 合わせる                |        | - 7 | <b>/</b> 4 ÷ | 4/010 | osauni)     |         |
|   | クリッピング枠の縦幅に | :会わせる い             |        | - 2 | <b>•</b> • • | NIE   | :NNA        | HOUSE   |
|   | 横軸配置価値データ   | 9つ<br>で指定された大きさ     | - 11 - | •   |              |       |             |         |
|   | 縦軸配置指定のにお   | \$h#a               | -2     | -   |              |       |             |         |
| Ξ | 枠           |                     |        | 1   |              |       |             |         |
|   | 枠左スタイル      | なし                  |        | -   |              |       |             |         |
|   | 枠左幅         | 0.00pt              |        | -   |              |       |             |         |

[指定 dpi に合わせる]を指定した場合は、dpi の値を入力します。 また、画像が枠からはみ 出す場合、はみ出さないようにする指定を [クリッピングする] で指定します。

2. オブジェクト枠内での画像の位置

オブジェクト枠内で、枠の横軸、縦軸に対して、画像をどの位置に置くかを設定します。

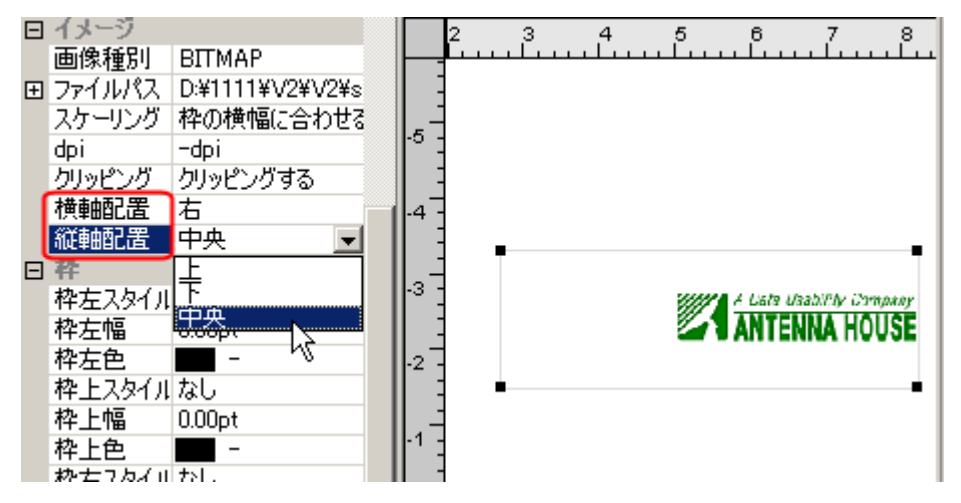

### <u>枠に関するプロパティ</u>

オブジェクトの枠に、線を引いたり、線の色や形を指定します。また対角線を引くこともできます。 す。 参照:枠に関するプロパティ (180 ページ)

#### 印刷に関するプロパティ

参照:印刷に関するプロパティ (181 ページ)

### 22.3 バーコードオブジェクト

XSL Report Designer では、バーコードを簡単に印刷できるように、バーコードオブジェクトを用 意しています。 バーコードオブジェクトを利用するには、弊社の「XSL Formatter バーコードオプシ ョン」が必要です。「XSL Formatter バーコードオプション」については、<u>XSL Formatter バーコー</u> ドオプション をご覧ください。なお、「XSL Formatter バーコードオプション」は、現在 Windows 版 のみ対応 しております。

[オブジェクト]メニューの、[新規バーコード]を選択し、 レイアウトペイン内でマウスを使って、オブジェクト枠を作成します。

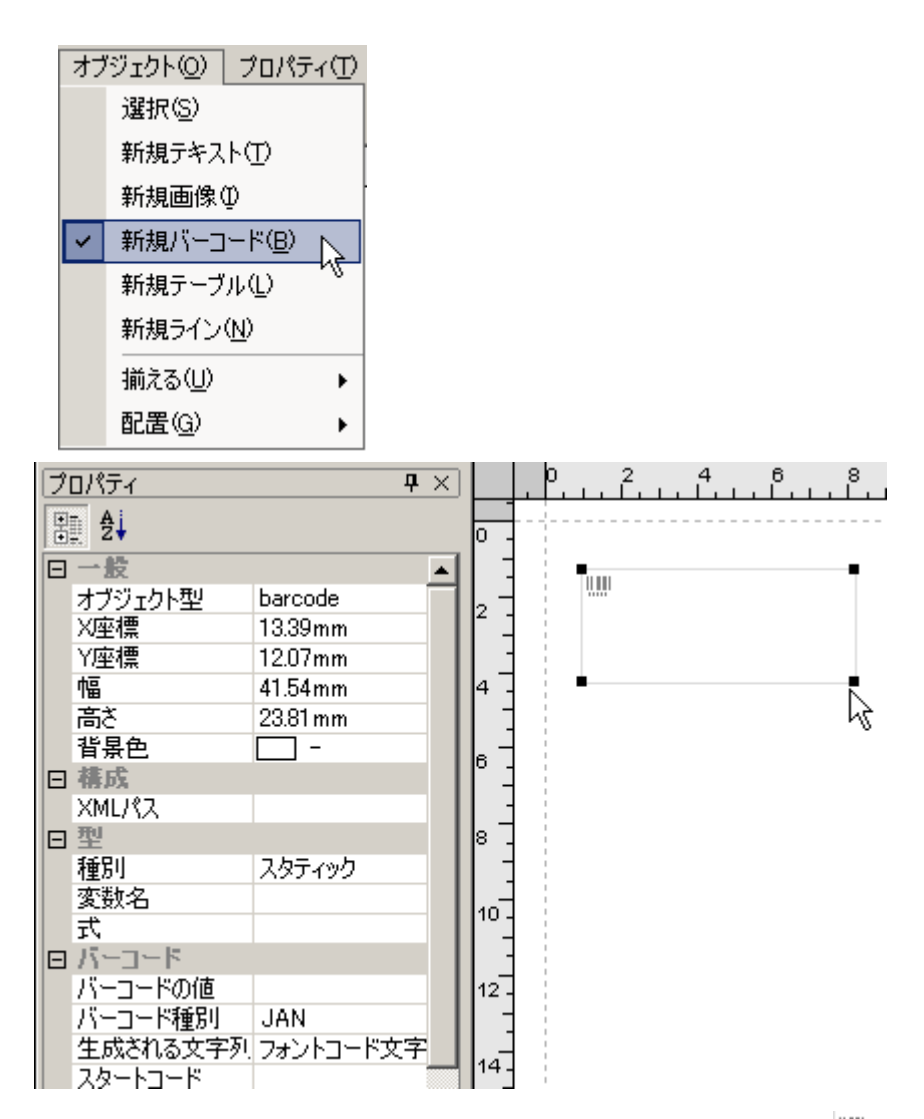

オブジェクト枠の左端上に、バーコードオブジェクトを意味するマーク

| プロパティ名  | 値       | 説明                     |
|---------|---------|------------------------|
| オブジェクト型 | barcode | オブジェクトの種類は、barcode です。 |

<u>一般に関するプロパティ</u>

レイアウトペイン内で、マウスを使って、オブジェクトを配置する位置と、そのサイズを決めることができます。 参照:一般に関するプロパティ (172 ページ)

### 構成に関するプロパティ

XML データから内容を取得する際に、XML パスを指定します。 参照:構成に関するプロパティ <u>(173 ページ)</u>

また、XML パスの具体的な入力は、「XML データ参照のためのプロパティ」 <u>(164 ページ)</u> を参 照ください。

### <u>型に関するプロパティ</u>

オブジェクトの種別および変数名と式を設定します。

| プロパティ名             | 値                        | 説明                                                                                             |
|--------------------|--------------------------|------------------------------------------------------------------------------------------------|
| 種<br>別             | フィール<br>ド/<br>スタティ<br>ック | バーコードオブジェクト内のデータの種別を [フィールド] と [スタティック]<br>から選択します。 [フィールド] に設定すると、XML パスで指定したデータが<br>埋め込まれます。 |
| <u>変</u><br>数<br>名 | 任意                       | オブジェクトに付ける名前を設定します。この名前は、式の中から別のオブジェ<br>クトの値を参照する時に使います。                                       |
| 式                  | 組込関数<br>一覧より<br>指定       | 埋め込むデータを得るために、計算が必要な場合に式を設定します。                                                                |

### <u>バーコードに関するプロパティ</u>

| プロパティ名      | 値                                                                                         | 説明                                                                                                    |
|-------------|-------------------------------------------------------------------------------------------|----------------------------------------------------------------------------------------------------|
| バーコードの値     | 任意                                                                                        | バーコードとして表示したいデータを指定します。種別が [スタティック] なときのみ有効です。                                                                                                    |
| バーコード種別     | CODE39/<br>CODE128/<br>CODABAR/<br>EAN/EAN128/ITF/<br>JAN/POSTNET/<br>UPC-A/UPC-E/<br>その他 | バーコードの種別を、[CODE39] [CODE128] [CODABAR] [EAN]<br>[EAN128] [ITF] [JAN] [POSTNET] [UPC-A] [UPC-E] [その他] か<br>ら選択します。                                                                                                    |
| 生成される文字列の種別 | フォントコード文<br>字列/<br>コード値文字列                                                                | font-code なら、[フォントコード文字列]を生成します。code-value な<br>ら、[コード値文字列]を生成します。コード値文字列は、チェックデジ<br>ットなどを計算して得られた文字列です。そのままではバーコードの縞模<br>様が正しく出ない場合がありますが、人間がみてわかる数字記号などを表<br>示するためのものです。フォントコード文字列は、フォントさえ正しく設<br>定すれば縞模様が正しく出る文字列です。 |

サンプルをあげて説明します。

<u>バーコードを入力する</u>

[バーコードの値]は、バーコードとして表示したいデータを指定します。 種別が [スタティック] なバーコードオブジェクトのときのみ指定できます。

[バーコード種別]では、CODE39, JAN など各種バーコードの中から、種別を指定します。

[生成される文字列の種別]は、データから計算してバーコード用文字列を生成するとき、どうい う文字列として生成するかを指定します。 通常(バーコードフォントを指定して、バーコードの縦 縞を出したいとき)は、font-code を指定します。 スタートコードなどが付加された生成された文字 列そのものを出力したいときは、code-value を指定します。 これはデバッグなどに役立ちます。 バ ーコードの縦縞がうまく出ないときは、まず、正しいバーコードフォントを指定しているか、 そし てこのプロパティに font-code を指定しているかを、チェックしてください。

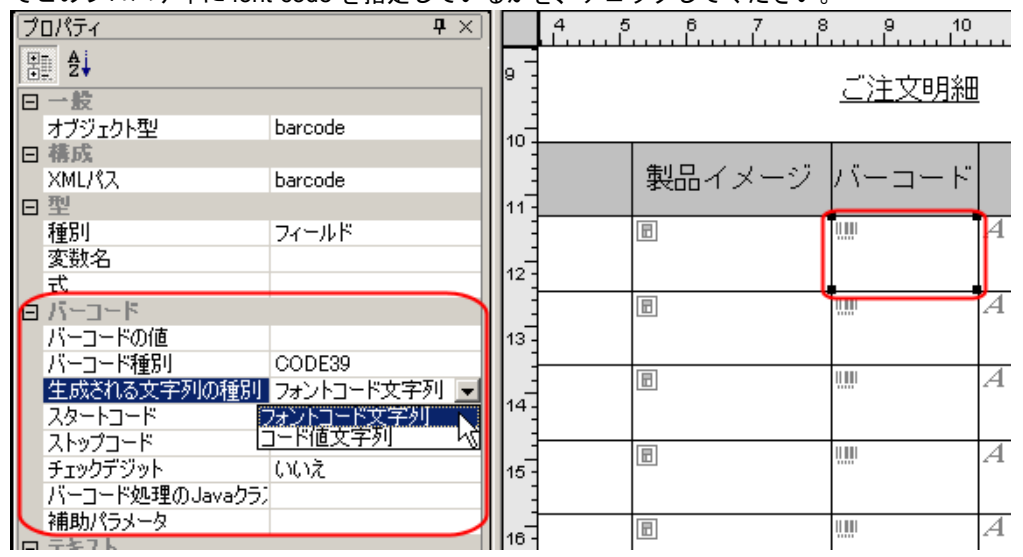

以下のプロパティは、バーコードの種別によって、指定が千差万別です。 使用するバーコードの 仕様をよく調べてから設定してください。 弊社 XSL Formatter バーコードオプション を使っている 場合、たとえば、EAN コードや JAN コードを使うときは、スタートコードやストップコードを指定 しても、EAN コードや JAN コードの仕様に従って無視します。 チェックデジットに[いいえ]を設 定しても、EAN コードや JAN コードの仕様に従って必ず付け加えます。

| プロパテ<br>ィ    | 説明                                       |
|--------------|------------------------------------------|
| スタート<br>コード  | バーコードのスタートコードを設定します。                     |
| ストップ<br>コード  | バーコードのストップコードを設定します。 バーコードの仕様に応じて、設定します。 |
| チェック<br>デジット | バーコードのチェックデジットの付加するかどうかを設定します。           |

以下は、「XSL Formatter バーコードオプション」を使っている限り、設定不要のプロパティで す。 カスタマイズした特別なバーコード処理をしたいときに、システム開発者が利用することを想 定したプロパティです。 詳細については、弊社までお問い合わせください。

| プロパティ | 説明 |
|-------|----|
|       |    |

| バーコード処<br>理の Java ク<br>ラス名 | バーコードを処理する Java の完全クラス名を設定します。                                                                  |
|----------------------------|-------------------------------------------------------------------------------------------------|
| 補助パラメー<br>タ                | バーコードを生成するために使われる補助的パラメータです。 用途は使用するバー<br>コードとバーコードを処理するプログラム(バーコード処理の Java クラス名)に<br>よって異なります。 |

### <u>テキストに関するプロパティ</u>

オブジェクト内のテキストの文字修飾や、オブジェクト内での文字の配置、改行の扱いなどを指定 するプロパティです。

| プロ<br>パテ<br>ィ名      | 値                                                        | 説明                                                                                          |
|---------------------|----------------------------------------------------------|---------------------------------------------------------------------------------------------|
| フォ<br>ント<br>名       | 一覧から選択                                                   | フォント名を、[フォント設定]ダイアログで設定します。このダイ<br>アログで設定した各値は、[フォントサイズ]、[文字スタイル]、[文<br>字飾り] プロパティにも反映されます。 |
| フォ<br>ント<br>サイ<br>ズ | 数値(単位は pt)                                               | フォントサイズを設定します。                                                                              |
| 縦書<br>き             | はい/いいえ                                                   | [はい] は縦書きにします。                                                                              |
| 文字<br>色             | #で始まる 16 進 RGB<br>値または <u>W3C の規定</u><br><u>する色の名前</u> 。 | 文字色を設定します。                                                                                  |
| 文字<br>配置            | なし/左/右/中央/均等                                             | オブジェクトの矩形領域の水平方向にどのように文字を配置するかを<br>設定します。                                                   |
| 行配<br>置             | なし/上/中央/下                                                | オブジェクトの矩形領域の垂直方向にどのように文字を配置するかを<br>設定します。                                                   |

### <u>枠に関するプロパティ</u>

オブジェクトの枠に、線を引いたり、線の色や形を指定します。また対角線を引くこともできます。 す。 参照:枠に関するプロパティ (180ページ)

### 印刷に関するプロパティ

参照:印刷に関するプロパティ (181 ページ)

### 22.4 テーブルオブジェクト

テーブルオブジェクトを配置するには、 [オブジェクト] メニューの、[新規テーブル] を選択 し、レイアウトペイン内でマウスを使って、オブジェクト枠を作成すると、新規テーブルの [テー ブル設定] ダイアログが表示されるので、各種設定を行います。

レイアウト用オブジェクト

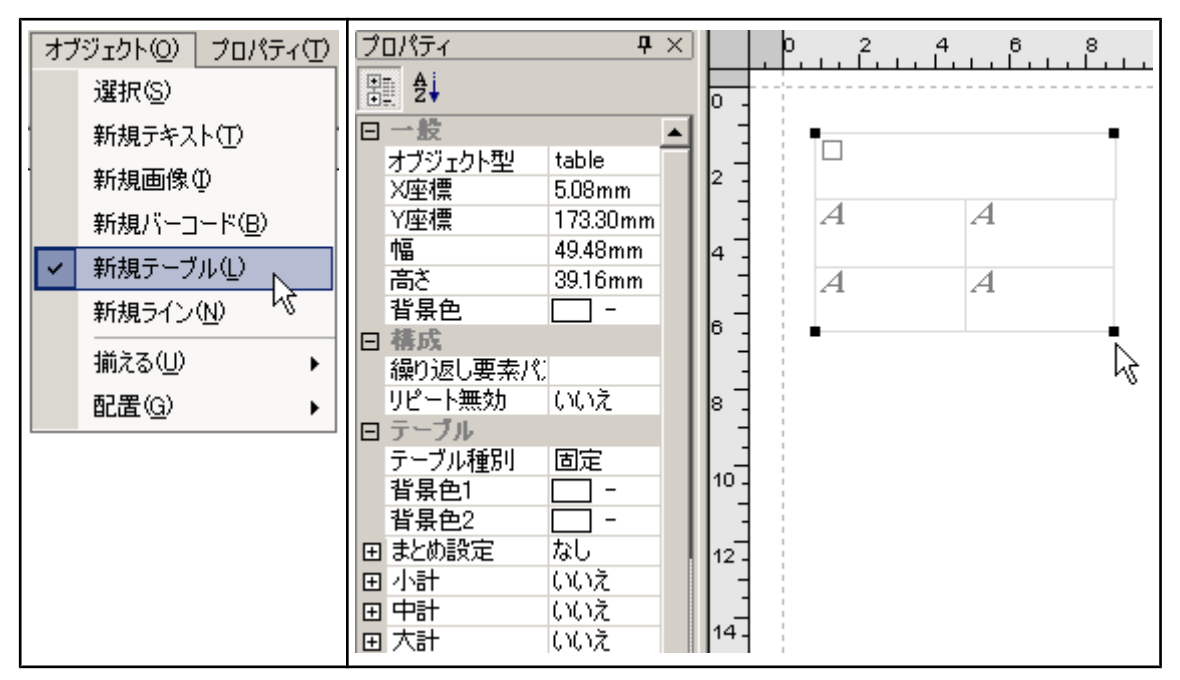

[テーブル設定]ダイアログで指定された行数・カラム数のテーブルが表示されます。 セル内の初期オブジェクトはテキストオブジェクトになります。

| プロパティ名  | 値     | 説明                   |
|---------|-------|----------------------|
| オブジェクト型 | table | オブジェクトの種類は、table です。 |

### <u>テーブル内のオブジェクト</u>

テーブルオブジェクトは、いくつかのオブジェクトのネストによって構成されます。

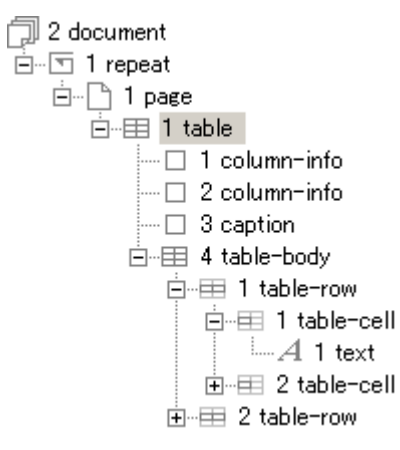

親オブジェクトのプロパティを設定/変更すると、子オブジェクトのプロパティも同じ値に変更されます。子オブジェクトのプロパティを親と別の値に変更する場合は、親オブジェクトのプロパティ設定後、子オブジェクトのプロパティを変更してください。

| オブジェクト | [オブジェクトツリー] ウィンドウの表示と対象オブジェクト |
|--------|-------------------------------|
|--------|-------------------------------|

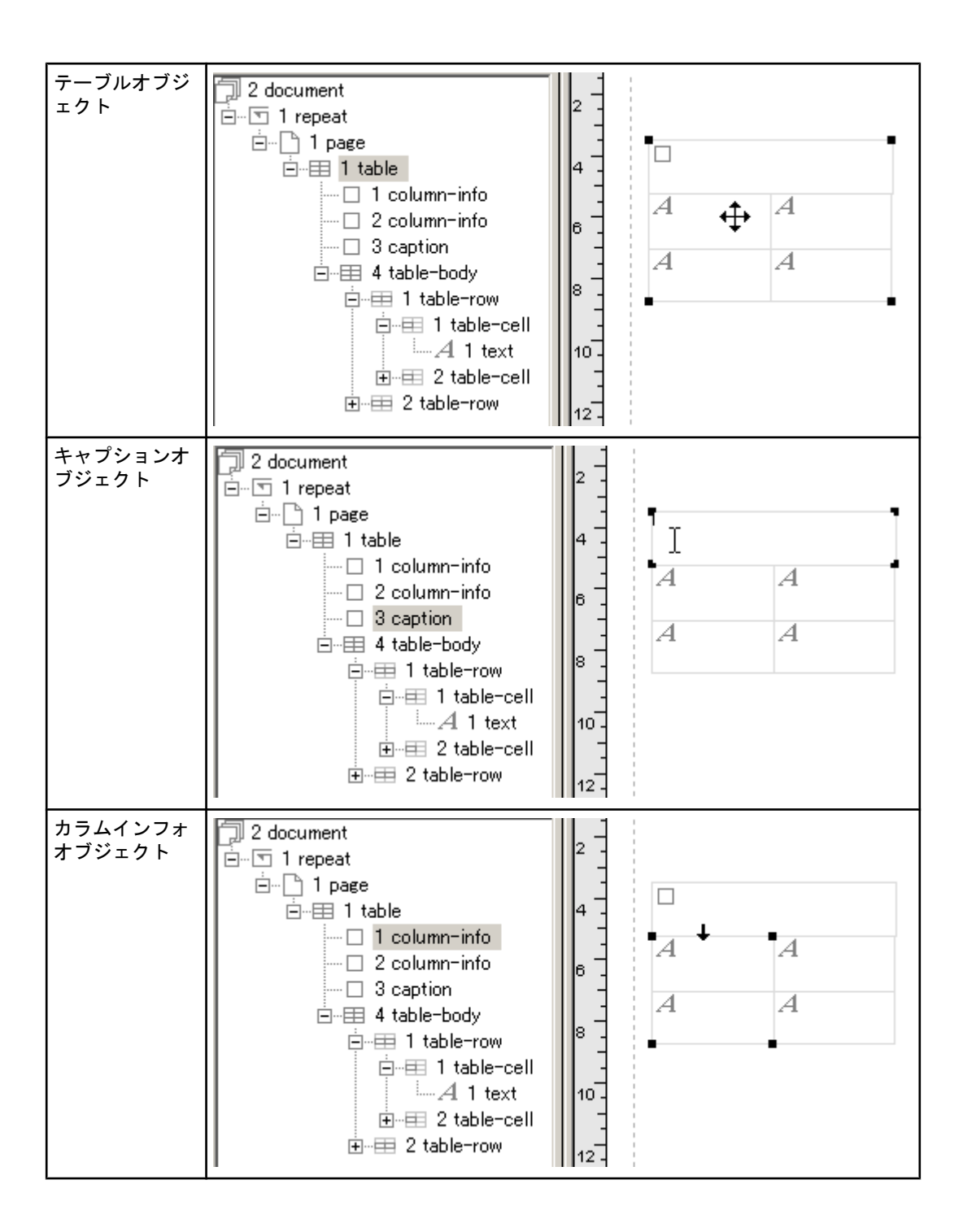

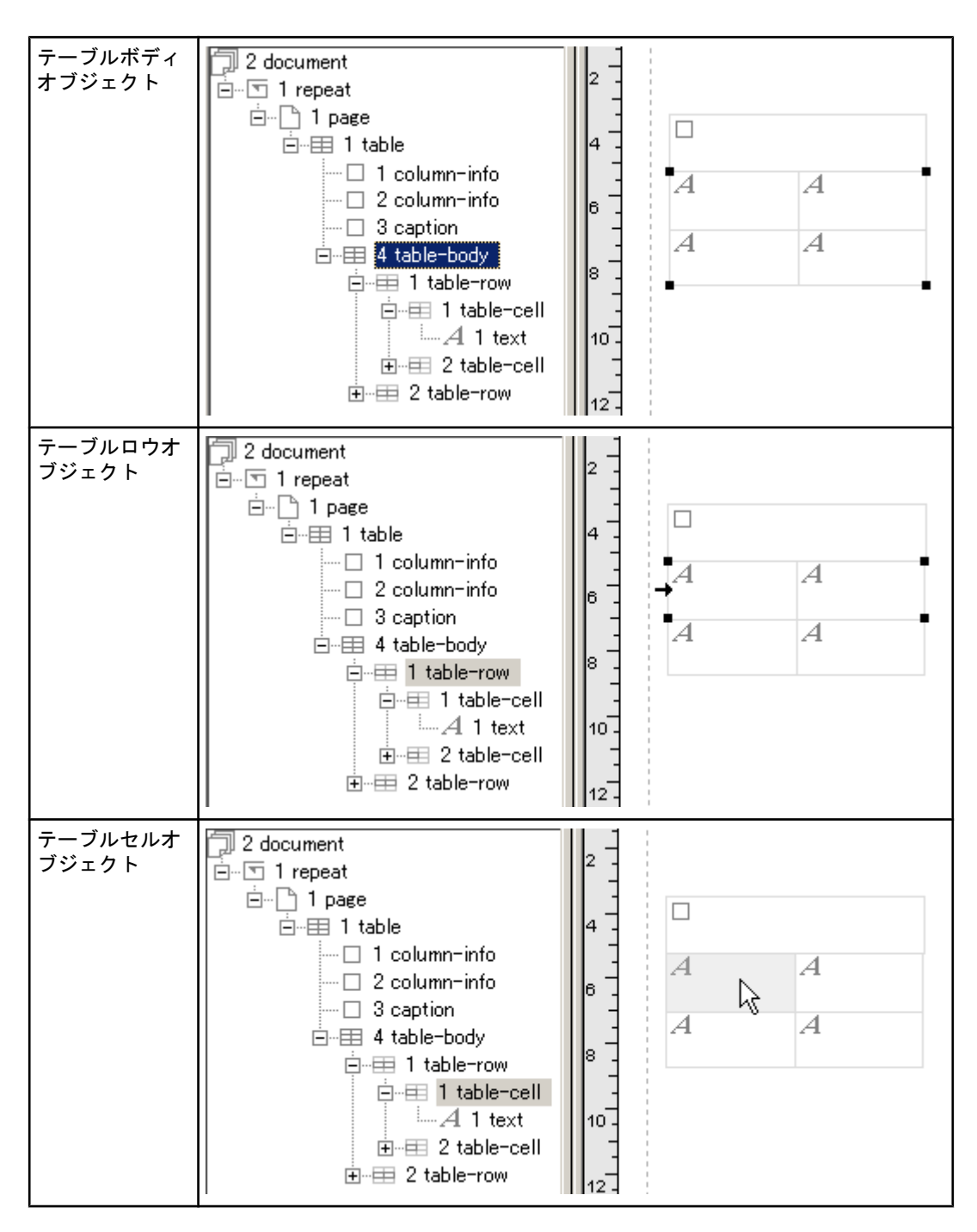

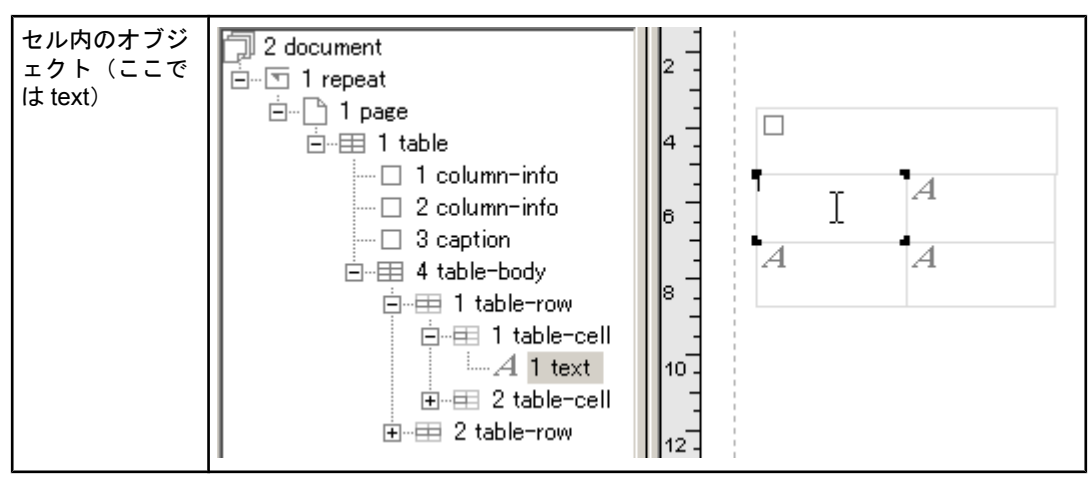

また、ヘッダ・フッタを指定した場合は、以下のオブジェクトが作成されます。

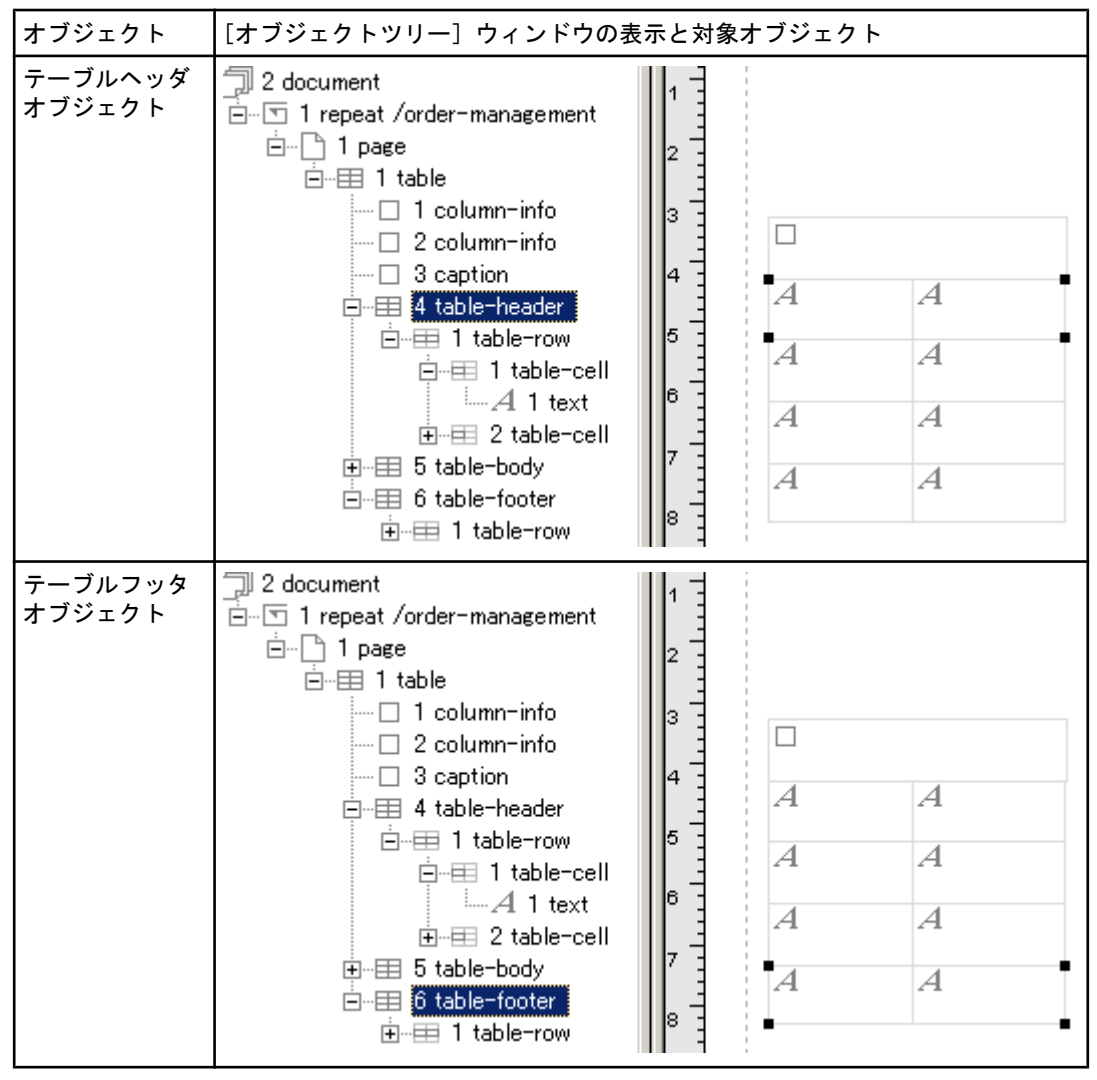

なお、各オブジェクト内のそれぞれのオブジェクトについては、 テキストオブジェクト、 画像オ ブジェクト、 バーコードオブジェクトを 参照ください。

### <u>一般に関するプロパティ</u>

レイアウトペイン内で、マウスを使って、オブジェクトを配置する位置と、そのサイズを決めることができます。 参照:一般に関するプロパティ <u>(172 ページ)</u>

多照: 一般に関するフロハナイ <u>(172 ペーク</u>

### <u>構成に関するプロパティ</u>

XML データから内容を取得する際に、XML パスを指定します。

| プロパティ名       | 値                | 説明                           |
|--------------|------------------|------------------------------|
| 繰り返し要素パ<br>ス | 繰り返される要素へのパ<br>ス | 繰り返しデータが始まる位置を XML パスで指定します。 |
| リピート無効       | はい/いいえ           | [はい] で、データの繰り返しを無効にします。      |

XML パスの具体的な入力は、「XML データ参照のためのプロパティ」 <u>(164 ページ)</u> を参照ください。

<u>リピートを反映しないテーブル</u>

通常、テーブルは、要素を繰り返して処理しデータを表内に表示するために使用しますが、 [固定] テーブルの場合、文字の配置を縦横に揃えるためなどの、レイアウト専用のテーブルとして扱う こともできます。 その場合は、プロパティの [リピート無効] を [はい] に設定してください。

| 1  | プロパティ                                 | <b>中</b> × |   | . 0. | <u>1</u> | [.         | 3     | 4              | 5   | <br>6 | 7      |      |     |
|----|---------------------------------------|------------|---|------|----------|------------|-------|----------------|-----|-------|--------|------|-----|
|    | ∄. 2↓                                 |            | - |      |          |            |       |                |     |       |        |      |     |
| E  | 王一般                                   | ▲ 0        | - |      |          |            |       |                |     |       |        |      |     |
| E  | 日 構成                                  |            | 1 |      |          |            |       |                |     |       |        |      | -   |
|    | 繰り返し要素パ                               |            | 1 |      | 郵便復      | <b>备</b> 号 | 102-0 | 074 -          |     |       |        |      | T   |
|    | リピート無効(はい                             | ▼    1     | 1 |      |          | -          |       |                |     |       |        |      | . – |
| I. | コ テーブル (はい)                           |            | 1 |      | Æ        | PT -       | 泉兄者   | 部主代            | 田区フ | 几段倖   | 54 J E | 13番1 | 3号  |
| 1  | テーブル種別 いいえ                            | ЪТ  ,      | - |      |          |            | 麹町列   | 冬永ビ            | ルム  | 4階    |        |      |     |
|    | 1 1 1 1 1 1 1 1 1 1 1 1 1 1 1 1 1 1 1 |            | - |      | 雷武       | <b>新</b> 号 | 12-22 | 2 <u>7-</u> 98 | 21  |       |        |      |     |
|    | 1 1 1 1 1 1 1 1 1 1 1 1 1 1 1 1 1 1 1 |            | - |      | AB 80 1  | 8.47       | JO 02 | 34 30          | 01  |       |        |      |     |
| le |                                       | 3          | - |      | -        |            |       |                |     |       |        |      |     |
|    |                                       |            | - |      |          |            |       |                |     |       |        |      |     |

### <u>型に関するプロパティ</u>

オブジェクトの種別や式の設定など、オブジェクトの型に関するプロパティを設定します。

| プロ<br>パテ<br>ィ名 | 値                    | 説明                                              |
|----------------|----------------------|-------------------------------------------------|
| 言語             | <u>言語⊐ード</u> に<br>準拠 | 小計・中計・大計の集計結果のフォーマットを決定するのに使用される言語<br>情報を設定します。 |
| 国              | <u>国コード</u> に準<br>拠  | 小計・中計・大計の集計結果のフォーマットを決定するのに使用される国情<br>報を設定します。  |

### <u>テーブルに関するプロパティ</u>

| プロ<br>パテ<br>ィ名 | 値     | 説明                                                                                                    |
|----------------|-------|----------------------------------------------------------------------------------------------------|
| テー<br>ブル<br>種別 | 固定/可変 | [固定] または [可変] が設定できます。ただし、[プロパティ] ウィ<br>ンドウでの設定はできませんので、 [テーブル] メニューの、[設定]<br>の、[テーブル設定] ダイアログで指定してください。 |

| 背景<br>色1      | #で始まる 16 進<br>RGB 値または <u>W3C</u><br><u>の規定する色の名</u><br><u>前</u> 。 | テーブルボディ内で、奇数行の背景色を設定します。                                                                                                    |
|---------------|--------------------------------------------------------------------|----------------------------------------------------------------------------------------------------|
| 背景<br>色 2     |                                                                    | テーブルボディ内で、偶数行の背景色を設定します。                                                                                                    |
| まと<br>め設<br>定 | なし/<br>可変/<br>固定                                                   | テーブル内で、まとめ機能を使うかどうかを設定します。 [なし] は<br>まとめ機能を使いません。 [可変] はまとめる行数を制限せず、同じ<br>データが連続して出現する場合は、それらをまとめてセル結合しま<br>す。 [固定] は指定された行数で、まとめます(セル結合はされず指<br>定された行ごとに線が引かれます)。 |
| 行数            | 任意                                                                 | まとめ設定が〔固定〕の場合の、まとめる行数を指定します。                                                                                                    |
| 小計            | はい/いいえ                                                             | 「小計の単位で集計を行うかどうかを指定します。[はい] で集計を行い<br>ます。                                                                                                    |
| 中計            | はい/いいえ                                                             | ー<br>中計の単位で集計を行うかどうかを指定します。[はい] で集計を行い<br>ます。                                                                                                    |
| 大計            | はい/いいえ                                                             | 大計の単位で集計を行うかどうかを指定します。[はい] で集計を行い<br>ます。                                                                                                    |
| 集計<br>カラ<br>ム | テーブル内の該当す<br>るカラム番号(左か<br>ら何番目)                                    | 集計の対象となるカラムを指定します。                                                                                                    |

小計、中計、大計プロパティのそれぞれには、以下を設定することができます。

| プロ<br>パテ<br>ィ名       | 値                                        | 説明                                                   |
|----------------------|------------------------------------------|------------------------------------------------------|
| ブイ判カム                | テーブル内の該当するカラム<br>番号(左から何番目)              | ブレイク判定を行うカラムを指定します。                                  |
| 改ペ<br>ージ             | はい/いいえ                                   | ブレイク時に改ページを行うかを指定します。                                |
| 集計<br>タイ<br>トル       | 任意                                       | 集計用のタイトルと指定します。 指定されたタイトルは [集<br>計タイトルのカラム] に出力されます。 |
| 集計<br>タイ<br>のカ<br>ラム | テーブル内の該当するカラム<br>番号(左から何番目)              | 集計タイトルを表示(印刷)するカラムを指定します。                            |
| フォ<br>ント<br>名        | 一覧から選択                                   | 集計結果を表示(印刷)する行に使用する、フォントを指定し<br>ます。                  |
| フォ<br>ント<br>サイ<br>ズ  | 数値(単位は pt)                               | 集計結果を表示(印刷)する行に使用する、フォントサイズを<br>指定します。               |
| フォ<br>ーマ<br>ット       | Java に準拠<br>( <u>数値・通貨</u> 、 <u>日時</u> ) | 集計結果を表示(印刷)する行に使用する、フォーマットを指<br>定します。                |

| 背景 | #で始まる 16 進 RGB 値また       | 集計結果を表示 | (印刷) | する行の、 | 背景色を指定します。 |
|----|--------------------------|---------|------|-------|------------|
| 色  | は <u>W3C の規定する色の名前</u> 。 |         |      |       |            |

#### <u>固定テーブルと可変テーブル</u>

[固定]テーブルは、テーブルの行数があらかじめ決まっている表です。データの量に応じて伸び 縮みしません。

| プロパティ 🛛 🕈 🗙 |          |                 |   |      | . O.  | 2 4            | 6 (    | 8 1<br>  | 0 12 | 14 | 16 18 |  |  |  |
|-------------|----------|-----------------|---|------|-------|----------------|--------|----------|------|----|-------|--|--|--|
| <u>₿</u> 2. |          |                 |   | 8-   | -     | - 18 ± 117.8 ± |        |          |      |    |       |  |  |  |
| Ξ           | 一般       |                 |   |      |       |                |        |          |      |    |       |  |  |  |
|             | オブジェクト型  | table           |   | 10 - |       | 製品名            | 製品イメージ | パーコード    | 早街   | 数量 | 合計    |  |  |  |
|             | X座標      | 2.96mm          |   | -    |       | 1              |        |          | 1    | 4  | 4     |  |  |  |
|             | Y座標      | 86.39mm         |   | 12   |       | 1              |        |          | А    | А  | А     |  |  |  |
|             | 幅        | 182.27mm        |   |      | - i Z | 1              |        |          | A    | A  | A     |  |  |  |
|             | 高さ       | 127.36mm        |   |      |       | 1              | R      |          | A    | A  | A     |  |  |  |
|             | 背景色      | □ -             |   | 14 - | -     | -              |        |          |      |    |       |  |  |  |
| Ξ           | 構成       |                 |   |      | - 1 A | 1              |        | 11.000   | A    | A  | A     |  |  |  |
|             | 繰り返し要素パス | order/order-lis | t | 16   |       | 1              | E      |          | A    | A  | A     |  |  |  |
|             | リピート無効   | いいえ             |   | -    |       | 4              |        |          | 4    | 4  | 4     |  |  |  |
| Ξ           | テーブル     |                 |   |      | 1     | 1              |        | 11.000   | А    | А  | А     |  |  |  |
|             | テーブル種別   | 固定              |   | 18 - | -   Z | 1              |        |          | A    | A  | A     |  |  |  |
|             | 背景色1     | ㅁ - 以           |   |      |       | 1              | E      |          | 4    | 4  | 4     |  |  |  |
|             | 背景色2     | <u> </u>        |   | 20-  | 1     | *              |        | nm.<br>4 | · •  |    |       |  |  |  |
| ŧ           | まとめ設定    | なし              |   | [~~- |       | 指合計            | A      | A        | A    | A  | A     |  |  |  |
|             | l. =.L.  | 1515            |   | -    |       |                |        |          |      |    |       |  |  |  |

ー方、[可変] テーブルは、テーブルの行数が決まっておらず、中に埋め込まれるデータの量に応じて伸びていく表です。 テーブルの行は一行分のみ設定を行います。

|   | 1#0/203676/1/1 | Forder manager |    |   | b    | 2                    | 4 1    | 6   | 8 10   | ) 12  | 14 | 16    | 18 I |
|---|----------------|----------------|----|---|------|----------------------|--------|-----|--------|-------|----|-------|------|
|   | リピート無効         | いいえ            |    |   |      | بليآجين              | أنبينا | Ľць | ثلبيتا | بتلبب |    | لتتثل | Ĩ.   |
| E | テーブル           |                |    | - |      | exe <del>n</del> : d |        |     |        | MIR   | А  |       |      |
|   | テーブル種別         | 可変             | 0  | - |      |                      |        |     |        |       |    |       |      |
|   | 背景色1           |                |    |   | - i. |                      |        |     |        |       |    |       | - 1  |
|   | 背景色2           |                |    | _ |      | <b>\$</b> \$\$6      | 製品イン   | メージ | NHIHR  | 単都    | 教皇 | 合計    | []   |
| Œ | まとめ設定          | なし             | 14 | _ |      | A                    |        |     |        | A     | A  | A     |      |
| Œ | 小計             | いいえ            |    | - |      |                      |        |     |        |       |    |       |      |
| Œ | 中計             | いいえ            | 4  | - |      |                      |        |     |        |       |    |       |      |
| Œ | 大計             | いいえ            |    |   |      |                      |        |     |        |       |    |       |      |
|   | 集計カラム          | 1              | 6  | - |      |                      |        |     |        |       |    |       |      |
| E | ーテキスト          |                | 10 | - |      |                      |        |     |        |       |    |       |      |

それぞれの表は、レイアウトタイプに関係なく設定できますので、用途に応じて使い分けます。

#### <u>テーブルの背景色設定例</u>

[背景色] ダイアログで、テーブル内の背景色を設定します。

[背景色]は、テーブル全体の背景色を設定し、[背景色 1]で奇数行の背景色、 [背景色 2]で偶数行の背景食を設定します。 背景色の指定は、セル、行、背景色 1 または背景色 2、テーブルボディ、テーブルの順で、優先順位をもちます。

以下は、[背景色] に Silver を、[背景色 1] に Blue を、[背景色 2] に Yellow を指定した例で す。 テーブルキャプションのセルは、個別に背景色を設定しています。

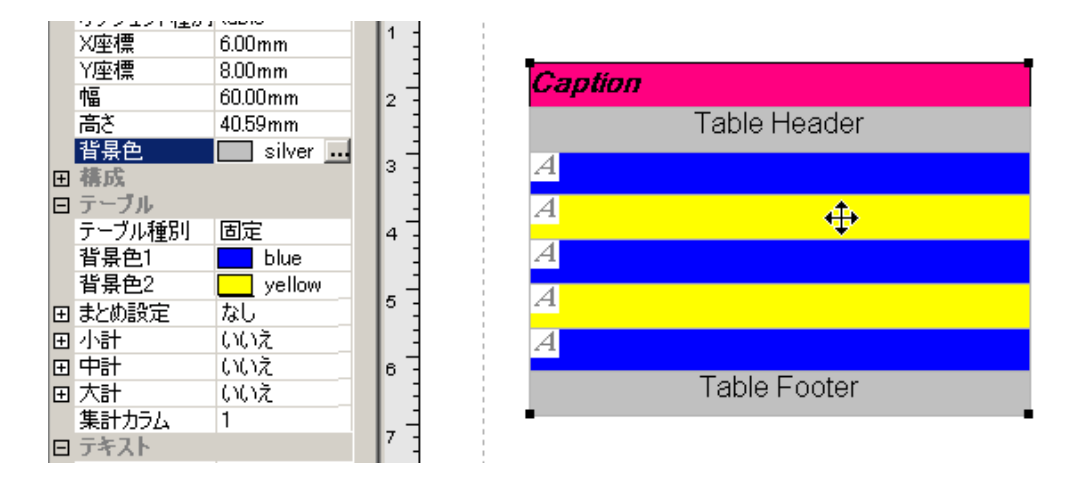

#### <u>まとめ設定</u>

[まとめ設定]は、カラム内の同一内容のデータをセルごとにまとめる機能です。「可変」は同一 カラムで連続する行に、内容が同じデータのセルが出現する時、それのセルをまとめてセル結合しま す。「固定」は、[行数]で指定された行数でまとめます。セル結合はされず指定された行ごとに線 が引かれます。まとめを行うかどうかは、カラム単位で指定します。

| <u>商品集計表</u> | まとめ指定「なし」 |
|--------------|-----------|
|--------------|-----------|

| 商品ID          | 商品名              | 価格     |  |  |  |  |
|---------------|------------------|--------|--|--|--|--|
| SXP0100-RP002 | SXParser Ver 1.0 | 13,440 |  |  |  |  |
| SXP0100-RP002 | SXParser Ver 1.0 | 13,440 |  |  |  |  |
| SXP0100-RP002 | SXParser Ver 1.0 | 13,440 |  |  |  |  |
| 商品名合計         |                  | 40,320 |  |  |  |  |
| SXP0100-RP002 | SXParser Ver 1.1 | 13,440 |  |  |  |  |
| SXP0100-RP002 | SXParser Ver 1.1 | 13,440 |  |  |  |  |
| SXP0 00-RP002 | SXParser Ver 1.1 | 13,440 |  |  |  |  |
| SXP0100-RP002 | SXParser Ver 1.1 | 13,440 |  |  |  |  |

## 商品集計表まとめ「可変」を指定。

| 商品ID          | 商品名              | 価格     |  |  |  |  |  |
|---------------|------------------|--------|--|--|--|--|--|
| •             |                  | 13,440 |  |  |  |  |  |
| SXP0100-RP002 | SXParser Ver 1.0 | 13,440 |  |  |  |  |  |
|               |                  | 13,440 |  |  |  |  |  |
| 商品名合計         |                  | 40,320 |  |  |  |  |  |
|               | -                | 13,440 |  |  |  |  |  |
| 9VD0100_DD002 | SVPersor Vor 1 1 | 13,440 |  |  |  |  |  |
| 3AF0100-NF002 | SAFAISEL YEL L.I | 13,440 |  |  |  |  |  |
|               |                  | 13,440 |  |  |  |  |  |

どのカラムをまとめるかを指定するには、以下の2つの方法があります。

1. [プロパティ]ウィンドウで指定する

まとめを行いたいカラムを、レイアウトペインで選択するか、あるいは [オブジェクトツリー] ウィンドウで column-info を選択します。

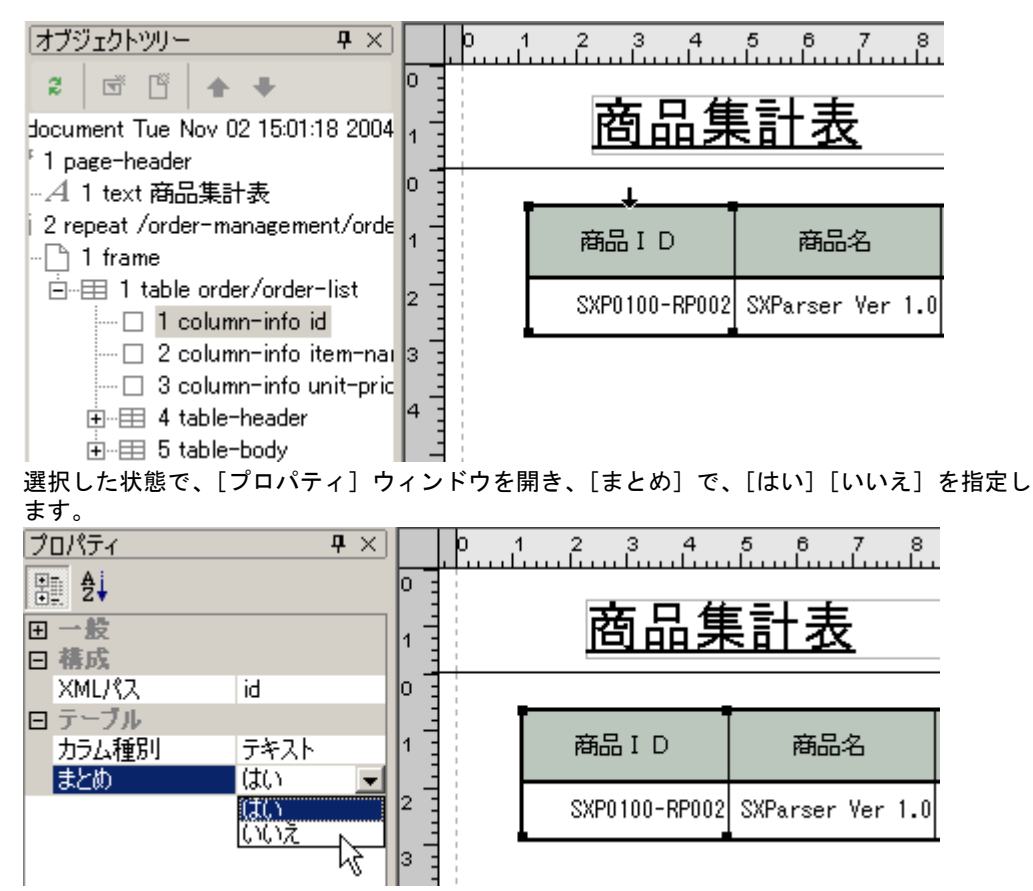

2. <u>テーブル設定で指定する</u>

まとめを行いたいテーブルを選択し、[テーブル] メニューの、[設定] で [テーブル設定] ダ イアログを開きます。カラム設定タブを開き、 まとめたいカラムを選択して、[まとめ] にチ ェックをつけます。

列ごとに集計する

指定されたカラムを、[小計] [中計] [大計] のレベルで集計し、集計された結果を [集計カラ ム] で指定したカラムに出力します。それぞれのレベルには、タイトルを付けることができます(集 計タイトル)。また、そのタイトルをどのカラムに出力するか(集計タイトルのカラム)、タイトル を出すカラムのフォント(フォント名、フォントサイズ)や、フォーマット、および背景色を設定 できます。

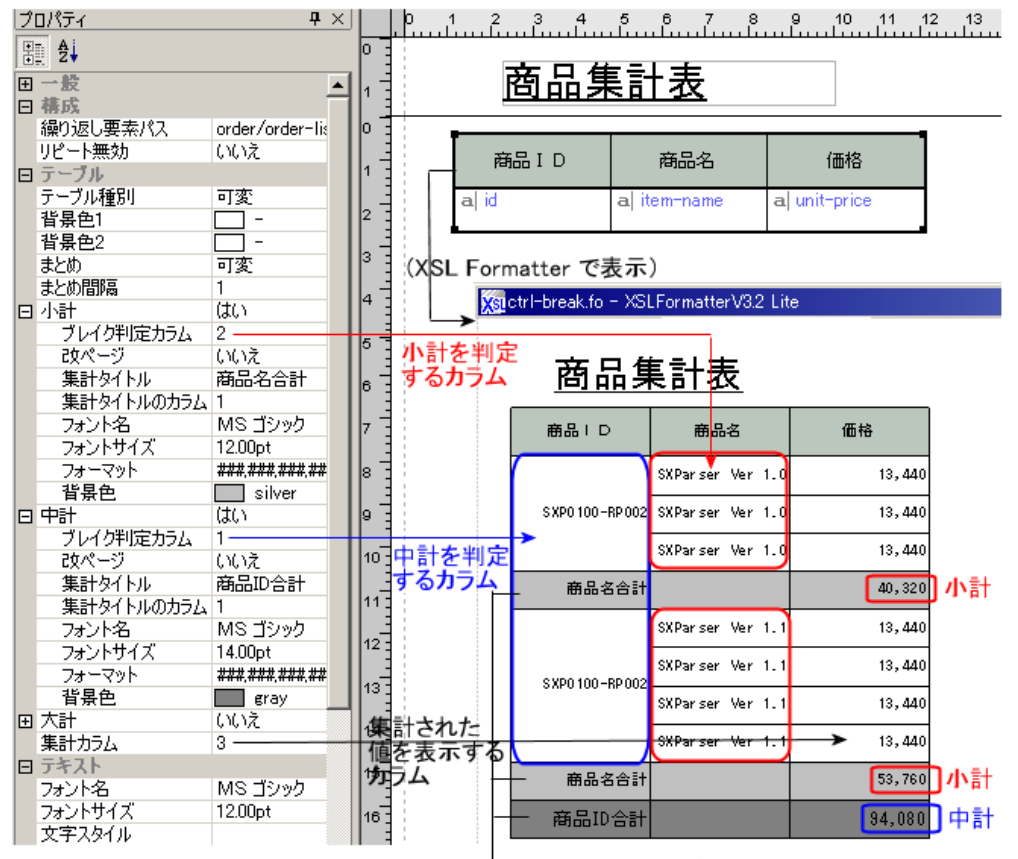

→ タイトルの行が生成される。

集計は合計値を求めて本来無かった行を作成するため、[まとめ設定]の[固定]で、まとめる 行が指定されている場合は、集計機能は使えません。

上記プロパティは、[テーブル] メニューの、[設定] で開く、[テーブル設定] ダイアログ の、コントロールブレイクタブでも、設定が可能です。

### <u>テキストに関するプロパティ</u>

テーブル全体の文字書式を指定するプロパティです。

| プロ<br>パテ<br>ィ名      | 値          | 説明                                                                                           |
|---------------------|------------|----------------------------------------------------------------------------------------------|
| フォ<br>ント<br>名       | 一覧から選択     | フォント名を、[フォント設定] ダイアログで設定します。このダイア<br>ログで設定した各値は、[フォントサイズ]、[文字スタイル]、[文字飾<br>り] プロパティにも反映されます。 |
| フォ<br>ント<br>サイ<br>ズ | 数値(単位は pt) | フォントサイズを設定します。                                                                               |
| 文字<br>スタ<br>イル      | 一覧から選択     | 文字スタイルを、[フォント設定] ダイアログで設定します。                                                                |
| 文字<br>飾り            | 一覧から選択     | 文字飾りを、[フォント設定] ダイアログで設定します。                                                                  |

| 文字 | #で始まる 16 進          | 文字色を設定します。 |
|----|---------------------|------------|
| 色  | RGB 値または <u>W3C</u> |            |
|    | <u>の規定する色の名前</u> 。  |            |

<u>枠に関するプロパティ</u>

オブジェクトの枠に、線を引いたり、線の色や形を指定します。また対角線を引くこともできます。 す。 参照:枠に関するプロパティ (180ページ)

セル内に対角線を引く

セル内に、対角線(逆対角線)を引いたり、線の色や形を指定します。

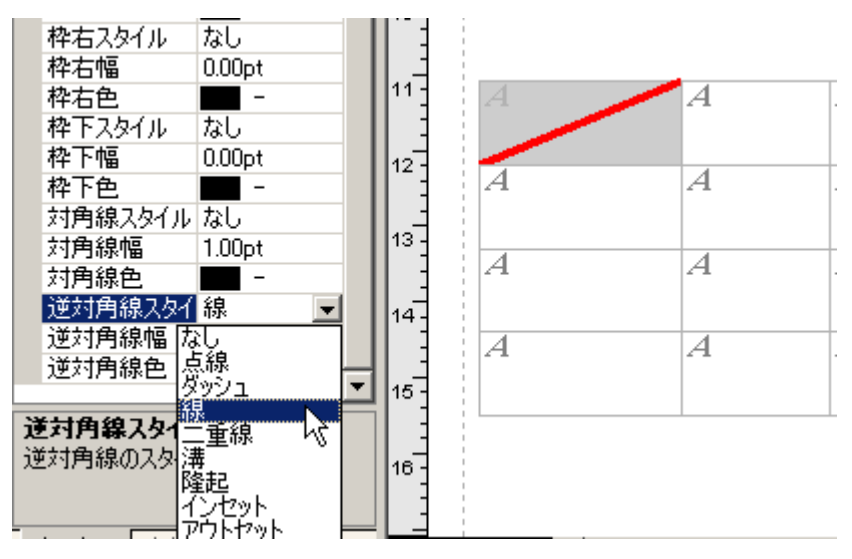

なお、対角線、逆対角線の画面表示、印刷、PDF 出力については、<u>Antenna House XSL Formatter</u> <u>V3.2</u> 以上が必要です。

印刷に関するプロパティ

参照:印刷に関するプロパティ (181 ページ)

### 22.5 ラインオブジェクト

水平線、垂直線など、線のみを使いたい場合に、このラインオブジェクトが便利です。 [オブジェクト] メニューの、[新規ライン]を選択し、 レイアウトペイン内でマウスを使って、オブジェクト枠を作成します。

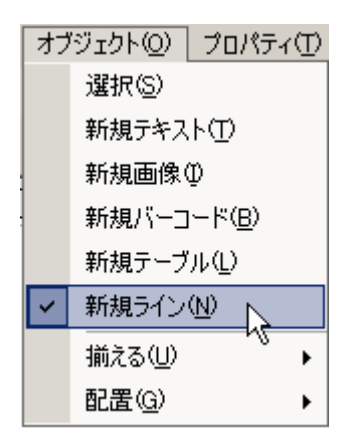

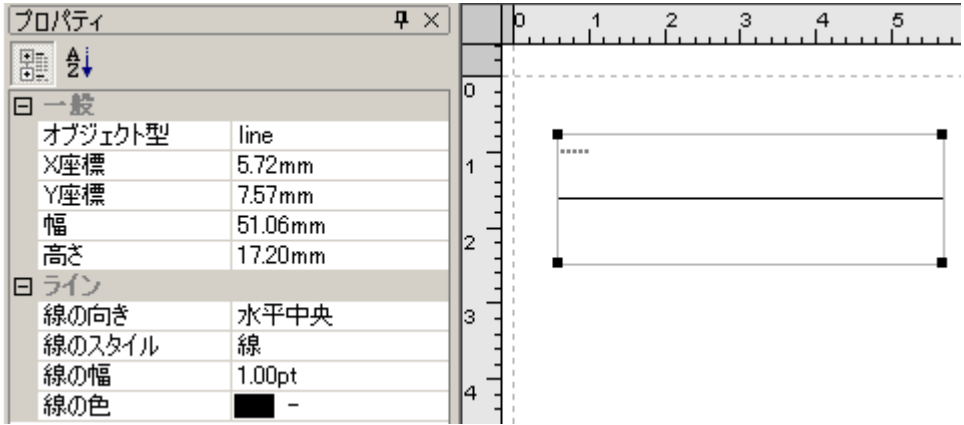

オブジェクト枠の左端上に、ラインオブジェクトを意味するマーク \*\*\*\* が表示されます。

| プロパティ名  | 値    | 説明                  |
|---------|------|---------------------|
| オブジェクト型 | line | オブジェクトの種類は、line です。 |

<u>一般に関するプロパティ</u>

レイアウトペイン内で、マウスを使って、オブジェクトを配置する位置と、そのサイズを決めることができます。 参照:一般に関するプロパティ (172ページ)

ラインオブジェクトには、背景色プロパティは設定できません。

### <u>ラインに関するプロパティ</u>

| プロ<br>パテ<br>ィ名 | 值                                      | 説明                      |
|----------------|----------------------------------------|-------------------------|
| 線の<br>向き       | なし/水平中央/<br>垂直中央/<br>左上から右下/<br>左下から右上 | ラインオブジェクトの線の向きを設定します。   |
| 線の<br>スタ<br>イル | なし/線/点線/ダッシュ                           | ラインオブジェクトの線のスタイルを設定します。 |

| 線の<br>幅 | 数値(単位は mm/in/pt)                                      | ラインオブジェクトの線の幅を設定します。 |
|---------|-------------------------------------------------------|----------------------|
| 線の<br>色 | #で始まる 16 進 RGB 値または <u>W3C の</u><br><u>規定する色の名前</u> 。 | ラインオブジェクトの線の色を設定します。 |

<u>線の向き・スタイル・幅・色を変える</u>

ラインオブジェクトのラインの向きや、スタイル、幅、色を自由に設定できます。

<u>ラインオブジェクトのサンプル</u>

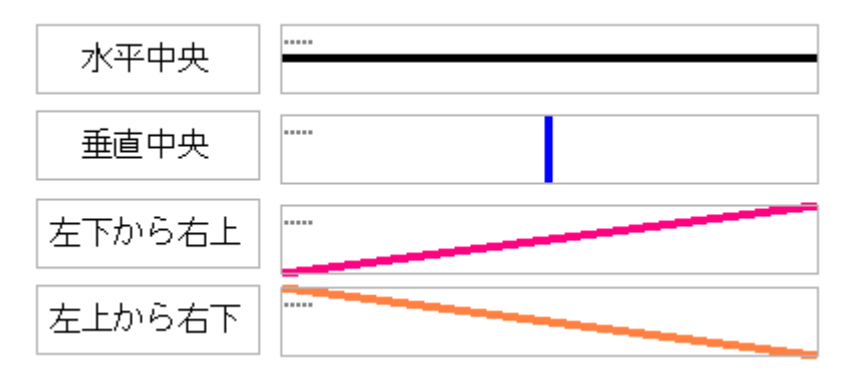

# 対応プロパティー覧

### 23 rxl ファイルと XSL ファイルの出力するプロパティー 覧

以下の表は、各オブジェクトが対応しているプロパティと、そのプロパティに対する、rxl ファイル、XSL ファイルの対応(出力)をまとめたプロパティー覧です。

| 記号       | 意味                            |
|----------|-------------------------------|
| Ø        | rxl、XSL の両方が対応                |
| OまたはO(*) | rxl は対応、XSL は未対応。(*)は補足の説明です。 |
| ⊖▲(*)    | rxl は対応、XSL は制限付きで対応          |

| プロ            | オス     | オブジェクト名     |            |      |     |      |     |           |      |       |         |           |         |                 |       |        |     |
|---------------|--------|-------------|------------|------|-----|------|-----|-----------|------|-------|---------|-----------|---------|-----------------|-------|--------|-----|
| r<br>パティ<br>名 | ドキュメント | レポートヘッダ・フッタ | ページヘッダ・フッタ | リピート | ページ | フレーム | ラベル | テキスト      | 画像   | バーコード | テーブル    | キャプション    | カラムインフォ | テーブルヘッダ・フッタ・ボディ | テーブル行 | テーブルセル | ライン |
| オブジェク<br>ト型   | 0      | 0           | 0          | 0    | 0   | 0    | 0   | 0         | 0    | 0     | 0       | 0         | 0       | 0               | 0     | 0      | 0   |
| 繰り返し要<br>素パス  |        |             |            | Ø    |     |      |     |           |      |       | Ø       |           |         |                 |       |        |     |
| 改ページ          |        | Ø           |            | 0    |     | O    |     |           |      |       |         |           |         |                 |       |        |     |
| 種別            |        |             |            |      |     |      |     | 0         | 0    | 0     |         | 0         |         |                 |       |        |     |
| 変数名           |        |             |            |      |     |      |     | O(*)      | O(*) | O(*)  |         | O(*)      |         |                 |       |        |     |
| データ型          |        |             |            |      |     |      |     | 0         |      |       |         | 0         |         |                 |       |        |     |
| XMLパス         |        |             |            |      |     |      |     | Ø         | Ø    | Ø     |         | Ø         |         |                 |       |        |     |
| 式             |        |             |            |      |     |      |     | O(*)      |      | O(*)  |         | O(*)      |         |                 |       |        |     |
| フォーマッ<br>ト    |        |             |            |      |     |      |     | ○▲<br>(*) |      |       |         | ○▲<br>(*) |         |                 |       |        |     |
| 言語            |        |             |            |      |     |      |     | 0         |      |       | 0       | 0         |         |                 |       |        |     |
| 国             |        |             |            |      |     |      |     | 0         |      |       | 0       | 0         |         |                 |       |        |     |
| 属性式           |        |             |            |      |     |      |     | O(*)      | O(*) | O(*)  |         | O(*)      |         |                 |       | O(*)   |     |
| X座標           |        |             |            |      |     |      |     | Ø         | 0    | Ø     | 0       |           |         |                 |       |        | 0   |
| Y座標           |        |             |            |      |     |      |     | Ø         | 0    | Ø     | 0       |           |         |                 |       |        | 0   |
| 幅             |        |             |            |      |     |      |     | Ø         | 0    | 0     | 0       |           | 0       |                 |       |        | 0   |
| 高さ            |        | 0           | 0          |      |     | 0    |     | Ø         | 0    | Ø     | 0       | Ø         |         |                 | 0     |        | 0   |
| 印刷制御          |        | $\odot$     | 0          |      |     |      |     | Ø         | O    | Ø     | $\odot$ | Ø         |         |                 |       |        |     |

| 改行の扱い        |   |  |   |   |   | 0 |   |   |         | Ø |   |   |   |  |
|--------------|---|--|---|---|---|---|---|---|---------|---|---|---|---|--|
| 空白の扱い        |   |  |   |   |   | 0 |   |   |         | Ø |   |   |   |  |
| フォント名        |   |  |   |   |   | Ø |   | Ø | 0       | O |   | 0 |   |  |
| フォントサ<br>イズ  |   |  |   |   |   | Ø |   | Ø | O       | Ø |   | O |   |  |
| 文字スタイ<br>ル   |   |  |   |   |   | Ø |   |   | Ø       | Ø |   | Ø |   |  |
| 文字飾り         |   |  |   |   |   | Ø |   |   | 0       | Ø |   | 0 |   |  |
| 縦書き          |   |  |   |   |   | Ø |   | Ø |         | Ø |   |   |   |  |
| 文字色          |   |  |   |   |   | Ø |   | Ø | 0       | Ø |   | 0 |   |  |
| 背景色          |   |  |   |   |   | Ø |   | Ø | 0       | Ø |   | O | 0 |  |
| 文字配置         |   |  |   |   |   | Ø |   | Ø |         | Ø |   |   |   |  |
| 行配置          |   |  |   |   |   | Ø |   | Ø |         | Ø |   |   | Ø |  |
| 文字スペー<br>シング |   |  |   |   |   | Ø |   |   |         | Ø |   |   |   |  |
| 行の高さ         |   |  |   |   |   | Ø |   |   |         | Ø |   |   |   |  |
| 先頭行イン<br>デント |   |  |   |   |   | Ø |   |   |         | Ø |   |   |   |  |
| 左パディン<br>グ   |   |  |   |   |   | Ø |   |   |         | Ø |   |   | Ø |  |
| 上パディン<br>グ   |   |  |   |   |   | Ø |   |   |         | Ø |   |   | Ø |  |
| 右パディン<br>グ   |   |  |   |   |   | Ø |   |   |         | Ø |   |   | Ø |  |
| 下パディン<br>グ   |   |  |   |   |   | 0 |   |   |         | Ø |   |   | 0 |  |
| あふれ時処<br>理   |   |  |   |   |   | Ø |   |   |         | Ø |   |   |   |  |
| 枠左スタイ<br>ル   | 0 |  | Ø | 0 | O | Ø | Ø | Ø | O       | Ø | Ø | O | 0 |  |
| 枠左幅          | 0 |  | 0 | 0 | 0 | Ø | Ø | Ø | 0       | 0 | 0 | 0 | Ø |  |
| 枠左色          | 0 |  | 0 | 0 | 0 | Ø | Ø | Ø | $\odot$ | Ø | Ô | 0 | Ø |  |
| 枠上スタイ<br>ル   | 0 |  | Ø | 0 | O | Ø | Ø | Ø | O       | Ø | Ø | 0 | 0 |  |
| 枠上幅          | 0 |  | 0 | 0 | 0 | Ø | Ø | Ø | 0       | Ø | 0 | 0 | Ø |  |
| 枠上色          | 0 |  | 0 | 0 | 0 | Ø | Ø | Ø | 0       | Ø | 0 | 0 | Ø |  |
| 枠右スタイ<br>ル   | 0 |  | 0 | 0 | 0 | Ø | Ø | Ø | 0       | Ø | 0 | 0 | Ø |  |
| 枠右幅          | 0 |  | 0 | 0 | 0 | Ø | 0 | 0 | 0       | Ø | 0 | 0 | 0 |  |
| 枠右色          | 0 |  | 0 | 0 | 0 | Ø | 0 | 0 | 0       | Ø | 0 | 0 | 0 |  |
| 枠下スタイ<br>ル   | Ø |  | Ø | Ø | Ø | Ø | Ø | Ø | Ø       | Ø | Ø | Ø | Ø |  |

| 枠下幅                     |   | 0 |   | 0 | 0 | 0 | Ø | Ø | Ø | 0 | Ø | 0 | 0 | Ø |  |
|-------------------------|---|---|---|---|---|---|---|---|---|---|---|---|---|---|--|
| 枠下色                     |   | 0 |   | 0 | 0 | Ø | Ø | Ø | Ø | 0 | Ø | 0 | 0 | Ø |  |
| 対角線スタ<br>イル             |   |   |   |   |   |   | Ø | Ø | Ø | 0 | Ø | 0 | Ø | Ø |  |
| 対角線幅                    |   |   |   |   |   |   | Ø | Ø | Ø | 0 | Ø | Ø | 0 | Ø |  |
| 対角線色                    |   |   |   |   |   |   | Ø | Ø | Ø | 0 | Ø | 0 | Ø | Ø |  |
| 逆対角線ス<br>タイル            |   |   |   |   |   |   | Ø | Ø | Ø | 0 | Ø | 0 | 0 | Ø |  |
| 逆対角線幅                   |   |   |   |   |   |   | O | Ø | Ø | 0 | Ø | 0 | Ø | Ø |  |
| 逆対角線色                   |   |   |   |   |   |   | Ø | 0 | 0 | 0 | Ø | 0 | 0 | Ø |  |
| レイアウト<br>タイプ            | 0 |   |   |   |   |   |   |   |   |   |   |   |   |   |  |
| 用紙                      | Ø |   |   |   |   |   |   |   |   |   |   |   |   |   |  |
| 構造参照<br>XML ファイ<br>ル    | 0 |   |   |   |   |   |   |   |   |   |   |   |   |   |  |
| コメント                    | 0 |   |   |   |   |   |   |   |   |   |   |   |   |   |  |
| ページヘッ<br>ダを印刷す<br>る     |   | 0 |   |   |   |   |   |   |   |   |   |   |   |   |  |
| ページフッ<br>タを印刷す<br>る     |   | Ø |   |   |   |   |   |   |   |   |   |   |   |   |  |
| ページ数に<br>含める            |   | 0 |   |   |   |   |   |   |   |   |   |   |   |   |  |
| 繰り返し毎<br>にページ番<br>号を初期化 |   |   | 0 |   |   |   |   |   |   |   |   |   |   |   |  |
| ページ番号<br>初期値            |   |   | 0 |   |   |   |   |   |   |   |   |   |   |   |  |
| 親の繰り返<br>しパス            |   |   |   |   | 0 |   |   |   |   |   |   |   |   |   |  |
| 配置                      |   |   |   |   | Ô |   |   |   |   |   |   |   |   |   |  |
| 同一ページ<br>内に収める          |   |   |   |   | Ø |   |   |   |   |   |   |   |   |   |  |
| 自動的に伸<br>びる             |   |   |   |   |   |   | Ø |   |   |   |   |   |   |   |  |
| 最終行文字<br>配置             |   |   |   |   |   |   | Ø |   |   |   |   |   |   |   |  |
| あふれ時置<br>換文字列           |   |   |   |   |   |   | Ø |   |   |   |   |   |   |   |  |
| あふれ時詰<br>め込み処理<br>方法    |   |   |   |   |   |   | Ø |   |   |   |   |   |   |   |  |

| 画像種別                      |  |  |  |  | Ø |   |   |  |  |  |
|---------------------------|--|--|--|--|---|---|---|--|--|--|
| ファイルパ<br>ス                |  |  |  |  | Ø |   |   |  |  |  |
| フルパス保<br>存                |  |  |  |  | Ø |   |   |  |  |  |
| スケーリン<br>グ                |  |  |  |  | Ø |   |   |  |  |  |
| dpi                       |  |  |  |  | 0 |   |   |  |  |  |
| クリッピン<br>グ                |  |  |  |  | Ø |   |   |  |  |  |
| 横軸配置                      |  |  |  |  | Ø |   |   |  |  |  |
| 縦軸配置                      |  |  |  |  | Ø |   |   |  |  |  |
| バーコード<br>の値               |  |  |  |  |   | Ø |   |  |  |  |
| バーコード<br>種別               |  |  |  |  |   | Ø |   |  |  |  |
| バーコード<br>処理の Java<br>クラス名 |  |  |  |  |   | 0 |   |  |  |  |
| スタートコ<br>ード               |  |  |  |  |   | Ø |   |  |  |  |
| ストップコ<br>ード               |  |  |  |  |   | Ø |   |  |  |  |
| チェックデ<br>ジット              |  |  |  |  |   | Ø |   |  |  |  |
| 補助パラメ<br>ータ               |  |  |  |  |   | Ø |   |  |  |  |
| 生成される<br>文字列の種<br>別       |  |  |  |  |   | Ø |   |  |  |  |
| テーブル種<br>別                |  |  |  |  |   |   | Ø |  |  |  |
| リピート無<br>効                |  |  |  |  |   |   | O |  |  |  |
| 背景色 1                     |  |  |  |  |   |   | 0 |  |  |  |
| 背景色 2                     |  |  |  |  |   |   | 0 |  |  |  |
| まとめ設定                     |  |  |  |  |   |   | 0 |  |  |  |
| 行数                        |  |  |  |  |   |   | 0 |  |  |  |
| 小計/中計/大<br>計              |  |  |  |  |   |   | 0 |  |  |  |
| ブレイク判<br>定カラム             |  |  |  |  |   |   | 0 |  |  |  |

|                          | _ | _ | _ | - | - |  | _ | - |   | - |  |   | - |
|--------------------------|---|---|---|---|---|--|---|---|---|---|--|---|---|
| 小計/中計/大<br>計用改ペー<br>ジ    |   |   |   |   |   |  |   | 0 |   |   |  |   |   |
| 集計タイト<br>ル               |   |   |   |   |   |  |   | 0 |   |   |  |   |   |
| 集計タイト<br>ルのカラム           |   |   |   |   |   |  |   | 0 |   |   |  |   |   |
| 小計/中計/大<br>計用フォン<br>ト名   |   |   |   |   |   |  |   | 0 |   |   |  |   |   |
| 小計/中計/大<br>計用フォン<br>トサイズ |   |   |   |   |   |  |   | 0 |   |   |  |   |   |
| 小計/中計/大<br>計用フォー<br>マット  |   |   |   |   |   |  |   | 0 |   |   |  |   |   |
| 小計/中計/大<br>計用背景色         |   |   |   |   |   |  |   | 0 |   |   |  |   |   |
| 集計カラム                    |   |   |   |   |   |  |   | 0 |   |   |  |   |   |
| キャプショ<br>ン位置             |   |   |   |   |   |  |   |   | Ø |   |  |   |   |
| カラム種別                    |   |   |   |   |   |  |   |   |   | 0 |  |   |   |
| まとめ                      |   |   |   |   |   |  |   |   |   | 0 |  |   |   |
| セル種別                     |   |   |   |   |   |  |   |   |   |   |  | 0 |   |
| 線の向き                     |   |   |   |   |   |  |   |   |   |   |  |   | 0 |
| 線のスタイ<br>ル               |   |   |   |   |   |  |   |   |   |   |  |   | 0 |
| 線の幅                      |   |   |   |   |   |  |   |   |   |   |  |   | 0 |
| 線の色                      |   |   |   |   |   |  |   |   |   |   |  |   | 0 |

\* Notes;

- XSL保存では、フォーマットは、データタイプが数値のときだけ出力、それ以外はコメントで出力します。
- XSL 保存では、テーブルの「まとめ」「コントロールブレイク」のプロパティは、すべて 出力しません。
- XSL保存では、変数名と式のプロパティは出力しません。すべてコメントで出力します。

### 24 プロパティー覧

XSL Report Designer 内で、指定できるプロパティの一覧です。

| プロパティ名   | 説明                           |
|----------|------------------------------|
| オブジェクト型  | オブジェクトの種類が表示されます。            |
| 繰り返し要素パス | 繰り返しデータが始まる位置を XML パスで指定します。 |

| 改ページ             | オブジェクトの最後で改ページを行うかどうかを指定します。                                                                                                    |
|------------------|----------------------------------------------------------------------------------------------------|
| 種別               | データの種別を「フィールド」と「スタティック」から選択しま<br>す。 テキスト、画像、バーコードの場合、「フィールド」に設定する<br>と、XML パスで指定したデータが埋め込まれます。                                                                                                    |
| 変数名              | オブジェクトに付ける名前を設定します。この名前は、式の中から別<br>のオブジェクトの値を参照する時に使います。                                                                                                    |
| データ型             | テキストデータの型を「文字」、「数値」、「通貨」、「日時」から選択し<br>ます。                                                                                                    |
| XML パス           | XML データのどの部分をデータとして埋め込むかを指定します。「種別」プロパティが「フィールド」の場合に有効になります。                                                                                                    |
| 式                | 埋め込むデータを得るために、計算が必要な場合に式を設定します。                                                                                                    |
| フォーマット           | 「データ型」プロパティで指定した、「数値」、「通貨」または「日付」<br>の書式を設定します。                                                                                                    |
| 言語               | フォーマットを決定するのに使用される言語情報を設定します。<br>テーブルの場合は、小計・中計・大計の集計結果に反映されます。                                                                                                    |
| 国                | フォーマットを決定するのに使用される国情報を設定します。<br>テーブルの場合は、小計・中計・大計の集計結果に反映されます。                                                                                                    |
| 属性式              | 動的に属性の変更が必要な場合に設定します。                                                                                                    |
| X 座標             | オブジェクトの X 座標を設定します。ページ、フレームまたはラベ<br>ルの左上(マージンが表示されている場合はマージン)を原点とした<br>座標です。                                                                                                    |
| Y 座標             | オブジェクトの Y 座標を設定します。ページ、フレームまたはラベ<br>ルの左上(マージンが表示されている場合はマージン)を原点とした<br>座標です。                                                                                                    |
| 幅                | ナゴジェクトの高か浮行します                                                                                                    |
| ТЩ               | オフジェジドの幅を設定します。                                                                                                    |
| 高さ               | オブジェクトの高さを設定します。                                                                                                    |
| -™<br>高さ<br>印刷制御 | <ul> <li>オブジェクトの高さを設定します。</li> <li>印刷する         設定どおりに印刷を行います。     </li> <li>値のみ印刷する         枠は印刷せず、値のみ印刷を行います。市販の帳票のように、         すでに枠などが描かれていて、データだけ印刷したいときなど         に設定します。     </li> <li>印刷しない</li> </ul>                                                                                                    |
| -™<br>高さ<br>印刷制御 | <ul> <li>オブジェクトの高さを設定します。</li> <li>印刷する         設定どおりに印刷を行います。         値のみ印刷する             枠は印刷せず、値のみ印刷を行います。市販の帳票のように、             すでに枠などが描かれていて、データだけ印刷したいときなど             に設定します。         印刷しない             設定に関わらず印刷を行いません。         </li> </ul>                                                                                         |
| 高さ 印刷制御 改行の扱い    | <ul> <li>オブジェクトの高さを設定します。</li> <li>印刷する         設定どおりに印刷を行います。         値のみ印刷する             枠は印刷せず、値のみ印刷を行います。市販の帳票のように、             すでに枠などが描かれていて、データだけ印刷したいときなど             に設定します。         印刷しない             設定に関わらず印刷を行いません。         無視する             改行コードを無いものとして扱います。         </li> </ul>                                             |
| 高さ 印刷制御 改行の扱い    | <ul> <li>オブジェクトの高さを設定します。</li> <li>印刷する         設定どおりに印刷を行います。         値のみ印刷する             枠は印刷せず、値のみ印刷を行います。市販の帳票のように、             すでに枠などが描かれていて、データだけ印刷したいときなど             に設定します。         印刷しない             設定に関わらず印刷を行いません。         無視する             改行コードを無いものとして扱います。         政行とみなす             改行コード位置で改行を行います。         </li> </ul> |
| □™ 高さ 印刷制御 改行の扱い | <ul> <li>オブジェクトの高さを設定します。</li> <li>印刷する 設定どおりに印刷を行います。</li> <li>値のみ印刷する 枠は印刷せず、値のみ印刷を行います。市販の帳票のように、 すでに枠などが描かれていて、データだけ印刷したいときなど に設定します。</li> <li>印刷しない 設定に関わらず印刷を行いません。</li> <li>無視する 改行コードを無いものとして扱います。</li> <li>改行とみなす 改行コード位置で改行を行います。</li> <li>空白とみなす 改行コードを空白として扱います。</li> </ul>                                                     |
| □m 高さ 印刷制御 改行の扱い | <ul> <li>オブジェクトの高さを設定します。</li> <li>印刷する 設定どおりに印刷を行います。</li> <li>値のみ印刷する 枠は印刷せず、値のみ印刷を行います。市販の帳票のように、 すでに枠などが描かれていて、データだけ印刷したいときなど に設定します。</li> <li>印刷しない 設定に関わらず印刷を行いません。</li> <li>無視する 改行コードを無いものとして扱います。</li> <li>改行とみなす 改行コード位置で改行を行います。</li> <li>空白とみなす 改行コードを空白として扱います。</li> <li>幅のない空白として扱います。</li> </ul>                             |
|          | 空白コードを無いものとして扱います。                                                                          |
|----------|---------------------------------------------------------------------------------------------|
|          | ■ 空白とみなす<br>空白コード位置に空白を入れます。                                                                |
|          | ■ 改行前の空白は無視する<br>改行コード前の空白は無いものとして扱います。                                                     |
|          | ■ 改行後の空白は無視する<br>改行コード後の空白は無いものとして扱います。                                                     |
|          | ■ 改行前後の空白は無視する<br>改行コード前後の空白は無いものとして扱います。                                                   |
| フォント名    | フォント名を、[フォント設定] ダイアログで設定します。このダイ<br>アログで設定した各値は、「フォントサイズ」、「文字スタイル」、「文<br>字飾り」プロパティにも反映されます。 |
| フォントサイズ  | フォントサイズを設定します。                                                                              |
| 文字スタイル   | 文字スタイルを、[フォント設定] ダイアログで設定します。                                                               |
| 文字飾り     | 文字飾りを、[フォント設定]ダイアログで設定します。                                                                  |
| 縦書き      | 縦書きするかどうかを設定します。                                                                            |
| 文字色      | 文字色を設定します。                                                                                  |
| 背景色      | 背景色を設定します。設定した背景色でオブジェクトの矩形領域が塗<br>りつぶされます。                                                 |
| 文字配置     | オブジェクトの矩形領域の水平方向にどのように文字を配置するかを<br>設定します。                                                   |
| 行配置      | オブジェクトの矩形領域の垂直方向にどのように文字を配置するかを<br>設定します。                                                   |
| 文字スペーシング | 文字の間隔を設定します。                                                                                |
| 行の高さ     | 行の高さを設定します。                                                                                 |
| 先頭行インデント | 先頭行のインデント量を設定します。                                                                           |
| 左パディング   | オブジェクトの矩形領域の左端とテキストとの空間の量を設定しま<br>す。                                                        |
| 上パディング   | オブジェクトの矩形領域の上端とテキストとの空間の量を設定しま<br>す。                                                        |
| 右パディング   | オブジェクトの矩形領域の右端とテキストとの空間の量を設定しま<br>す。                                                        |
| 下パディング   | オブジェクトの矩形領域の下端とテキストとの空間の量を設定しま<br>す。                                                        |
| あふれ時処理   | テキストが表示領域を越えてしまった場合の処理を設定します。「自<br>動的に伸びる」プロパティが「いいえ」に設定されている場合のみ有<br>効です。                  |
|          | ■ クリッピングして隠す<br>あふれた部分は印刷されません。                                                             |
|          | ■ 置き換える<br>「あふれ時置換文字列」に設定された文字列を印刷します。こ<br>の文字列が領域いっぱいになるまで繰り返し埋められます。                      |

|                     | ■ 詰め込む<br>「あふれ時詰め込み処理方法」に設定された方法で詰め込まれ<br>ます。                                                    |
|---------------------|--------------------------------------------------------------------------------------------------|
| 枠スタイル               | 各枠のスタイルを個別に設定します。                                                                                |
|                     | 各枠線の幅を個別に設定します。                                                                                  |
| 枠色                  | 各枠の色を個別に設定します。                                                                                   |
| 対角線(逆対角線)スタイル       | 対角線(逆対角線)のスタイルを設定します。                                                                            |
| 対角線(逆対角線)幅          | 対角線(逆対角線)の幅を設定します。                                                                               |
| 対角線(逆対角線)色          | 対角線(逆対角線)の色を設定します。                                                                               |
| レイアウトタイプ            | プロジェクトに設定されているレイアウトタイプが表示されます。変<br>更はできません。                                                      |
| 用紙                  | プロジェクトに設定されている用紙の種類が表示されます。                                                                      |
| 構造参照 XML ファイル       | プロジェクトに設定されている構造を参照する XML ファイルが表示<br>されます。                                                       |
| コメント                | プロジェクトに関するメモなどのコメントを記述することができま<br>す。                                                             |
| ページヘッダを印刷する         | レポートヘッダ・フッタにページヘッダを印刷するかどうかを設定し<br>ます。                                                           |
| ページフッタを印刷する         | レポートヘッダ・フッタにページフッタを印刷するかどうかを設定し<br>ます。                                                           |
| ページ数に含める            | レポートヘッダ・フッタをページ数のカウントに含めるかどうかを設<br>定します。                                                         |
| 繰り返し毎にページ番号を初<br>期化 | リピート単位で、ページ番号の初期化を行うかどうかを設定します。                                                                  |
| ページ番号初期値            | ページ番号をいくつから始めるか設定します。                                                                            |
| 親の繰り返しパス            | 親であるリピートに設定された繰り返しパスが表示されます。値を変<br>更すると、リピートのプロパティにも反映されます。                                      |
| 配置                  | フレームオブジェクトの配置を設定します。                                                                             |
|                     | ■ 固定型<br>オブジェクトの開始Y座標をフレームの上端からの絶対座標で<br>設定できます。ただし、オブジェクトの長さが伸びてもフレー<br>ムの長さは変わりません。            |
|                     | ■ フロー型<br>オブジェクトの長さが伸びるとそれに応じて、他のオブジェクトおよびフレーム自身の長さも伸びます。ただし、オブジェクトどうしが水平方向に重なるような配置を行うことはできません。 |
| 同一ページ内に収める          | フレーム内のオブジェクトを同じページに配置します。                                                                        |
| <br>自動的に伸びる<br>     | オブジェクトがデータ量に応じて伸びることができるかどうかを設定<br>します。                                                          |
| 最終行文字配置             | 最終行の「文字配置」を設定します。                                                                                |
| あふれ時置換文字列           | 「あふれ時処理」が「置き換える」の場合の置き換え文字を設定しま<br>す。                                                            |

| あふれ時詰め込み処理方法 | 「あふれ時処理」が「詰め込む」の場合の処理を設定します。                                            |
|--------------|-------------------------------------------------------------------------|
|              | ■ フォントサイズを調整<br>フォントサイズを調整して詰めます。                                       |
|              | ■ 文字間を調整<br>文字間を調整して詰めます。                                               |
|              | ■ 単語間を調整<br>単語間を調整して詰めます。                                               |
|              | ■ フォントの幅を調整<br>フォントの幅を調整して詰めます。                                         |
|              | ■ 行の高さを調整<br>行の高さを調整して詰めます。                                             |
|              | ■ 自動<br>システムの既定値に依存します。                                                 |
| 画像種別         | 画像の種別を「BITMAP」、「JPEG」、「JPEG2000」、「PNG」、<br>「TIFF」、「GIF」および「SVG」から選択します。 |
| ファイルパス       | 「スタティック」な画像のときに画像ファイルのパスを設定します。                                         |
| フルパス保存       | フルパスで保存するかどうかを設定します。「いいえ」の場合は相対<br>パスでの保存となります。                         |
| スケーリング       | 画像をどのように伸縮して置くかを設定します。                                                  |
|              |                                                                         |
|              | ■ 枠の横幅に合わせる<br>縦横比を保持して枠の横幅に合わせます。                                      |
|              | ■ 枠の縦幅に合わせる<br>縦横比を保持して枠の縦幅に合わせます。                                      |
|              | ■ 枠と同じにする<br>縦横比を無視して枠と同じにします。                                          |
|              | ■ 画像データで指定された大きさ<br>画像データで指定された大きさにします。(ベクターグラフィ<br>ックのみ)               |
|              | ■ 指定 dpi に合わせる<br>指定 dpi に合わせます。(ラスターグラフィックのみ)                          |
| dpi          | 「スケーリング」が「指定 dpi に合わせる」の場合の、dpi 値を設定し<br>ます。                            |
| クリッピング       | クリッピング (枠の外にはみ出さないようにする)するかどうかを設<br>定します。                               |
|              | ■ クリッピングする<br>枠の外にはみ出さないようにします。                                         |
|              | ■ クリッピングしない<br>枠の外にはみ出します。                                              |
|              | ■ 枠を画像のサイズと同じにする                                                        |

|                        | 枠を画像のサイズにします。ベクターグラフィックの場合また<br>は「スケーリング」を「指定 dpi に合わせる」に設定した場合<br>のみに有効です。                                                                                                    |
|------------------------|----------------------------------------------------------------------------------------------------|
| 横軸配置                   | 枠の横軸に対して「左」、「右」、「中央」のどこに配置するかを設定し<br>ます。                                                                                                    |
| 縦軸配置                   | 枠の縦軸に対して「上」、「下」、「中央」のどこに配置するかを設定し<br>ます。                                                                                                    |
| バーコードの値                | バーコードとして表示したいデータを指定します。種別が「スタティ<br>ック」なときのみ有効です。                                                                                                    |
| バーコード種別                | バーコードの種別を、CODE39、CODE128、CODABAR、EAN、<br>EAN128、ITF、JAN、POSTNET、UPC-A、UPC-E、その他から選択<br>します。                                                                                                    |
| バーコード処理の Java クラ<br>ス名 | バーコードを処理する Java の完全クラス名を設定します。                                                                                                    |
| スタートコード                | バーコードのスタートコードを設定します。バーコードの種別によっ<br>ては指定しても無視されることがあります。                                                                                                    |
| ストップコード                | バーコードのストップコードを設定します。バーコードの種別によっ<br>ては指定しても無視されることがあります。                                                                                                    |
| チェックデジット               | バーコードにチェックデジットを付けるかどうかを設定します。バー<br>コードの種別によっては指定しても無視されることがあります。                                                                                                    |
| 補助パラメータ                | バーコードを生成するために使われる補助的パラメータです。 用途<br>は使用するバーコードとバーコードを処理するプログラム(バーコー<br>ド処理の Java クラス名)によって異なります。                                                                                                    |
| 生成される文字列の種別            | code-value なら、コード値文字列を生成します。font-code なら、フ<br>オントコード文字列を生成します。コード値文字列は、チェックデ<br>ジットなどを計算して得られた文字列です。そのままではバーコー<br>ドの縞模様が正しく出ない場合がありますが、人間がみてわかる数字<br>記号などを表示するためのものです。<br>フォントコード文字列は、フォントさえ正しく設定すれば縞模様が正<br>しく出る文字列です。 |
| テーブル種別                 | <ul> <li>■ 固定</li> <li>データの量に応じて行数が変わらない固定テーブルです。</li> </ul>                                                                                                    |
|                        | ■ 可変<br>データの量に応じて行数が伸びる可変テーブルです。テーブル<br>ボディの行は一行分のみ設定を行います。                                                                                                    |
| リピート無効                 | データの繰り返しを無効にするかどうかを設定します。                                                                                                    |
| 背景色 1                  | テーブルボディの奇数行の背景色を設定します。                                                                                                    |
| 背景色 2                  | テーブルボディの偶数行の背景色を設定します。                                                                                                    |
| まとめ設定                  | テーブル内で、まとめ機能を使うかどうかを設定します。                                                                                                    |
|                        | <ul> <li>■ なし<br/>まとめ機能を使いません。</li> <li>■ 可亦</li> </ul>                                                                                                    |
|                        | ¬>><br>まとめる行数を制限せず、同じデータが連続して出現する場合 は、それらをまとめてセル結合します。                                                                                                    |
|                        | ■固定                                                                                                    |

|                      | 指定された行数で、まとめます(セル結合はされず指定された<br>行ごとに線が引かれます)。                                        |
|----------------------|--------------------------------------------------------------------------------------|
| 行数                   | まとめ設定「固定」の場合の、まとめる行数を指定します。                                                          |
| 小計/中計/大計             | 集計を行うかどうかを、小計・中計・大計の単位で指定します。                                                        |
| ブレイク判定カラム            | ブレイク判定を行うカラムを指定します。                                                                  |
| 小計/中計/大計用改ページ        | ブレイク時に改ページを行うかを指定します。                                                                |
| 集計タイトル               | 集計用のタイトルと指定します。 指定されたタイトルは「集計タイ<br>トルのカラム」に出力されます。                                   |
| 集計タイトルのカラム           | 集計タイトルを表示(印刷)するカラムを指定します。                                                            |
| 小計/中計/大計用フォント名       | 集計結果を表示(印刷)する行に使用する、フォントを指定します。                                                      |
| 小計/中計/大計用フォントサ<br>イズ | 集計結果を表示(印刷)する行に使用する、フォントサイズを指定し<br>ます。                                               |
| 小計/中計/大計用フォーマッ<br>ト  | 集計結果を表示(印刷)する行の、フォーマット(書式)を指定しま<br>す。                                                |
| 小計/中計/大計用背景色         | 集計結果を表示(印刷)する行の、背景色を指定します。                                                           |
| 集計カラム                | 集計するカラムを指定します。                                                                       |
| キャプション位置             | キャプションを「前」に付けるか「後」に付けるかを設定します。                                                       |
| カラム種別                | テーブルボディの列に置くオブジェクトを「テキスト」、「画像」、「バ<br>ーコード」から選択します。                                   |
| まとめ                  | カラムをまとめるかどうかを指定します。「まとめ設定」でまとめ機<br>能を使用するように指定されていても、 この「まとめ」が指定され<br>ていなと集計は行われません。 |
| セル種別                 | セルに指定されたオブジェクトの種類が表示されます。カラム種別に<br>指定されたのと同じ物が表示され、変更はできません。                         |
| 線の向き                 | ラインオブジェクトの線の向きを設定します。                                                                |
| 線のスタイル               | ラインオブジェクトの線のスタイルを設定します。                                                              |
| 線の幅                  | ラインオブジェクトの線の幅を設定します。                                                                 |
| 線の色                  | ラインオブジェクトの線の色を設定します。                                                                 |

組込関数

# 25 組込関数一覧

XSL Report Designer の、プロパティ、「式」で使用できる組込関数は以下のとおりです。

| 機能                                               | 書式                                   | 引数                                                                                                    | 返り値                    | 説明                                                                                                    |
|--------------------------------------------------|--------------------------------------|----------------------------------------------------------------------------------------------------|------------------------|----------------------------------------------------------------------------------------------------|
| 絶対値を<br>求める                                      | abs(数值)                              | 絶対値を求めたい数値                                                                                                    | 数値                     | 引数で指定した数値の絶対<br>値を求める。                                                                                 |
| 2 つの引<br>数が<br>TRUE(1)<br>のとき、<br>TRUE(1)<br>を返す | and(論理式 1, 論理<br>式 2)                | 論理式 1<br>論理式 2                                                                                                    | TRUE(1),<br>FALSE(0)   | 2 つの引数が TRUE(1) のと<br>き、TRUE(1)を返す。引数<br>に 1 つでも FALSE(0)がある<br>場合、FALSE(0)を返す。                        |
| 文字列が<br>含まれて<br>いるか                              | contains(文字列 1 , 文<br>字列 2 )         | 文字列 1<br>文字列 2                                                                                                    | TRUE(1),<br>FALSE(0)   | 文字列 1 に文字列 2 がふく<br>まれているか調べる。<br>含まれているとき TRUE(1)、<br>そうでないとき FALSE(0)を<br>返す。                        |
| 現在ペー<br>ジを求め<br>る                                | currentPage()                        | なし                                                                                                    | 文字列<br>(String)が<br>戻る | fo で現在のページを表す<br><fo:page-number></fo:page-number> を返す                                                 |
| 現在日付<br>を求める                                     | date(format, country,<br>language)   | format 文字列<br>country 文字列<br>language 文字列                                                                                         | 文字列<br>(String)<br>が戻る | 現在日付を format で指定し<br>た書式にする                                                                            |
| 日付から<br>文字列に<br>変換                               | date2str(日付)                         | 日付 文字列に変換した<br>い日付(数値)                                                                                                    | 文字列                    | 指定した日付から日付文字<br>列を作成する<br>日付文字列は、YYYY/MM/<br>DDの形になる<br>指定する日付の数値は、<br>1970年1月1日00:00:00<br>GMT からのミリ秒 |
| 日付の計<br>算を行う                                     | dateCalc(日付文字列,<br>計算フィールド, 計算<br>値) | 日付文字列 計算したい<br>日付の文字列。形式は、<br>YYYY/MM/DD<br>計算したいフィールド<br>を指定。<br>YEAR,MONTH,DATE<br>計算値 計算したい値<br>を指定、減算のときは、<br>数値にマイナスをつけ<br>る | 文字列<br>(String)が<br>戻る | 引数で指定した日付の指定<br>フィールド<br>(YEAR,MONTH,DATE)に計<br>算値を加算する。<br>計算結果は、文字列で<br>YYYY/MM/DD の形で戻る             |
| 文字列の<br>比較をす<br>る                                | exact(文字列 1,文字<br>列 2)               | 文字列 1<br>文字列 2                                                                                                    | TRUE(1),<br>FALSE(0)   | 指定した文字列が等しい<br>時、TRUE(1)を返す。そう<br>でない時 FALSE(0)を返す                                                     |
| col 番号を<br>取得する                                  | getColNo()                           | なし                                                                                                    | 数値                     | テーブル内の col 番号を取得<br>する。col 番号は、 1 から                                                                   |
| レコード<br>番号を返<br>す                                | getRecNo()                           | なし                                                                                                    | 数值                     | レコード番号を返す                                                                                              |

| リピート<br>番号を返<br>す          | getRepeatRowNo()            | なし                  | 数値                        | 現在のリピート番号を返す                                                                                                    |
|----------------------------|-----------------------------|---------------------|---------------------------|----------------------------------------------------------------------------------------------------|
| row 番号<br>を取得す<br>る        | getRowNo()                  | なし                  | 数値                        | テーブル内の row 番号を取<br>得する。row 番号は、1か<br>ら。                                                                          |
| 現在のオ<br>ブジェク<br>トの値を<br>返す | getThisValue()              | なし                  | 文字列                       | 現在のオブジェクトの値を<br>返す                                                                                               |
| 平均値を<br>求める                | hAvg()                      | なし                  | 数値<br>(double)<br>が戻る     | セルに置かれた横方向の平<br>均値を求める<br>表の左から hAvg 関数をお<br>いたセルの左隣のセルまで<br>が計算対象<br>セルのデータタイプが文字<br>またはセル内にデータがな<br>いものは計算対象外  |
| 件数を求<br>める                 | hCount()                    | なし                  | 数値<br>(double)<br>が戻る     | セルに置かれた横方向の件<br>数を求める<br>表の左から hCount 関数をお<br>いたセルの左隣のセルまで<br>が計算対象<br>セルのデータタイプが文字<br>またはセル内にデータがな<br>いものは計算対象外 |
| 合計を求める                     | hSum()                      | なし                  | 数値<br>(double)<br>が戻る     | セルに置かれた横方向の合<br>計を求める<br>表の左から hSum 関数をお<br>いたセルの左隣のセルまで<br>が計算対象<br>セルのデータタイプが文字<br>またはセル内にデータがな<br>いものは計算対象外   |
| 論理式に<br>より処理<br>を振り分<br>ける | if(論理式, 真の場合, 偽<br>の場合)     | 論理式<br>真の場合<br>偽の場合 | 真・偽の<br>場合に指<br>定された<br>値 | 論理式の評価により真の場<br>合と偽の場合とに処理を振<br>り分ける。                                                                            |
| 文字列の<br>インデッ<br>クス         | indexOf(文字列 1 , 文<br>字列 2 ) | 文字列 1<br>文字列 2      | 数値                        | 文字列1内で文字列2が最<br>初に現れるインデックスを<br>返す。<br>返されるインデックスの値<br>は、1から始まる。<br>文字列2が文字列1の部分<br>文字列ではないときは、-1<br>を返す。        |
| 文字列の<br>最後のイ<br>ンデック<br>ス  | lastIndexOf(文字列<br>1,文字列 2) | 文字列 1<br>文字列 2      | 数值                        | 文字列1に文字列2が最後<br>に現れるインデックスを返<br>す。<br>返されるインデックスの値<br>は、1から始まる。<br>文字列2が文字列1の部分<br>文字列ではないときは、-1<br>を返す。         |

| 文字列の<br>マッチ                                                                  | matches(文字列, 正規<br>表現)                | 文字列<br>正規表現          | TRUE(1),<br>FALSE(0)   | 文字列が、正規表現にマッ<br>チするかどうか。<br>マッチしたとき TRUE(1)、<br>そうでないとき FALSE(0)を<br>返す。<br>Java の String クラスの<br>matches メソッドと同じ。 |
|------------------------------------------------------------------------------|---------------------------------------|----------------------|------------------------|----------------------------------------------------------------------------------------------------|
| 文字列の<br>長さを求<br>める                                                           | length(文字列)                           | 文字列                  | 数値<br>(double)<br>が戻る  | 引数の文字列の長さを求め<br>る<br>JAVA の String クラスの<br>length メソッドと同じ                                                          |
| 大きい値<br>を返す                                                                  | max(数値 1 , 数値 2 )                     | 数值 1<br>数值 2         | 数値                     | 指定した2つの数値の大き<br>い方を返す。                                                                                             |
| 小さい値<br>を返す                                                                  | min(数値 1, 数値 2)                       | 数值 1<br>数值 2         | 数値                     | 指定した2つの数値の小さ<br>い方を返す。                                                                                             |
| 引数が<br>TRUE(1)<br>のとき<br>FALSE(0)<br>を、<br>FALSE(0)<br>のとき<br>TRUE(1)<br>を返す | not(論理式)                              | 論理式                  | TRUE(1),<br>FALSE(0)   | 論理式が FALSE(0)のとき、<br>TRUE(1)が返され、論理式<br>が TRUE(1)のとき<br>FALSE(0)が返される。                                             |
| 数値を文<br>字列に変<br>換                                                            | num2str(数値)                           | 文字列に変換したい数<br>値      | 文字列<br>(String)が<br>戻る |                                                                                                    |
| 2 つの引<br>数のどち<br>らかが<br>TRUE(1)<br>のとき、<br>TRUE(1)<br>を返す                    | or(論理式 1 , 論理式<br>2 )                 | 論理式 1<br>論理式 2       | TRUE(1),<br>FALSE(0)   | 2つの引数うちどちらかが<br>TRUE(1) のとき、TRUE(1)<br>を返す。引数が2つとも<br>FALSE(0)ので場合、<br>FALSE(0)を返す。                                |
| レコード<br>の合計を<br>求める                                                          | recSum(名前)                            | 名前を文字列指定             | 数値<br>(double)<br>が戻る  | 名前で指定された合計を求<br>める<br>レコード単位でクリアされ<br>る                                                                            |
| 余りを返<br>す e                                                                  | remainder(数值 1 ,数<br>値 2 )            | 数値 1<br>数値 2         | 数値                     | (数値1 / 数値2)の余りを返<br>す。Java の % と同じ。                                                                                |
| 文字列の<br>全置換                                                                  | replaceAll(文字列, 正<br>規表現, 置換文字列)      | 文字列<br>正規表現<br>置換文字列 | 文字列<br>(String)が<br>戻る | 文字列内で、正規表現にマ<br>ッチしたすべての部分文字<br>列を置換文字列に置き換え<br>る。<br>Java の String クラスの<br>replaceAll メソッドと同じ。                    |
| 文字列の<br>置換                                                                   | replaceFirst(文字列,<br>正規表現, 置換文字<br>列) | 文字列<br>正規表現<br>置換文字列 | 文字列<br>(String)が<br>戻る | 文字列内で、正規表現にマ<br>ッチした最初の部分文字列<br>を置換文字列に置き換える。<br>Java の String クラスの<br>replaceFirst メソッドと同<br>じ。                   |

| オブジェ<br>クトの属<br>性を設定<br>する           | setProp(属性名,属<br>性値)                 | 属性名文字列<br>属性値文字列                                     | なし                     | 指定した属性に指定した値<br>を設定する                                                                                              |
|--------------------------------------|--------------------------------------|------------------------------------------------------|------------------------|----------------------------------------------------------------------------------------------------|
| 変数が指<br>すオブシの<br>属定する                | setPropByName(変<br>数名, 属性名, 属性値)     | 変数名文字列<br>属性名文字列<br>属性値文字列                           | なし                     | 指定した変数が指すオブジ<br>ェクトの指定した属性に、<br>指定した属性値を設定する。                                                                      |
| 属<br>ー<br>ブ<br>ジ<br>の<br>設<br>定<br>る | setProps(属性グルー<br>プ)                 | 属性グループ名文字列                                           | なし                     | 指定した属性グループを使<br>って属性値を設定する                                                                                         |
| 変すェ属属一定<br>数オク性性プ<br>で<br>した         | setPropsByName(変<br>数名, 属性グループ<br>名) | 変数名文字列<br>属性グループ名文字列                                 | なし                     | 指定した変数が指すオブジ<br>ェクトに、指定した属性グ<br>ループを使って属性値を設<br>定する。                                                               |
| 文字列か<br>ら日付に<br>変換                   | str2date(日付文字列,<br>書式文字列)            | 日付文字列 date に変換<br>する日付の文字列<br>書式文字列 パージング<br>するための書式 | 数値                     | 戻り値は、1970 年 1 月 1 日<br>00:00:00 GMT からのミリ秒                                                                         |
| 文字列を<br>数値に変<br>換                    | str2num(文字列)                         | 数値に変換したい文字<br>列                                      | 数値<br>(double)<br>が戻る  |                                                                                                    |
| 部分文字<br>列を求め<br>る                    | substring(文字列, 開<br>始位置)             | 文字列<br>開始位置(先頭位置は<br>1)                              | 文字列<br>(String)が<br>戻る | 指定した文字列の開始位置<br>から文字列を返す                                                                                           |
| 部分文字<br>列を求め<br>る                    | substring(文字列, 開<br>始位置, 文字数)        | 文字列<br>開始位置(先頭位置は<br>1)<br>文字数                       | 文字列<br>(String)が<br>戻る | 指定した文字列の開始位置<br>から文字数までの文字列を<br>返す                                                                                 |
| 現在時刻<br>を求める                         | time(format, country,<br>language)   | format 文字列<br>country 文字列<br>language 文字列            | 文字列<br>(String)<br>が戻る | 現在時間を format で指定し<br>た書式にする                                                                                        |
| 文字を小<br>文字に変<br>換する                  | toLowerCase                          | 小文字に変換する文字<br>列                                      | 文字列<br>(String)が<br>戻る | 文字を小文字に変換する                                                                                                    |
| 総ページ<br>数を求め<br>る                    | totalPages()                         | なし                                                   | 文字列<br>(String)が<br>戻る | <fo:page-number-citation<br>id-ref="rx-page-number-<br/>citation-last-page" /&gt; を返す</fo:page-number-citation<br> |
| 総合計を<br>求める                          | totalSum(名前)                         | 名前を文字列指定                                             | 数値<br>(double)<br>が戻る  | 名前で指定された数値の総<br>合計を求める                                                                                             |
| 文字を大<br>文字に変<br>換する                  | toUpperCase                          | 大文字に変換する文字<br>列                                      | 文字列<br>(String)が<br>戻る | 文字を大文字に変換する                                                                                                    |

| 平均値を<br>求める                   | vAvg()         | なし                                      | 数値<br>(double)<br>が戻る  | セルに置かれた縦方向の平<br>均値を求める<br>セル内が数値でないときは<br>計算対象外<br>注意)矛盾のないリピート<br>が指定されているテーブル<br>の中でのみ有効                                                 |
|-------------------------------|----------------|-----------------------------------------|------------------------|----------------------------------------------------------------------------------------------------|
| 件数を求<br>める                    | vCount()       | なし                                      | 数値<br>(double)<br>が戻る  | セルに置かれた縦方向の件<br>数を求める<br>セル内が数値でないときは<br>計算対象外<br>注意)矛盾のないリピート<br>が指定されているテーブル<br>の中でのみ有効                                                  |
| 合計を求<br>める                    | vSum()         | なし                                      | 数値<br>(double)<br>が戻る  | セルに置かれた縦方向の合<br>計を求める<br>セル内が数値でないときは<br>計算対象外<br>注意)矛盾のないリピート<br>が指定されているテーブル<br>の中でのみ有効                                                  |
| XML デー<br>タからデ<br>ータを取<br>り出す | XPath(xpath)   | xpath 文字列 上位オブ<br>ジェクトのパスからの<br>相対 path | 文字列<br>(String)が<br>戻る | xpath で指定したロケーショ<br>ンパスを元に XML データを<br>取り出す。<br>ロケーションパスは、上位<br>のオブジェクトからの相対<br>となる。<br>制限事項:繰り返しのある<br>テーブルやリピート内で<br>は、先頭のデータを取り出<br>す。  |
| XML デー<br>タからデ<br>ータを取<br>り出す | XPathEx(xpath) | xpath 文字列 メインリ<br>ピートからの相対 path         | 文字列<br>(String)が<br>戻る | xpathEx で指定したロケー<br>ションパスを元に XML デー<br>タを取り出す。<br>ロケーションパスは、メイ<br>ンリピートの下位から参照<br>する。<br>制限事項:繰り返しのある<br>テーブルやリピート内で<br>は、先頭のデータを取り出<br>す。 |

注意)

この式による計算は、矛盾のないリピートがあるテーブルの中でのみ、 有効となるため、以下 の条件に整合している必要があります。

(1) テーブルプロパティの「リピート無効」が「いいえ」になっている。

(2) XML パスが、Document→Repeat→Table(繰り返し要素パス)→Cell の 順で矛盾なく設定され ている。

(3) 同じカラムのセルに指定された XML パスは、全て同じである。

# ランタイムエンジン

ランタイムエンジンは、XSL Report Designer が出力するプロジェクト(レイアウト)ファイルと XML データを使って、 XML データを埋め込んだ XSL-FO を出力します。 出力された XSL-FO は、XSL Formatter を使って、表示、印刷、PDF 出力をすることができます。

なお、以下の説明は、Java 言語とそのプログラミング、起動法などの知識があること が前提になっています。これらの知識をお持ちでない方は、インターネット上の資料 や市販本で別途勉強しておいてください。

# 26 動作環境

Java の実行環境をインストールしておく必要があります。 J2SDK1.5/JRE1.5 以上の環境が必要です。

# 27 バッチファイルによる起動

Windows のバッチファイル rxe.bat と、UNIX のシェルスクリプト rxe.sh を インストールフォルダ \bin に用意しています。

また、製品 CD の rxe フォルダーにも用意しています。 コマンドプロントで、環境変数 JRE\_HOME と RX\_HOME を設定しておいてください。

以下では、Windows の例で説明します。

■ 例 環境変数の設定例

set JRE\_HOME=c:\C:\jdk1.5.0\_08\jre set RX\_HOME=c:\Program files\Antenna\XSLReportDesignerV25

#### ■ 例 起動例

rxe -layout mylayout.rxl -output mylayout.fo mydata.xml

上は、mylayout.rxl がプロジェクトファイル、出力先は mylayout.fo、そして XML データとして mydata.xml を指定しています。

<u>起動オプション</u>

| -layout     | プロジェクトファイルを指定します。                                     |
|-------------|-------------------------------------------------------|
| -error      | エラーファイルを指定します。これが省略された場合、エラーメッセージは標準エラ<br>一出力に出力されます。 |
| -output     | 出力ファイルを指定します。これが省略された場合、FO は標準出力に出力されます。              |
| -verbose    | これを指定すると饒舌(メッセージなどをいろいろ出す)モードになります。                   |
| XMLDataFile | XML データファイルの入力を指定します。これが省略された場合、標準入力から入力します。          |

# 28 コマンドラインインターフェース

rxe.bat を使わず、Java インタープリタにランタイムエンジンの class を指定して起動することもできます。

java コマンドがコマンドサーチパスの中にあるものとします。

また、CLASSPATHに、XSL Report Designer に含まれる rxe.jar などの全ての jar ファイルのパスが 設定されているものとします。(あるいは java の-cp オプションで指定して ください)。これらの jar ファイルは、XSL Report Designer インストールディレクトリの lib にあります。 実際にどのように起動しているかは、rxe.bat, rxe.sh を参考にしてください。

■ 呼び出し方

java jp.co.antenna.rx.rxe.rxe -layout LayoutFile [-error ErrorFile] [-output OutputFile] [XMLDataFile]

<u>起動オプション</u>

| -layout     | プロジェクトファイルを指定します。                                     |
|-------------|-------------------------------------------------------|
| -error      | エラーファイルを指定します。これが省略された場合、エラーメッセージは標準エラ<br>一出力に出力されます。 |
| -output     | 出力ファイルを指定します。これが省略された場合、FO は標準出力に出力されま<br>す。          |
| -verbose    | これを指定すると饒舌(メッセージなどをいろいろ出す)モードになります。                   |
| XMLDataFile | XML データファイルの入力を指定します。これが省略された場合、標準入力から入<br>力します。      |

<u>戻り値</u>

正常終了のときは0を正常終了でない時は0以外を返します。

# 29 Java インターフェース

Java のプログラムから、直接ランタイムエンジンを使うこともできます。

#### 29.1 rxe

rxe は、Java からランタイムエンジンを使うためのクラスです。 パラメータとして、コマンドラインインターフェースの起動オプションを使って、ランタイムエンジ ンを実行できます。

以下にサンプルコードを示します。 コンパイルするには、rxe.jar を CLASSPATH に指定しておくことが必要です。 実行するには、XSL Report Designer に含まれる jar ファイル全てを CLASSPATH に指定しておくこ とが必要です。 (あるいは java の-cp オプションで指定してください。) これらの jar ファイルは、 XSL Report Designer インストールディレクトリの lib にあります。

```
// import XSL Report Designer classes
import jp.co.antenna.rx.rxe.*;
public class TestRxe {
   public static void main(String[] args) {
        // create rxe object.
        rxe myRxe = new rxe();
        // setting up parameters.
        String [] params = new String[3];
        params[0] = "layout.rxl";
        params[1] = "output.fo";
        params[2] = "xmldata.xml";
        // execute(generate) XSL-FO.
        boolean rslt = myRxe.subMain(params);
        // print result
        if (rslt) {
            System.out.println("OK");
```

```
} else {
    System.out.println("NG");
}
}
```

以下に、rxe の API を示します。 rxe public rxe() コンストラクタ。 subMain public boolean subMain(java.lang.String[] argv) サブメインエントリ。 通常は、main ではなく、subMain を使ってください。

■ パラメータ: argv - コマンドラインオプション

■ 戻り値:

成功なら true、失敗なら false。

main

public static void main(java.lang.String[] args)

メインエントリ。 通常は、main ではなく、subMain を使ってください。 System.exit()を呼び出すので、使用 の際は注意をしてください。 終了コードは、成功時は 0、失敗時は 1 です。

■ パラメータ:

args - コマンドラインオプション

#### 29.2 RxEngine

RxEngine は、Java からランタイムエンジンを使うためのクラスです。 コマンドラインインターフェースの起動オプションをパラメータとして使う rxe とは違い、 メソッド を使って、rxe より細かな制御を行うことができます。

以下にサンプルコードの断片を示します。 コンパイルするには、rxe.jar を CLASSPATH に指定しておくことが必要です。 実行するには、XSL Report Designer に含まれる jar ファイル全てを CLASSPATH に指定しておくこ とが必要です。 これらの jar ファイルは、XSL Report Designer インストールディレクトリの lib にあ ります。

```
// import XSL Report Designer classes
import jp.co.antenna.rx.rxe.*;
public class TestRxEngine {
    public static void main(String[] args) {
        // create RxEngine object.
        RxEngine eng = new RxEngine();
        // setting up parameters.
        eng.setLayoutLocation("layout.rxl");
        eng.setOutputLocation("output.fo");
```

```
eng.setXMLDataLocation("xmldata.xml");
// execute(generate) XSL-FO.
boolean rslt = eng.execute();
// print result
if (rslt) {
    System.out.println("OK");
} else {
    System.out.println("NG");
}
```

以下に、RxEngineの API を示します。

```
RxEngine
public RxEngine()
コンストラクタ。
setLayoutLocation
public void setLayoutLocation(java.lang.String location)
プロジェクトファイルの場所をセットします。
```

■ パラメータ:

location - フルパス、ファイル名、完全な URL。

setXMLDataLocation

}

public void setXMLDataLocation(java.lang.String location)

XML データファイルの場所をセットします。

setXMLDataLocation, setXMLDataStream のどちらも指定しなければ、標準入力から XML データを受け取ります。

■ パラメータ:

location - フルパス、ファイル名、完全な URL

setXMLDataInputSource

public void setXMLDataInputSource(org.xml.sax.InputSource inputSource)

XML データファイルの入力ソースをセットします。

setXMLDataLocation, setXMLDataInputSource のどちらも指定しなければ、標準入力から XML データを受け取ります。

InputSource については、J2SDK APIの org.xml.saxの InputSource をご参照ください。

■ パラメータ:

inputSource - 入力ソース

setOutputLocation

public void setOutputLocation(java.lang.String location)

出力場所をセットします。

setOutputLocation、setOutputStream のどちらも指定しなければ、標準出力へ XSL-FO を出力します。

■ パラメータ:

location - フルパスまたはファイル名

setOutputStream public void setOutputStream(java.io.OutputStream outStream) 出力ストリームをセットします。 setOutputLocation、setOutputStream のどちらも指定しなければ、標準出力へ XSL-FO を出力します。

■ パラメータ:

outStream - 出力ストリーム

setErrorLocation

public void setErrorLocation(java.lang.String location)

エラー出力場所をセットします。

■ パラメータ:

location - フルパスまたはファイル名。null の場合は、標準エラーが仮定されます。

setLogger

public void setLogger(java.util.logging.Logger logger)

logger をセットします。

logger には様々なオプションを設定できます。 これは、このメソッドが setErrorLocation よりも柔軟な logging 機能を提供することを意味します。

■ パラメータ:

logger - Java の標準 Logger オブジェクト

getLogger public RXLogger getLogger() logger を得ます。 RxLogger は、Java の標準 Logger のサブクラスです。

■ 戻り値:

RxLogger

setVerbose public void setVerbose(boolean flag)

饒舌(メッセージなどをいろいろ出す)モードをセットします。デフォルト値は false です。

■ パラメータ:

flag - true: 饒舌にする、false: 饒舌にしない

setNoWarning

public void setNoWarning(boolean flag)

警告無しのモードをセットします。true の場合、警告出力が抑圧されます。 デフォルト値は、false です。

■ パラメータ:

flag - true:警告無しモード、false:警告モード

setStartPos

public void setStartPos(int x, int y)

レイアウトタイプが「タックシール」の場合に、印刷開始位置をセットします。 たとえば、用紙が5行×2列に分割される場合は以下のとおりです。

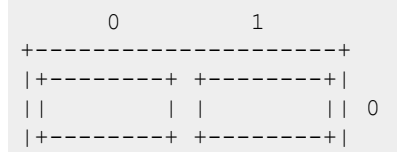

| ++   | + | + |
|------|---|---|
| 11 1 | 1 | 1 |
| ++   | + | + |
| ++   | + | + |
| 11 1 | 1 | 2 |
| ++   | + | + |
| ++   | + | + |
| 11 1 | S | 3 |
| ++   | + | + |
| ++   | + | + |
| 11 1 | 1 | 4 |
| ++   | + | + |
| +    |   | + |

setStartPos(1, 3)は、「S」でマークされたラベルに印刷開始をセットします。 値は 0 が最初です。 このメソッドは、レイアウトタイプが「タックシール」の場合にのみ有効です。

■ パラメータ:

x-水平方向の開始位置

y - 垂直方向の開始位置

setRecordBuffers

public void setRecordBuffers(int n)

レコードバッファ数をセットします。 大きな数値をパラメータ「n」をセットした場合、データリーディングスレッドが一度によ り多くのデータを 読むため、ランタイムエンジンの処理速度は上がるかもしれません。し かし、メモリエラーを引き起こすかもしれません。 デフォルト値は、100 です。

■ パラメータ:

n - バッファ数

execute

public boolean execute()

FO の生成を実行します。

このメソッドを呼ぶ前に、必要に応じて、setLayoutLocation、setXMLDataLocation、 setXMLDataInputSource、setOutputLocation、setOutputStream 等を呼んでください。

# サンプルファイル

# 30 サンプルファイル一覧

インストール先の「Sample」フォルダにサンプルファイルが格納されています。 「Sample\Japanese」フォルダには日本語のサンプルが、「Sample\English」フォルダには英語のサン プルがあります。

| レイアウトタイプ | サンプルプロジェクトファイル                   | サンプル XML ファイル    |
|----------|----------------------------------|------------------|
| 固定型      | Jorder-fix.rxl / Jorder-fix2.rxl | Jsample-data.xml |
| フロー型     | Jorder-flow.rxl                  |                  |
| タックシール   | Jlabel.rxl                       |                  |

また、以下の機能を使用したサンプルもご用意いたしました。

| 機能             | サンプルプロジェクトファイル                                                         | サンプル XML ファイル                                                        |
|----------------|------------------------------------------------------------------------|----------------------------------------------------------------------|
| バーコード          | Jbarcode-flow-repeat.rxl                                               | Jbarcode-data.xml                                                    |
| 式              | Jexp-sample1.rxl<br>Jexp-sample2.rxl                                   | Jsample-data.xml<br>Jseiseki.xml                                     |
| コントロールブレイクとまとめ | Jc-break.rxl                                                           | Jctrl-break.xml                                                      |
| ソートとグルーピング     | Jsort-group.rxl                                                        | Jsort-group-data.xml                                                 |
| 動的な属性変更        | Jdyna-prop-fix.rxl<br>Jdyna-prop-flow.rxl<br>Jdyna-prop-order-flow.rxl | Jdyna-prop-seiseki.xml<br>Jdyna-prop-seiseki.xml<br>Jsample-data.xml |

それぞれのサンプルでは、以下の機能も使用されていますので併せてご覧ください。

| 機能                                    | 説明                                                |
|---------------------------------------|---------------------------------------------------|
| レポートヘッダ・レポ<br>ートフッタ                   | レポートヘッダやレポートフッタを指定できます。                           |
| ページヘッダ・ページ<br>フッタ                     | ページヘッダやページフッタを設定できます。                             |
| 文字スタイル(フォン<br>ト、太字、斜体、サイ<br>ズ、下線、文字色) | それぞれのオブジェクトのテキストに、文字スタイルを指定できます。                  |
| 背景色                                   | オブジェクトに背景色を設定できます。                                |
| 文字配置・行配置                              | 水平方向、垂直方向の、文字の配置を設定できます。                          |
| 枠線 (スタイル、幅、<br>色)                     | 各オブジェクトの枠線の形を指定したり、幅や色を設定できます。                    |
| 式                                     | 縦方向・横方向の総合計や、現在日付、ページ番号やページ番号などを、<br>式を使って設定できます。 |
| 属性式                                   | オブジェクトの属性(文字色や背景色など)を、属性式を使って動的に変更で<br>きます。       |

# 31 「固定型」レイアウトタイプのサンプル

「Jorder-fix.rxl」は、「固定型」プロジェクトファイルのためのサンプルです。これは典型的な帳票 のためのレイアウトで、固定位置に固定サイズのオブジェクトを配置し、その中にデータを印刷す るタイプです。 ユーザは、ページと呼ばれる領域にオブジェクトを配置していきます。GUI 画面上では、ページは用 紙のように見えます。 用紙から余白やページヘッダ・フッタを除いた部分が本文領域として使われ ます。 配置できるオブジェクトは全て固定位置、固定サイズですから、フィールドやテーブルが印 刷するデータによって自動的に伸び縮みはしません。テーブルの場合、指定行数よりデータの行数が 多い分は捨てられます。

ページヘッダ・フッタを指定することができます。 レポートヘッダ・フッタをつけることができま す。レポートヘッダ・フッタは必ず改ページします。これはレポートに表紙をつけたいときに有効で す。

#### 31.1 サンプルプロジェクトファイル (Jorder-fix.rxl)

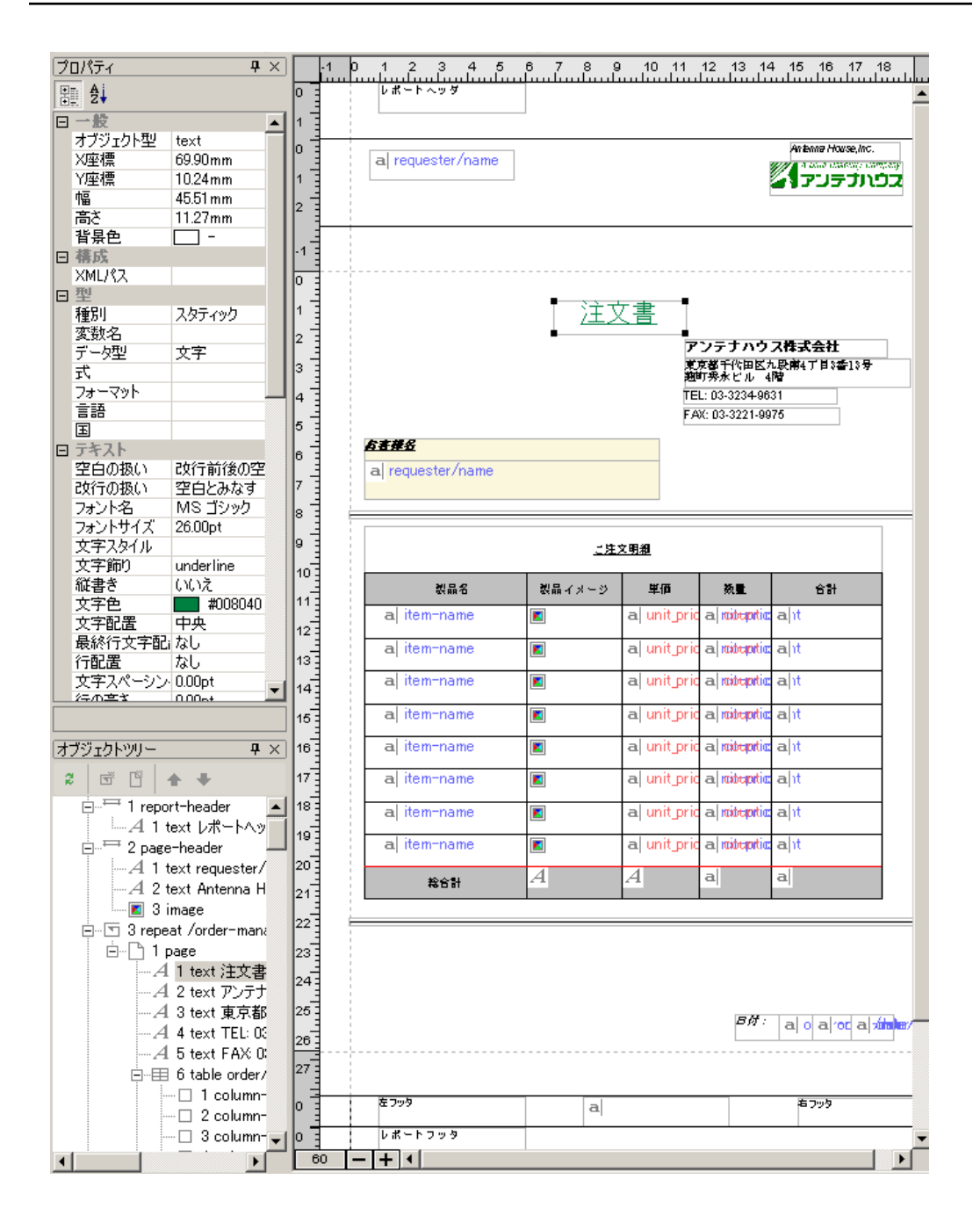

[プロパティ]ウィンドウの [種別]で [スタティック]を指定すると、入力した(固定の)文字 が常に表示されます。 サンプルファイルでは、「注文書」「アンテナハウス株式会社」などがスタティックです。 [フィールド]を選択すると、XML パスで指定された、XML のデータが埋め込まれます。 GUI 上では、フィールド部分には、"A" というマークが表示されます。 テーブルオブジェクトを新規で入力する際は、「テーブル設定」ダイアログが表示されます。 サンプル文書では、「テーブル種別]に[固定]が指定され、指定された行数(8行)・カラム数(6 列)が常に表示される表が作成されています。これらの設定は、「テーブル]メニューの[設定]ダ イアログで確認できます。

#### 31.2 出力される XSL-FO ファイル (Jorder-fix.fo)

| n - Maniatatata at                                |             |                            |                                                       | Anterne House,Inc.<br>/ Con Childry Joury<br>アンテプハウス | <del>神式会社</del> 名¶エレクトロン 様 | 注文             | <u>書</u>               | シテナハウス                                           | Anterna House,<br>イロックロックス<br>アンテブル |
|---------------------------------------------------|-------------|----------------------------|-------------------------------------------------------|------------------------------------------------------|----------------------------|----------------|------------------------|--------------------------------------------------|-------------------------------------|
| <del>G. (1)</del>                                 | 进入          | (吉<br>ア)<br>が<br>ルー<br>FAX | マテナハウ:<br>都子秋田区入業<br>約<br>:03-3234-96<br>::03-3221-99 | ス <b>株式会社</b><br>御町793≱13号 28739秋日<br>31<br>375      | 65550<br>株式会社名電エレ          | クトロン           | μάς<br>μ<br>TEI<br>FA3 | ₩7代用医丸成加<br>#2<br>L:03-3234-963<br>(:03-3221-997 | 陶丁車3番43号 独町<br>91<br>15             |
| 第一総合商社株式                                          | 会社          |                            |                                                       |                                                      |                            | <u></u>        | <u>2明词</u>             |                                                  |                                     |
|                                                   | <u>二</u> 連5 | 四國                         |                                                       |                                                      | 製品名                        | <b>税</b> 最イメージ | ₽ð                     | 教皇                                               | 合計                                  |
| 教員名                                               | 現象イメージ      | 早街                         | 教皇                                                    | 合計                                                   | TagEditor Ver 2.1          |                | 9, 240FJ               | 3                                                | 27, 720月                            |
| SilParser Ver 1.0                                 |             | 13, 440円                   | 1                                                     | 13, 440月                                             | SXParser Ver 1.0           | ٠              | 13, 440円               | I                                                | 13, 440円                            |
| TagEditor Ver 2.1                                 |             | 9, 240FJ                   | 3                                                     | 27, 720円                                             | SXParser Ver 1.0           | -              | 13, 440円               | I                                                | 13, 440円                            |
| SXParser Ver 1.0                                  |             | 13, 440円                   | 1                                                     | 13, 440 FJ                                           | SXParser Ver 1.0           | ٠              | 13, 440円               | I                                                | 13, 440円                            |
| SXParser Ver 1.0                                  | -           | 13, 440円                   | 1                                                     | 13, 440円                                             | XSL Formatter Ver 1.0      | Xa             | 207, 900FJ             | 2                                                | 415, 800 <b>F</b> J                 |
| XSL Formatter Ver 1.0                             | X.          | 207, 900月                  | 2                                                     | 415, 800FJ                                           | XSL Formatter Ver 1.0      | X              | 207, 900円              | 2                                                | 415, 800FJ                          |
| SilParser Ver 1.0                                 | -           | 13, 440円                   | 1                                                     | 13, 440円                                             |                            |                |                        |                                                  |                                     |
| TagEditor Ver 2.1                                 | 2           | 9, 240FJ                   | 3                                                     | 27, 720 <b>F</b> J                                   |                            |                |                        |                                                  |                                     |
| XSL Formatter Ver 1.0                             | X           | 207, 900月                  | 2                                                     | 415, 800 <b>F</b> J                                  | 指合計                        |                |                        | 10                                               | 899, 64019                          |
| 指合計                                               |             |                            | 14                                                    | 940, 800 FJ                                          |                            |                |                        |                                                  |                                     |
| TagEditor Vor 2.1<br>XSL Formatter Vor 1.0<br>양승금 |             | 9, 240円<br>207, 900円       | 3                                                     | 27, 720 FJ<br>415, 800 FJ<br>\$40, 800 FJ            | }a≞ti                      |                |                        | 10<br>B/# :                                      |                                     |
|                                                   |             |                            | 84:                                                   | 2 /9 /2003                                           | をフッタ                       | 8712           |                        |                                                  | 右フック                                |
|                                                   |             |                            |                                                       |                                                      |                            |                |                        |                                                  |                                     |

「Jsample-data.xml」と組み合わせて、このプロジェクトファイルは、以下のような FO ファイルと して XSL Formatter で表示されます。

[フィールド]を指定した部分には、対応する XML データが埋め込まれています。

固定型のテーブルは、埋め込まれるデータの数に関わらず、常に指定された行数・カラム数で表示されます。

XMLの繰り返しパスで指定した要素が8レコード分ある場合は、8行が埋まります。

8行分以上のデータがある場合は、9行目以降は印刷されません。反対に、8行以下のデータの場合、たとえば、3レコード分のデータがあれば3行が埋まり、残りの行は空行になります。これは、この表が、印刷されるデータに依って自動的に伸縮しない[固定型]の表のためです。

#### 31.3 出力される XSL-FO ファイルその2 (Jorder-fix2.fo)

サンプルデータ 「Jorder-fix2.rxl」で見るように、 複数のページで、データベースでいう1レコード分を構成することもできます。 たとえば、注文書の1枚目は概略、2枚目は明細といった帳票を 作ることができます。

|                                                                                                    | アンラナハウス株式会社                                                                                                    |                       |             |             | アンテナハウス株式会社   |
|----------------------------------------------------------------------------------------------------|----------------------------------------------------------------------------------------------------|-----------------------|-------------|-------------|---------------|
| <u>販売実績(2月)</u>                                                                                                    |                                                                                                    |                       |             | 22 <b>7</b> |               |
| お客様名                                                                                                    | 住所<br>〒106-0032                                                                                                    | 製品名                   | イオージ パー     | コード 単価      | 敎量 合計         |
|                                                                                                    | 東京都著区六本末6-10-1                                                                                                    | SXParser Ver 1.0      | ۵ 🖌         | 13, 440 FJ  | I 13, 440 FJ  |
|                                                                                                    |                                                                                                    | TagEditor Ver 2.1     | <b>1</b>    | 9, 240 FJ   | 3 27, 720 円   |
|                                                                                                    | 03-5324-6888                                                                                                    | SilParser Ver 1.0     | ۵ 😣         | 13, 440 PJ  | 1 13, 440 円   |
|                                                                                                    | 更約条件                                                                                                    | SXParser Ver 1.0      | 🔶 🔳         | 13, 440 FJ  | I 13, 440 FJ  |
| 第一炮合爾社株式会社                                                                                                    | 00001                                                                                                    | XSL Formatter Ver 1.0 | X           | 207, 900 PJ | 2 415, 800 FJ |
|                                                                                                    | ショップ                                                                                                    | SCParser Ver 1.0      | ۵ 🖌         | 13, 440 円   | I 13, 440 PJ  |
|                                                                                                    | x-y+xtiT<br>1.000.000                                                                                                    | TagEditor Ver 2.1     |             | 9, 240 FJ   | 3 27, 720 FJ  |
|                                                                                                    | N/3.                                                                                                    | XSL Formatter Ver 1.0 | X           | 207, 900 PJ | 2 415, 800 円  |
|                                                                                                    | ]                                                                                                    | 操合計                   |             |             | 14 940, 800 円 |
| About<br>Antennik Housis, Inc., web Jounded<br>Somptoy, Jocusta on datas unteblig,<br>In Jopan Since August of 1984, 1990<br>webcome Ave R | Internal Moury, Inc.<br>In register (J 1987 In Tribys, Hopen, at a reformer<br>Internal Neuro, Inc. May be of data con-environ Scatter<br>ready operatio cut (J 3 International Locations and<br>rates from around the Globa. |                       |             |             |               |
| A DI                                                                                                    | ia Usability Company<br>TENNA HOUSE                                                                                                    |                       | <u>2.20</u> | <u>)</u>    |               |
|                                                                                                    | 1.20                                                                                                    |                       |             |             |               |

# 32 「フロー型」レイアウトタイプのサンプル

「Jorder-flow.rxl」 は、「フロー型」プロジェクトファイルのためのサンプルです。

これは、埋め込むデータによって、オブジェクトが伸縮するタイプのレイアウトです。

たとえば、テーブルは、データの行数に合わせて、伸び縮みします。 オブジェクトの伸縮に合わせ て、以後のオブジェクトの位置が変わります。 まるでオブジェクトが浮かんでいるようなので、フ ロー形式といいます。

ユーザは、「フレーム」と呼ばれる領域にオブジェクトを配置していきます。 複数のフレームを置い たり、オブジェクトをフレームによってグループ化することができます。 グループ化することによ って、その中にあるオブジェクト全体がひとまとまりとしてフローすることができるようになりま す。

レポートヘッダ・フッタをつけることができます。

なお、複数ページで、レイアウトを構成することはできません。

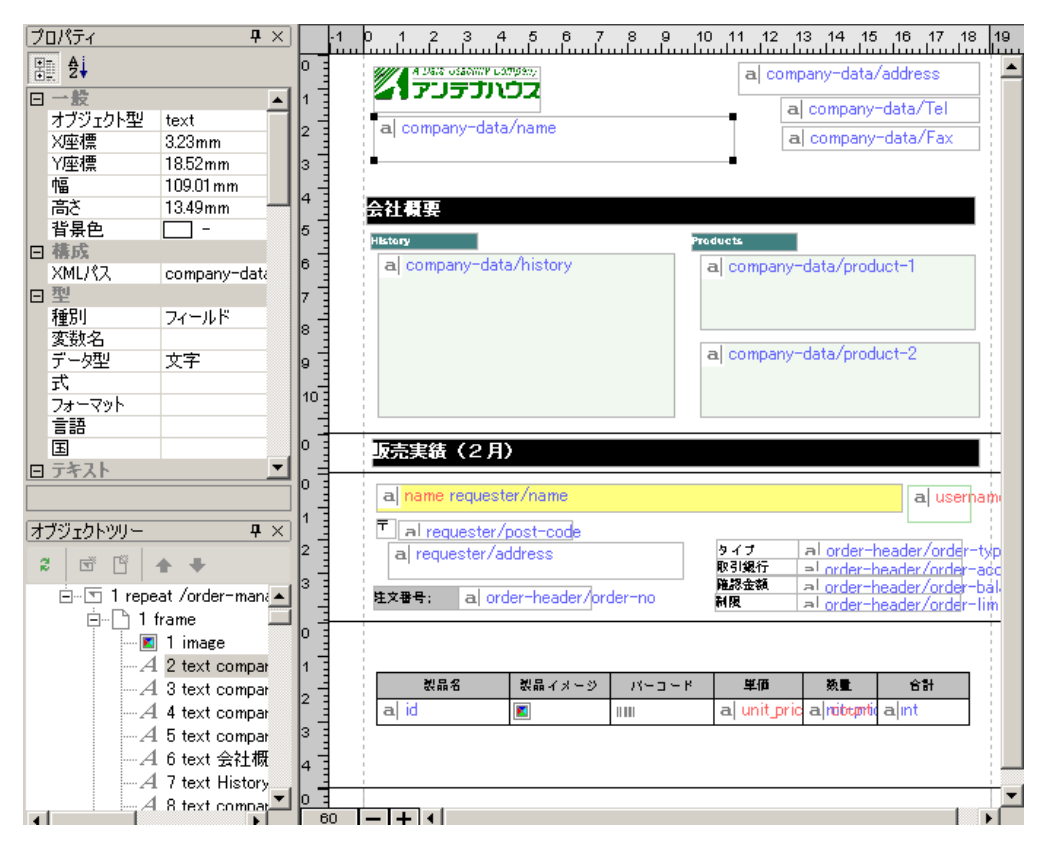

このサンプルには、5 つのフレームがあります。1 つめは「会社概要」のフレーム。次のフレーム は 「販売実績」のスタティック文字が 入っているフレームです。

3番目、4番目、5番目のフレームは、「サブリピート」(「メインリピート」の中で更に繰り返される リピートを「サブリピート」と 呼びます。)の中にあります。これらは、それぞれのオーダー情報を 表示します。

(オブジェクトツリーの表示を見ると、このサンプルの全体の構造がよりわかりやすいかと思いま す。)

最初の2つのフレームは一度だけ表示され繰り返されることはありません。残りの3つのフレームは XMLパスの指定に従って、 要素の数だけ繰り返されます。

またここでは、テーブル種別に[可変]が設定されています。この可変型テーブル6列が指定されて おり、行数は XML データに依存して 増減します。

#### 32.2 出力される XSL-FO ファイル (Jorder-flow.fo)

「Jsample-data.xml」と組み合わせて、このプロジェクトファイルは、以下のような FO ファイルと して XSL Formatter で表示されます。

| Antenna Ho<br>ンテナハ                                                                                                    | ****<br>DUSE<br>ウス株式彡                                                                                                    | ≩łi                                  | 東京都干代4<br>分水ビル 「<br>Tel<br>Fao                                                                                                 | 田区九殿南《王昌:<br>《蘭<br> :03-3234-963 <br>x:03-322 -9975                                                                                                    | 3番13 <b>年 浅町</b><br>5                                                                                        | 〒 464-0652<br>愛知県名古屋市干<br>注文書号;                                                                                                    | ₩15 5-5-56<br>00002                                                          |                                               | タイプ<br>取引規行<br>確認金額<br>制限                                                                                                    | リセラー<br>中央鏡行<br>500,000<br>N/A                                                                                                    |                                           |
|----------------------------------------------------------------------------------------------------|----------------------------------------------------------------------------------------------------|--------------------------------------|----------------------------------------------------------------------------------------------------|----------------------------------------------------------------------------------------------------|----------------------------------------------------------------------------------------------------|----------------------------------------------------------------------------------------------------|------------------------------------------------------------------------------|-----------------------------------------------|----------------------------------------------------------------------------------------------------|----------------------------------------------------------------------------------------------------|-------------------------------------------|
|                                                                                                    |                                                                                                    |                                      |                                                                                                    |                                                                                                    |                                                                                                    | 製品名                                                                                                    | 教品イメージ                                                                       | Инанк                                         | 早街                                                                                                    | 数量                                                                                                    | 合計                                        |
| 1.8-1                                                                                                    |                                                                                                    |                                      |                                                                                                    |                                                                                                    |                                                                                                    | TED0201-VS001                                                                                                    |                                                                              |                                               | 9, 240 P                                                                                                    | 9 3                                                                                                    | 27, 720 P                                 |
| story                                                                                                    |                                                                                                    | 197                                  | ducts                                                                                                    |                                                                                                    |                                                                                                    | SIZP0100-RP002                                                                                                    |                                                                              |                                               | 13, 440 P                                                                                                    | 9 1                                                                                                    | 13, 440 P                                 |
| ンテナハウス株式                                                                                                    | 余社は、1984 年 8)                                                                                                    | 18:22 2                              | พระบางสุ                                                                                                    | ージソフト: X2                                                                                                    | SL                                                                                                    | S30P0100-RP002                                                                                                    | -                                                                            |                                               | 13, 440 P                                                                                                    | 9 I                                                                                                    | 13, 440 P                                 |
| 、 タ催タ後なテト<br>春変換ソフト開発<br>キリキー 1000 年                                                                                                    | ーツ回の豊く荒り臨<br>で、竈かな地位を得<br>トリーの目 ゴロン                                                                                                    | スつ、 P<br>12立して 5                     | ormatter、リッ<br>し、自在眼、行                                                                                                    | ッナ・テキスト<br>先春、XMLToolt<br>いたスロナロネ                                                                                                    | ・コンパー<br>box (販売業                                                                                            | SIEP0100-RP002                                                                                                    | -                                                                            |                                               | 13, 440 P                                                                                                    | 9 1                                                                                                    | 13, 440 P                                 |
| ました。1996年。<br>胎、2000年末より<br>現在一時間中の                                                                                                    | 9 [ICSL Formatter]                                                                                                    | いってき よう<br>そ発売                       | 143 /7/44 (2002                                                                                                    | ~ + > 7 <b>~ %</b> 在                                                                                                    |                                                                                                    | 3LF0100-NR001                                                                                                    | Xa                                                                           |                                               | 207, 900 P                                                                                                    | 9 2                                                                                                    | 415, 800 P                                |
| 、 AGE、単非甲の<br>「裏ぬています。                                                                                                    | University of the Const                                                                                                    |                                      | Iンバートソフ<br>5リ販売: RTF、                                                                                                    | トの開発と0ED#<br>リライブラリ、I                                                                                                    | 供給、ライブ<br>DMC テキスト/                                                                                          | XLF0100-NR001                                                                                                    | X                                                                            |                                               | 207, 900 P                                                                                                    | 9 2                                                                                                    | 415, 800 P                                |
| 完実装(2月)<br>- 総合商社株式<br>106-0032                                                                                                    | <b>)</b><br>式会社 様<br>6-10-1                                                                                                    |                                      | タイプ                                                                                                    | ショップ                                                                                                    |                                                                                                    | <mark>東}洋電機株式会</mark><br>〒 723-0038<br>広島県三原市沼田<br>注文 <del>書号:</del>                                                                                                    | 社様<br>17-88-5<br>00003                                                       |                                               | タイプ<br>取引規行<br><b>確認会</b> 領<br>制度                                                                                                  | リセラー<br>国際規行<br>9,000,000<br>N/A                                                                                                    |                                           |
| 完実装(2月)<br>- 総合商社株。<br>106-0032<br>東京都選座六本木・                                                                                                    | )<br>式会社 様<br>6-10-1                                                                                                    |                                      | タイプ<br>取引規行 !<br>確認会額                                                                                                    | ショップ<br>東洋強行<br>I,000,000                                                                                                    |                                                                                                    | <mark>東洋電機株式会</mark><br>〒 723-0006<br>広島東三原市沼田<br>注文 <del>宮寺</del> :<br>製品名                                                                                                    | 社 様<br>17-88-5<br>00003<br>製品イメージ                                            | 11-1-k                                        | タイプ<br>取引規行<br>破線金額<br>制限<br>単価                                                                                                    | リセラー<br>国際規行<br>9,000,000<br>N/A<br>数量                                                                                                    | 合計                                        |
| 完実装(2月)<br>- 総合商社株。<br>106-0032<br>東京都港区ホネト<br>文 <del>香寺</del> :                                                                                                    | )<br>式会社 様<br>6-10-1<br>100001                                                                                                    |                                      | タイプ<br>取引規行 !<br>確認会領  <br>                                                                                                    | ショップ<br>東洋鏡行<br>1,000,000<br>N/A                                                                                                    |                                                                                                    | <ul> <li>東洋電機株式会</li> <li>〒 723-0008</li> <li>広島東三原市沼田</li> <li>注文書号:</li> <li>製品名</li> <li>XLF0100-H6001</li> </ul>                                                                                                    | 社 様<br>17-88-5<br>10003<br>製品イメージ<br>医国                                      |                                               | タイプ<br>取引焼行<br>確認金額<br>制限<br>207, 900 P                                                                                            | リセラー<br>国際規行<br>9,000,000<br>N/A<br>数量<br>9 2                                                                                                    | 合約<br>415, 800 P                          |
| <mark>売実装(2月)</mark><br>- 総合商社株3<br>106-0032<br>東京都港区元本本1<br>文 <del>書号</del> :<br>製品名                                                                                                    | )<br>式会社 様<br>8-10-1<br>10001<br>1<br>10001                                                                                                  | 14-2-k                               | タイプ<br>取引規行<br>朝日<br>単価                                                                                                    | ショップ<br>東洋銀行<br>1,000 NVA<br>数量                                                                                                    | 合計                                                                                                    | <ul> <li>東洋電機株式会</li> <li>〒 723-0036</li> <li>広島東三原市沼田</li> <li>注文書号:</li> <li>製品名</li> <li>XLF0100-46001</li> <li>TED0201-45001</li> </ul>                                                                                                    | 社 様<br>17-88-5<br>100003<br>夏桑イメージ<br>医桑<br>麗麗                               | ₩₩<br>₩₩<br>₩~⊐~K                             | タイプ<br>取引規行<br><b>症況会研</b><br>制限<br>207, 900 P<br>9, 240 P                                                                         | リセラー<br>国際規行<br>9,000,000<br>N/A<br>教皇<br>9 2<br>9 3                                                                                                    | 合計<br>415, 800 P<br>27, 720 P             |
| 完実装(2月<br>- 総合商社株3<br>106-0032<br>東京都選送六本木<br>文書号:<br>数最名<br>SEP010-HP002                                                                                                    | )<br>式会社 様<br>6-10-1<br>00001<br>教員イメージ<br>(1000000000000000000000000000000000000                                                            | الالت<br>۲۲-۵-۴                      | タイブ<br>取引規行 !!<br>教服 !!<br>単価<br>13,440円                                                                                       | ショップ<br>東洋強行<br>1,000,000<br>N/A<br>教園<br>1                                                                                                    | <b>승카</b><br>13, 440 円                                                                                       | 東洋電機株式会<br>〒 723-0038<br>広島東三原市沼田<br>建文書寺:<br>建文書寺:<br>王戸(100-46001<br>TED0201-473001                                                                                                    | 社 様<br>17-88-5<br>10003                                                      |                                               | タイプ<br>取引規行<br>確認会研<br>制限<br>207, 900 F<br>9, 240 F                                                                                | リセラー<br>国際規行<br>9,000,000<br>N/A<br>教量<br>9 2<br>9 3                                                                                                    | 금카<br>415, 800 P<br>27, 720 P             |
| <ul> <li>完装装(2月</li> <li>一総合商社株3</li> <li>108-0032</li> <li>東京都港区元本本</li> <li>文書号:</li> <li>製品名</li> <li>SIP0100-RP002</li> <li>TED0201-45001</li> </ul>                                                                                                    | )<br>式会社 様<br>6-IC-I<br>00001<br>製品イメージ<br>参                                                                                                 | ۔<br>۲۲–⊐ ~ ۲<br>۱۳۳۳                | タイプ<br>家引城行 !<br>遊怒会領 1<br>制限 1<br>13,440 円<br>9,240 円                                                                         | ショップ<br>東洋銀行<br>1,000,000<br>NA<br>教職<br>引<br>引<br>3                                                                                                    | 습카<br>13, 440 円<br>27, 720 円                                                                                 | <ul> <li>東洋電機株式会</li> <li>〒 723-0036</li> <li>広島東三原市沼田</li> <li>建文書寺:</li> <li>基及書寺:</li> <li>基及書寺:</li> <li>工戸0100-46001</li> <li>TED0201-45001</li> <li>TED0201-45001</li> <li>TED0201-45001</li> </ul>                                                                                                    | 社 様<br>17-88-5<br>100003                                                     | バーコード<br>・セキュリ                                | タイプ<br>取引規行<br><b>増設会</b> 類<br>制限<br>207, 900 P<br>3, 240 P<br>ティ株式会                                                               | リセラー<br>国際領行<br>9,000,000<br>N/A<br><u>教員 2</u><br>日 3<br>社 様                                                                                                    | <del>≘81</del><br>415, 800 P<br>27, 720 P |
| <ul> <li>- 総合商社株3</li> <li>(06-0032</li> <li>(06-0032</li> <li>(06-003</li></ul> | )<br>式会社 様<br>6-I0-I<br>00001<br>製品イメージ<br>後<br>回回1                                                                                          | INNN<br>INNN<br>INNN<br>INNN<br>INNN | タイプ<br>泉引機子<br><b>建設会領</b><br>利限<br>13,440円<br>9,240円<br>13,440円                                                               | ショップ<br>東洋銀行<br>1,000,000<br>N/A<br><u>教園</u><br>1<br>3<br>3<br>1                                                                                                    | <b>승카</b><br>13, 440 円<br>27, 720 円<br>13, 440 円                                                             | <ul> <li>東洋電機株式会</li> <li>〒 723-0036</li> <li>広島東三原市沼田</li> <li>建文書寺:</li> <li>基大書寺:</li> <li>基大書寺:</li> <li>第266</li> <li>第270(00-46001</li> <li>〒ED0201-45001</li> <li>〒ED0201-45001</li> <li>■ 100-55018</li> <li>■ 100-55018</li> </ul>                                                                                                    | 社 様<br>17-88-5<br>100003<br>製造イメージ<br>医<br>ターナショナ)                           | バーコード<br>111111<br>レ・セキュリ                     | タイプ<br>取3) 現什<br>使課金項<br>制限<br>207, 900 P<br>9, 240 P<br>ティ株式会                                                                     | リセラー<br>国際機杆<br>9,000,000<br>W/A<br>9 <u>2</u><br>9 <u>3</u><br>3<br>1<br>1<br>1<br>1<br>1<br>1<br>1<br>1<br>1<br>1<br>1<br>1<br>1<br>1<br>1<br>1<br>1<br>1                                                                                                    | <b>≘8†</b><br>415, 800 P<br>27, 720 P     |
| <ul> <li>完装装 (2月)</li> <li>総合商社株式</li> <li>106-002</li> <li>東京都港区元本本</li> <li>文書号:</li> <li>総合</li> <li>SEP0100-RF002</li> <li>SEP0100-RF002</li> <li>SEP0100-RF002</li> <li>SEP0100-RF002</li> <li>SEP0100-RF002</li> </ul>                                                                                                    | )<br>式会社 様<br>6-10-1<br>100001<br>製造イメージ<br>発<br>発<br>の<br>の<br>の<br>の<br>の<br>の<br>の<br>の<br>の<br>の<br>の<br>り<br>の<br>の<br>り<br>の<br>り<br>の |                                      | タイプ<br>東引通行 !<br>被加会領<br>「<br>13,440 円<br>」<br>13,440 円<br>」<br>13,440 円<br>」<br>13,440 円                                      | ショップ<br>東洋銀行<br>1,000,000<br>N/A<br><u>教職</u><br>3 1<br>3 3<br>3 1                                                                                                    | 合計<br>13,440円<br>27,720円<br>13,440円<br>13,440円                                                               | <ul> <li>東洋電機株式会</li> <li>〒 723-0036</li> <li>広島東三原市道田</li> <li>注文電号:</li> <li>製品名</li> <li>エF0100-46001</li> <li>TED201-45001</li> <li>TED201-45001</li> <li>TED2</li></ul>                                                                                                    | 社 様<br>17-88-5<br>100003<br><b>ジル</b> イメージ<br>医<br>ターナショナ/<br>反 8-8-9        | バーコード<br>111111<br>111111<br>111111<br>111111 | タイプ<br>泉1頃行<br>春秋会報<br>制限<br>単価<br>207, 900 F<br>9, 240 F<br>ティ株式会<br>タイプ<br>泉1頃行<br>東31頃行                                         | リセラー<br>国際現行<br>9,000,000<br>N/A<br><u>教員</u><br><u>2</u><br>9 2<br>9 3<br>1<br>1<br>ンドユーザ                                                                                                    | <u>승카</u><br>415, 800 P<br>27, 720 P      |
| <ul> <li>一総合商社株3<br/>108-0032</li> <li>東京都港区元本木(<br/>文字号:</li> <li>乾燥名</li> <li>SIP0100-IP002</li> <li>SIP0100-IP002</li> <li>SIP0100-IP002</li> <li>SIP0100-IP002</li> <li>SIP0100-IP002</li> <li>SIP0100-IP002</li> <li>SIP0100-IP002</li> </ul>                                                                                                    | )<br>式会社 様<br>6-10-1<br>100001<br>製品イメージ<br>学会<br>学会<br>学会<br>学会<br>学会<br>学会<br>学会<br>学会<br>学会<br>学会                                         |                                      | タイプ<br>東引城行 !<br>載記会報 !<br>13,440 円<br>13,440 円<br>13,440 円<br>13,440 円<br>13,440 円                                            | ショップ<br>東洋統行<br>1,000,000<br>WA<br>教職<br>3 1<br>3 1<br>3 1<br>3 1<br>3 1<br>3 1                                                                                                    | <b>27</b><br>13, 440 Pi<br>27, 720 Pi<br>13, 440 Pi<br>13, 440 Pi<br>415, 800 Pi                             | <ul> <li>東洋電機株式会<br/>〒 723-0036<br/>広島東三原市道田<br/>注文書寺:</li> <li>基本書寺:</li> <li>基本書寺:</li> <li>第余音:</li> <li>エビり(00-46001<br/>〒ED0201-45001</li> <li>〒ED0201-45001</li> <li>〒ED0201-45001</li> <li>〒ED0201-45001</li> <li>モンローナー・・・・・・・・・・・・・・・・・・・・・・・・・・・・・・・・・・・</li></ul>                                                                                                    | 社 様<br>17-68-5<br>00003<br>製品イメージ<br>医<br>ターナショナル<br>度 8-8-9<br>00004        | パーコード                                         | タイプ       タイプ       受引換件       電源       1007,900 F       9,240 F       ティ株式会       タイプ       東引換件       電源                         | リセラー<br>国際規行<br>9,000,000<br>W/A                                                                                                    | 合計<br>415, 800 P<br>23, 720 P             |
| - 総合商社株3 108-002 東非諸思な本本 108-002 東非諸思な本本 208-6 309-000-8902 309-000-8902 309-00-8902 309-00-890 309 309-00-890 309 309 309 309 309 309 309 309 309 3                                                                                                    | )<br>式会社 様<br>6-10-1<br>00001<br>製品イメージ<br>学<br>学<br>学<br>学<br>、<br>、<br>、<br>、<br>、<br>、<br>、<br>、<br>、<br>、<br>、<br>、<br>、<br>、<br>、       |                                      | タイプ<br>来引城行<br><b>東</b><br>初期<br>13,440 円<br>13,440 円<br>13,440 円<br>13,440 円<br>13,440 円<br>13,440 円<br>207,500 円<br>13,440 円 | ショップ<br>東洋独行<br>1,000,000<br>秋重<br>3<br>1<br>3<br>3<br>1<br>3<br>1<br>1<br>3<br>1<br>3<br>1<br>3<br>1<br>3<br>1<br>3<br>1<br>3<br>1<br>3<br>1<br>3<br>1<br>3<br>1<br>3<br>1<br>3<br>1<br>1<br>3<br>1<br>3<br>1<br>3<br>1<br>1<br>3<br>1<br>1<br>3<br>1<br>1<br>3<br>1<br>1<br>3<br>1<br>1<br>3<br>1<br>1<br>3<br>1<br>1<br>3<br>1<br>1<br>3<br>1<br>1<br>3<br>1<br>1<br>1<br>1<br>3<br>1<br>1<br>1<br>1<br>1<br>1<br>1<br>1<br>1<br>1<br>1<br>1<br>1 | 27, 720 Fl<br>13, 440 Fl<br>27, 720 Fl<br>13, 440 Fl<br>13, 440 Fl<br>13, 440 Fl<br>13, 440 Fl<br>13, 440 Fl | <ul> <li>第5年戦権株式会</li> <li>〒 723-0036</li> <li>広島東三房市漫画</li> <li>建文書寺:</li> <li>第5条合</li> <li>第5条(1)(0-46001</li> <li>〒E0201-45001</li> <li>〒E0201-45001</li> <li>■ E0201-45001</li> <li>■ E0201-45001<td>社 様<br/>17-63-5<br/>100003<br/>製品イメージ<br/>ターナショナJ<br/>ほ さ-5-9<br/>100004<br/>製品イメージ</td><td>バーコード<br/>バーコード<br/>バーコード</td><td>タイプ       泉利銀行       電源       朝田       単価       207,300 F       泉240 F       ティ株式会       タイプ       泉100千       東石100千       東石100千</td><td>リセラー<br/>国際現行<br/>WA<br/>マロンドユーサ<br/>大<br/>大<br/>大<br/>大<br/>大<br/>大<br/>ンドユーサ<br/>ス<br/>のの<br/>ののの<br/>レ<br/>のの<br/>ののの<br/>レ<br/>のの<br/>、<br/>のの<br/>のののの<br/>レ<br/>のの<br/>、<br/>ののののの<br/>レ<br/>のの、<br/>ののののの<br/>レ<br/>のの、<br/>ののののの<br/>レ<br/>のの、<br/>のののののの<br/>レ<br/>のの、<br/>のののののの<br/>の<br/>いの、<br/>のののののの<br/>い<br/>の、<br/>のののののの<br/>い<br/>の。<br/>のの、<br/>のののののの<br/>い<br/>の、<br/>の<br/>のののののの<br/>い<br/>の<br/>の<br/>、のの。<br/>のののののの<br/>い<br/>の<br/>い<br/>の<br/>、<br/>の<br/>の<br/>、<br/>の<br/>の<br/>、<br/>の<br/>の<br/>、<br/>の<br/>の<br/>、<br/>の<br/>の<br/>、<br/>の<br/>、</td><td>合計<br/>415,800 P<br/>27,720 P</td></li></ul> | 社 様<br>17-63-5<br>100003<br>製品イメージ<br>ターナショナJ<br>ほ さ-5-9<br>100004<br>製品イメージ | バーコード<br>バーコード<br>バーコード                       | タイプ       泉利銀行       電源       朝田       単価       207,300 F       泉240 F       ティ株式会       タイプ       泉100千       東石100千       東石100千 | リセラー<br>国際現行<br>WA<br>マロンドユーサ<br>大<br>大<br>大<br>大<br>大<br>大<br>ンドユーサ<br>ス<br>のの<br>ののの<br>レ<br>のの<br>ののの<br>レ<br>のの<br>、<br>のの<br>のののの<br>レ<br>のの<br>、<br>ののののの<br>レ<br>のの、<br>ののののの<br>レ<br>のの、<br>ののののの<br>レ<br>のの、<br>のののののの<br>レ<br>のの、<br>のののののの<br>の<br>いの、<br>のののののの<br>い<br>の、<br>のののののの<br>い<br>の。<br>のの、<br>のののののの<br>い<br>の、<br>の<br>のののののの<br>い<br>の<br>の<br>、のの。<br>のののののの<br>い<br>の<br>い<br>の<br>、<br>の<br>の<br>、<br>の<br>の<br>、<br>の<br>の<br>、<br>の<br>の<br>、<br>の<br>の<br>、<br>の<br>、 | 合計<br>415,800 P<br>27,720 P               |

ご覧のように、データの数によって表の行数が伸縮しています。その伸縮にあわせて、以降のオブジェクトの位置も動きます。

# 33 「タックシール」レイアウトタイプのサンプル

「Jlabel.rxl」は、「タックシール」プロジェクトファイルのためのサンプルです。 「タックシール」は、「固定型」とよく似ていますが、大きな違いは、ページを縦・横に分割して、その1つの領域にオブジェクトを配置することです。1枚の用紙に複数のレコードを順に印刷してい くときに使います。配置できるのは、固定位置、固定サイズのオブジェクトです。

サンプルファイルでは、ページが5行、2列に分割されています。この設定は、 [プロジェクト] メニューの [用紙設定] ダイアログの [用紙分割] で確認できます。

#### 33.1 サンプルプロジェクトファイル (Jlabel.rxl)

| プロパティ<br>圏 <b>2</b> ↓<br>日 一般 | <b>中</b> ×                                             | 0 -   | 1 2 3 4 5 6 7 8 9                                                              |
|-------------------------------|--------------------------------------------------------|-------|--------------------------------------------------------------------------------|
| オブジェクト型                       | label                                                  | 1 -   | http://www.antenna.co.jp/                                                      |
|                               | なし<br>0.00pt<br>- なし<br>0.00pt<br>- なし<br>なし<br>0.00pt | 2 3 4 | a requester/post-code<br>a requester/address<br>a requester/name<br><b>R R</b> |

「Jsample-data.xml」と組み合わせて、このプロジェクトファイルは、以下のような FO ファイルとして XSL Formatter で表示されます。

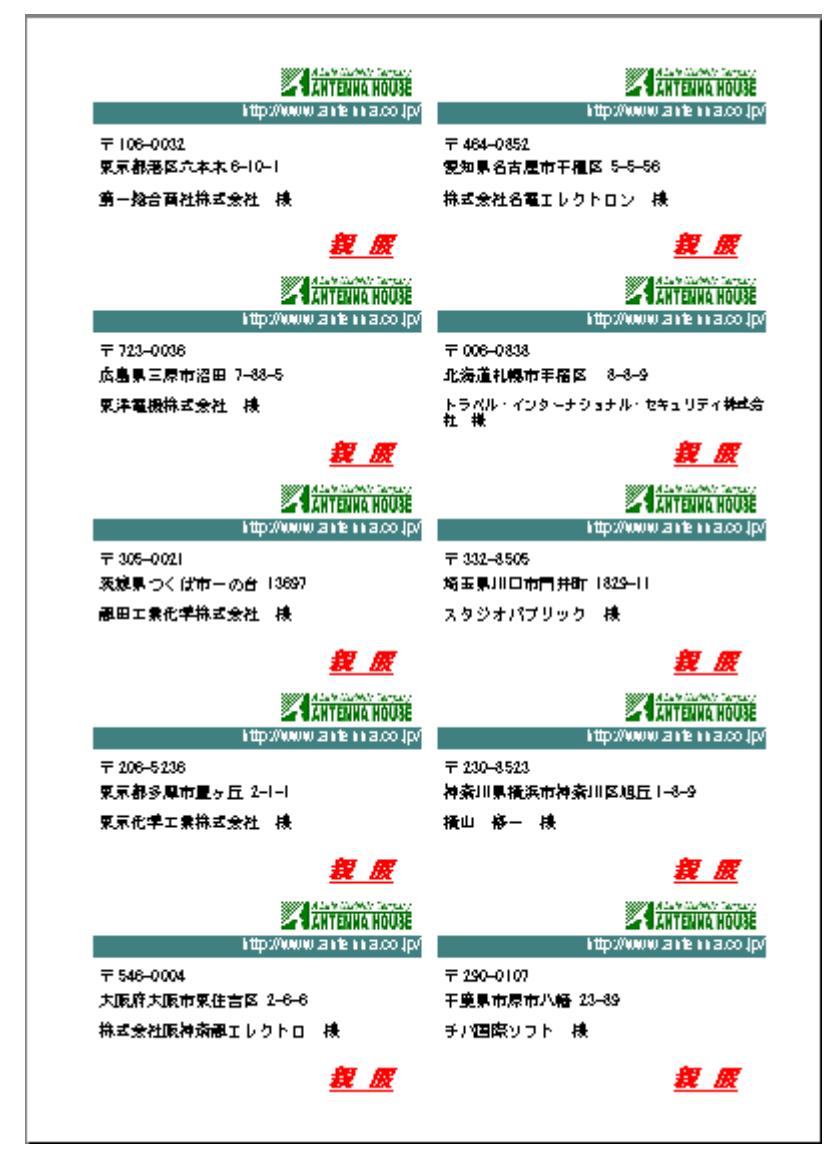

# 34 「バーコード」のサンプル

注意:

XSL Report Designer で作成されたプロジェクトファイルでバーコードを印刷(表示)するに は、「<u>XSL Formatter バーコードオプション</u>」が必要です。 ご使用前に、XSL Formatter と共 に、「<u>XSL Formatter バーコードオプション</u>」がインストールされていることをご確認ください。

#### 34.1 サンプルプロジェクトファイル (Jbarcode-flow-repeat.rxl)

バーコードを印刷するには、バーコードオブジェクトを使用します。バーコードのフォントやタイ プを指定することにより、簡単にバーコードを表示することが可能です。

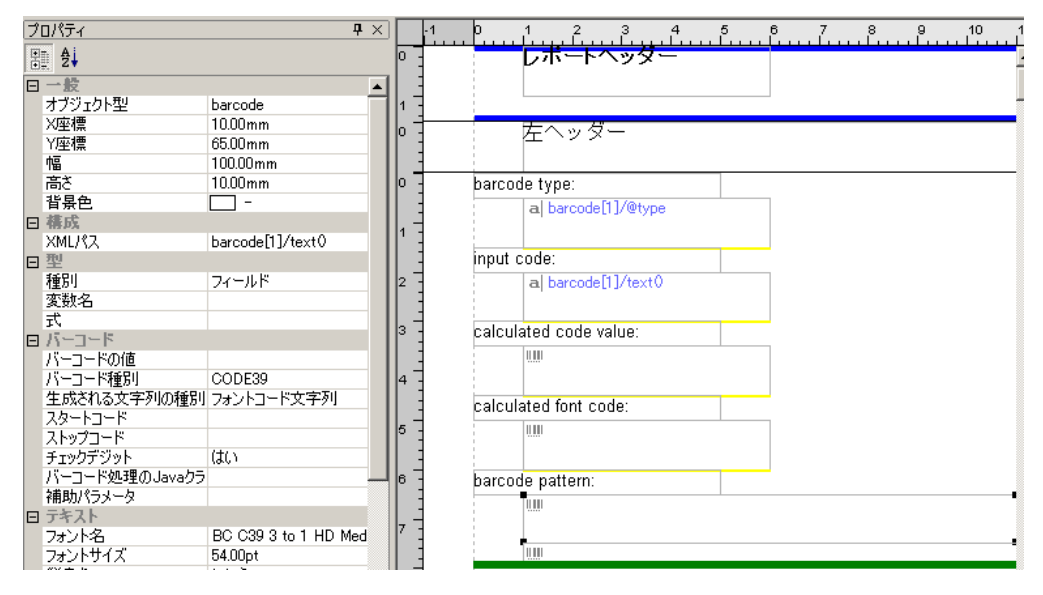

#### 34.2 出力される XSL-FO ファイル (Jbarcode-flow-repeat.fo)

「Jbarcode-data.xml」と組み合わせて、このプロジェクトファイルは、以下のような FO ファイル として XSL Formatter で表示されます。

| 左ヘッダー                  | 右へッ |
|------------------------|-----|
|                        |     |
| レポートヘッダー               |     |
|                        |     |
|                        |     |
| barcode type:          |     |
| CODE39                 |     |
| input code:            |     |
| 0123456789             |     |
| calculated code value: |     |
| *01234567892*          |     |
| calculated font code:  |     |
| *01234567892*          |     |
| barcode pattern:       |     |
|                        |     |
|                        |     |
|                        |     |
|                        |     |
| *01234567892*          |     |

# 35 「式」のサンプル

式を設定することにより、複雑な数式を行ったり、また現在日付やページ番号などを自動的に出力 することなどが可能です。 式の詳細については「組込関数」も参照ください。

# 35.1 サンプルプロジェクトファイル (Jexp-sample2.rxl)

このサンプルでは、以下の組込関数を使用しています。

- hAvg
- totalSum
- date
- time
- currentPage
- totalPages
- dateCalc

a a

| a requester/name |              |                           |            |    |  |  |
|------------------|--------------|---------------------------|------------|----|--|--|
| 生徒番号             | 国語           | 数学                        | 英語         | 平均 |  |  |
| a s-number       | a koku koku  | a <mark>suu sugak</mark>  | a ei eigo  | a  |  |  |
| a s-number       | a koku koku  | a <mark>suu sugak</mark>  | a ei eigo  | a  |  |  |
| a s-number       | a koku koku  | a <mark>suu sugak</mark>  | a ei eigo  | a  |  |  |
| a s-number       | a koku koku  | a <mark>suu sugak</mark>  | a ei eigo  | a  |  |  |
| a s-number       | a koku koku  | a suu sugak               | a ei eigo  | a  |  |  |
| a s-number       | a  koku koku | a <mark>suu suga</mark> k | a  ei eigo | а  |  |  |
| a s-number       | a  koku koku | a suu sugak               | a eieigo   | а  |  |  |
| a s-number       | a  koku koku | a suu sugak               | a eieigo   | а  |  |  |
| a s-number       | a  koku koku | al suu sugak              | a  ei eigo | а  |  |  |
| a s-number       | a  koku koku | al suu sugak              | a ei eigo  | а  |  |  |
| 総合計              | a            | a                         | a          | А  |  |  |

a

# 35.2 出力される XSL-FO ファイル (Jexp-sample2.fo)

「Jseiseki.xml」と組み合わせて、このプロジェクトファイルは、以下のような FO ファイルとして XSL Formatter で表示されます。

2004/11/15 06:09:25

| 生徒番号 | 囲語  | 数学  | 英語  | 平均   |
|------|-----|-----|-----|------|
| 1    | 30  | 45  | 52  | 42.3 |
| 2    | 40  | 61  | 52  | 51.0 |
| 3    | 34  | 51  | 75  | 53.3 |
| 4    | 72  | 80  | 85  | 79.0 |
| 5    | 34  | 15  | 51  | 33.3 |
| 6    | 61  | 91  | 95  | 82.3 |
| 7    | 75  | 100 | 65  | 80.0 |
| 8    | 40  | 18  | 51  | 36.3 |
| 9    | 52  | 81  | 65  | 66.0 |
| 10   | 74  | 65  | 53  | 64.0 |
| 総合計  | 512 | 607 | 644 |      |

3-A

#### 日付:2004/11/15

# 36 「コントロールブレイクとまとめ」のサンプル

[コントロールブレイク]は、指定されたブレイクキーで集計を行う機能です。 また、[まとめ設定]は、データをまとめる機能です。[可変]は、同じデータが連続して出現する 場合に、それらをまとめてセル結合します。[固定]は、指定された行数で、まとめます(セル結 合はされず指定された行ごとに線が引かれます)。まとめを行うかどうかは、カラム単位で指定しま す。

# 36.1 サンプルプロジェクトファイル (Jc-break.rxl)

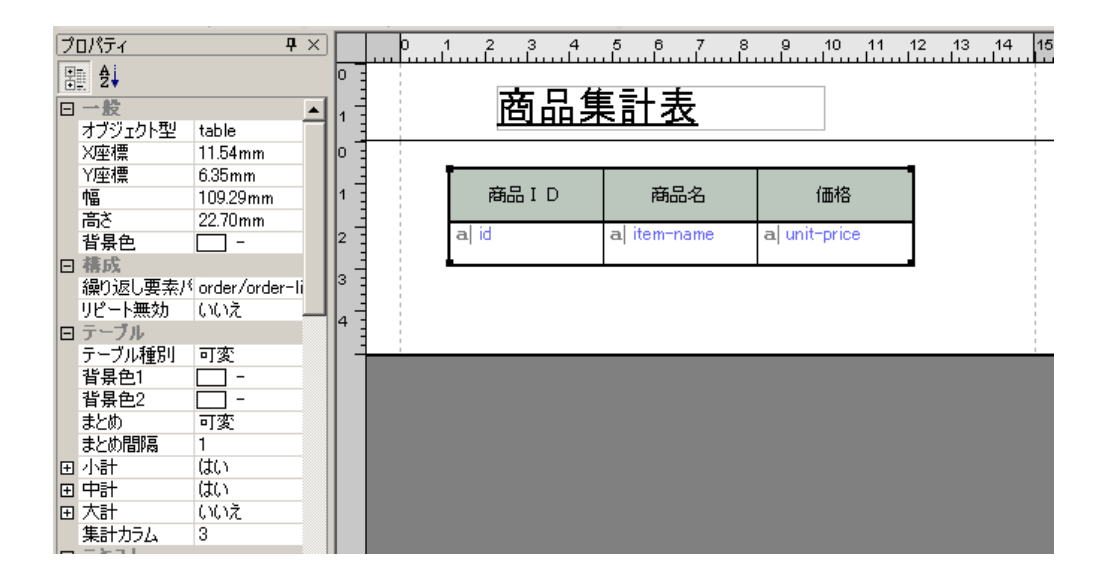

#### 36.2 出力される XSL-FO ファイル (Jc-break.fo)

「Jctrl-break.xml」と組み合わせて、このプロジェクトファイルは、以下のような FO ファイルとして XSL Formatter で表示されます。

|                   |              |      | -       |    |          |
|-------------------|--------------|------|---------|----|----------|
|                   |              |      | 商       | 品复 | ミ計測      |
|                   |              |      | 商品      | D  | 商品       |
|                   |              |      |         |    | SXParse  |
| <u> </u>          | <u>影計表</u>   |      |         |    | SXParse  |
| 商品ID              | 商品名          |      | 価格      |    | SXParse  |
|                   | SXParser Ver | 1.0  | 13, 440 |    | SXParse  |
| SXP0100-RP002     | SXParser Ver | 1.0  | 13, 440 |    | SXParse  |
|                   | SXParser Ver | 1.0  | 13,440  |    |          |
| 商品名合計             |              |      | 40,320  |    |          |
|                   | SXParser Ver | 1. 1 | 13, 440 |    | SXParse  |
|                   | SXParser Ver | 1. 1 | 13, 440 |    | _        |
| SXP0100-RP002     | SXParser Ver | 1. 1 | 13, 440 |    |          |
|                   | SXParser Ver | 1. 1 | 13,440  |    | FagEdito |
| 商品名合計             |              |      | 53,760  |    | _        |
| 商品ID合計            |              |      | 94,080  |    | KSL Form |
|                   | SXParser Ver | 1.0  | 13, 440 |    |          |
|                   | SXParser Ver | 1.0  | 13, 440 |    | _        |
| SXP0100-RP003     | SXParser Ver | 1.0  | 13, 440 |    |          |
|                   | SXParser Ver | 1.0  | 13, 440 |    | 商品       |
| 商品名合計             |              |      | 53,760  |    | ſagEdito |
| 商品ID合計            |              |      | 53,760  |    |          |
|                   | SXParser Ver | 1.0  | 13, 440 |    |          |
| CVD 010 0 P D00 4 | SXParser Ver | 1.0  | 13,440  |    | SXParse  |
| 3AP0100-hP004     | SXParser Ver | 1. 0 | 13,440  |    |          |
|                   | SXParser Ver | 1. 0 | 13,440  |    |          |
| 商品名合計             |              |      | 53,760  |    |          |
| 商品ID合計            |              |      | 53,760  |    |          |

| <u> 表計表</u>              |         |
|--------------------------|---------|
| 商品名                      | 価格      |
| SXParser Ver 1.0         | 13,440  |
| SXParser Ver 1.0         | 13,440  |
| SXParser Ver 1.0         | 13,440  |
| SXParser Ver 1.0         | 13,440  |
| SXParser Ver 1.0         | 13, 440 |
|                          | 67,200  |
|                          | 67,200  |
| SXParser Ver 1.0         | 13,440  |
|                          | 13,440  |
|                          | 13,440  |
| FagEditor Ver 2.1        | 9,240   |
|                          | 9,240   |
|                          | 9,240   |
| (SL Formatter Ver<br>1.0 | 207,900 |
|                          | 207,900 |
|                          | 207,900 |
| 商品名                      | 価格      |
| FagEditor Ver 2.1        | 9,240   |
|                          | 9,240   |
|                          | 9,240   |
| SXParser Ver 1.0         | 13,440  |
|                          | 13,440  |
|                          | 10 110  |

# 改訂履歴

以下は、XSL Report Desiger の改訂履歴です。

#### 37 V2.5 (2009 年1月28日リリース)

以下の機能が追加されました。

- 1. 下絵に PDF が使えるようになった。
- 2. オブジェクトの属性を動的に変更できるようになった。
- 3. 文字列関連関数追加。

### 38 V2.1 (2007年6月1日リリース)

以下の機能が追加されました。

- 1. テーブルのセル結合(スパン)機能を追加した。
- 2. 編集機能に吸着を追加した。
- 3. オブジェクトのグループ化を追加した。

# 39 V2.0 MR4 (2007 年 3 月 5 日リリース)

以下の機能が追加されました。

1. Windows Vista に対応した。

### 40 V2.0 MR3 (2006 年 8 月 9 日リリース)

以下の機能が追加されました。

1. XSL Formatter V4 に対応した。

# 41 V2.0 MR2 (2005 年 11 月 30 日リリース)

以下の機能が追加されました。

- 1. XSL スタイルシートへの四則演算の出力
- 2. XSL スタイルシートへのページ番号の出力
- 3. 画像オブジェクトの縦軸配置プロパティが無効になってしまうバグを修正した。

#### 41.1 XSL スタイルシートへの四則演算の出力

V2.0 MR2 より古いバージョンではオブジェクトの「式」に四則演算式を入力しても、これが XSL スタイルシートには反映されませんでしたが、MR2 より四則演算式を XSL スタイルシートに出力す ることができるようになりました。

例 1 <data> <UnitPrice>120</UnitPrice> <Count>4</Count> </data>

上記のような XML データがあり、「120\*4=480」という出力を得たいときは、以下の手順でプロ ジェクトを作成し、XSL スタイルシートを保存することで、演算式をスタイルシートに出力すること ができます。

- <UnitPrice>を参照するオブジェクトのプロパティ「変数名」に要素名と同じ「UnitPrice」と入 力する。
- <Count>を参照するオブジェクトのプロパティ「変数名」に要素名と同じ「Count」と入力する。
- 計算結果を出力するオブジェクトのプロパティ「式」に「UnitPrice \* Count」と入力する。
   使用できる演算記号は以下の5種類です。
- 加算 +
- 減算 -
- 乗算\*
- 除算 div
- 剰余 mod

例 2 <Mathematics>74</Mathematics> <Science>65</Science> <Music>60</Music>

上記のような XML データを使って、3 科目の平均点を求め、それを XSL スタイルシートに保存する手順は以下のとおりです。

- 計算結果を出力するオブジェクトのプロパティ「式」に「(Mathematics + Science + Music) div 3」と入力する。
- 2. 作成したプロジェクトを、XSL スタイルシートで保存する

注意

- 1. 式の中に関数を使うことはできません。
- ひとつの要素を複数のオブジェクトから参照し、且つ、これらのオブジェクトを使って四則 演算させるとき、GUI上では「変数が重複しています」というエラー表示されますが、この 場合でも演算式は正しく XSL スタイルシートに出力されます(ただしプロジェクトファイル を使った組版はできません)。

#### 41.2 XSL スタイルシートへのページ番号の出力

V2.0 MR2 より古いバージョンではオブジェクトの「式」にページ番号を取得する関数 「currentPage()」を入力しても XSL スタイルシートには反映されませんでしたが、MR2 より XSL ス タイルシートに出力するようになりました。正確には fo:page-number という XSL-FO に変換して出 力されます。

# 42 V2.0 MR1a (2005 年 5 月 16 日リリース)

以下の機能が追加されました。

1. XSL スタイルシートへの出力で、不正な属性名が出力されていたのを修正した。

# 43 V2.0 MR1 (2005 年 2 月 22 日リリース)

以下の機能が追加されました。

1. 製品マニュアル(ヘルプ)で使用しているサンプル XML ファイルを追加した。
- 2. 画像のプロパティに「変数名」を追加した。
- 3. テーブル内で対角線が正常に保存できないバグを修正。

# 44 V2.0 (2004 年 12 月 20 日リリース)

V2.0 がリリースされました。

索引

# 索引

|                                                                                                    | D                       |  |
|----------------------------------------------------------------------------------------------------|-------------------------|--|
| dpi                                                                                                    | 84, 184                 |  |
|                                                                                                    | 6                       |  |
| GUI                                                                                                    | G 52                    |  |
| 001                                                                                                    |                         |  |
|                                                                                                    | Р                       |  |
| PDF 生成                                                                                                    | 2                       |  |
|                                                                                                    | Ŧ                       |  |
| TSV/CSV データ                                                                                                    | 60 124 126              |  |
|                                                                                                    |                         |  |
|                                                                                                    | X                       |  |
| XML データ                                                                                                    | 2, 6, 60, 124, 125, 164 |  |
|                                                                                                    |                         |  |
| XSL Formatter                                                                                                    |                         |  |
| XSL Formatter //                                                                                                    | ドオフション4, 186            |  |
| XSLT フロセサ                                                                                                    | 8                       |  |
| XSL-FO                                                                                                    |                         |  |
| XSL-FO 出力とブレビュ・                                                                                                    | –73                     |  |
| XSL スタイルシート                                                                                                    | 2, 8, 49                |  |
| X座標                                                                                                    | 172                     |  |
| XPath                                                                                                    |                         |  |
|                                                                                                    |                         |  |
|                                                                                                    | Y                       |  |
| Y 座標                                                                                                    | 172                     |  |
|                                                                                                    |                         |  |
|                                                                                                    | あ                       |  |
| 值                                                                                                    |                         |  |
| あふれ時処理                                                                                                    |                         |  |
| あふれ時置換文字列                                                                                                    |                         |  |
|                                                                                                    |                         |  |
|                                                                                                    |                         |  |
|                                                                                                    | い<br>()                 |  |
| 印刷制御                                                                                                    | い<br>                   |  |
| 印刷制御                                                                                                    | ນ                       |  |
| 印刷制御                                                                                                    | ນ                       |  |
| 印刷制御<br>ウィンドウメニュー                                                                                                    | ນ                       |  |
| 印刷制御<br>ウィンドウメニュー                                                                                                    | ນ                       |  |
| 印刷制御<br>ウィンドウメニュー                                                                                                    | い                       |  |
| 印刷制御<br>ウィンドウメニュー<br>オブジェクト                                                                                                    | ນ                       |  |
| 印刷制御<br>ウィンドウメニュー<br>オブジェクト<br>オブジェクト型 13                                                                                                    | ن                       |  |
| 印刷制御<br>ウィンドウメニュー<br>オブジェクト<br>オブジェクト型13<br>159                                                                                                    | ن                       |  |
| 印刷制御<br>ウィンドウメニュー<br>オブジェクト13<br>159,<br>オブジェクトツリーウィ                                                                                                    | い<br>                   |  |
| 印刷制御<br>ウィンドウメニュー<br>オブジェクト13<br>159,<br>オブジェクトツリーウィ<br>オブジェクトの預別                                                                                                    | い                       |  |
| 印刷制御<br>ウィンドウメニュー<br>オブジェクト<br>オブジェクト型13<br>159,<br>オブジェクトツリーウィ<br>オブジェクトの種別<br>オブジェクトの種別                                                                                                    | い                       |  |
| 印刷制御<br>ウィンドウメニュー<br>オブジェクト<br>オブジェクト型13<br>159,<br>オブジェクトツリーウィ<br>オブジェクトの種別<br>オブジェクトの内配署                                                                                                    | い                       |  |
| 印刷制御<br>ウィンドウメニュー<br>オブジェクト<br>オブジェクト型13<br>159,<br>オブジェクトツリーウィ<br>オブジェクトの相別<br>オブジェクトの内容<br>オブジェクトの配置                                                                                                  | い<br>                   |  |
| 印刷制御<br>ウィンドウメニュー<br>オブジェクト<br>オブジェクト型13<br>159,<br>オブジェクトの見別<br>オブジェクトの内容<br>オブジェクトの配置<br>オブジェクトの配置<br>オブジェクトの編集操作                                                                                     | い<br>                   |  |
| 印刷制御<br>ウィンドウメニュー<br>オブジェクト型13<br>159,<br>オブジェクト型13<br>オブジェクトの種別<br>オブジェクトの雨電<br>オブジェクトの配置<br>オブジェクトの編集操作<br>オブジェクトメニュー                                                                                 | い<br>                   |  |
| 印刷制御<br>ウィンドウメニュー<br>オブジェクト型<br>オブジェクト型<br>オブジェクトの種別<br>オブジェクトの雨電<br>オブジェクトの配置<br>オブジェクトメニュー<br>親の繰り返しパス                                                                                                | い<br>                   |  |
| 印刷制御<br>ウィンドウメニュー<br>オブジェクト型<br>オブジェクト型<br>オブジェクトの種別<br>オブジェクトの雨容<br>オブジェクトの配置<br>オブジェクトメニュー<br>親の繰り返しパス                                                                                                | い<br>                   |  |
| 印刷制御<br>ウィンドウメニュー<br>オブジェクト型13<br>159,<br>オブジェクト型13<br>オブジェクトの種別<br>オブジェクトの雨容<br>オブジェクトの配置<br>オブジェクトメニュー<br>親の繰り返しパス<br>下位オブジェクトの選択                                                                     | い<br>                   |  |
| 印刷制御<br>ウィンドウメニュー<br>オブジェクト型13<br>159,<br>オブジェクト型13<br>オブジェクトの種別<br>オブジェクトのの配置<br>オブジェクトの配置<br>オブジェクトの配置<br>オブジェクトメニュー<br>親の繰り返しパス<br>下位オブジェクトの選択<br>改行の扱い                                              | い<br>182<br>う<br>       |  |
| 印刷制御<br>ウィンドウメニュー<br>オブジェクト型13<br>159,<br>オブジェクト型13<br>オブジェクトの相別<br>オブジェクトの雨電<br>オブジェクトの配置<br>オブジェクトの配置<br>オブジェクトメニュー<br>親の繰り返しパス<br>下位オブジェクトの選択<br>改訂履歴                                                | い<br>                   |  |
| 印刷制御<br>ウィンドウメニュー<br>オブジェクト型13<br>159,<br>オブジェクト型13<br>オブジェクトの相別<br>オブブジェクトの配置<br>オブブジェクトの配置<br>オブブジェクトの配置<br>オブブジェクトの副業操作<br>オブジェクトメニュー<br>親の繰り返しパス<br>で改行履歴<br>改ページ                                   | い<br>182<br>う<br>       |  |
| 印刷制御<br>ウィンドウメニュー<br>オブジェクト型13<br>159,<br>オブジェクト型13<br>159,ジェクトの利用<br>オブジジェクトの配置<br>オブジジェクトの配置<br>オブジジェクトの配置<br>オブジジェクトの服置<br>オブジジェクトの認義集作<br>オブジェクトの選択<br>改合の履歴<br>改ペーブジェクト                            | い<br>                   |  |
| 印刷制御<br>ウィンドウメニュー<br>オブジェクト型13<br>159,<br>オブジェクト型13<br>オブジェクトの相別<br>オブジェクトの配置<br>オブジジェクトの配置<br>オブジジェクトの配置<br>オブジジェクトの服置<br>オブジジェクトの服置<br>なり、シェクトの選択<br>改ペープジェクトの選択<br>改ペープジェクト<br>画像47<br>リジェクト<br>画像種別 | い<br>182<br>う<br>       |  |
| 印刷制御<br>ウィンドウメニュー<br>オブジェクト型<br>オブジェクト型<br>オブジェクトの利用<br>オブジェクトのの配置<br>オブジジェクトの配置<br>オブジジェクトの配置<br>オブジジェクトの配置<br>オブジジェクトの服置<br>オブジジェクトのの記<br>集操作<br>オブジェクトの選択<br>改む記<br>ページジェクトの選択<br>改像種別               | い<br>                   |  |
| 印刷制御<br>ウィンドウメニュー<br>オオジェクトシュー<br>ブジェクト型13<br>159,ジェクトの利用<br>オブジェクトの和別<br>オブジェクトの和習<br>オブジェクトの配置<br>オブジェクトの配置<br>オブジェクトの配置<br>オブジェクトの認罪<br>現の繰り返しパス<br>で位行の扱い<br>改ペ像オブジェクト<br>画像律社別<br>カラム4和別           | い<br>                   |  |
| 印刷制御<br>ウィンドウメニュー<br>オオンジェクト型<br>ブジジェクト型                                                                                                    | い<br>                   |  |

| 環境設定                       | 64       |
|----------------------------|----------|
| _                          |          |
| <b>.</b>                   |          |
| キャプションオブジェクト               | 192      |
| キャラクタセット                   | 63       |
| 行の高さ                       | 175      |
| 行配置                        | 175      |
| ,                          |          |
| <b>、</b>                   | 4-4      |
| 空日の扱い                      | 1/4      |
| 国N                         |          |
|                            | 1/1      |
| 祖込関釵165, 7                 | 166, 218 |
|                            | 2        |
| 繰り返し単位の XML バス62, /1, 125, | 126,     |
| 139                        |          |
| 繰り返し単位のページ数                | 62, 71   |
| 繰り返しパターン                   | 6        |
| 繰り返し安素                     | 10       |
| 繰り返し要素バス                   | 195      |
| クリット設定                     |          |
| クリッヒンク                     | 184      |
| 1+                         |          |
|                            | 166      |
| 戸前<br>  〒菰っ じ              | 100      |
|                            |          |
| E                          |          |
| 構成メニュー                     | 74       |
| 構成用オブジェクト                  | 129. 131 |
| 構造を参照する XML ファイル           | 62.71    |
| 周定型                        | 124, 132 |
| 固定型のページへッダ・ページフッタオブジ       | ジェクト     |
|                            |          |
| 固定型のリピートオブジェクト             | 139      |
| 固定型のレポートヘッダ・レポートフッタオ       | ブジェ      |
| クト                         | 133      |
| コンテキストメニュー                 | 91       |
| コントロールブレイクタブ               | 90       |
|                            |          |
| 5                          |          |
| 最終行文字配置                    | 175      |
| サブリピート                     | .10, 148 |
| 参照 XML 構造ウィンドウ             | 57       |
| サンプルファイル                   | .33, 232 |
|                            |          |
|                            |          |
| 式                          | 165      |
| 式の入力方法                     | 167      |
| 下絵設定                       | 82       |

| 式                |                    |
|------------------|--------------------|
| 式の入力方法           |                    |
| 下絵設定             |                    |
| 自動生成される XML ファイル |                    |
| 自動的に伸びる          |                    |
| 集計               |                    |
| 集計カラム            |                    |
| 集計タイトル           |                    |
| 集計タイトルのカラム       |                    |
| 種別               | 164, 174, 183, 188 |
| 小計               |                    |
| 新規作成ガイド          |                    |
|                  |                    |
| す                |                    |

スケーリング......184

| スタートコード |        |
|---------|--------|
| スタティック  | 7, 164 |
| ステータスバー |        |
| ストップコード | 189    |
|         |        |

| ť           |     |
|-------------|-----|
| 生成される文字列の種別 | 188 |
| 先頭行インデント    | 176 |

| そ        |  |
|----------|--|
| 属性グループ   |  |
| 属性グループ編集 |  |
| 属性式      |  |
| その他タブ    |  |

| た                     |         |
|-----------------------|---------|
| 対角線                   | 180     |
| 大計                    | 196     |
| タイトルバー                | 52      |
| 高さ                    | 172     |
| タックシール                | 24, 153 |
| タックシールのページヘッダ・ページフッタ: | オブジ     |
| ェクト                   | 157     |
| タックシールのリピートオブジェクト     | 158     |
| タックシールのレポートヘッダ・レポートフ  | ッタオ     |
| ブジェクト                 | 155     |
| 縦書き                   | 175     |
| 縱軸配置                  | 184     |

# ち

| 5        |     |
|----------|-----|
| チェックデジット | 189 |
| 中計       |     |
|          |     |

# っ

| ツールチップ | 64     |
|--------|--------|
| ツールバー  | 53     |
| ツリー構造  | 15, 33 |

## τ

| データ型          |                 |
|---------------|-----------------|
| データ項目の扱い      | 61              |
| テーブルオブジェクト    | 10, 162, 190    |
| テーブル種別        |                 |
| テーブル設定タブ      |                 |
| テーブルセルオブジェクト  |                 |
| テーブルの繰り返しパス   |                 |
| テーブルフッタオブジェクト |                 |
| テーブルヘッダオブジェクト | 194             |
| テーブルボディオブジェクト |                 |
| テーブルメニュー      | 86              |
| テーブルロウオブジェクト  | 193             |
| テキスト穴埋めパス     | 66              |
| テキストオブジェクト    | 7, 19, 162, 171 |
| デフォルトフォント     | 71              |

**と** ドキュメントオブジェクト......10, 130 ドッキングウィンドウ......52, 92 ドッキングウィンドウを初期状態に戻す.........55 ドラッグアンドドロップで XML パスを設定........ 57

### は

| バーコードオブジェクト        | 162, 186 |
|--------------------|----------|
| バーコード種別            |          |
| バーコード処理の Java クラス名 | 190      |

| バーコードの値 |     |
|---------|-----|
| 背景色     |     |
| パディング   |     |
| 幅       | 172 |

## ひ

|        | 0 |    |
|--------|---|----|
| 表示メニュー |   | 67 |

## ふ

| ファイルパス             | 184           |
|--------------------|---------------|
| ファイルメニュー           | 58            |
| フィールド              | 7, 164        |
| フォーマット             | 166, 170      |
| フォーマットの入力支援        | 168           |
| フォントサイズ            | 175           |
| フォント名              | 174           |
| フルパス保存             | 184           |
| ブレイク判定カラム          | 196           |
| フレーム移動             | 77            |
| フレームオブジェクト         | 129, 150      |
| フレーム挿入             | 76            |
| フロー型               | 6, 124, 143   |
| フロー型のページヘッダ・ページフッタ | オブジェク         |
| ۲                  | 146           |
| フロー型のリピートオブジェクト    | 148           |
| フロー型のレポートヘッダ・レポートフ | <b>'ッタオブジ</b> |
| ェクト                | 144           |
| プロジェクト             | 7, 124        |
| プロジェクト設定           | 70, 124       |
| プロジェクトファイル         | 2, 7, 49      |
| プロジェクトメニュー         | 70            |
| プロパティ              | 11, 163       |
| プロパティー覧            | 206           |
| プロパティウィンドウ         | 56            |
| プロパティの名前           | 56            |
| プロパティメニュー          | 79            |

### ゝ

| ページオブジェクト                                      |            | 129, 141          |
|------------------------------------------------|------------|-------------------|
| ページ挿入                                          |            |                   |
| ページ番号                                          |            | 141               |
| ページフッタ                                         |            | 75                |
| ページヘッダ                                         |            | 75                |
| ヘッダ/フッタの設定                                     |            |                   |
| ヘルプメニュー                                        |            |                   |
| 編集メニュー                                         |            | 65                |
| 変数名                                            |            |                   |
|                                                |            |                   |
|                                                | ほ          |                   |
| 補助パラメータ                                        |            |                   |
|                                                | -          |                   |
| <u>- , , , , , , , , , , , , , , , , , , ,</u> | ま          | 400.400           |
| まとの設定                                          |            |                   |
|                                                | *          |                   |
| メインリピート                                        | <b>a</b> , | 10 130 148 158    |
| メーマッピード                                        |            | 10, 139, 140, 130 |
| ×                                              |            |                   |
|                                                | <b>≠</b> , |                   |
| 文字飾り                                           | 0          | 175               |
| 文字色                                            |            | 175               |
| (大) し                                          |            | 175               |
| ☆ マスペーシング                                      |            |                   |
| ステハ ノノノ                                        |            |                   |
| 入丁癿但                                           |            | I/J               |

| 優先オブジェクト              |           |  |  |  |
|-----------------------|-----------|--|--|--|
|                       | F         |  |  |  |
| 用紙設定                  |           |  |  |  |
| 用紙定義                  |           |  |  |  |
| 横軸配置                  |           |  |  |  |
|                       | 2         |  |  |  |
| ラインオブジェクト             | 162 202   |  |  |  |
| ラベルオブジェクト             |           |  |  |  |
| ランタイムエンジン             |           |  |  |  |
|                       |           |  |  |  |
| 111° 116 <del>1</del> | 9         |  |  |  |
|                       |           |  |  |  |
| リヒートオノンェクト            |           |  |  |  |
| リヒート挿入                |           |  |  |  |
| リヒート無効                |           |  |  |  |
| る                     |           |  |  |  |
| ルート                   | 10        |  |  |  |
| ħ.                    |           |  |  |  |
| レイアウト設計               | 2         |  |  |  |
| レイアウトタイプ              |           |  |  |  |
| レイアウトペイン              |           |  |  |  |
| レイアウト用オブジェク           | ۲129, 162 |  |  |  |
| レポート                  | 2         |  |  |  |
| レポートフッタ               | 75        |  |  |  |
| レポートヘッダ               | 75        |  |  |  |
|                       |           |  |  |  |